# MANUEL DE PARAMETRAGE

## **Gest'Help Huissiers**

Mise à jour du 25/02/2019 15:49

Le paramétrage nécessite une formation et l'autorisation d'accéder à certaines options qui peuvent être verrouillées par précaution.

| PRÉSENTATION DES MENUS ET OPTIONS         | 7 |
|-------------------------------------------|---|
| CONCERNANT LES MISES À JOURS GEST'HELP    | 9 |
| Les grands changements                    | 9 |
| Les mises à jour du logiciel via Internet | 9 |
| La bibliothèque des actes/lettres         | 9 |
|                                           |   |

#### PARAMETRAGE GENERAL

|   | ~ |  |
|---|---|--|
| 1 | U |  |

| FICHIERS, CORRESPONDANTS, REQUÉRANTS ET TITRES                                                          | 10       |
|----------------------------------------------------------------------------------------------------|----------|
| 1°) Gestion des Tiers (correspondants, débiteurs)                                                       | 10       |
| A) RECHERCHE DANS LE FICHIER DES TIERS                                                                  | 10       |
| B) Création dans le fichier des tiers :                                                                 | 12       |
| a) Traitement général et commun à tous les types de tiers                                               | 12       |
| b) Paramètres supplémentaires quel que soit le type de tiers                                            | 15       |
| C) Paramètres communs aux tiers de types D, C, H et F (coordonnées bancaires, date de naissance, Siret) | 16       |
| a) Date/lieu de naissance                                                                               | 16       |
| b) Coordonnées bancaires pour les liaisons bancaires (virements, prélèvements automatiques)             | 17       |
| c) N° Siret                                                                                             | 17       |
| D) Paramètres spécifiques aux tiers de type D (immeubles, banque, employeur)                            | 18       |
| Localisation du débiteur (essentiellement pour clercs équipés d'un pda, pad, etc.)                      | 18       |
| Les références bancaires (variable ATS) et employeur (variable EMY)                                     | 19       |
| Les débiteurs en société de domiciliation (mars 2015)                                                   | 19       |
| Les débiteurs personnes morales (zones « gérant » et « activité » depuis février 2019)                  | 20       |
| E) PARAMÈTRES SPÉCIFIQUES AUX TIERS DE TYPE C                                                           | 21       |
| a) Honoraires, disponibles : Tableau « suite fiche client/confrère »                                    | 21       |
| b) Suppression de la taxe forfaitaire pour un client donné                                              | 23       |
| c) Blocage de l'émolument A 444-32, barème 129 (ancien article 10)                                      | 24       |
| d) Autres Paramètres rattachés à la fiche des tiers                                                     | 24       |
| SUVD « Code action dispo auto à générer »                                                               | 25       |
| DPDAT « Date départ calcul DP10 format SAAMMJJ »                                                        | 25       |
| FACTAD « Lettres de facturations AD spécifiques »                                                       | 25       |
| FACTMENS « Facturation mensuelle »                                                                      | 25       |
| INFOSIGN « Lettre informant le client suite au répertoire d'un acte »                                   | 26       |
| PROC « Procedure et codes acte/lettre automatiques en ouverture de dossiers »                           | 26       |
| DISPAUTO « Categories de creances a ignorer pour regiement de dossier »                                 | 26       |
| CATHONO « Categorie pour nonoraires automatiques »                                                      | 26       |
| LCDISP « Date ET montant versement debiteur sur Lettre Cheque de disponible »                           | 26       |
| LUREFULI RET Client pour lettres cheques (SOFINCO)"                                                     | 26       |
| LETREG Lettres par deraut utilisees en F11 pour un client donne                                         | 26       |
|                                                                                                    | 20       |
|                                                                                                    | 20       |
|                                                                                                    | 20       |
|                                                                                                    | 20       |
|                                                                                                    | 2,<br>27 |
|                                                                                                    | 27       |
| DELARCH "Délai archivage spécifique pour ce client"                                                     | 2,<br>27 |
| EDTORIG Gestion en PDE ou suppression du second original (avril 2013)                                   | 27       |
| MIADREP paramétrage de l'expéditeur du mail (août 2013)                                                 | 27       |
| FACTETE                                                                                                 | 27       |
| NBEXETF Nombre d'exemplaire des états de frais Urssaf (mars 2015)                                       | 28       |
| EDIETF                                                                                                  | 28       |
| MOTIFOIP                                                                                                | 28       |
| VAROIP                                                                                                  | 28       |
| PRLDFT Factures réglées par prélèvements (janvier 2015)                                                 | 28       |
| SERAPREF                                                                                                | 28       |
| CNTPDFDIF Edition contraintes dans l'ordre des numéros de dossier (juin 2016)                           | 28       |
| 2°) Gestion des requérants et titres                                                                    | 28       |
| A) GESTION DES REQUÉRANTS                                                                               | 29       |
| a) Création des requérants                                                                              | 29       |
| b) Remplacement d'un requérant par un autre (→ mars 2009) dans les dossiers                             | 30       |
| c) Remplacement d'un requérant et/ou modification du requérant pour els dossiers EDI (juillet 2017)     | 30       |
| B) GESTION DES TITRES                                                                                   | 30       |
| C) Gestion des Parquets étrangers                                                                       | 31       |
| D) GESTION DES COURS D'APPEL :                                                                          | 32       |
| 3°) Edition de listes                                                                                   | 32       |

| A) Liste des tiers                                                                                                    | 32                                                                                                    |
|----------------------------------------------------------------------------------------------------|----------------------------------------------------------------------------------------------------|
| B) Liste des paragraphes                                                                                                    | 32                                                                                                    |
| 4°) Mise à jour annuelle de l'annuaire des Huissiers et Tribunaux                                                                                                    | 33                                                                                                    |
| MODIFICATION DES DOCUMENTS ET DE LEURS COÛTS                                                                                                    | 2/                                                                                                    |
| 1°) Modification du contenu de documents (le texte)                                                                                                    | 34                                                                                                    |
|                                                                                                    | 34                                                                                                    |
| B) MODIFICATION DE L'EN-TÊTE ET DU COMPORTEMENT D'UN ACTE. COURRIER OU ACTION                                                                                                    | 38                                                                                                    |
| C) GESTION DES ACTIONS GÉNÉRANT DES RENOTES                                                                                                    | 41                                                                                                    |
| D) PARAMÉTRAGE DE L'ENVOI PAR MAIL OU FAX LORS DE LA DEMANDE D'ÉDITION                                                                                                    | 41                                                                                                    |
| Paramétrage des éditions                                                                                                    | 41                                                                                                    |
| Paramétrage de l'envoi de documents par mail $ ightarrow$ juin 2016 (voir Thierry Laidet)                                                                                                    | 42                                                                                                    |
| E) GESTION DE ZONES DE TEXTE À INSÉRER DANS LES MATRICES                                                                                                    | 42                                                                                                    |
| F) Modification de la valeur des variables dans les matrices (expiration des délais, calculs, etc.)                                                                                                    | 43                                                                                                    |
| G) RÉCUPÉRATION DE LA DATE DE RÉGULARISATION DES ACTES                                                                                                    | 44                                                                                                    |
| H) Edition du dernier acte régularisé (cas des dénonciations)                                                                                                    | 44                                                                                                    |
| I) RECUPERATION, DANS LES MATRICES, DE LA DATE DE NAISSANCE FIGURANT DANS LE FICHIER DES TIERS                                                                                                    | 44                                                                                                    |
| J ) AUTOMATISATION DE LA DATE DU TITRE                                                                                                    | 45<br>                                                                                                    |
|                                                                                                    | 45<br>                                                                                                    |
|                                                                                                    | 45                                                                                                    |
| N°) ENVOI PAR SMS AVEC FAXSTAR                                                                                                    | 46                                                                                                    |
| O°) GESTION DES SAISIES-ATTRIBUTIONS : UN ACTE PAR BANQUE DESTINATAIRE                                                                                                    | 46                                                                                                    |
| P°) Page de garde pour les AD ⇒ mai 2013                                                                                                    | 47                                                                                                    |
| Q°) Fixer un certain nombre de lignes pour cadrer une variable                                                                                                    | 48                                                                                                    |
| a) Paramétrage du nombre de lignes vides à insérer                                                                                                    | 48                                                                                                    |
| b) Paramétrage de la variable utilisée ensuite dans les modèles                                                                                                    | 48                                                                                                    |
| c) Paramétrage dans le document concerné                                                                                                    | 49                                                                                                    |
| d) ne pas confondre avec la largeur de la variable (février 2013)                                                                                                    | 50                                                                                                    |
| R°) SUPPRIMER LES LIGNES BLANCHES EN L'ABSENCE DE VARIABLES GRÂCE AU SIGNE < (NOV. 2011)                                                                                                    | 50                                                                                                    |
| Exemple : le decompte ££££                                                                                                    | 50                                                                                                    |
| S <sup>*</sup> ) PARAMETRAGE DE FACTURES POUR UNE PERIODE DONNEE (JUILLET 2014)                                                                                                    | 52                                                                                                    |
| 1) NOTATION AGENDA RECUPEREE LORS D'UNE FUSION (FEV. 2013)                                                                                                    | 55                                                                                                    |
| O J PARAIVIETRAGE DES IIVIIVIATRICOLES QTIVITVI EN FONCTION DES SERVICES (NOIVIERO DES DOSSIERS) 7 JOILLET 2015                                                                                                    |                                                                                                    |
| 1/ Pour rattacher des dossiers à un immatricule en fonction du premier caractère du dossier ET conserve                                                                                                    | er un immatricule nar                                                                                                    |
| 1/ Pour rattacher des dossiers à un immatricule en fonction du premier caractère du dossier ET conserve<br>défaut (le 02IMM classique)                                                                                                    | er un immatricule par                                                                                                    |
| <ul> <li>1/ Pour rattacher des dossiers à un immatricule en fonction du premier caractère du dossier ET conserve<br/>défaut (le 02IMM classique):</li> <li>2/ Pour rattacher des dossiers à un immatricule SANS immatricule par défaut (sans 02IMM classique qui</li> </ul>                                                                                                    | er un immatricule par<br>53<br>_ne sera pas traité):                                                                                                    |
| <ul> <li>1/ Pour rattacher des dossiers à un immatricule en fonction du premier caractère du dossier ET conserve<br/>défaut (le 02IMM classique):</li> <li>2/ Pour rattacher des dossiers à un immatricule SANS immatricule par défaut (sans 02IMM classique qui</li> </ul>                                                                                                    | er un immatricule par<br>53<br>ne sera pas traité):<br>53                                                                                                    |
| <ul> <li>1/ Pour rattacher des dossiers à un immatricule en fonction du premier caractère du dossier ET conserve<br/>défaut (le 02IMM classique):</li> <li>2/ Pour rattacher des dossiers à un immatricule SANS immatricule par défaut (sans 02IMM classique qui</li> <li>3/ Pour rattacher les dossiers à une signature, procéder de même avec la variable SIG</li> </ul>                                                                                                    | er un immatricule par<br>53<br>ne sera pas traité):<br>53<br>53                                                                                                    |
| <ul> <li>1/ Pour rattacher des dossiers à un immatricule en fonction du premier caractère du dossier ET conserve défaut (le 02IMM classique):</li> <li>2/ Pour rattacher des dossiers à un immatricule SANS immatricule par défaut (sans 02IMM classique qui 3/ Pour rattacher les dossiers à une signature, procéder de même avec la variable SIG</li></ul>                                                                                                    | er un immatricule par<br>53<br>ne sera pas traité):<br>53<br>53<br>54                                                                                                    |
| <ul> <li>1/ Pour rattacher des dossiers à un immatricule en fonction du premier caractère du dossier ET conserve défaut (le 02IMM classique):</li> <li>2/ Pour rattacher des dossiers à un immatricule SANS immatricule par défaut (sans 02IMM classique qui</li></ul>                                                                                                    | er un immatricule par<br>53<br>ne sera pas traité):<br>53<br>53<br>54<br><b>54</b>                                                                                                    |
| <ul> <li>1/ Pour rattacher des dossiers à un immatricule en fonction du premier caractère du dossier ET conserve défaut (le 02IMM classique):</li> <li>2/ Pour rattacher des dossiers à un immatricule SANS immatricule par défaut (sans 02IMM classique qui</li></ul>                                                                                                    | er un immatricule par<br>53<br>ne sera pas traité):<br>53<br>53<br>54<br><b>54</b><br>54                                                                                                    |
| <ul> <li>1/ Pour rattacher des dossiers à un immatricule en fonction du premier caractère du dossier ET conserve défaut (le 02IMM classique):</li> <li>2/ Pour rattacher des dossiers à un immatricule SANS immatricule par défaut (sans 02IMM classique qui 3/ Pour rattacher les dossiers à une signature, procéder de même avec la variable SIG</li> <li>V) Edition d'un document en entrainant une autre → août 2017</li> <li>2°) Edition des listes et des matrices</li> <li>A) Edition des canevas (ou matrices) des documents</li> <li>B) LISTE DES ACTES ET DES COURRIERS</li> </ul>                                                                                                    | er un immatricule par<br>53<br>ne sera pas traité):<br>53<br>53<br>54<br>54<br>54<br>54                                                                                                    |
| <ul> <li>1/ Pour rattacher des dossiers à un immatricule en fonction du premier caractère du dossier ET conserve défaut (le 02IMM classique):</li> <li>2/ Pour rattacher des dossiers à un immatricule SANS immatricule par défaut (sans 02IMM classique qui</li></ul>                                                                                                    | er un immatricule par<br>53<br>ine sera pas traité):<br>53<br>53<br>54<br>54<br>54<br>54<br>54<br>54<br>55                                                                                                    |
| <ul> <li>1/ Pour rattacher des dossiers à un immatricule en fonction du premier caractère du dossier ET conserve défaut (le 02IMM classique):</li> <li>2/ Pour rattacher des dossiers à un immatricule SANS immatricule par défaut (sans 02IMM classique qui</li></ul>                                                                                                    | er un immatricule par<br>53<br>ine sera pas traité):<br>53<br>53<br>54<br>54<br>54<br>54<br>54<br>55<br>55                                                                                                    |
| 1/ Pour rattacher des dossiers à un immatricule en fonction du premier caractère du dossier ET conserve<br>défaut (le 02IMM classique):2/ Pour rattacher des dossiers à un immatricule SANS immatricule par défaut (sans 02IMM classique qui<br>3/ Pour rattacher les dossiers à une signature, procéder de même avec la variable SIG                                                                                                    | er un immatricule par<br>53<br>ne sera pas traité):<br>53<br>53<br>54<br>54<br>54<br>54<br>55<br>55<br>56                                                                                                    |
| <ul> <li>1/ Pour rattacher des dossiers à un immatricule en fonction du premier caractère du dossier ET conserve défaut (le 02IMM classique):2/ Pour rattacher des dossiers à un immatricule SANS immatricule par défaut (sans 02IMM classique qui3/ Pour rattacher les dossiers à une signature, procéder de même avec la variable SIG</li> <li>3/ Pour rattacher les dossiers à une signature, procéder de même avec la variable SIG</li> <li>V) EDITION D'UN DOCUMENT EN ENTRAINANT UNE AUTRE → AOÛT 2017</li> <li>2°) Edition des listes et des matrices</li> <li>A) EDITION DES CANEVAS (OU MATRICES) DES DOCUMENTS</li></ul>                                                                                                    | er un immatricule par<br>53<br>ne sera pas traité):<br>53<br>53<br>54<br><b>54</b><br><b>54</b><br>54<br>54<br>54<br>55<br>55<br>55<br>55<br>56<br><b>56</b>                                                                                                    |
| <ul> <li>1/ Pour rattacher des dossiers à un immatricule en fonction du premier caractère du dossier ET conserve défaut (le 02IMM classique):2/ Pour rattacher des dossiers à un immatricule SANS immatricule par défaut (sans 02IMM classique qui3/ Pour rattacher les dossiers à une signature, procéder de même avec la variable SIG</li> <li>Y) EDITION D'UN DOCUMENT EN ENTRAINANT UNE AUTRE → AOÛT 2017</li> <li>2°) Edition des listes et des matrices</li> <li>A) EDITION DES CANEVAS (OU MATRICES) DES DOCUMENTS</li> <li>B) LISTE DES ACTES ET DES COURRIERS</li></ul>                                                                                                    | er un immatricule par<br>53<br>ne sera pas traité):<br>53<br>53<br>54<br><b>54</b><br><b>54</b><br>54<br>54<br>55<br>55<br>55<br>55<br>56<br><b>56</b><br><b>56</b>                                                                                                    |
| 1/ Pour rattacher des dossiers à un immatricule en fonction du premier caractère du dossier ET conserve défaut (le 02IMM classique):2/ Pour rattacher des dossiers à un immatricule SANS immatricule par défaut (sans 02IMM classique qui3/ Pour rattacher les dossiers à une signature, procéder de même avec la variable SIG V) Edition d'un document en entrainant une autre → août 2017 2°) Edition des listes et des matrices A) Edition des listes et des matrices A) Edition des canevas (ou matrices) des documents B) LISTE DES ACTES ET DES COURRIERS 3°) Modification du coût d'un document A) Modification du coût d'un document A) Modification du coût d'un des relevés d'actes détachés – tiers codés 4°) Paramétrages du texte sur les relevés d'actes détachés – tiers codés 6°) Gérer les imprimantes par défaut (octobre 2013)                                                                                                    | er un immatricule par<br>53<br>ne sera pas traité):<br>53<br>53<br>54<br>54<br>54<br>54<br>54<br>54<br>55<br>55<br>55<br>55<br>56<br>56<br>56<br>56<br>56<br>56<br>56<br>56<br>56                                                                                                    |
| 1/ Pour rattacher des dossiers à un immatricule en fonction du premier caractère du dossier ET conserve défaut (le 02IMM classique):                                                                                                    | er un immatricule par<br>53<br>ne sera pas traité):<br>53<br>53<br>54<br>54<br>54<br>54<br>54<br>54<br>55<br>55<br>55<br>56<br>56<br>56<br>56<br>56<br>56<br>57<br>57                                                                                                    |
| <ul> <li>1/ Pour rattacher des dossiers à un immatricule en fonction du premier caractère du dossier ET conserve défaut (le 02IMM classique):</li> <li>2/ Pour rattacher des dossiers à un immatricule SANS immatricule par défaut (sans 02IMM classique qui 3/ Pour rattacher les dossiers à une signature, procéder de même avec la variable SIG</li></ul>                                                                                                    | er un immatricule par<br>53<br>ne sera pas traité):<br>53<br>53<br>54<br>54<br>54<br>54<br>54<br>55<br>55<br>55<br>55<br>56<br>56<br>56<br>56<br>56<br>57<br>57<br>57                                                                                                    |
| <ul> <li>1/ Pour rattacher des dossiers à un immatricule en fonction du premier caractère du dossier ET conserve défaut (le 02IMM classique):</li></ul>                                                                                                    | er un immatricule par<br>53<br>ne sera pas traité):<br>53<br>54<br>54<br>54<br>54<br>55<br>55<br>56<br>56<br>57<br>57<br>57<br>57                                                                                                    |
| 1/ Pour rattacher des dossiers à un immatricule en fonction du premier caractère du dossier ET conserve défaut (le 02IMM classique):                                                                                                    | er un immatricule par<br>53<br>ne sera pas traité):<br>53<br>54<br>54<br>54<br>54<br>55<br>55<br>56<br>56<br>57<br>57<br>57<br>57<br>57<br>57                                                                                                    |
| 1/ Pour rattacher des dossiers à un immatricule en fonction du premier caractère du dossier ET conserve défaut (le 02IMM classique):                                                                                                    | er un immatricule par<br>53<br>ne sera pas traité):<br>53<br>54<br>54<br>54<br>54<br>54<br>55<br>56<br>56<br>56<br>57<br>57<br>57<br>57<br>57<br>57<br>57<br>57<br>57<br>57<br>57<br>57<br>57<br>57<br>57<br>57<br>57<br>57<br>57                                                                                                    |
| 1/ Pour rattacher des dossiers à un immatricule en fonction du premier caractère du dossier ET conserve défaut (le 02IMM classique):2/ Pour rattacher des dossiers à un immatricule SANS immatricule par défaut (sans 02IMM classique qui 3/ Pour rattacher les dossiers à une signature, procéder de même avec la variable SIG                                                                                                    | er un immatricule par<br>53<br>ne sera pas traité):<br>53<br>53<br>54<br><b>54</b><br><b>54</b><br><b>54</b><br><b>55</b><br>55<br>56<br><b>56</b><br><b>56</b><br><b>56</b><br><b>56</b><br><b>56</b><br><b>5</b>                                                                                                    |
| 1/ Pour rattacher des dossiers à un immatricule en fonction du premier caractère du dossier ET conserve défaut (le 02IMM classique):2/ Pour rattacher des dossiers à un immatricule SANS immatricule par défaut (sans 02IMM classique qui 3/ Pour rattacher les dossiers à une signature, procéder de même avec la variable SIG                                                                                                    | er un immatricule par<br>53<br>ne sera pas traité):<br>53<br>53<br>54<br>54<br>54<br>54<br>54<br>55<br>55<br>56<br>56<br>56<br>56<br>56<br>56<br>57<br>57<br>57<br>57<br>57<br>57<br>57<br>57<br>57<br>57<br>57<br>57<br>57                                                                                                    |
| 1/ Pour rattacher des dossiers à un immatricule en fonction du premier caractère du dossier ET conserve défaut (le 02IMM classique):                                                                                                    | er un immatricule par<br>53<br>ine sera pas traité):<br>53<br>53<br>54<br>54<br>54<br>54<br>54<br>55<br>55<br>56<br>56<br>56<br>56<br>56<br>57<br>57<br>57<br>57<br>57<br>57<br>57<br>57<br>57<br>57<br>57<br>57<br>57                                                                                                    |
| 1/ Pour rattacher des dossiers à un immatricule en fonction du premier caractère du dossier ET conserve défaut (le 02IMM classique):                                                                                                    | er un immatricule par<br>53<br>ine sera pas traité):<br>53<br>53<br>54<br>54<br>54<br>54<br>55<br>55<br>55<br>56<br>56<br>56<br>56<br>57<br>57<br>57<br>57<br>57<br>57<br>57<br>57<br>57<br>57<br>57<br>57<br>57                                                                                                    |
| 1/ Pour rattacher des dossiers à un immatricule en fonction du premier caractère du dossier ET conserve défaut (le 02IMM classique):                                                                                                    | er un immatricule par<br>53<br>ne sera pas traité):<br>53<br>54<br>54<br>54<br>54<br>55<br>55<br>56<br>56<br>56<br>57<br>57<br>5 |
| 1/ Pour rattacher des dossiers à un immatricule en fonction du premier caractère du dossier ET conserve défaut (le 02IMM classique):                                                                                                    | er un immatricule par<br>53<br>ne sera pas traité):<br>53<br>54<br>54<br>54<br>54<br>54<br>55<br>55<br>56<br>56<br>56<br>57<br>57<br>59<br>59                                                                                                    |
| 1/ Pour rattacher des dossiers à un immatricule en fonction du premier caractère du dossier ET conserve<br>défaut (le 02IMM classique):<br>2/ Pour rattacher des dossiers à un immatricule SANS immatricule par défaut (sans 02IMM classique qui<br>3/ Pour rattacher les dossiers à une signature, procéder de même avec la variable SIG<br>V) EDITION D'UN DOCUMENT EN ENTRAINANT UNE AUTRE → AOÛT 2017<br>2°) Edition des listes et des matrices<br>A) EDITION DES CANEVAS (OU MATRICES) DES DOCUMENTS<br>B) LISTE DES ACTES ET DES COURRIERS<br>3°) Modification du coût d'un document<br>A) MODIFICATION DU COÛT O'UN ACTE<br>B) CODES COÛTS LES PLUS FRÉQUENTS<br>4°) Paramétrages du texte sur les relevés d'actes détachés – tiers codés<br>5°) CD-R de mise à jour de la bibliothèque ⇒ voir le manuel général<br>6°) Gérer les imprimantes par défaut (octobre 2013)<br>Imprimante de comptabilité<br>Lettres chèques<br>Remises en banque<br>Contraintes URSSAF<br>Éditions EDI<br>Originaux et fins d'actes suite au répertoire<br>1°) description du fichier des coûts et accès<br>A) Accès AU FICHIER DES COÛTS<br>B) DESCRIPTION D'UN CODE COÛTS<br>B) DESCRIPTION D'UN CODE COÙTS<br>B) DESCRIPTION D'UN CODE COÙTS<br>B) DESCRIPTION D'UN CODE COÙTS<br>C) descriptions de l'écran<br>b) Quelques exemples                                                                                                    | er un immatricule par<br>53<br>ne sera pas traité):<br>53<br>53<br>54<br>54<br>54<br>54<br>55<br>55<br>55<br>56<br>56<br>56<br>56<br>57<br>57<br>57<br>57<br>57<br>57<br>57<br>57<br>57<br>57<br>57<br>57<br>57                                                                                                    |
| 1/ Pour rattacher des dossiers à un immatricule en fonction du premier caractère du dossier ET conserve<br>défaut (le 02IMM classique):<br>2/ Pour rattacher des dossiers à un immatricule SANS immatricule par défaut (sans 02IMM classique qui<br>3/ Pour rattacher les dossiers à une signature, procéder de même avec la variable SIG<br>V) EDITION D'UN DOCUMENT EN ENTRAINANT UNE AUTRE → AOÛT 2017<br>2°) Edition des listes et des matrices<br>A) EDITION D'UN DOCUMENT EN ENTRAINANT UNE AUTRE → AOÛT 2017<br>2°) Edition des listes et des matrices<br>A) EDITION DES CANEVAS (OU MATRICES) DES DOCUMENTS<br>B) LISTE DES ACTREST DES COURRIERS<br>3°) Modification du coût d'un document<br>A) MODIFICATION DU COÛT D'UN ACTE<br>B) CODES cOÛTS LES PLUS FRÉQUENTS<br>4°) Paramétrages du texte sur les relevés d'actes détachés – tiers codés<br>5°) CD-R de mise à jour de la bibliothèque ⇔ voir le manuel général<br>6°) Gérer les imprimantes par défaut (octobre 2013)<br>Imprimante de comptabilité<br>Lettres chèques<br>Remises en banque<br>Contraintes URSSAF<br>Éditions EDI<br>Originaux et fins d'actes suite au répertoire<br>1°) description du fichier des coûts et accès<br>A) Accts AU FICHER DES COÛTS<br>B) DESCRIPTION D'UN CODE COÛT SÉLECTIONNÉ<br>a) Descriptions du fichier des coûts et accès<br>2°) Modifications dans le fichier des coûts et le fichier des tarifs<br>2°) Modifications dans le fichier des coûts et le fichier des tarifs                                                                                                    | er un immatricule par<br>53<br>ine sera pas traité):<br>53<br>54<br>54<br>54<br>54<br>54<br>55<br>55<br>56<br>56<br>56<br>56<br>57<br>57<br>57<br>57<br>57<br>57<br>57<br>57<br>57<br>57                                                                                                    |
| 1/ Pour rattacher des dossiers à un immatricule en fonction du premier caractère du dossier ET conserve<br>défaut (le 02IMM classique):<br>2/ Pour rattacher des dossiers à un immatricule SANS immatricule par défaut (sans 02IMM classique qui<br>3/ Pour rattacher les dossiers à une signature, procéder de même avec la variable SIG<br>V) EDITION D'UN DOCUMENT EN ENTRAINANT UNE AUTRE → AOÛT 2017<br>2°) Edition des listes et des matrices<br>A) EDITION DES CAREVAS (OU MATRICES) DES DOCUMENTS<br>B) LISTE DES ACREVAS (OU MATRICES) DES DOCUMENTS<br>B) LISTE DES ACREVAS (OU MATRICES) DES DOCUMENTS<br>B) LOSTE DES CORTES ET DES COURRIES<br>3°) Modification du coût d'un document<br>A) MODIFICATION DU COÛT D'UN ACTE<br>B) CODES COÎTS LES PLUS FRÉQUENTS<br>4°) Paramétrages du texte sur les relevés d'actes détachés – tiers codés<br>5°) CD-R de mise à jour de la bibliothèque ⇔ voir le manuel général<br>6°) Gérer les imprimantes par défaut (octobre 2013)<br>Imprimante de comptabilité<br>Lettres chèques<br>Remises en banque<br>Contraintes URSSAF<br>Éditions EDI<br>0riginaux et fins d'actes suite au répertoire<br>1°) description du fichier des coûts et accès<br>A) Accès au RICHIER DES COÛTS<br>1°) descriptions d'Inchier des coûts et accès<br>A) Accès au RICHIER DES COÛTS<br>2°) Modifications dans le fichier des coûts et le fichier des tarifs<br>A) DESCRIPTION DU ROHE DES COÛTS → VOIR LE CHAPITRE CI-DESSUS                                                                                                    | er un immatricule par<br>53<br>ine sera pas traité):<br>53<br>53<br>54<br>54<br>54<br>54<br>54<br>55<br>55<br>56<br>56<br>56<br>56<br>57<br>57<br>59<br>59<br>59<br>59<br>59<br>59<br>59<br>59<br>59<br>59<br>59                                                                                                    |
| 1/ Pour rattacher des dossiers à un immatricule en fonction du premier caractère du dossier ET conserve<br>défaut (le 02IMM classique):<br>2/ Pour rattacher des dossiers à un immatricule SANS immatricule par défaut (sans 02IMM classique qui<br>3/ Pour rattacher les dossiers à une signature, procéder de même avec la variable SIG<br>V) Ebition 0'un bocument en entreannant une autre → août 2017<br>2°) Edition des listes et des matrices<br>A) Ebition bes cavesas (ou matrices) bes bocuments<br>B) Liste Des actes et des courneres<br>3°) Modification du coût d'un document<br>A) MobiFication bu coût d'un document<br>A) MobiFication bu coût d'un document<br>A) MobiFication bu coût d'un de une estate se des destachés – tiers codés<br>5°) CD-R de mise à jour de la bibliothèque ⇔ voir le manuel général<br>6°) Gérer les imprimantes par défaut (octobre 2013)<br>Imprimante de comptabilité<br>Lettres chèques<br>Remises en banque<br>Contraintes URSSAF<br>Éditions EDI<br>Originaux et fins d'actes suite au répertoire<br>1°) description du fichier des coûts et accès<br>A) Accts au Fichier Des coûts<br>B) Descenierion d'un code coût sélectionné<br>a) Description du fichier des coûts et accès<br>2°) Modification du se fichier des coûts et le fichier des tarifs<br>A) Description du Fichier des coûts et le fichier des tarifs<br>A) Description du Fichier des coûts et le fichier des tarifs<br>A) Description du Fichier des coûts et le fichier des tarifs<br>A) Description du fichier des coûts et le fichier des tarifs<br>A) Description du fichier des coûts et le fichier des tarifs<br>A) Description du fichier des coûts et le fichier des tarifs<br>A) Description du fichier des coûts et le fichier des tarifs<br>A) Description du fichier des coûts et le fichier des tarifs<br>A) Description du fichier des coûts et le fichier des tarifs<br>A) Description du fichier des coûts et le fichier des tarifs<br>A) Description du fichier des coûts et le fichier des tarifs<br>A) Description du fichier des coûts → Vori Le chapitre ci-Dessus<br>B) Description du fichier des coûts et le fichier des tarifs | er un immatricule par<br>53<br>ine sera pas traité):<br>53<br>53<br>54<br>54<br>54<br>54<br>55<br>55<br>56<br>56<br>56<br>56<br>57<br>57<br>57<br>57<br>57<br>57<br>57<br>57<br>57<br>57                                                                                                    |
| 1/ Pour rattacher des dossiers à un immatricule en fonction du premier caractère du dossier ET conserve défaut (le 02IMM classique):                                                                                                    | er un immatricule par<br>53<br>ine sera pas traité):<br>53<br>53<br>54<br>54<br>54<br>54<br>55<br>55<br>56<br>56<br>56<br>56<br>57<br>57<br>57<br>57<br>57<br>57<br>57<br>57<br>57<br>57                                                                                                    |

| a) Modifier le montant du SCT                                                                                                    | a) Modifier le montant du SCT                                                                                                    | D) Modifier le SCT dans le fichier des coûts (modification annuelle)                                         | 63                |
|----------------------------------------------------------------------------------------------------|----------------------------------------------------------------------------------------------------|----------------------------------------------------------------------------------------------------|-------------------|
| b) Modifier le mortant de l'indemnité kilométrique (études au réel) dans le fichier des codes64<br>e) Moories us arraxes, sexentro sous a concess trains64<br>e) Modifier le coût de la lettre asimple EMOAR65<br>e) Modifier le coût de la lettre asimple EMOAR65<br>e) Modifier le coût de la lettre asimple EMOAR65<br>e) Modifier le coût de la lettre asimple EMOAR65<br>e) Modifier le coût de la lettre asimple EMOAR66<br>e) Modifier le coût de la lettre recommandée awec AR EMOAR66<br>e) Modifier le coût de la lettre recommandée simple EMOAR66<br>e) Modifier le coût de la lettre recommandée simple EMOAR66<br>e) El monore la user sos coars e tors est coarses en le filter est commande simple EMOAR66<br>e) El monore la user sos coarse coarses (aves moorneanno)66<br>e) El monore la user sos coarses coarses (aves moorneanno)66<br>e) Moorneannor vue ne moctoure77<br>e) Alouse de stratement sigout d'actes/courriers dans une procédure)72<br>e) Alouse de stratement sigout d'actes/courriers dans une procédure)72<br>e) Alouse de stratement sigout d'actes/courriers dans une procédure)75<br>e) Alour de conditions à un traitement75<br>e) Alour de conditions à un traitement75<br>e) Alour de conditions à un traitement75<br>e) Ouer 920 e Auroentaque Edossiers76<br>e) Ouer 920 e Auroentaque est des dossiers77<br>e) Bouer 920 e Auroentaque vuert est des dossiers77<br>e) Douer 920 e Auroentaque est dossiers77<br>e) Création d'une procédures77<br>e) Création d'une document en 5 étapes77<br>e) Création d'une document en 5 étapes77<br>e) Moorent auxement est d'actre mouranture78<br>e) Creation d'une document est d'actre mouranture79<br>e) Bourouries de l'actre mouranture79<br>e) Bourouries de l'actre mouranture = document79<br>e) Bourouries de l'actre mouranture = document79<br>e) Description du fichier des variables de dossiers79<br>e) Description du courn                                                                                                    | b) Modifier le montant de l'indemnite kilométrique (ktudes au réel) dans le fichier des codes64 a) Accès aux taris66 b) Modifier le cott de la lettre simple MOAF66 c) Modifier le cott de la lettre recommandée swee AE EMOAR66 c) Modifier le cott de la lettre recommandée simple EMOLR66 c) Modifier le cott de la lettre recommandée simple EMOLR66 c) Modifier le cott de la lettre recommandée simple EMOLR66 c) Modifier le cott de la lettre recommandée simple EMOLR66 c) Modifier le cott de la bes de coûts et tarifs66 c) Modifier le cott de la bes de coûts et tarifs66 c) Modifier le cott de la bes de coûts et tarifs66 c) Modifier le cott de la bes de coûts et tarifs66 c) Modifier le cott de la bes de coûts et tarifs66 c) Modifier le cott de la bes de coûts et tarifs66 c) Modifier le cott de la bes de coûts et tarifs66 c) Modifier le cont de la bes de coûts et tarifs66 c) Modifier le cont de la bes de coûts et tarifs66 c) Modifier le cont de la bes de coûts et tarifs66 c) Modifier le cont de la bes de coûts et tarifs67 c) Modifier le cont de la bes de coûts et tarifs66 c) Modifier le cont de la bes de coust et tarifs66 c) Modifier le cont de la bes de coust et tarifs66 c) Modifier le cont de la bes de coust et tarifs66 c) Modifier le cont de la bes de coust et tarifs77 c) Modifier le cont de la bes de coust et tarifs77 c) Modifier le cont de la bes de coust et tarifs77 c) Modifier le cont et tarifs77 c) Modifier le contribut de la coust et tarifs77 c) Modifier le contribut et tarifs77 c) Modifier le contribut et tarifs77 c) Modifier le contribut et tarifs77 c) Modifier le contribut et tarifs77 c) Modifier le contribut et tarifs77 c) Modifier le contribut et tarifs77 c) Modifier le contribut et tarifs77 c) Modifier le contribut                                                                                                    | a) Modifier le montant du SCT                                                                                | 63                |
| E) Modifier le coût de la lettre simple EMOAF       64         b) Modifier le coût de la lettre recommandée avce AR EMOAR.       65         c) Modifier le coût de la lettre recommandée simple EMOLR       65         c) Modifier le coût de la lettre recommandée simple EMOLR       65         c) Modifier le coût de la lettre recommandée simple EMOLR       65         c) Modifier le coût de la lettre recommandée simple EMOLR       65         c) Modifier le coût de la setter vestres       67         A) Enmois de Listes de coûts et tarifs       67         A) Enmois de Listes de coûts et tarifs       67         PARAMÉTRACE DANS LE FORLER DES PROCEDURES       68         1) Mise à jour des procédures       68         1) Discuerizon de sencetures ti entration A Luu estinon (Save Modificanton)       68         1) Mise à jour des procédures       75         2) Edition des procédures       76         3) Création d'une procédure       76         3) Création d'une procédure       76         3) Création d'une procédure       78         3) Création d'une procédure       78         4) Outry 200 Auronansmane Namer Modifie de sobsiers SANS génération de frais       79         1) Création d'une document en 5 étapes       79         1) Outry 200 Auronansmane Namere Modifie dososiers SANS génération de frais                                                                                                    | E) Moorder Les Arrencessevers DAVE LETORER DE TANTS       64         a) Accès aux tarifs       64         b) Modifier le coit de la lettre scommandé avec AR EMOAR       65         c) Modifier le coit de la lettre recommandé avec AR EMOAR       65         c) Modifier le coit de la lettre recommandé avec AR EMOAR       65         c) Modifier le coit de la lettre recommandé avec AR EMOAR       65         c) Modifier le coit de la lettre recommandé avec AR EMOAR       66         c) Modifier le coit de la lettre recommandé avec AR EMOAR       67         c) Emoto de la last Pas coords       67         c) Emoto de la last Pas coords       67         PARAMÉTRACE DANS LE FORTRE DES POCÉDURES       68         c) Discourtion des procédures       68         c) B) Societtion des traitements (a)out d'actes/courriers dans une procédure)       72         c) Fusion automatique des dossers       75         c) Castion des actions automatiques les objets       76         d) Dest SUD Laquantiques les objets       76         d) Dest SUD Laquantiques les objets       76         d) Dest SUD Laquantiques les objets       77         d) Dest SUD Laquantiques les objets       76         d) Dest SUD Laquantiques les objets       77         d) Dest SUD Laquantique autore due conotins filles objets       77                                                                                                    | b) Modifier le montant de l'indemnité kilométrique (études au réel) dans le fichier des codes                | 63                |
| a) Accès aux taris                                                                                                    | a) Accès aux taris                                                                                                    | E) MODIFIER LES AFFRANCHISSEMENTS DANS LE FICHIER DES TARIFS                                                 | 64                |
| b) Modifier le coti de la lettre scommandée auc AR EMOAR                                                                                                    | b) Modifier le coit de la lettre seronmandée avec AR EMOAR                                                                                                    | a) Accès aux tarifs                                                                                          | 64                |
| <ul> <li>c) Modifier le coti de la lettre recommandée avec AR EMDAR</li> <li>c) Modifier le coti de la lettre recommandée simple EMDLR</li> <li>c) Modifier le coti de la lettre recommandée simple EMDLR</li> <li>c) Modifier le coti de la lettre recommandée simple EMDLR</li> <li>c) Modifier le coti de la lettre recommandée simple EMDLR</li> <li>c) Al bennow or La test ros cons cons cons</li> <li>c) Bennow or La test ros cons cons cons</li> <li>c) Bennow or La test ros cons cons cons</li> <li>c) Bennow or La test ros cons cons</li> <li>c) Bennow or La test ros cons cons</li> <li>c) Bennow or La test ros cons cons</li> <li>c) Bennow or La test ros cons cons</li> <li>c) Bennow or La test ros cons cons</li> <li>c) Bennow or La test ros tens cons cons (saws moorncanow)</li> <li>c) Bennow or Bencécoures tens rational teur des dossiers</li> <li>c) Pastantique des dossiers</li> <li>c) Pastantique des dossiers</li> <li>c) Pastantique des dossiers</li> <li>c) Fastantique des dossiers</li> <li>c) Fastantit de la materis de des dossiers</li> <li< th=""><th><ul> <li>c) Modifier le coti de la lettre recommandée simple ENOR</li> <li>d) Modifier le coti de la lettre recommandée simple ENOR</li> <li>d) Bolifier le coti de la lettre recommandée simple ENOR</li> <li>d) Elemon DE LA TAXE FORFATRIE (ETUDE ET CONRERE)</li> <li>d) Elemon DE LA LEST DE SOCISSE et Tarifs</li> <li>d) Elemon DE LA USTE DES TRADES</li> <li>d) Bolifier le coti de la lettre de commandée simple ENOR</li> <li>d) Descrimento DES procédures</li> <li>d) Bolifier des Socies ETIMINATIONA LEUR GESTION (SANS MODIFICATION)</li> <li>d) Bolifier des DES procédures</li> <li>d) Descrimento DES procédures Intrinationa A LEUR GESTION (SANS MODIFICATION)</li> <li>d) Bolifier des cotisse at uter anteriment</li> <li>d) Bolifier des actions at uter manafeue des dossiers</li> <li>d) Catation des procédures</li> <li>d) Bolifier des actions at uter manafeue des dossiers</li> <li>d) Catation automatique des dossiers</li> <li>d) Catation d'Une procédure</li> <li>d) Gestion des actions automatiques: les objets</li> <li>d) Alouer 9820 &amp; Automatiques: les objets</li> <li>d) Al Descriment and active automatiques: les objets</li> <li>d) Bolifier du Undupation Automatique dossiera</li> <li>d) Bolifier du Undupation Automatique dossiera</li> <li>d) Bolifier du Undupation Automatique dossiera</li> <li>d) Catation d'Undocatione Autoritation Elsophets</li> <li>d) Recentence d'un constantique: les objets</li> <li>d) Catation d'Undocatione Autoritatione des dossiera SANS generation de frais</li> <li>d) Catation d'Undocatione to Acrit Richemont ceté</li> <li>d) Sentonica automatique des dossiera SANS generation de frais</li> <li>d) Recentence d'un constant autoritation de dossiera SANS generation de frais</li> <li>d) Recentence d'un constant di sagit d'un acte: voir le chapitre consacré au coût des actes</li> <li>d) Bolifier du Catatione des Acrit Richemont ceté</li> <li>d) Bolifier du Catatione des dossiers SANS generation de frais</li> <li>d) Recentence d'un constant d'un Richemont ceté</li> <li>d) Bolifier du Catatione des dossiers</li></ul></th><th>b) Modifier le coût de la lettre simple EMOAF</th><th> 64</th></li<></ul> | <ul> <li>c) Modifier le coti de la lettre recommandée simple ENOR</li> <li>d) Modifier le coti de la lettre recommandée simple ENOR</li> <li>d) Bolifier le coti de la lettre recommandée simple ENOR</li> <li>d) Elemon DE LA TAXE FORFATRIE (ETUDE ET CONRERE)</li> <li>d) Elemon DE LA LEST DE SOCISSE et Tarifs</li> <li>d) Elemon DE LA USTE DES TRADES</li> <li>d) Bolifier le coti de la lettre de commandée simple ENOR</li> <li>d) Descrimento DES procédures</li> <li>d) Bolifier des Socies ETIMINATIONA LEUR GESTION (SANS MODIFICATION)</li> <li>d) Bolifier des DES procédures</li> <li>d) Descrimento DES procédures Intrinationa A LEUR GESTION (SANS MODIFICATION)</li> <li>d) Bolifier des cotisse at uter anteriment</li> <li>d) Bolifier des actions at uter manafeue des dossiers</li> <li>d) Catation des procédures</li> <li>d) Bolifier des actions at uter manafeue des dossiers</li> <li>d) Catation automatique des dossiers</li> <li>d) Catation d'Une procédure</li> <li>d) Gestion des actions automatiques: les objets</li> <li>d) Alouer 9820 &amp; Automatiques: les objets</li> <li>d) Al Descriment and active automatiques: les objets</li> <li>d) Bolifier du Undupation Automatique dossiera</li> <li>d) Bolifier du Undupation Automatique dossiera</li> <li>d) Bolifier du Undupation Automatique dossiera</li> <li>d) Catation d'Undocatione Autoritation Elsophets</li> <li>d) Recentence d'un constantique: les objets</li> <li>d) Catation d'Undocatione Autoritatione des dossiera SANS generation de frais</li> <li>d) Catation d'Undocatione to Acrit Richemont ceté</li> <li>d) Sentonica automatique des dossiera SANS generation de frais</li> <li>d) Recentence d'un constant autoritation de dossiera SANS generation de frais</li> <li>d) Recentence d'un constant di sagit d'un acte: voir le chapitre consacré au coût des actes</li> <li>d) Bolifier du Catatione des Acrit Richemont ceté</li> <li>d) Bolifier du Catatione des dossiers SANS generation de frais</li> <li>d) Recentence d'un constant d'un Richemont ceté</li> <li>d) Bolifier du Catatione des dossiers</li></ul> | b) Modifier le coût de la lettre simple EMOAF                                                                | 64                |
| o) Modifier le coût de la lettre recommandée simple EMOLR       65         c) Moonieu coût or eu Arste ac coûts et tarifs       66         31 Éditions de listes de coûts et tarifs       67         Al Eomono or Luiste ac coûts et tarifs       67         PARAMÉTRAGE DANS LE PICHER DES PROCÉDURES       68         11 Mise à jour des procédures       68         12 Monno tor Luiste ac contraste ac contra                                                                                                    | d) Modifier le coût de la lettre recommande simple EMOLR                                                                                                    | c) Modifier le coût de la lettre recommandée avec AR EMOAR                                                   | 65                |
| C) Modifies LE COTT DE LA TAXE FORMATINE ("FUELEFET CONFIDER)       66         31 ) Éditions de listes de cottis et tarifs       67         A) ÉDITION DE LA LUSTE DES TARIFS       67         B) ÉDITION DE LA LUSTE DES TARIFS       68         11 ) Mise à Jour des procédures       68         A) DESCEMPION DES RACIDENTS ET INITIATION A LEUR GESTION (SAME MODIFICATION)       68         12 ) Mise à Jour des procédures       68         13 ) Gétion des traitement (ajout d'actes/courriers dans une procédure)       72         14 ) Outre Rocchoure       75         27 ) Édition des actions automatiques: les objets       76         31 ) Outre B200 & Automatiques: les objets       76         31 ) Outre B200 & Automatiques: les objets       76         31 ) Outre B200 & Automatiques: les objets       77         32 ) Outre B200 & Automatiques: les objets       77         31 ) Outre B200 & Automatiques: les objets       77         31 ) Outre B200 & Automatiques: les objets       77         32 ) Outre B200 & Automatiques: les objets       77         31 ) Outre B200 & Automatiques: les objets       77         31 ) Outre B200 & Automatiques des dossiers       779         31 O Création d' un document en 5 étapes       779         31 ) Création d' un document en 5 étapes       779                                                                                                    | C) Mountes Le control to La TAXE FORMATINE (FUTUE ET COMPRISE)       66         37) Éditions de lates de context et taris       67         A) Enonos to La USET DES ADRES       67         B) Enrinos to La USET DES ADRES       68         17) Miles à Jour des procédures       68         A) Descentros terinos responses trimmation à Luius estions (Saus Mouriecanon)       68         A) Descentros termentations (ajout d'actes/courriers dans une procédure)       72         a) Gestion des traitements (ajout d'actes/courriers dans une procédure)       73         c) Fusion automatique des dossiers       75         2') Edition des traitements (ajout d'actes/courriers dans une procédure)       76         4') Gestion des traitements (ajout d'actes/courriers dans une procédure)       76         2') Edition des actions automatiques: les objets       76         4') Gestion d'une procédure       77         8) Deur 2014 Loudountons vunnatique dos dossiers       77         9) Our 2014 Loudountons vunnatique dos dossiers       77         9) Our 2014 Loudountons vunnatique dos dossiers       79         10 Création d'un document en 5 étapes       79         11 Création d'un document en 5 étapes       79         12 Création d'un document en 5 étapes       79         13 Création d'un document en 5 étapes       79                                                                                                    | d) Modifier le coût de la lettre recommandée simple EMOLR                                                    | 65                |
| 3°) Editions de listes de coûts et tarifs       67         A) Eorono ve Lustre biscoss cobrs       67         B) Eorono ve Lustre biscoss cobrs       67         D'Al Deriono ve Lustre biscoss cobrs       68         A) Discosernou ves mocrouxes ri mutanton a leure destrono (save moder/catron)       68         A) Discosernou ves mocrouxes ri mutanton a leure destrono (save moder/catron)       68         B) Moonrono ve me mocrouxes ri mutanton a leure destrono (save moder/catron)       68         B) Aloui de conditions à un traitements (ajout d'actes/courriers dans une procédure)       72         b) Ajout de conditions à un traitement       75         2') Édition des procédures       76         4') Gestion des attoins automatiques: les objets       76         4') Ouer 320 « Auroonshier Avent vetters       77         B) Dairi 5'ULD Loupanton Auromantopie ou obsine       78         Chéannos d'une procédure       79         1') Création d'un document en 5 étapes       79         1') Création d'une document en 5 étapes       79         1') Création d'une procédure       79         1') Gestion du col s'il 's agit d'un acte: voir le chapitre consacré au coût des actes       79         1') Our que ce courrier figure dans Thistorique des dossiers AVEG génération de frais (formalités au tarif)       70         1') Oreation du col s'il 's ag                                                                                                    | 3*) Editions de listes de coûts et tarifs       67         A) Eorrow or Lustre tos costos cobrs       67         B) Ebrion de Lustre tos costos cobrs       67         1) Mise à jour des procédures       68         1) Mise à jour des procédures       68         a) Gestion des traitements (ajout d'actes/courriers dans une procédure)       72         a) Gestion des traitements (ajout d'actes/courriers dans une procédure)       72         b) Ajout de conditions à un traitement       73         c) Fusion automatique des dossiers       75         2') Edition des procédures       76         3') Création d'une procédure       76         3') Création d'une procédure       76         10 Justras Gentrs: von Paandrinker Dir La Comitanuitri       78         10 Lis Autras Gentrs: von Paandrinker Dir La Comitanuitri       78         10 Lis Autras Gentrs: von Paandrinker Dir La Comitanuitri       79         1) Création d'un document en 5 étapes       79         1) Création d'une procédure Dir La Cristicique des dossiers SANS génération de frais (formalités au tarif)       79         1) Création d'une dout os et al Carts nouseurit net des dossiers SANS génération de frais (formalités au tarif)       79         1) Création d'une dout os als d'a la cet: voir le chapitre consacré au coût des actes       79         1) Gestion du coût s'il S'agit d'u                                                                                                    | C) Modifier le coût de la taxe forfaitaire (etude et confrère)                                               | 66                |
| A) EDRONO OF LA LIST DES CODES COD'S                                                                                                    | A) Bornov Dr Lustr Dis Cobes Cobrs       67         B) Bornov Dr Lustrs Dis Anares       67         PARAMÉTRAGE DANS LE FICHER DSP PROCÉDURES       68         A) Discomrous Dis Procédures of multanova Leure destinov (saus Modiricanova)       68         B) Modinicantow Orus Procédures of multanova Leure destinov (saus Modiricanova)       67         B) Modinicantow Orus Procédures of multanova Leure destinov (saus Modiricanova)       68         B) Modinicantow Orus Procédures of multanova Leure destinova (saus Modiricanova)       72         a) Gestion des traitaments (ajout d'actes/courriers dans une procédure)       72         c) Fusion automatique des dossiers       75         27) Cértion d'une procédure       76         A) Obser 9820 « Automatiske avant vente »       77         B) Obser 9820 « Automatiske avant vente »       77         B) Obser 9820 « Automatiske avant vente »       78         C) Les Antres dostris voir Anavetrivate Die Lowintaurité       78         C) Les Antres dostris voir Anavetrivate Die Active Reserve       79         A) Recerve d'un doce arctificititie Existant       79         B) Control du coût 11 Sagit d'un acte: voir le chapitre consacré au coût des actes       79         B) Cour que ce courrier figure dans l'historique des dossiers AVEC génération de frais (formalités au tarif)       70         C) Modine du ou courier suis d'un d'un                                                                                                    | 3°) Éditions de listes de coûts et tarifs                                                                    | 67                |
| B) EDMON DE LUISTE DES TAMES       67         PARAMÉTRAGE DANS LE FICHER DES PROCÉDURES       68         A) DESCRIPTION DES MOCEDURES ET INITIATION À LEUR GESTION (SANS MODIFICATION)       68         B) MODIFICATION O'UNE PROCÉDURES ET INITIATION À LEUR GESTION (SANS MODIFICATION)       68         B) Algout de conditions à un traitement       72         a) Gestion des traitements (ajout d'actes/courriers dans une procédure)       72         c) Fusion automatique des dossiers       75         21 Citation des procédures       76         31 Création d'une procédure       76         31 Création d'une procédure       76         A) DILTI 9820 & Automatisme Autoriventre #       77         B) Outri 9820 & Automatisme Autoriventre #       78         B) Outri 9820 & Automatisme Autoriventre #       78         C) Els autres outris: voir avadutitation La Comptanuité       78         C) Les autres outris: voir avadutitation La Comptanuité       79         A) Reciencie d'un code actéletres       79         A) Reciencie d'un code actéletres       79         A) Reciencie d'un code actificitier dans l'historique des dossiers SANS génération de frais       79         b) Pour que ce courrier figure dans l'historique des dossiers SANS génération de frais formalités au tariff.       80         C) Création d'un document en S étapes       79<                                                                                                    | B) EDRION DE LUISTE DIS TAMES       67         PARAMÉTRAGE DANS LE FICHER DES PROCÉDURES       68         A) DUSCINETION DES PROCÉDURES ET INITIATION À LUIR GESTION (SANS MODIFICATION)       68         B) MODIFICATION O'UNE PROCÉDURES ET INITIATION À LUIR GESTION (SANS MODIFICATION)       68         B) MODIFICATION O'UNE PROCÉDURES ET INITIATION À LUIR GESTION (SANS MODIFICATION)       72         a) GESTION des traitements (ajout d'actes/courriers dans une procédure)       72         c) Lision automatique des dossiers       75         2°) Edition des procédures       76         3°) Création d'une procédure       76         A) OBET SBUG A UNTOANTINE AVATT VERTE #       77         B) OBET STUDE DOCUMENTS       79         A) RECRERCHE O'UN EDOR ARTA/TERTE BASTANT       79         A) RECRERCHE O'UN EDOR ACTÉ/LETTRE BASTANT       79         B) CRÉEL HOUVEL ACTE PAR COPE DE L'ACTE NOUVELLIMENT CRÉE       79         B) GESTION DU COUT       79         B) GESTION DU COUT SU'S agit d'un acte: voir le chapitre consacré au coût des actes       79         B) GESTION DU COUT SU'S AGUE ANT MULLIMENT CRÉE       79         B) DI STOND DU COUT SU'S AGUE ANT MULLIMENT CRÉE       79         B) DESCUE ALD DU COURTE AUXIELMENT CRÉE       79         B) DESCUE AUD COUNT BLASTANT       81         2°) POU qUU C E COURT                                                                                                    | A) Edition de la liste des codes coûts                                                                       | 67                |
| PARAMÉTRAGE DANS LE FICHIER DES PROCÉDURES       68         1) Mise à jour des procédures       68         A) DESCRIPTION DES PROCÉDURES TIMITATION À LEUR GESTION (SARS MODERCATION )       72         a) Gestion des traitements (ajout d'actes/courriers dans une procédure)       72         a) Obsci des traitements (ajout d'actes/courriers dans une procédure)       75         2') Edition des actions automatiques: les objets       76         3') Création d'une procédure       76         4') Gestion des actions automatiques: les objets       76         A) DESCRIPTION ED ROCEMENTS       76         B) Obst DUC Louonzonn vurontrouz ou Dossea       78         C) LES AUTRES OBLETS: VOIR PARAMETRAGE DE LA COMPTABILITÉ       78         CARTINGS DE DOCUMENTS       79         1) Création d'un document en 5 étapes       79         1) Création d'un document en 5 étapes       79         1) Création d'un document en 5 étapes       79         1) Création d'un document en S étapes       79         1) Création d'un document en S étapes       79         1) Création d'un ducet res novel celencrée       79         1) Création d'un document en S étapes       79         1) Création d'un d'un document en S étapes       79         1) Création d'un document en S étapes       79         1                                                                                                    | PARAMÉTRAGE DANS LE FICHER DES PROCÉDURES       68         1) Dissemino DES MACCIDARES TIMINITANA LEUR GESTION (SANS MODIFICATION)       68         a) Obscimmento ES moleculares       72         a) Gestion des traitement       72         b) Ajout de conditions à un traitement       73         c) Fusion automatique des dossiers       76         2') Edition des procédures       76         3') Création d'une procédures       76         3') Création d'une procédures       76         4') Ossettion des actions automatiques: les objets       76         A) DESCREMENTS       79         10' Création d'une procédures       77         10' DIET SEQU « Autonontriske Awart verte =       77         10' DIET SEQU « Autonontriske Awart verte =       77         10' Création d'un document en 5 étapes       79         1') Création d'un document en 5 étapes       79         1') Création d'un document en 5 étapes       79         1) Création d'une document en 5 étapes       79         1) Création d'une document en 5 étapes       79         1) Création d'une document en 5 étapes       79         1) Création d'une document en 5 étapes       79         1) Création d'une document en 5 étapes       79         1) Oustinse autonauton en conte d'une moleco                                                                                                    | B) Edition de la liste des tarifs                                                                            | 67                |
| 1) Mise a jour des procédures       68         A) Descrimon os mocédures et initiation A Leur destion (SANS MODIFICATION)       68         B) Mooprechano o'uce Procédures       72         a) Castion des traitements (ajout d'actes/courriers dans une procédure)       72         b) Ajout de conditions à un traitement       73         c) Fusion automatique des dossiers       75         2') Edition des procédures       76         3') Création d'une procédure       76         4') Gestion des actions automatiques: les objets       76         A) Ourr SD2 A AUTOMATINE AVANT VENTE »       77         B) Ourre SD2 A AUTOMATINE AVANT VENTE »       77         B) Ourre SD2 A AUTOMATINE AVANT VENTE »       78         CRÉATIONS DE COMMENTS       79         1) Création d'un document en 5 étapes       79         1) Création d'un document en 5 étapes       79         a) Gestion du coot acti/Lutrinis tostaur       79         a) Gestion du coot acti/Lutrinis contaur       79         a) Gestion du coot acti/Lutrinis contaur       79         a) Gestion du coot acti/Lutrinis contaur de dossiers SANE génération de frais       79         c) Mosieris u ANTINGE DE L'ACTE ROUKULEMENT CERE       79         c) Mosieris u Autrinis D'une recectorier figure dans l'historique de sosiers SANE génération de frais       79<                                                                                                    | 1) Mise à jour des procédures       68         A) DEscmernon Des MoncEburdes ET INITIATION A LEUR GESTION (SANS MODIFICATION)       68         8) Modification d'une procédures       72         a) Gestion des traitements (ajout d'actes/courriers dans une procédure)       72         c) La jout de conditions à un traitement       73         c) Fusion automatique des dossiers       75         2') Edition des procédures       76         3') Création d'une procédure       76         3') Création d'une procédure       76         4') Gestion des actions automatiques: les objets       76         4) Our 1980 e AuronAmster Awart venue *       77         8) Obiet 9 UCL Source Awart venue *       77         9) Diet 9 UCL Source Not AutomAtique Du Dossier       79         9) Steffe La Source of Vactor Bastant       79         9) Roce in Love Actif Juritie Bastant       79         9) Roce in Love Actif Juritie Bastant       79         9) Gestion du coût s'il S'agit d'un acte: voir le chapitre consacré au coût des actes       79         9) Gestion du coût s'il S'agit d'un acte: voir le chapitre consacré au coût des actes       79         9) Oses nou coût s'il S'agit d'un acte: voir le chapitre consacré au coût des actes       79         9) Oses nou coût s'il S'agit d'un acte: voir le chapitre consacré au coût des actes       79                                                                                                    | PARAMÉTRAGE DANS LE FICHIER DES PROCÉDURES                                                                   | 68                |
| A) Discentrion dis Procedures ET NITTATION A LEUR GESTION (SANS MODIFICATION)       68         B) Modifications of the Procedures       72         a) Cestion des traitements (ajout d'actes/courriers dans une procédure)       72         b) Ajout de conditions à un traitement       73         c) Fusion automatique des dossiers       75         2') Edition des actions automatiques: les objets       76         A) Discregatories       76         A) Discregatories       77         B) Oarrie DUC Liquiponton automatique des dossiers       77         B) Oarrie DUC Liquiponton automatique des dossiers       77         B) Oarrie DUC Liquiponton automatique des dossiers       79         1) Création d'un document en 5 étapes       79         1) Création d'un document en 5 étapes       79         1) Création d'un document en 5 étapes       79         1) Création d'un document en 5 étapes       79         1) Création d'un document en servir le chaptre consacré au coût des actes       79         1) Gestion du coùt i' l'âgit d'un acte: voir le chaptre consacré au coût des actes       79         2) Costion du cout i' l'âgit d'un acte: voir le chaptre consacré au coût des actes       79         1) Gréation d'un document austin d'une Procedure A voiri le chaptire consacré au coût des actes       79         1) Création d'une acteri listagit d'un act                                                                                                    | A) Discriminou pais Procedures ET INITIATION À LEUR GESTION (SAKE MODIFICATION) 68 B) Modinication d'une Procédures 72 a) G'estion des traitements (ajout d'actes/courriers dans une procédure) 72 b) Ajout de conditions à un traitement 73 c) Fusion automatique des dossiers 75 c) Edition des procédures 76 c) Création d'une procédures 76 c) Obser 9820 « AuromAntigues: les objets 76 c) Obser 9820 « AuromAntigues: les objets 77 c) Obser 9820 « AuromAntigue Do Dossin 78 c) Les Aurtes obserts: Voir PRARAMETRAGE DE LA COMPTABILITÉ 78 CRÉATIONS DE DOCUMENTS 79 c) Fusion Automatique Dossin 79 c) Création d'un document en 5 étapes 79 c) Castron Construction automatique des dossiers 79 c) Discription du concert (Lettre Bustant 79 c) Chédonine La Martine De L'ACTE Nouvellument Créfe 79 c) Concernes to Castro Houvel Letter PRA Compte De L'ACTE RECHERCHÉ 79 c) Consultation d'un accument en 5 étapes 79 c) Pour que ce courrier figure dans l'historique des dossiers AVE definetation de frais 79 c) Chédation d'un accument ent Setter PRA Compte des dossiers AVE definetation de frais 79 c) Consultation d'une Recordure → Voir le chapitre consacré au coût des actes 79 b) Pour que ce courrier figure dans l'historique des dossiers AVE definetation de frais (formalités au tarif) 80 c) Monsiner La Martice D d'une Recordure → Voir la destion Nors PROCHOURES 81 c) Création d'une action 82 c) Création d'une action 82 c) Création d'une des dournes de dest'Help gérable sous Word depuis octobre 2014 (facturable, voir Monsieur L 70 c) Recorderation, Dans Les Martices de Martines de Hole ger de Baster Bastant 83 Principes de fonctionnement 84 Paramétrages préabables à la charge de Gest'Help : 85 chander d'une document 1 84 Paramétrages Préabables à la charge de Gest'Help : 85 chander de definition de de document 85 consultation du document 2 85 chander de definition de Recordure => voir Les Auromaters => voir Les Section DES TEXTES 90 b) Recorderation, Davis Les Martines De Novie Martines => voir Les Section DES TEXTES 90 c) Recorderation, Davis                 | 1°) Mise à jour des procédures                                                                               | 68                |
| B) Modification of Uwe ProceDule       72         a) Gestion des traitements (alout d'actes/courriers dans une procédure)       72         c) Fusion automatique des dossiers       73         c) Fusion automatique des dossiers       76         3') Création d'une procédures       76         4') Gestion des procédures       76         4') Outri B20 de Auromatiques: les objets       76         4') Outri B20 de Auromatiques: les objets       77         8') Outri B20 de Auromatique des dossiers       77         8') Outri B20 de Auromatique des dossiers       78         C) Class outres courts: voine Prawderrake DE LA COMPTABILITÉ       78         Chéannows DE DOCUMENTS       79         1') Création d'un document en 5 étapes       79         A) Reingree d'un coor actri (Titrate ristationt       79         B) CRESTIN DU COUVELACTE FRANCOPE DE L'ACTE RECHERCHÉ       79         C) BLOI DU COUVER       79         a) Gestion du coût s'il s'agit d'un acte: voir le chapitre consacré au coût des actes       79         a) Gestion du coût s'il s'agit d'un acte: voir le chapitre consacré au coût des actes       79         c) Pour que ce courrier figure dans l'historique des dossiers SANE génération de frais       79         c) Pour que ce courrier figure dans l'historique des dossiers AVEC génération de frais (formalités au tarif)       8                                                                                                    | B) Modification of UNE PROCEDURE       72         a) Gestion des traitements (ajout d'actes/courriers dans une procédure)       72         b) Ajout de conditions au Intraitement       73         c) Fusion automatique des dossiers       75         27) Edition des procédures       76         37) Création d'une procédures       76         47) Gestion des procédures       76         47) Obert 920 & AUTOMATINALE SU DOSSER       77         8) Obert 920 A AUTOMATINALE DU DOSSER       77         8) Obert 920 AUTOMATINALE DU DOSSER       78         C) Lis AUTRES OBJETS VOIR PARAMÉTRAGE DE LA COMPTABILITÉ       78         C) Création d'un document en 5 étapes       79         A) RECHIRCHE D'UN CODE ACTE/LETTRE RESTANT       79         B) CRÉEN LE NOVEL LETE MAR CONE DE L'ACTE RECHERCHE       79         C) Mobiliter UN ANTROLE D'UNE UNE VICE RECHERCHE       79         c) Mobiliter UN ANTROLE D'UNE VICE RECHERCHERCHE       79         c) Mobiliter UN ANTROLE D'UNE VICE RECHERCHERCHE       79         c) Our que ce courrier figure dans l'historique des dossiers SANS génération de frais       79         c) Our que ce courrier figure dans l'historique des dossiers AVEC génération de frais       79         c) Our que ce courrier figure dans l'historique des dossiers AVEC génération de frais       79         c) P                                                                                                    | A) DESCRIPTION DES PROCÉDI IRES ET INITIATION À LEUR GESTION (SANS MODIFICATION)                             | 68                |
| a) Gestion des traitements (ajout d'actes/courriers dans une procédure) 72<br>b) Ajout de conditions à un traitement 73<br>c) Fusion automatique des dossiers 75<br>2) Edition des procédures 76<br>3) Création d'une procédure 76<br>4) Gestion des actions automatiques: les objets 76<br>4) Outri 9820 « Automatisme avant visure » 77<br>B) Outri 9820 « Automatisme avant visure » 77<br>B) Outri 9820 « Automatisme avant visure » 77<br>B) Outri 9820 « Automatisme avant visure » 77<br>B) Outri 9820 « Automatisme avant visure » 77<br>B) Outri 9820 « Automatisme avant visure » 77<br>B) Outri 9820 « Automatisme avant visure » 77<br>B) Outri 9820 « Automatisme avant visure » 77<br>B) Outri 9820 « Automatisme avant visure » 77<br>B) Outri 9820 « Automatisme avant visure » 77<br>B) Outri 9820 « Automatisme avant visure » 77<br>B) Outries Documetris 5 etapes 79<br>A) Rechenche d'un code Acte/Lettine Existiant 79<br>D) Création d'un document en 5 étapes 79<br>B) Chete us nouvel. Acte pava code to t'Acte Rechenched 79<br>D) Gestion Bu codo 7<br>C) Moorinet au Mattice de t'Acte Rechenched 79<br>B) Courgue ce courrier figure dans l'historique des dossiers SANS génération de frais (formalités au tarif) 80<br>E) Mits A Jour Du courger dans l'historique des dossiers SANS génération de frais (formalités au tarif) 81<br>B) Dour que ce courrier figure dans l'historique des dossiers AVEC génération de frais (formalités au tarif) 81<br>B) Dour que ce courrier figure dans l'historique des dossiers AVEC génération de frais (formalités au tarif) 81<br>B) Mits A Jour DU COMEREAU SUN O'U COMERCUENCE > VOIR LA GESTION DES FRACEDURES 82<br>B) Pour que ce courrier figure dans l'historique des dossiers SANS génération de frais (formalités au tarif) 81<br>B) Francipes de fonctionnement 82<br>B) Principes de fonctionnement 82<br>B) Principes de fonctionnement 83<br>B Paramétrages préalables à la charge de Gest'Help : 83<br>B) Principes de virables de type C voir LA GESTION DES TEXTES 90<br>D) Recupéranton Aus LES MATRICES, DE LA DATE DE NASARCE FIGURANT ANS LE FICHER DES VIGURA AUX AUX AUX AUX AUX AUX AUX AUX AUX AU                                                                                                    | a) Gestion des traitements (ajout d'actes/courriers dans une procédure)       72         b) Ajout de conditions à un traitement       73         c) Fusion automatique des dossiers       75         2*) Edition des procédures       76         3*) Création d'une procédures       76         4*) Gestion des actions automatiques: les objets       76         1*) Objet 9820 « Aurowntske avant vente »       77         9) Objet 9820 « Aurowntske avant vente »       77         9) Objet 9820 « Aurowntske avant vente »       77         9) Objet 9820 « Aurowntske avant vente »       77         9) Objet 9820 « Aurowntske avant vente »       77         9) Objet 9820 « Aurowntske avant vente »       77         9) Objet 9820 « Aurowntske avant vente »       78         1*) Création d'un document en S étapes       79         1*) Création d'un document en S étapes       79         9) Ossenso Du coôt       79         9) Gestion du coot f. Actre RouveLiement Citter       79         9) Ossenso Du coôt       79         9) Ossenso Du coôt       81         2*) Création d'une action       82         2*) Création d'une action       82         2*) Création d'une action       83         9) Pour que ce courrier figure dans l'historique des dossiers AVEC gén                                                                                                    |                                                                                                    | 00<br>72          |
| b) Ajout de conditions à un traitement                                                                                                    | b) Ajout de conditions à un traitement       73         c) Fusion automatique des dossiers       75         c) Fusion automatique des dossiers       76         3*) Création d'une procédure       76         4*) Gestion des procédures       76         4*) Gestion des procédures       76         4*) Gestion des procédures       76         4*) Obser 9820 « Aurowatsme avant vente »       77         8) Obser 9101 (Laquanzion Aurowatsme avant vente »       77         8) Obser 9102 (Laquanzione de la comtrasulté »       78         Création d'un document en 5 étapes       79         1*) Création d'un document en 5 étapes       79         9) Osser 900 colt       79         9) Gestion du coût s'il s'agit d'un acte: voir le chapitre consacré au coût des actes       79         9) Osser 900 colt       79         9) Osser 900 colt       79         9) Osser 900 colt       79         9) Osser 900 colt       79         9) Osser 900 colt       79         9) Osser 900 colt       79         9) Osser 900 colt       79         9) Osser 900 colt       79         9) Osser 900 colt       79         9) Osser 900 colt       79         9) Oster 900 courser 900 colt       79 </th <th>a) Gestion des traitements (ajout d'actes/courriers dans une procédure)</th> <th>72</th>                                                                                                    | a) Gestion des traitements (ajout d'actes/courriers dans une procédure)                                      | 72                |
| c) Fusion automatique des dossiers                                                                                                    | c) Fusion automatique des dossiers                                                                                                    | b) Alout de conditions à un traitement                                                                       | 73                |
| 2*) Edition des procédures       76         3*) Création d'une procédure       76         3*) Création d'une procédure       76         4*) Gestion des actions automatiques: les objets       76         4*) Objets P820 « Automatisme avant vente »       77         B) Daier SULQ Louionation Automanous ou possien       77         B) Daier SULQ Louionation Automanous ou possien       78         C) Les Autres Objets: voir RamAmétriade De La Comptabilité       78         Chéantion d'un document en 5 étapes       79         A) Recritere D'un cont actri/Littrie existrant       79         B) Catérion d'un document en 5 étapes       79         A) Recritere D'un cont actri/Littrie existrant       79         B) Catérion du coût s'il s'agit d'un acte: voir le chapitre consacré au coût des actes       79         D) Gestion du coût s'il s'agit d'un acte: voir le chapitre consacré au coût des actes       79         D) Gestion du coût s'il s'agit d'un acte: voir le chapitre consacré au coût des actes       79         2*) Création d'une actoin       81         2*) Création d'une courrier figure dans l'historique des dossiers ANEC génération de frais       79         2*) Création d'une actoin       82         3*) Bibliothèque de courriers Gest'Help et voir la cessnow per sencetoures       81         2*) Création d'une actoin       82                                                                                                    | 2') Edition des procédures       76         3') Création d'une procédure       76         4') Gestion des actions automatiques: les objets       76         4') Gestion des actions automatiques: les objets       77         8) Objet 19820 « AutomAnisme Avant VENTE »       77         8) Objet 19820 « AutomAnisme Avantere es to comptabilité       77         8) Objet 19820 « AutomAnisme Avantere es to comptabilité       78         Ci Eta Autres Collets voir Vente es Accentrations       79         10) Création d'un document en 5 étapes       79         11) Création d'un document en 5 étapes       79         9) Objets nu Amarico de L'Actre Rocherchet       79         9) Création d'un document en 5 étapes       79         10) Gestion du coût s'il s'agit d'un acte: voir le chapitre consacré au coût des actes       79         10) Gestion du coût s'il s'agit d'un acte: voir le chapitre consacré au coût des actes       79         10) Gestion d'une actoin       82       2') Création d'une actoin       81         2') Création d'une actoin       81       2') Création d'une actoin       82         3'') Bibliothèque de courrier figure dans l'historique des dossiers ANEC génération de frais (formalités au tarif)       80         2') Création d'une actoin       82       2') Création d'une actoin       83         3'') Bibliothèq                                                                                                    | c) Fusion automatique des dossiers                                                                           | 75<br>75          |
| 2)       Création d'une procédure       76         4)       Gestion des actions automatiques: les objets       76         A)       Objet 9820 « Automatisme avant vente »       77         B)       Objet 9820 « Automatisme avant vente »       77         B)       Objet 9820 « Automatisme avant vente »       78         Cles Autres objets: von Paramétrage de La COMPTABILITE       78         Création d'un document en 5 étapes       79         1)       Création d'un document en 5 étapes       79         a)       Recherche 0'un code Acte/Lettre Existant       79         B)       Detrie La Matrice Dei L'Acte Routenche       79         a)       Gestion du coût s'il s'agit d'un acte: voir le chapitre consacré au coût des actes       79         a)       Gestion du coût s'il s'agit d'un acte: voir le chapitre consacré au coût des actes       79         b)       Pour que ce courrier figure dans l'historique des dossiers AVEC génération de frais (formalités au tarif)       80         c)       Noble action       Si s'agit d'un acte: voir le chapitre consacré au coût des actes       79         c)       Deur que ce courrier figure dans l'historique des dossiers AVEC génération de frais (formalités au tarif)       80         c)       Noble action d'un document       83       81         création d'une action<                                                                                                    | 2)       Création d'une procédure       76         4)       Gestion des automatiques: les objets       76         A) Objet 9820 « Automatiske avant vente »       77         B) Ohier 910 Louinste avant vente »       78         C (Lis Autres objets: voir PARAMÉTRAGE DE LA COMPTABILITÉ       78         C (Lis Autres objets: voir PARAMÉTRAGE DE LA COMPTABILITÉ       78         C (Lis Autres objets: voir PARAMÉTRAGE DE LA COMPTABILITÉ       79         1)       Création d'un document en 5 étapes       79         1)       Création d'un document en 5 étapes       79         a)       Recherche D'UN CODE ACTE/LETTRE EXISTANT       79         B)       Chérin La MATRICe DE L'ACTE ROLVELIENMENT CERE       79         a)       Gestion du coût s'il s'agit d'un acte: voir le chapitre consacré au coût des actes       79         a)       Gestion du coût s'il s'agit d'un acte: voir le chapitre consacré au coût des actes       79         b)       Pour que ce courrier figure dans l'historique des dossiers SAVES génération de frais       79         c)       Pour que ce courrier figure dans l'historique des dossiers SAVEC génération de frais       80         2)       Création d'une action       82       37         37       Création d'une action       82       37         38       Principe                                                                                                    | 2°) Edition des procédures                                                                                   | 76                |
| 7) Gestion des actions automatiques: les objets       76         A') Gestion des actions automatiques: les objets       76         A) Objet 5920 « Aurowatiske avant vente »       77         B) Objet 5020 (Liquidation automatique bu dossier       78         Ch Es autries objets: voie paramétriace be la comervaluité       78         CRÉATIONS DE DOCUMENTS       79         1) Création d'un document en 5 étapes       79         A) Recherche d'un code Actri /Lettre Existant       79         B) Obtet suiton d'un document en 5 étapes       79         c) Mobines La Matrice De l'Actre Rouvellement céé       79         c) Mobines La Matrice De l'Actre Rouvellement céé       79         d) Gestion du coût s'il s'agit d'un acte: voir le chapitre consacré au coût des actes       79         a) Gestion du coût s'il s'agit d'un acte: voir le chapitre consacré au coût des actes       79         b) Pour que ce courrier figure dans l'historique des dossiers SANS génération de frais (formalités au tarift)       80         E) Mise Aloure Du courrier Gest'Help gérable sous Word depuis octobre 2014 (facturable, voir Monsieur Lai       81         2') Création d'une action       83         Principes de fonctionnement       83         Principes de fonctionnement       83         Principes de fonctionnement       83         B) Béctération de ris des per s                                                                                                    | 4°) Gestion des actions automatiques: les objets       76         4°) Gestion des actions automatiques: les objets       77         B) Oeirt 9820 « AUTONATISME AVART VENTE »       77         B) Oeirt 9820 « AUTONATISME AVART VENTE »       77         B) Oeirt 9820 « AUTONATISME AVART VENTE »       78         CL LES AUTRES OBJETS: YOUR PARAMAETRAGE DE LA COMPTABILITÉ       78         CRÉATIONS DE DOCUMENTS       79         1°) Création d'un document en 5 étapes       79         N Recineer D'un Coote ACTE/LETTRE EXISTAT       79         N Recineer D'un Coote ACTE/LETTRE EXISTAT       79         N Gestion du coût s'il s'agit d'un acte: voir le chapitre consacré au coût des actes       79         N Gestion du coût s'il s'agit d'un acte: voir le chapitre consacré au coût des actes       79         N Gestion du coût s'il s'agit d'un acte: voir le chapitre consacré au coût des actes       79         N Our que ce courrier figure dans l'historique des dossiers SANS génération de frais       79         N Pour que ce courrier figure dans d'une procédules > voir La GEStion DES PROcédules       81         2°) Création d'une action       82         3° Bibliothèque de courriers Gest'Help gérable sous Word depuis octobre 2014 (facturable, voir Monsieur L         2°) Création d'une action       83         Paramétrage prélables à la charge de Gest'Help :       83                                                                                                    | 3°) Création d'une procédure                                                                                 | 76                |
| • ) Obstro 920 of Automatisme Autom terms >       77         B) Obstro 920 of Automatisme Autom terms >       77         B) Obstro 920 of Automatisme Autom terms >       78         C Les Autres obstrist voir PARAMÉTRAGE DE LA COMPTABILITÉ       78         CRÉATIONS DE DOCUMENTS       79         1°) Création d'un document en 5 étapes       79         A) RECHERCHE D'UN CODE ACTE/LITTRE EXISTANT       79         B) ORETE LE NOUVEL LETE RECHERCHÉ       79         D) Gestion Aut coût s'il s'agit d'un acte: voir le chapitre consacré au coût des actes       79         b) Boru que ce courrier figure dans l'historique des dossiers SANS génération de frais (formalités au tarif)       80         E) Mise A JOUR DU COURNER AU SEIN D'UNE PROCEDURE → VOIR LA GESTION DES PROCEDURE       81         2°) Création d'une action       82         3°) Bibliothèque de courriers Gest'Help gérable sous Word depuis octobre 2014 (facturable, voir Monsieur Lai       83         Paramétrages préalables à la charge de Gest'Help :       83         GESTON OCT & UTILISATER N       84         Paramétrage d'un document ±       83         Paramétrage d'un document ±       84         Paramétrage d'un document ±       84         Paramétrage Unitation du document ±       85         Consultation du document ±       84         Paramétra                                                                                                    | • ) Obstro Res actions actions actions during types.       77         • A) Obstro SQL or Automanismutudes. The set on processing in the set of the set of                                                                                  | A <sup>o</sup> ) Gestion des actions automatiques: les objets                                                | 76                |
| Note:       302.00       78         B) Ober:       91.01 Liquionavanovanovanovanovanovanovanovanovanov                                                                                                    | P) Obst: JOBUY AND VOLUMENTABLE AVAIL VENTE #       //         B) Obst: JOBU QL Liquicano's NarrowAngue ou Dossiser       //         C) LES AUTRES OBJETS: VOIR PARAMÉTRAGE DE LA COMPTABILITÉ       //         CRÉATIONS DE DOCUMENTS       //         1°) Création d'un document en 5 étapes       //         A) RECHERCHE D'UN CODE ACTE/LETTRE ENSTANT       //         B) Céter Le NOUVEL ACTE PARA COPE DE L'ACTE RECHERCHÉ       //         () MODIFIER LA MATRICE DE L'ACTE NOUVELLEMENT CRÉÉ       //         D) OSTION DU COÙT       //       //         a) Gestion du coût s'il s'agit d'un acte: voir le chapitre consacré au coût des actes       //         79       b) FOUR que ce courrier figure dans l'historique des dossiers SANS génération de frais       //         2) Création d'une action       //       //         2) Création d'une action       //       //         2) Création d'une action       //       //         3) Bibliothèque de courriers Gest'Help gérable sous Word depuis octobre 2014 (facturable, voir Monsieur L       //         2) Création d'une action       //       //         83       Principes de fonctionnement       //         84       Paramétrages préalables à la charge de Gest'Help :       //         85       Consultation du document à partri de la mise à jour du dossier                                                                                                    | - / Gestion des actions automatiques. les Objets                                                             | /0                |
| Out       Status       78         C) Les Autres objetts: voir RAGE de LA COMPTABILITÉ       79         1°) Création d'un document en 5 étapes       79         1°) Création d'un document en 5 étapes       79         A) Recherche fo' UN CODE ACTE/LETTRE EXISTANT       79         B) Créte Le NOUVELATE RA CONDE DE L'ACTE RECHERCHÉ       79         C) Mobilier La MATRICE DE L'ACTE ROUVELLEMENT CRÉÉ       79         a) Gestion du coût s'il s'agit d'un acte: voir le chapitre consacré au coût des actes       79         a) O Gestion du coût s'il s'agit d'un acte: voir le chapitre consacré au coût de sa tess       79         c) Pour que ce courrier figure dans l'historique des dossiers AVEC génération de frais (formalités au tarif)       80         c) Pour que ce courriers Gest'Help gérable sous Word depuis octobre 2014 (facturable, voir Monsieur Lai       81         2°) Création d'une action       83         3°) Bibliothèque de courriers Gest'Help gérable sous Word depuis octobre 2014 (facturable, voir Monsieur Lai       83         PRINCIPES ET PARAMÉTRAGES PRÉALABLES       83         Principes de fonctionnement       83         Paramétrages préalables à la charge de Gest'Help :       83         Gestion du document à partir de la mise à jour du dossier       85         Consultation du fichier des variables       86         1°) Description du fichier des variable                                                                                                    | Outcome       20         OL LES AUBLIANDEMENDED DU COMPARAMETRAGE DE LA COMPTABILITE       78         CRÉATIONS DE DOCUMENTS       79         A) RECHERCHE D'UN CODE ACTE/LETTRE EXISTANT       79         A) RECHERCHE D'UN CODE ACTE/LETTRE EXISTANT       79         B) CRÉER LE MOUVEL ACTE PAR COPIE DE L'ACTE RECHERCHÉ       79         C) MODIFIER LA MATRICE DE L'ACTE RECHERCHÉ       79         D) OBSTIDON DU COÛT       79         a) Gestion du coût s'il s'agit d'un acte: voir le chapitre consacré au coût des actes       79         b) Pour que ce courrier figure dans l'historique des dossiers SANS génération de frais       79         c) Pour que ce courrier figure dans l'historique des dossiers SANS génération de frais       79         c) Pour que ce courrier figure dans l'historique des dossiers SANS génération de frais       79         c) Pour que ce courrier figure dans l'historique des dossiers SANS génération de frais       79         c) Pour que ce courrier figure dans l'historique des dossiers SANS génération de frais       79         c) Pour que ce courrier figure dans l'historique des dossiers SANS génération de frais       79         c) Pour que ce courrier figure dans l'historique des dossiers AVEC génération de frais       82         2') Création d'une action       82       83         Principes de fonctionnement       83         B'Principes de                                                                                                    |                                                                                                    | //<br>78          |
| Créations De DOCUMENTS       79         1°) Création d'un document en 5 étapes       79         1°) Création d'un document en 5 étapes       79         1°) Création d'un document en 5 étapes       79         8) Recherche d'un cobe acte/Lettie existant       79         9) D'étation d'un document en 5 étapes       79         9) Création d'un document en 5 étapes       79         0) Gestion du coût s'il s'agit d'un acte: voir le chapitre consacré au coût des actes       79         1°) Création d'une actoin       79         1°) Création d'une action       81         2°) Création d'une action       81         2°) Création d'une action       82         3°) Bibliothèque de courriers Gest'Help gérable sous Word depuis octobre 2014 (facturable, voir Monsieur Lait         2°) Création d'une action       83         Principes et PARAMÉTRAGES PRÉALABLES       83         Principes et preventer > weither ender d'efficient ender ender e                                                                                                    | CRÉATIONS DE DOCUMENTS       79         11) Création d'un document en 5 étapes       79         A) RECHERCHE D'UN CODE ACTE/LETTRE EXISTANT       79         B) CATER LE NOUVEL ACTE PAR COME DE L'ACTE RECHERCHÉ       79         C) MODIFIE LA MATRICE DE L'ACTE RECHERCHÉ       79         D) GESTION DU COÙT       79         a) Gestion du coût s'il s'agit d'un acte: voir le chapitre consacré au coût des actes       79         b) Pour que ce courrier figure dans l'historique des dossiers SANS génération de frais       79         c) Pour que ce courrier figure dans l'historique des dossiers AVEC génération de frais (formalités au tarif)       80         E) MISE À JOUR DU COURRIER AU SEINE D'UNE PROCEDURE → VOIR LA GESTION DE SPROCEDURES       81         21) Création d'une action       82         32) Bibliothèque de courriers Gest'Help gérable sous Word depuis octobre 2014 (facturable, voir Monsieur L       83         Principes et PARAMÉTRAGES PRÉALABLES       83         Principes gréalables à la charge de Gest'Help :       83         Gestion Côté « UTUSATEUR »       84         Demande d'édition de ce document       84         Demanétrage spréalables à la charge tes MATRICES ↔ VOIR LA GESTION DES TEXTES       90         8) NODIFICITION DE LA VALEUR DES VARIABLES       86         1) Description du fublicier des variables des MATRICES ↔ VOIR LA GESTION DES TEXTES                                                                                                    |                                                                                                    | 78                |
| CRÉATONS DE DOCUMENTS       79         1*) Création d'un document en 5 étapes       79         A) Rechercher d'un cobe Artf/LETTRE EXISTANT       79         B) Création d'un document en 5 étapes       79         B) Création d'un document cetta Recherché       79         C) Mobifer LA MATRICE DE L'ACTE RECHERCHÉ       79         D) GESTION DU CODT       79         a) Gestion du coût s'il s'agit d'un acte: voir le chapitre consacré au coût des actes       79         b) Pour que ce courrier figure dans l'historique des dossiers SANS génération de frais (formalités au tarif)       80         E) Muse A JOUR DU COURRIER AU SEIN D'UNE PROCÉDURE → VOIR LA GESTION DES PROCÉDURES       81         2°) Création d'une action       82         3°) Bibliothèque de courriers Gest'Help gérable sous Word depuis octobre 2014 (facturable, voir Monsieur Lait       83         Principes et PARAMÉTRAGES PRÉALABLES       83         Paramétrage d'un document       83         Paramétrage d'un document       84         Demande d'édition de ce document       85         Consultation d'un cournent à partir de la mise à jour du dossier       86         1*) Description du fichier des variables       86         1*) Description du fichier des variables       90         A) Nobifer CHON DANS LES MATRICES, DE LA DATE DE MAISSANCE FIGURANT DANS LE FICHER DES VOIR LA                                                                                                    | CRÉATIONS DE DOCUMENTS                                                                                                    |                                                                                                    | /0                |
| 1°) Création d'un document en 5 étapes       79         A) RECHERCHE D'UN CODE ACTE/LETTRE ENSTANT       79         B) Créate RE NOUVELLETTRE RACCISE DE L'ACTE RECHERCHE!       79         C) MODIFIER LA MATRICE DE L'ACTE ROUVELLEMENT CRÉÉ       79         D) Gestion du coût s'il s'agit d'un acte: voir le chapitre consacré au coût des actes       79         a) Gestion du coût s'il s'agit d'un acte: voir le chapitre consacré au coût des actes       79         b) Pour que ce courrier figure dans l'historique des dossiers SANS génération de frais       79         c) Four que ce courriers Guest met procédure → voir La GESTION DES PROCÉDURES       81         2°) Création d'une action       82         3°) Bibliothèque de courriers Gest'Help gérable sous Word depuis octobre 2014 (facturable, voir Monsieur Lai       83         PRINCIPES ET PARAMÉTRAGES PRÉALABLES       83         Principes de fonctionnement       83         Paramétrages préalables à la charge de Gest'Help :       83         GESTION OUGT « UTUBATEUR »       84         Demande d'édition de ce document       84         Deramétrage d'un document à partir de la mise à jour du dossier       86         1°) Description du fichier des variables       86         A) ModiFication de ce document de mise à jour du dossier       90         B) Récupération du sist Matrices des MATRICES <sup>(2)</sup> VOIR LA GESTION DES TEXTES </th <th>1°) Création d'un document en 5 étapes       79         A) RECHERCHE O'UN CODE ACTE/LETIRE EXISTANT       79         B) CRÊTE RE NOUVELACTE PRA COPIE DE L'ACTE RECHERCHÉ       79         C) MODIFIER LA MATRICE DE L'ACTE NOUVELLEMENT CRÉÉ       79         D) GESTION DU COÙT       79         a) GESTION DU COÙT       79         a) GESTION DU COÙT       79         b) Pour que ce courrier figure dans l'historique des dossiers SANS génération de frais (formalités au tarif)       80         c) Pour que ce courrier figure dans l'historique des dossiers AVEC génération de frais (formalités au tarif)       80         2') Création d'une action       81         2') Création d'une action       82         3') Bibliothèque de courriers Gest'Help gérable sous Word depuis octobre 2014 (facturable, voir Monsieur L         PRINCIPES ET PARAMÉTRAGES PRÉALABLES       83         Principes de fonctionnement       83         gestion du document ±       84         Paramétrage préalables à la charge de Gest'Help :       83         Gestion du document à partir de la mise à jour du dossier       85         Consultation du document à partir de la mise à jour du dossier       86         1') Description du fuchier des variables       86         1') Description du fuchier des variables       86         1') Description du fuchier des</th> <th>CRÉATIONS DE DOCUMENTS</th> <th> 79</th>                                                                                                    | 1°) Création d'un document en 5 étapes       79         A) RECHERCHE O'UN CODE ACTE/LETIRE EXISTANT       79         B) CRÊTE RE NOUVELACTE PRA COPIE DE L'ACTE RECHERCHÉ       79         C) MODIFIER LA MATRICE DE L'ACTE NOUVELLEMENT CRÉÉ       79         D) GESTION DU COÙT       79         a) GESTION DU COÙT       79         a) GESTION DU COÙT       79         b) Pour que ce courrier figure dans l'historique des dossiers SANS génération de frais (formalités au tarif)       80         c) Pour que ce courrier figure dans l'historique des dossiers AVEC génération de frais (formalités au tarif)       80         2') Création d'une action       81         2') Création d'une action       82         3') Bibliothèque de courriers Gest'Help gérable sous Word depuis octobre 2014 (facturable, voir Monsieur L         PRINCIPES ET PARAMÉTRAGES PRÉALABLES       83         Principes de fonctionnement       83         gestion du document ±       84         Paramétrage préalables à la charge de Gest'Help :       83         Gestion du document à partir de la mise à jour du dossier       85         Consultation du document à partir de la mise à jour du dossier       86         1') Description du fuchier des variables       86         1') Description du fuchier des variables       86         1') Description du fuchier des                                                                                                    | CRÉATIONS DE DOCUMENTS                                                                                       | 79                |
| A) RECHERCHE D'UN CODE ACTE/LETTRE EXISTANT       79         B) CAEÉR LE NOUVEL ACTE PAR CORE DE L'ACTE RECHERCHÉ       79         C) (MODIFIEL LA MATICE DE L'ACTE RECHERCHÉ       79         D) GESTION DU COÙT       71         B) D'OU que ce courrier figure dans l'historique des dossiers SANS génération de frais       79         a) Gestion du coût s'il s'agit d'un acte: voir le chapitre consacré au coût des actes       79         c) Pour que ce courrier figure dans l'historique des dossiers AVEC génération de frais       79         c) Pour que ce courrier figure dans l'historique des dossiers AVEC génération de frais       79         c) Pour que ce courrier figure dans l'historique des dossiers AVEC génération de frais       79         c) Pour que ce courrier figure dans l'historique des dossiers AVEC génération de frais       79         s) Bibliothèque de courriers Gest'Help gérable sous Word depuis octobre 2014 (facturable, voir Monsieur Lai       81         2°) Création d'une actein       83         Principes de fonctionnement       83         Paramétrages préalables à la charge de Gest'Help :       83         Gestion du document       84         Paramétrage d'un document       84         Demande d'édition de ce document       85         Consultation du document à partir de la mise à jour du dossier       86         1') Description du fichier des variables <th>A) RECHERCHE D'UN CODE ACTE/LETTRE EXISTANT</th> <th>1°) Création d'un document en 5 étapes</th> <th> 79</th>                                                                                                    | A) RECHERCHE D'UN CODE ACTE/LETTRE EXISTANT                                                                                                    | 1°) Création d'un document en 5 étapes                                                                       | 79                |
| <ul> <li>B) CRÉER LE NOUVEL ACTE PAR COPIE DE L'ACTE RECHERCHÉ</li></ul>                                                                                                    | B) CRÉER LE NOUVELACTE PAR COPIE DE L'ACTE RECHERCHÉ       79         C) MODRIER LA MATRICE DE L'ACTE NOUVELLEMENT CRÉÉ       79         D) GESTION DU COUT       79         a) Gestion du coùt s'il s'agit d'un acte: voir le chapitre consacré au coût des actes       79         b) Pour que ce courrier figure dans l'historique des dossiers SANS génération de frais       79         c) Pour que ce courrier figure dans l'historique des dossiers SANS génération de frais (formalités au tarif)       80         E) Mise À JOUR DU COURRIER AU SEIN D'UNE PROCÉDURE → VOIR LA GESTION DES PROCÉDURES       81         2°) Création d'une action       82         3°) Bibliothèque de courriers Gest'Help gérable sous Word depuis octobre 2014 (facturable, voir Monsieur L       83         PRINCIPES ET PARAMÉTRAGES PRÉALABLES       83         Principes de fonctionnement       83         Paramétrages préalables à la charge de Gest'Help :       83         GESTION COT « UTUBATEUR »       84         Demande d'édition de ce document       85         Consultation du document à partir de la mise à jour du dossier       85         Consultation du document à partir de la mise à jour du dossier       90         B) Récupéranton De LA VALEUR DES VARIABLES       86         A) MODRIFLATION DE LA VALEUR DES VARIABLES DE NAMERICS <sup>(1)</sup> VOIR LA GESTION DES TEXTES       90         D) REcupéranton DANS LES                                                                                                    | A) RECHERCHE D'UN CODE ACTE/LETTRE EXISTANT                                                                  | 79                |
| C) MODIFIER LA MATRICE DE L'ACTE NOUVELLEMENT CRÉÉ       79         a) GESTION DU COÙT       79         a) GESTION DU COÙT       79         b) Pour que ce courrier figure dans l'historique des dossiers SANS génération de frais       79         c) Pour que ce courrier figure dans l'historique des dossiers AVEC génération de frais       79         c) Pour que ce courrier figure dans l'historique des dossiers AVEC génération de frais (formalités au tarif)       80         E) Mise A JOUR DU COURRE AU SEIN D'UNE PROCÉDURE → VOIR LA GESTION DES PROCÉDURES       81         2°) Création d'une action       82         3°) Bibliothèque de courriers Gest'Help gérable sous Word depuis octobre 2014 (facturable, voir Monsieur Lai       83         Principes de fonctionnement       83         Paramétraged yn document       84         Demande d'édition de ce document       84         Demande d'édition du document à partir de la mise à jour du dossier       85         PARAMÉTRAGE DANS LE FICHIER DES VARIABLES       86         1) Description du fichier des variables       86         1) Description du sons LES MATRICES, DES NUMÉROS DE FAX D'UN TIERS ⇒ VOIR LA GESTION DES TEXTES       90         B) RÉCUPÉRATION, DANS LES MATRICES, DES NUMÉROS DE FAX D'UN TIERS ⇒ VOIR LES VARIABLES DE TYPE D       90         C) RÉCUPÉRATION DANS LES MATRICES, DES NUMÉROS DE FAX D'UN TIERS ⇒ VOIR LES VARIABLES DE TYPE D       9                                                                                                    | C) MODIFIER LA MATRICE DE L'ACTE NOUVELLEMENT CRÉÉ       79         D) GESTION DU COUT       79         a) GESTION DU COUT       79         a) GESTION DU COUT       79         a) GESTION DU COUT       79         b) Pour que ce courrier figure dans l'historique des dossiers SANS génération de frais (formalités au tarif)       80         c) Pour que ce courrier figure dans l'historique des dossiers AVEC génération de frais (formalités au tarif)       80         2°) Création d'une action       82         3°) Bibliothèque de courriers Gest'Help gérable sous Word depuis octobre 2014 (facturable, voir Monsieur L       83         PRINCIPES ET PARAMÉTRAGES PRÉALABLES       83         Principes de fonctionnement       83         GESTION COFT « UTUBATEUR »       84         Paramétrages préalables à la charge de Gest'Help :       83         GESTION COFT « UTUBATEUR »       84         Paramétrage d'un document       84         Demande d'édition de ce document       85         Consultation du document à partir de la mise à jour du dossier       86         1') Description du fichier des variables       86         A) MODIFICATION DE LA VALEUR DES VARIABLES DANS LES MATRICES + VOIR LA GESTION DES TEXTES       90         B) RÉCUPÉRATION, DANS LES MATRICES, DE LA DATE DE NAISSANCE FIGURANT DANS LE FICHER DES TIERS + VOIR LA GESTION DES TEXTES <td>B) Créer le nouvel acte par copie de l'acte recherché</td> <td>79</td>                                                                                                    | B) Créer le nouvel acte par copie de l'acte recherché                                                        | 79                |
| D) GESTION DU COOT                                                                                                    | D) GESTION DU CO0T       79         a) GESTION DU CO0T       79         b) Pour que ce courrier figure dans l'historique des dossiers SANS génération de frais       79         c) Pour que ce courrier figure dans l'historique des dossiers SANS génération de frais       79         c) Pour que ce courrier figure dans l'historique des dossiers AVEC génération de frais       79         c) Pour que ce courrier figure dans l'historique des dossiers AVEC génération de frais       80         E) Mise À JOUR DU COURRER AU SEIN D'UNE PROCÉDURE → VOIR LA GESTION DES PROCÉDURES       81         3") Bibliothèque de courriers Gest'Help gérable sous Word depuis octobre 2014 (facturable, voir Monsieur L       83         Principes ET PARAMÉTRAGES PRÉALABLES       83         Principes gréalables à la charge de Gest'Help :       83         GESTION COTé « UTIUSATEUR »       84         Paramétrages préalables à la charge de Gest'Help :       83         GESTION COTé « UTIUSATEUR »       84         Demande d'édition de ce document       84         Demande d'édition du document à partir de la mise à jour du dossier       85         Consultation du locurent à partir de la mise à jour du dossier       86         A) MODIFICATION DE LA VALEUR DES VARIABLES DANS LES MATRICES ⇔ VOIR LA GESTION DES TEXTES       90         B) Rèccupération un bas LES MATRICES DE LA DATE DE NAISSARCE FIGURANT DANS LE FICHIER DES TIES ⇔ VOIR LA GES                                                                                                    | C) Modifier la matrice de l'acte nouvellement créé                                                           | 79                |
| a) Gestion du coût s'il s'agit d'un acte: voir le chapitre consaré au coût des actes 79<br>b) Pour que ce courrier figure dans l'historique des dossiers SANS génération de frais 79<br>c) Pour que ce courrier figure dans l'historique des dossiers AVEC génération de frais [formalités au tarif] 80<br>E) Mise A JOUR DU COURRIER AU SEIN D'UNE PROCÉDURE → VOIR LA GESTION DES PROCÉDURES 81<br>3') Bibliothèque de courriers Gest'Help gérable sous Word depuis octobre 2014 (facturable, voir Monsieur Lai<br>3') Bibliothèque de courriers Gest'Help gérable sous Word depuis octobre 2014 (facturable, voir Monsieur Lai<br>Principes de fonctionnement                                                                                                    | a) Gestion du coût s'il s'agit d'un acte: voir le chapitre consacté au coût des actes 79<br>b) Pour que ce courrier figure dans l'historique des dossiers SANS génération de frais [ 79<br>c) Pour que ce courrier figure dans l'historique des dossiers AVEC génération de frais [formalités au tarif] 80<br>E) Mise À JOUR DU COURRIER AU SEIN D'UNE PROCÉDURE → VOIR LA GESTION DES PROCÉDURES 81<br>2°) Création d'une action 82<br>3°) Bibliothèque de courriers Gest'Help gérable sous Word depuis octobre 2014 (facturable, voir Monsieur L<br>83<br>Principes et paramétrages préalables à la charge de Gest'Help : 83<br>Paramétrages préalables à la charge de Gest'Help : 83<br>GESTION COTÉ « UTILASTRUE » 84<br>Paramétrage d'un document 84<br>Demande d'édition de ce document 84<br>Demande d'édition de ce document 85<br>Consultation du document à partir de la mise à jour du dossier 86<br>1°) Description du fichier des variables 86<br>A) MoolFicaTION DE LA VALEUR DES VARIABLES 90<br>B) Récupération DANS LES MATRICES, DE LA DATE DE NAISANCE FIGURANT DANS LE FICHIER DES VARIABLES DES NUMÉROS DE FAX D' UN TIERS <sup></sup> VOIR LA GESTION DES TEXTES 90<br>C) Récupération DANS LES MATRICES, DE LA DATE DE NAISANCE FIGURANT DANS LE FICHIER DES TEXTES 90<br>D) Récupéranton DANS LES MATRICES, DE LA DATE DE NAISANCE FIGURANT DANS LE FICHIER DES TIERS <sup></sup> 90<br>C) Récupéranton DANS LES MATRICES, DE LA DATE DE NAISANCE FIGURANT DANS LE FICHIER DES TIERS <sup></sup> 90<br>D) Récupéranton DANS LES MATRICES, DE LA DATE DE NAISANCE FIGURANT DANS LE FICHIER DES TIERS <sup></sup> 90<br>C) Récupéranton DANS LES MATRICES, DE NUMÉROS DE FAX D' UN TIERS <sup></sup> 90<br>D) Récupéranton DANS LES MATRICES DES NUMÉROS DE FAX D' UN TIERS <sup></sup> 90<br>D) Récupérant LON LALEUR DES VARIABLES DE TYPE G                                                                                                    | D) GESTION DU COÛT                                                                                           | 79                |
| b) Pour que ce courrier figure dans l'historique des dossiers SANS génération de frais 79<br>c) Pour que ce courrier figure dans l'historique des dossiers AVEC génération de frais (formalités au tarif) 80<br>E) Mise À JOUR DU COURRIER AU SEIN D'UNE PROCÉDURE → VOIR LA GESTION DES PROCÉDURES 82<br>3°) Bibliothèque de courriers Gest'Help gérable sous Word depuis octobre 2014 (facturable, voir Monsieur Lai<br>                                                                                                    | b) Pour que ce courrier figure dans l'historique des dossiers SANS génération de frais 79<br>c) Pour que ce courrier figure dans l'historique des dossiers AVEC génération de frais (formalités au tarif) 80<br>E) Miste Joure pu courriers Gest'Help gérable sous Word depuis octobre 2014 (facturable, voir Monsieur I<br>3°) Bibliothèque de courriers Gest'Help gérable sous Word depuis octobre 2014 (facturable, voir Monsieur I<br>PRINCIPES ET PARAMÉTRAGES PRÉALABLES                                                                                                    | a) Gestion du coût s'il s'agit d'un acte: voir le chapitre consacré au coût des actes                        | 79                |
| <ul> <li>c) Pour que ce courrier figure dans l'historique des dossiers AVEC génération de frais (formalités au tarif)80</li> <li>E) Mise A JOUR DU COURRIER AU SEIN D'UNE PROCÉDURE → VOIR LA GESTION DES PROCÉDURES81</li> <li>2°) Création d'une action82</li> <li>3°) Bibliothèque de courriers Gest'Help gérable sous Word depuis octobre 2014 (facturable, voir Monsieur Lai</li> <li>83</li> <li>PRINCIPES ET PARAMÉTRAGES PRÉALABLES83</li> <li>Principes de fonctionnement83</li> <li>Paramétrages préalables à la charge de Gest'Help :83</li> <li>GESTION CÔTÉ « UTILISATEUR »84</li> <li>Paramétrage d'un document84</li> <li>Demande d'édition de ce document85</li> <li>Consultation du document à partir de la mise à jour du dossier85</li> <li>PARAMÉTRAGE DANS LE FICHIER DES VARIABLES86</li> <li>A) MODIFICATION DE LA VALEUR DES VARIABLES86</li> <li>A) MODIFICATION DE LA VALEUR DES VARIABLES86</li> <li>A) MODIFICATION DE LA VALEUR DES VARIABLES DANS LES MATRICES <sup>-D</sup> VOIR LA GESTION DES TEXTES90</li> <li>B) RÉCUPÉRATION, DANS LES MATRICES, DE LA DATE DE NAISSANCE FIGURANT DANS LE FICHIER DES TERTS <sup>-D</sup> VOIR LA GESTION DES TEXTES90</li> <li>C) RÉCUPÉRATION DANS LES MATRICES, DE LA DATE DE NAISSANCE FIGURANT DANS LE FICHIER DES TERTS <sup>-D</sup> VOIR LA GESTION DES TEXTES90</li> <li>C) RÉCUPÉRATION DANS LES MATRICES, DE LA DATE DE NAISSANCE FIGURANT DANS LE FICHIER DES TERTS <sup>-D</sup> VOIR LA GESTION DES TEXTES</li></ul>                                                                                                    | c) Pour que ce courrier figure dans l'historique des dossiers AVEC génération de frais (formalités au tarif)80<br>E) Mise à JOUR DU COURRIER AU SEIN D'UNE PROCÉDURE → VOIR LA GESTION DES PROCÉDURES82<br>3°) Bibliothèque de courriers Gest'Help gérable sous Word depuis octobre 2014 (facturable, voir Monsieur L<br>83<br>Principes et paramétrages préalables83<br>Principes et fonctionnement83<br>Paramétrages préalables à la charge de Gest'Help :83<br>GESTION CÔTÉ « UTILISATEUR »84<br>Paramétrages d'un document84<br>Paramétrage d'un document84<br>Demande d'édition de ce document85<br>Consultation du document à partir de la mise à jour du dossier85<br>Consultation du document à partir de la mise à jour du dossier86<br>1°) Description du fichier des variables86<br>A) Modification De LA VALEUR DES VARIABLES86<br>A) MODIFICATION DE LA VALEUR DES VARIABLES86<br>A) MODIFICATION DE LA VALEUR DES VARIABLES DANS LES MATRICES ⇔ VOIR LA GESTION DES TEXTES90<br>C) RÉCUPÉRATION, DANS LES MATRICES, DE LA DATE DE MAISSANCE FIGURANT DANS LE FICHER DES TIERS ⇔ VOIR LA GESTION DES TEXTES90<br>C) RÉCUPÉRATION, DANS LES MATRICES, DE LA DATE DE MAISSANCE FIGURANT DANS LE FICHER DES TIERS ⇔ VOIR LA GESTION DES TEXTES90<br>C) RÉCUPÉRATION DANS LES MATRICES, DE LA DATE DE MAISSANCE FIGURANT DANS LE FICHER DES TIERS ⇔ VOIR LA GESTION DES TEXTES90<br>C) RÉCUPÉRATION DANS LES MATRICES DE NUMÉROS DE FAX D'UN TIERS ⇔ VOIR LES VARIABLES DE TYPE G90<br>A) LES VARIABLES DE TYPE « TEXTE »90<br>b) Exemples de variables de type E récupérant des informations dans le dossier90<br>b) Exemples de variables de type E gérant plusieurs destinataires sur les actes90<br>b) Exemples de variables de type E permettant de récupérer la localisation du débiteur                                                                                                    | b) Pour que ce courrier figure dans l'historique des dossiers SANS génération de frais                       | 79                |
| <ul> <li>E) MISE À JOUR DU COURRIER AU SEIN D'UNE PROCÉDURE → VOIR LA GESTION DES PROCÉDURES</li></ul>                                                                                                    | <ul> <li>E) MISE À JOUR DU COURRIER AU SEIN D'UNE PROCÉDURE → VOIR LA GESTION DES PROCÉDURES</li> <li>81</li> <li>2°) Création d'une action</li> <li>82</li> <li>3°) Bibliothèque de courriers Gest'Help gérable sous Word depuis octobre 2014 (facturable, voir Monsieur I</li> <li>83</li> <li>Principes de fonctionnement</li> <li>83</li> <li>Paramétrages préalables à la charge de Gest'Help :</li> <li>83</li> <li>GESTION CÔTÉ « UTILISATEUR »</li> <li>84</li> <li>Paramétrage d'un document</li> <li>84</li> <li>Demande d'édition de ce document</li> <li>85</li> <li>Consultation du document à partir de la mise à jour du dossier</li> <li>86</li> <li>A) MODIFICATION DE LA VALIEUR DES VARIABLES</li> <li>86</li> <li>A) MODIFICATION DE LA VALIEUR DES VARIABLES DANS LES MATRICES ⇔ VOIR LA GESTION DES TEXTES</li> <li>90</li> <li>B) RÉCUPÉRATION, DANS LES MATRICES, DE LA DATE DE NAISSANCE FIGURANT DANS LE FICHIER DES TEXTES</li> <li>90</li> <li>C) RÉCUPÉRATION DANS LES MATRICES DES NUMÉROS DE FAX D' UN TIERS ⇔ VOIR LA GESTION DES TEXTES</li> <li>90</li> <li>D) RÉCUPÉRATION DANS LES MATRICES DES NUMÉROS DE FAX D' UN TIERS ⇔ VOIR LA GESTION DES TEXTES</li> <li>90</li> <li>D) RÉCUPÉRATION DANS LES MATRICES DES NUMÉROS DE FAX D' UN TIERS ⇔ VOIR LA GESTION DES TEXTES</li> <li>90</li> <li>D) RÉCUPÉRATION DANS LES MATRICES DES NUMÉROS DE FAX D' UN TIERS ⇔ VOIR LES VARIABLES DE TYPE D</li> <li>90</li> <li>A) LES VARIABLES DE TYPE « TEXTE »</li> <li>90</li> <li>A) LES VARIABLES DE TYPE « TEXTE »</li> <li>90</li> <li>b) Exemples de variables de type D</li> <li>90</li> <li>b) Exemples de variables de type G récupérant des informations dans le dossier</li> <li>94</li> <li>c) Exemples de variables de type G récupérant des informations dans le dossier</li> <li>94</li> <li>c) Exemples de variables de type C comptabile de strupe fraitatiers sur les actes</li> <li>101</li> <li>B) Les variables de type R gérant plusieurs variables de type comptabile</li> <li>105</li> <li>Exemples de variables de type A additionnant plusieurs variables de type comp</li></ul>      | c) Pour que ce courrier figure dans l'historique des dossiers AVEC génération de frais (formalités au tarif) | 80                |
| 2°) Création d'une action                                                                                                    | 2°) Création d'une action                                                                                                    | E) Mise à jour du courrier au sein d'une procédure $ ightarrow$ voir la gestion des procédures               | 81                |
| 3°) Bibliothèque de courriers Gest'Help gérable sous Word depuis octobre 2014 (facturable, voir Monsieur Lai         83         PRINCIPES ET PARAMÉTRAGES PRÉALABLES         Principes de fonctionnement         83         Paramétrages préalables à la charge de Gest'Help :         83         GESTION CÔTÉ « UTILISATEUR »         84         Paramétrage d'un document         Consultation du document à partir de la mise à jour du dossier         85         PARAMÉTRAGE DANS LE FICHIER DES VARIABLES         86         1°) Description du fichier des variables         86         1°) Description du sichier des variables         86         1°) Description du sichier des variables         86         1°) Description du sichier des variables         86         1°) Description du sichier des variables         86         1°) Description du sichier des variables         86         1°) Description du sichier des variables         90         81 Récupération Dans LES MATRICES, DE LA DATE DE NAISSANCE FIGURANT DANS LE FICHER DES TIERS ⇔ VOIR LA GESTION DES TEXTES         90         0 ) Récupération DANS LES MATRICES DES VOIR LA GESTION DES TEXTES         90         1 ) Récupération DANS                                                                                                    | 3°) Bibliothèque de courriers Gest'Help gérable sous Word depuis octobre 2014 (facturable, voir Monsieur L          83         PRINCIPES ET PARAMÉTRAGES PRÉALABLES         83         Principes de fonctionnement         83         Paramétrages préalables à la charge de Gest'Help :         83         GESTION CÔTÉ « UTILISATEUR »         84         Paramétrage d'un document         85         Consultation du document à partir de la mise à jour du dossier         86         1°) Description du fichier des variables         86         1°) Description du fichier des variables         86         1°) Description du ELA VALEUR DES VARIABLES DANS LES MATRICES CP VOIR LA GESTION DES TEXTES         90         81         82         90         91         83         90         91         84         90         91         92         93         94         94         95         96         97         98         99         90         91         92         93                                                                                                    | 2°) Création d'une action                                                                                    | 82                |
| PRINCIPES ET PARAMÉTRAGES PRÉALABLES       83         Principes de fonctionnement       83         Paramétrages préalables à la charge de Gest'Help :       83         GESTION CÔTÉ « UTILISATEUR »       84         Paramétrage d'un document       84         Demande d'édition de ce document       84         Demande d'édition du document à partir de la mise à jour du dossier       85         PARAMÉTRAGE DANS LE FICHIER DES VARIABLES       86         1°) Description du fichier des variables       86         A) MODIFICATION DE LA VALEUR DES VARIABLES DANS LES MATRICES ⇔ VOIR LA GESTION DES TEXTES       90         B) RÉCUPÉRATION, DANS LES MATRICES, DE LA DATE DE NAISSANCE FIGURANT DANS LE FICHIER DES TERS ⇔ VOIR LA GESTION DES TEXTES       90         C) RÉCUPÉRATION DANS LES MATRICES DE NUMÉROS DE FAX D'UN TIERS ⇔ VOIR LES VARIABLES DE TYPE D       90         D) RÉCUPÉRATION DANS LES MATRICES DE NUMÉROS DE FAX D'UN TIERS ⇔ VOIR LES VARIABLES DE TYPE G       90         2°) Les variables       90       90         A) LES VARIABLES DE TYPE « TEXTE »       90         a) Exemples de variables de type D       90         b) Exemples de variables de type E récupérant des informations dans le dossier       91         e) Exemples de variables de type R gérant plusieurs destinataires sur les actes       90         b) Exemples de variables de type C comptable destinatairi                                                                                                    | PRINCIPES ET PARAMÉTRAGES PRÉALABLES       83         Principes de fonctionnement       83         Paramétrages préalables à la charge de Gest'Help :       83         GESTION CÔTÉ « UTILISATEUR »       84         Paramétrage d'un document       84         Demande d'édition de ce document       85         Consultation du document à partir de la mise à jour du dossier       85         Consultation du document à partir de la mise à jour du dossier       86         1°) Description du fichier des variables       86         A) MODIFICATION DE LA VALEUR DES VARIABLES DANS LES MATRICES ⇔ VOIR LA GESTION DES TEXTES       90         B) RÉCUPÉRATION, DANS LES MATRICES DE LA DATE DE NAISSANCE FIGURANT DANS LE FICHIER DES TIERS ⇔ VOIR LA GESTION DES TEXTES       90         C) RÉCUPÉRATION DANS LES MATRICES DE LA DATE DE NAISSANCE FIGURANT DANS LE FICHIER DES TIERS ⇔ VOIR LA GESTION DES TEXTES       90         D) RÉCUPÉRATION DANS LES MATRICES DE NUMÉROS DE FAX D'UN TIERS ⇔ VOIR LES VARIABLES DE TYPE D       90         D) RÉCUPÉRER LE NUMÉRO DE TÉLÉPHONE DU GESTIONNAIRE → VOIR LES VARIABLES DE TYPE D       90         A) LES VARIABLES DE TYPE « TEXTE »       90         a) Exemples de variables de type E récupérant des informations dans le dossier       90         b) Exemples de variables de type C récupérant des informations dans le dossier       90         d) Exemples de variables de type C récupérant des info                                                                                                    | 3°) Bibliothèque de courriers Gest'Help gérable sous Word depuis octobre 2014 (facturable, voir Mon          | sieur Laide<br>83 |
| Principes de fonctionnement       83         Paramétrages préalables à la charge de Gest'Help :       83         GESTION CÔTÉ « UTILISATEUR »       84         Paramétrage d'un document       84         Demande d'édition de ce document       85         Consultation du document à partir de la mise à jour du dossier       85         PARAMÉTRAGE DANS LE FICHIER DES VARIABLES       86         1°) Description du fichier des variables       86         A) MODIFICATION DE LA VALEUR DES VARIABLES DANS LES MATRICES ⇔ VOIR LA GESTION DES TEXTES       90         B) RÉCUPÉRATION, DANS LES MATRICES, DE LA DATE DE NAISSANCE FIGURANT DANS LE FICHIER DES TIENS ⇔ VOIR LA GESTION DES TEXTES       90         C) RÉCUPÉRATION DANS LES MATRICES DE LA DATE DE NAISSANCE FIGURANT DANS LE FICHIER DES TIENS ⇔ VOIR LA GESTION DES TEXTES       90         D) RÉCUPÉRATION DANS LES MATRICES DE SNUMÉROS DE FAX D'UN TIERS ⇔ VOIR LES VARIABLES DE TYPE D       90         D) RÉCUPÉRATION DANS LES MATRICES DES NUMÉROS DE FAX D'UN TIERS ⇔ VOIR LES VARIABLES DE TYPE D       90         A) LES VARIABLES DE TYPE K TEXTE »       90         B) RÉCUPÉRATION DANS LES MATRICES DE SUPÉRES       90         A) LES VARIABLES DE TYPE K TEXTE »       90         a) Exemples de variables de type D       90         a) Exemples de variables de type E récupérant des informations dans le dossier       90         b) Exemple                                                                                                    | Principes de fonctionnement       83         Paramétrages préalables à la charge de Gest'Help :       83         GESTION CÔTÉ « UTILISATEUR »       84         Paramétrage d'un document       84         Demande d'édition de ce document       85         Consultation du document à partir de la mise à jour du dossier       85         PARAMÉTRAGE DANS LE FICHIER DES VARIABLES       86         1°) Description du fichier des variables       86         A) ModificAtion DE La VALEUR DES VARIABLES DANS LES MATRICES ⇔ VOIR LA GESTION DES TEXTES       90         B) RÉCUPÉRATION, DANS LES MATRICES, DE LA DATE DE NAISSANCE FIGURANT DANS LE FICHIER DES TERS ⇔ VOIR LA GESTION DES TEXTES       90         C) RÉCUPÉRATION DANS LES MATRICES DES NUMÉROS DE FAX D'UN TIERS ⇔ VOIR LES VARIABLES DE TYPE D       90         D) RÉCUPÉRER LE NUMÉRO DE TÉLÉPHONE DU GESTIONNAIRE → VOIR LES VARIABLES DE TYPE D       90         A) LES VARIABLES DE TYPE « TEXTE »       90         A) LES VARIABLES DE TYPE « TEXTE »       90         A) Exemples de variables de type E récupérant des informations dans le dossier       90         b) Exemples de variables de type E récupérant des informations dans le dossier       90         c) Exemples de variables de type R gérant plusieurs destinataires sur les actes       100         e) Exemples de variables de type R gérant plusieurs destinataires sur les actes       100                                                                                                    | Principes et paramétrages préalables                                                                         | 83                |
| Paramétrages préalables à la charge de Gest'Help :                                                                                                    | Paramétrages préalables à la charge de Gest'Help :       83         GESTION CÔTÉ « UTILISATEUR »       84         Paramétrage d'un document       84         Demande d'édition de ce document       85         Consultation du document à partir de la mise à jour du dossier       85         PARAMÉTRAGE DANS LE FICHIER DES VARIABLES       86         1°) Description du fichier des variables       86         A) Modification DE la VALEUR DES VARIABLES DANS LES MATRICES ⇔ VOIR LA GESTION DES TEXTES       90         B) RÉCUPÉRATION, DANS LES MATRICES, DE LA DATE DE NAISSANCE FIGURANT DANS LE FICHIER DES TIERS ⇔ VOIR LA GESTION DES TEXTES       90         C) RÉCUPÉRATION DANS LES MATRICES DES NUMÉROS DE FAX D'UN TIERS ⇔ VOIR LES VARIABLES DE TYPE D       90         D) RÉCUPÉRER LE NUMÉRO DE TÉLÉPHONE DU GESTIONNAIRE → VOIR LES VARIABLES DE TYPE D       90         A) LES VARIABLES DE TYPE « TEXTE »       90         A) LES VARIABLES DE TYPE « TEXTE »       90         A) Exemples de variables de type D       90         b) Exemples de variables de type E récupérant des informations dans le dossier       90         d) Exemples de variables de type R gérant plusieurs destinataires sur les actes       100         e) Exemples de variables de type C comptabilisant un type d'écriture       101         B) LES VARIABLES DE TYPE « COMPTABULTÉ »       101         d) Exemples de variables                                                                                                    | Principes de fonctionnement                                                                                  | 83                |
| GESTION CÔTÉ « UTILISATEUR »       84         Paramétrage d'un document       84         Demande d'édition de ce document       85         Consultation du document à partir de la mise à jour du dossier       85         PARAMÉTRAGE DANS LE FICHIER DES VARIABLES       86         1°) Description du fichier des variables       86         A) MODIFICATION DE LA VALEUR DES VARIABLES DANS LES MATRICES ⇔ VOIR LA GESTION DES TEXTES       90         B) RÉCUPÉRATION, DANS LES MATRICES, DE LA DATE DE NAISSANCE FIGURANT DANS LE FICHIER DES TIERS ⇔ VOIR LA GESTION DES TEXTES       90         C) RÉCUPÉRATION DANS LES MATRICES DES NUMÉROS DE FAX D'UN TIERS ⇔ VOIR LES VARIABLES DE TYPE D       90         D) RÉCUPÉRER LE NUMÉRO DE TÉLÉPHONE DU GESTIONNAIRE → VOIR LES VARIABLES DE TYPE G       90         A) LES VARIABLES DE TYPE « TEXTE »       90         a) Exemples de variables de type D       90         b) Exemples de variables de type G récupérant des informations dans le dossier       90         c) Exemples de variables de type G récupérant des informations dans le fichier des codes       97         d) Exemples de variables de type R gérant plusieurs destinataires sur les actes       100         e) Exemples de variables de type L permettant de récupérer la localisation du débiteur       101         B) Les VARIABLES DE TYPE « COMPTABILITÉ »       101         a) Exemples de variables de type A additionnant plusie                                                                                                    | GESTION CÔTÉ « UTILISATEUR »       84         Paramétrage d'un document       84         Demande d'édition de ce document       85         Consultation du document à partir de la mise à jour du dossier       85         PARAMÉTRAGE DANS LE FICHIER DES VARIABLES       86         1°) Description du fichier des variables       86         A) MODIFICATION DE LA VALEUR DES VARIABLES DANS LES MATRICES ⇔ VOIR LA GESTION DES TEXTES       90         B) RÉCUPÉRATION, DANS LES MATRICES, DE LA DATE DE NAISSANCE FIGURANT DANS LE FICHIER DES TIERS ⇔ VOIR LA GESTION DES TEXTES       90         C) RÉCUPÉRATION DANS LES MATRICES DES NUMÉROS DE FAX D'UN TIERS ⇔ VOIR LES VARIABLES DE TYPE D       90         D) RÉCUPÉRATION DANS LES MATRICES DES NUMÉROS DE FAX D'UN TIERS ⇔ VOIR LES VARIABLES DE TYPE D       90         D) RÉCUPÉRATION DANS LES MATRICES DES NUMÉROS DE FAX D'UN TIERS ⇔ VOIR LES VARIABLES DE TYPE G       90         D) RÉCUPÉRER LE NUMÉRO DE TÉLÉPHONE DU GESTIONNAIRE → VOIR LES VARIABLES DE TYPE G       90         A) LES VARIABLES DE TYPE « TEXTE »       90         a) Exemples de variables de type D       90         b) Exemples de variables de type G récupérant des informations dans le dossier       94         c) Exemples de variables de type R gérant plusieurs destinataires sur les actes       100         e) Exemples de variables de type L permettant de récupérer la localisation du débiteur       101                                                                                                    | Paramétrages préalables à la charge de Gest'Help :                                                           | 83                |
| Paramétrage d'un document       84         Demande d'édition de ce document       85         Consultation du document à partir de la mise à jour du dossier       85         PARAMÉTRAGE DANS LE FICHIER DES VARIABLES       86         1°) Description du fichier des variables       86         A) MODIFICATION DE LA VALEUR DES VARIABLES DANS LES MATRICES ⇒ VOIR LA GESTION DES TEXTES       90         B) RÉCUPÉRATION, DANS LES MATRICES, DE LA DATE DE NAISSANCE FIGURANT DANS LE FICHIER DES TIERS ⇒ VOIR LA GESTION DES TEXTES       90         C) RÉCUPÉRATION DANS LES MATRICES DES NUMÉROS DE FAX D'UN TIERS ⇒ VOIR LES VARIABLES DE TYPE D       90         D) RÉCUPÉRATION DANS LES MATRICES DES NUMÉROS DE FAX D'UN TIERS ⇒ VOIR LES VARIABLES DE TYPE D       90         D) RÉCUPÉRER LE NUMÉRO DE TÉLÉPHONE DU GESTIONNAIRE → VOIR LES VARIABLES DE TYPE G       90         A) LES VARIABLES DE TYPE « TEXTE »       90         a) Exemples de variables de type D       90         b) Exemples de variables de type E récupérant des informations dans le dossier       94         c) Exemples de variables de type R gérant plusieurs destinataires sur les actes       100         e) Exemples de variables de type R gérant plusieurs destinataires sur les actes       100         B) Les VARIABLES DE TYPE « COMPTABILITÉ »       101         B) Les VARIABLES DE TYPE « COMPTABILITÉ »       101         b) Exemples de variables de type R gérant                                                                                                    | Paramétrage d'un document       84         Demande d'édition de ce document       85         Consultation du document à partir de la mise à jour du dossier       85         PARAMÉTRAGE DANS LE FICHIER DES VARIABLES       86         1°) Description du fichier des variables       86         A) MODIFICATION DE LA VALEUR DES VARIABLES DANS LES MATRICES ⇔ VOIR LA GESTION DES TEXTES       90         B) RÉCUPÉRATION, DANS LES MATRICES, DE LA DATE DE NAISSANCE FIGURANT DANS LE FICHIER DES TIERS ⇔ VOIR LA GESTION DES TEXTES       90         C) RÉCUPÉRATION DANS LES MATRICES DES NUMÉROS DE FAX D'UN TIERS ⇔ VOIR LES VARIABLES DE TYPE D       90         D) RÉCUPÉRER LE NUMÉRO DE TÉLÉPHONE DU GESTIONNAIRE → VOIR LES VARIABLES DE TYPE D       90         A) LES VARIABLES DE TYPE « TEXTE »       90         a) Exemples de variables de type D       90         b) Exemples de variables de type G récupérant des informations dans le dossier       90         c) Exemples de variables de type R gérant plusieurs destinataires sur les actes       90         d) Exemples de variables de type L permettant de récupérer la localisation du débiteur       101         B) LES VARIABLES DE TYPE « COMPTABILITÉ »       101         b) Exemples de variables de type C comptabilisant un type d'écriture       101         b) Exemples de variables de type A additionnant plusieurs variables de type comptable       108         d) Exemples de v                                                                                                    | Gestion côté « utilisateur »                                                                                 | 84                |
| Demande d'édition de ce document       85         Consultation du document à partir de la mise à jour du dossier       85         PARAMÉTRAGE DANS LE FICHIER DES VARIABLES       86         1°) Description du fichier des variables       86         A) MODIFICATION DE LA VALEUR DES VARIABLES DANS LES MATRICES ⇔ VOIR LA GESTION DES TEXTES       90         B) RÉCUPÉRATION, DANS LES MATRICES, DE LA DATE DE NAISSANCE FIGURANT DANS LE FICHIER DES TIERS ⇔ VOIR LA GESTION DES TEXTES       90         C) RÉCUPÉRATION DANS LES MATRICES, DE LA DATE DE NAISSANCE FIGURANT DANS LE FICHIER DES TIERS ⇔ VOIR LA GESTION DES TEXTES       90         D) RÉCUPÉRER LE NUMÉRO DE TÉLÉPHONE DU GESTIONNAIRE → VOIR LES VARIABLES DE TYPE D       90         D) RÉCUPÉRER LE NUMÉRO DE TÉLÉPHONE DU GESTIONNAIRE → VOIR LES VARIABLES DE TYPE G       90         A) LES VARIABLES DE TYPE « TEXTE »       90         a) Exemples de variables de type D       90         b) Exemples de variables de type E récupérant des informations dans le dossier       94         c) Exemples de variables de type R gérant plusieurs destinataires sur les actes       100         e) Exemples de variables de type R gérant plusieurs destinataires sur les actes       100         B) Les VARIABLES DE TYPE « COMPTABILITÉ »       101         B) Les VARIABLES DE TYPE « COMPTABILITÉ »       101         b) Exemples de variables de type L permettant de récupérer la localisation du débiteur       1                                                                                                    | Demande d'édition de ce document       85         Consultation du document à partir de la mise à jour du dossier       85         PARAMÉTRAGE DANS LE FICHIER DES VARIABLES       86         1°) Description du fichier des variables       86         A) MODIFICATION DE LA VALEUR DES VARIABLES DANS LES MATRICES ⇔ VOIR LA GESTION DES TEXTES       90         B) Récupération, DANS LES MATRICES, DE LA DATE DE NAISSANCE FIGURANT DANS LE FICHIER DES TIERS ⇔ VOIR LA GESTION DES TEXTES       90         C) Récupération DANS LES MATRICES, DE LA DATE DE NAISSANCE FIGURANT DANS LE FICHIER DES TIERS ⇔ VOIR LA GESTION DES TEXTES       90         D) Récupération DANS LES MATRICES DES NUMÉROS DE FAX D'UN TIERS ⇔ VOIR LES VARIABLES DE TYPE D       90         D) Récupérart des matrices DES NUMÉROS DE FAX D'UN TIERS ⇔ VOIR LES VARIABLES DE TYPE G       90         A) LES VARIABLES DE TYPE « TEXTE »       90         A) LES VARIABLES DE TYPE « TEXTE »       90         a) Exemples de variables de type D       90         b) Exemples de variables de type E récupérant des informations dans le dossier       94         c) Exemples de variables de type R gérant plusieurs destinataires sur les actes       100         e) Exemples de variables de type R gérant plusieurs destinataires sur les actes       101         B) Les VARIABLES DE TYPE « COMPTABILITÉ »       101         B) Les VARIABLES DE TYPE « COMPTABILITÉ »       101 <td< td=""><td>Paramétrage d'un document</td><td> 84</td></td<>                                                                                                    | Paramétrage d'un document                                                                                    | 84                |
| Consultation du document à partir de la mise à jour du dossier       85         PARAMÉTRAGE DANS LE FICHIER DES VARIABLES       86         1°) Description du fichier des variables       86         A) MODIFICATION DE LA VALEUR DES VARIABLES DANS LES MATRICES ⇔ VOIR LA GESTION DES TEXTES       90         B) RÉCUPÉRATION, DANS LES MATRICES, DE LA DATE DE NAISSANCE FIGURANT DANS LE FICHIER DES TIERS ⇔ VOIR LA GESTION DES TEXTES       90         C) RÉCUPÉRATION DANS LES MATRICES DES NUMÉROS DE FAX D'UN TIERS ⇔ VOIR LES VARIABLES DE TYPE D       90         D) RÉCUPÉRER LE NUMÉRO DE TÉLÉPHONE DU GESTIONNAIRE → VOIR LES VARIABLES DE TYPE G       90         A) LES VARIABLES DE TYPE « TEXTE »       90         A) LES VARIABLES DE TYPE « TEXTE »       90         a) Exemples de variables de type D       90         b) Exemples de variables de type G récupérant des informations dans le dossier       90         b) Exemples de variables de type G récupérant des informations dans le fichier des codes       97         d) Exemples de variables de type R gérant plusieurs destinataires sur les actes       100         e) Exemples de variables de type R gérant plusieurs destinataires sur les actes       101         B) Les VARIABLES DE TYPE « COMPTABILITÉ »       101         a) Exemples de variables de type C comptabilisant un type d'écriture       101         b) Exemples de variables de type C additionnant plusieurs variables de type comptable                                                                                                    | Consultation du document à partir de la mise à jour du dossier       85         PARAMÉTRAGE DANS LE FICHIER DES VARIABLES       86         1°) Description du fichier des variables       86         A) MODIFICATION DE LA VALEUR DES VARIABLES DANS LES MATRICES ⇔ VOIR LA GESTION DES TEXTES       90         B) RÉCUPÉRATION, DANS LES MATRICES, DE LA DATE DE NAISSANCE FIGURANT DANS LE FICHIER DES TIERS ⇔ VOIR LA GESTION DES TEXTES       90         C) RÉCUPÉRATION DANS LES MATRICES DES NUMÉROS DE FAX D'UN TIERS ⇔ VOIR LES VARIABLES DE TYPE D       90         D) RÉCUPÉRER LE NUMÉRO DE TÉLÉPHONE DU GESTIONNAIRE → VOIR LES VARIABLES DE TYPE G       90         A) LES VARIABLES DE TYPE « TEXTE »       90         a) Exemples de variables de type D       90         b) Exemples de variables de type E récupérant des informations dans le dossier       94         c) Exemples de variables de type G récupérant des informations dans le fichier des codes       97         d) Exemples de variables de type R gérant plusieurs destinataires sur les actes       100         e) Exemples de variables de type L permettant de récupérer la localisation du débiteur       101         B) Les VARIABLES DE TYPE « COMPTABILITÉ »       101         a) Exemples de variables de type L permettant de récupérer la localisation du débiteur       101         b) Les variables de type R gérant plusieurs destinataires sur les actes       101         a) Exemples de variables de type                                                                                                    | Demande d'édition de ce document                                                                             | 85                |
| PARAMÉTRAGE DANS LE FICHIER DES VARIABLES       86         1°) Description du fichier des variables       86         A) MODIFICATION DE LA VALEUR DES VARIABLES DANS LES MATRICES ⇔ VOIR LA GESTION DES TEXTES       90         B) Récupération, Dans Les MATRICES, DE LA DATE DE NAISSANCE FIGURANT DANS LE FICHIER DES TIERS ⇔ VOIR LA GESTION DES TEXTES       90         C) Récupération Dans Les MATRICES, DE LA DATE DE NAISSANCE FIGURANT DANS LE FICHIER DES TIERS ⇔ VOIR LA GESTION DES TEXTES       90         D) Récupération Dans Les MATRICES DES NUMÉROS DE FAX D'UN TIERS ⇔ VOIR LES VARIABLES DE TYPE D       90         D) Récupérer Le NUMÉRO DE TÉLÉPHONE DU GESTIONNAIRE → VOIR LES VARIABLES DE TYPE G       90         2°) Les variables       90         A) LES VARIABLES DE TYPE « TEXTE »       90         A) LES VARIABLES DE TYPE « TEXTE »       90         B) Exemples de variables de type D       90         b) Exemples de variables de type E récupérant des informations dans le dossier       94         c) Exemples de variables de type R gérant plusieurs destinataires sur les actes       97         d) Exemples de variables de type R gérant plusieurs destinataires sur les actes       100         e) Exemples de variables de type L permettant de récupérer la localisation du débiteur       101         B) LES VARIABLES DE TYPE « COMPTABILITÉ »       101         a) Exemples de variables de type C comptabilisant un type d'écriture       101 <td>PARAMÉTRAGE DANS LE FICHIER DES VARIABLES       86         1°) Description du fichier des variables       86         A) MODIFICATION DE LA VALEUR DES VARIABLES DANS LES MATRICES <sup>⇒</sup> VOIR LA GESTION DES TEXTES       90         B) Récupération, DANS LES MATRICES, DE LA DATE DE NAISSANCE FIGURANT DANS LE FICHIER DES TIERS <sup>⇒</sup> VOIR LA GESTION DES TEXTES       90         C) Récupération dans LES MATRICES DES NUMÉROS DE FAX D'UN TIERS <sup>⇒</sup> VOIR LES VARIABLES DE TYPE D       90         D) Récupérer Le NUMÉRO DE TÉLÉPHONE DU GESTIONNAIRE <sup>→</sup> VOIR LES VARIABLES DE TYPE G       90         2°) Les variables       90         A) LES VARIABLES DE TYPE « TEXTE »       90         b) Exemples de variables de type D       90         b) Exemples de variables de type D       90         b) Exemples de variables de type G récupérant des informations dans le dossier       94         c) Exemples de variables de type R gérant plusieurs destinataires sur les actes       97         d) Exemples de variables de type L permettant de récupérer la localisation du débiteur       101         B) LES VARIABLES DE TYPE « COMPTABILITÉ »       101         a) Exemples de variables de type C comptabilisant un type d'écriture       101         b) Les variables de type R additionnant plusieurs variables de type comptable       106         c) Exemples de variables de type A additionnant plusieurs variables de type comptable       108   <td>Consultation du document à partir de la mise à jour du dossier</td><td> 85</td></td>                                                                                                    | PARAMÉTRAGE DANS LE FICHIER DES VARIABLES       86         1°) Description du fichier des variables       86         A) MODIFICATION DE LA VALEUR DES VARIABLES DANS LES MATRICES <sup>⇒</sup> VOIR LA GESTION DES TEXTES       90         B) Récupération, DANS LES MATRICES, DE LA DATE DE NAISSANCE FIGURANT DANS LE FICHIER DES TIERS <sup>⇒</sup> VOIR LA GESTION DES TEXTES       90         C) Récupération dans LES MATRICES DES NUMÉROS DE FAX D'UN TIERS <sup>⇒</sup> VOIR LES VARIABLES DE TYPE D       90         D) Récupérer Le NUMÉRO DE TÉLÉPHONE DU GESTIONNAIRE <sup>→</sup> VOIR LES VARIABLES DE TYPE G       90         2°) Les variables       90         A) LES VARIABLES DE TYPE « TEXTE »       90         b) Exemples de variables de type D       90         b) Exemples de variables de type D       90         b) Exemples de variables de type G récupérant des informations dans le dossier       94         c) Exemples de variables de type R gérant plusieurs destinataires sur les actes       97         d) Exemples de variables de type L permettant de récupérer la localisation du débiteur       101         B) LES VARIABLES DE TYPE « COMPTABILITÉ »       101         a) Exemples de variables de type C comptabilisant un type d'écriture       101         b) Les variables de type R additionnant plusieurs variables de type comptable       106         c) Exemples de variables de type A additionnant plusieurs variables de type comptable       108 <td>Consultation du document à partir de la mise à jour du dossier</td> <td> 85</td>                                                                                                    | Consultation du document à partir de la mise à jour du dossier                                               | 85                |
| 1°) Description du fichier des variables       86         A) Modification de la valeur des variables dans les matrices ⇔ voir la gestion des textes       90         B) Récupération, dans les matrices, de la date de naissance figurant dans le fichier des tiers ⇔ voir la gestion des textes       90         C) Récupération dans les matrices des numéros de fax d'un tiers ⇔ voir les variables de type D       90         D) Récupération dans les matrices des numéros de fax d'un tiers ⇔ voir les variables de type D       90         D) Récupération dans les matrices des numéros de fax d'un tiers ⇔ voir les variables de type D       90         D) Récupération dans les matrices des numéros de fax d'un tiers ⇔ voir les variables de type D       90         D) Récupération de téléphone du gestionnaire → voir les variables de type G       90         2°) Les variables       90         A) Les variables de type « Texte »       90         a) Exemples de variables de type D       90         b) Exemples de variables de type G récupérant des informations dans le dossier       94         c) Exemples de variables de type R gérant plusieurs destinataires sur les actes       100         e) Exemples de variables de type R gérant plusieurs destinataires sur les actes       101         B) Les variables de type K comptabilisant un type d'écriture       101         B) Les variables de variables de type C comptabilisant un type d'écriture       101         b) Ex                                                                                                    | 1°) Description du fichier des variables                                                                                                    | PARAMÉTRAGE DANS LE EICHIER DES VARIABLES                                                                    | 86                |
| A) Modification de la valeur des variables dans les matrices ⇒ voir La gestion des textes       90         B) Récupération de la valeur des variables dans les matrices ⇒ voir La gestion des textes       90         B) Récupération dans les matrices, de la date de naissance figurant dans le fichier des tiers ⇒ voir La gestion des textes       90         C) Récupération dans les matrices des numéros de fax d'un tiers ⇒ voir les variables de type D       90         D) Récupérar le numéro de téléphone du gestionnaire → voir les variables de type G       90         2°) Les variables       90         A) Les variables de type « Texte »       90         a) Exemples de variables de type D       90         b) Exemples de variables de type E récupérant des informations dans le dossier       94         c) Exemples de variables de type R gérant plusieurs destinataires sur les actes       100         e) Exemples de variables de type L permettant de récupérer la localisation du débiteur       101         B) Les variables de type C comptabilisant un type d'écriture       101         b) Exemples de variables de type A additionnant plusieurs variables de type comptable       106         c) Exemples de variables de type B additionnant plusieurs variables de type comptable       106                                                                                                    | A) Modification de la valeur des variables dans les matrices ⇒ voir la gestion des textes                                                                                                    | 1°) Description du fichier des variables                                                                     |                   |
| B) Récupération de la valeon des valuables dans les matrices → voir la destion des terres 90   B) Récupération, dans les matrices, de la date de naissance figurant dans le fichier des tiers ⇒ voir la destion des terres 90   C) Récupération dans les matrices des numéros de fax d'un tiers ⇒ voir les variables de type D 90   D) Récupérarion dans les matrices des numéros de fax d'un tiers ⇒ voir les variables de type D 90   C) Récupérer le numéro de téléphone du destionnaire → voir les variables de type G 90   2°) Les variables 90   A) Les variables de type « Texte » 90   a) Exemples de variables de type D 90   b) Exemples de variables de type G récupérant des informations dans le dossier 94   c) Exemples de variables de type G récupérant des informations dans le fichier des codes 97   d) Exemples de variables de type R gérant plusieurs destinataires sur les actes 100   e) Exemples de variables de type L permettant de récupérer la localisation du débiteur 101   B) Les variables de type C comptabilisant un type d'écriture 101   b) Exemples de variables de type A additionnant plusieurs variables de type comptable 106   c) Exemples de variables de type B additionnant plusieurs variables de type comptable 106                                                                                                    | A) MODIFICATION DE LA VALEON DES VARIABLES DANS LES MATRICES → VOIR LA GESTION DES TEXTES       90         B) RÉCUPÉRATION, DANS LES MATRICES, DE LA DATE DE NAISSANCE FIGURANT DANS LE FICHIER DES TIERS → VOIR LA GESTION DES TEXTES       90         C) RÉCUPÉRER LE NUMÉRO DE TÉLÉPHONE DU GESTIONNAIRE → VOIR LES VARIABLES DE TYPE D       90         D) RÉCUPÉRER LE NUMÉRO DE TÉLÉPHONE DU GESTIONNAIRE → VOIR LES VARIABLES DE TYPE G       90         2°) Les variables       90         A) LES VARIABLES DE TYPE « TEXTE »       90         a) Exemples de variables de type D       90         b) Exemples de variables de type E récupérant des informations dans le dossier       94         c) Exemples de variables de type G récupérant des informations dans le fichier des codes       97         d) Exemples de variables de type R gérant plusieurs destinataires sur les actes       100         e) Exemples de variables de type L permettant de récupérer la localisation du débiteur       101         B) LES VARIABLES DE TYPE « COMPTABILITÉ »       101         a) Exemples de variables de type C comptabilisant un type d'écriture       101         b) Exemples de variables de type A additionnant plusieurs variables de type comptable       106         c) Exemples de variables de type B additionnant plusieurs variables de type comptable       108         b) Exemples de variables de type S permettant des sous-totaux       108                                                                                                    |                                                                                                    | 0                 |
| C) RÉCUPÉRATION DANS LES MATRICES, DE CA DATE DE NANSANCE FIGURANT DANS LE FICHER DES TIERS → VOIR LA GESTION DES TEXTES                                                                                                    | C) RÉCUPÉRATION DANS LES MATRICES, DE LA DATE DE MAISSANCE FIGURANT DANS LE FICHIER DES TIERS → VOIR LA GESTION DES TEXTES                                                                                                    |                                                                                                    | 90<br>            |
| b) Récuré den barb des manifies des manifies des maintes des mains des des metres des mains des des maintes des maintes des ma                                                                                                    | D) RÉCUPÉRER LE NUMÉRO DE TÉLÉPHONE DU GESTIONNAIRE → VOIR LES VARIABLES DE TYPE G90   2°) Les variables90   A) LES VARIABLES DE TYPE « TEXTE »90   a) Exemples de variables de type D90   b) Exemples de variables de type E récupérant des informations dans le dossier94   c) Exemples de variables de type G récupérant des informations dans le dossier94   d) Exemples de variables de type R gérant plusieurs destinataires sur les actes100   e) Exemples de variables de type L permettant de récupérer la localisation du débiteur101   B) LES VARIABLES DE TYPE « COMPTABILITÉ »101   a) Exemples de variables de type C comptabilisant un type d'écriture101   b) Exemples de variables de type B additionnant plusieurs variables de type comptable108   d) Exemples de variables de type S permettant des sous-totaux108                                                                                                    | C) RÉCLIPÉRATION DANS LES MATRICES DES NILMÉROS DE EAU D'UNITERS $\Box$ voir les variables de type D         | 90                |
| 2°) Les variables                                                                                                    | 2°) Les variables       90         A) Les variables DE TYPE « TEXTE »       90         a) Exemples de variables de type D       90         b) Exemples de variables de type E récupérant des informations dans le dossier       94         c) Exemples de variables de type G récupérant des informations dans le dossier       94         d) Exemples de variables de type R gérant plusieurs destinataires sur les actes       100         e) Exemples de variables de type L permettant de récupérer la localisation du débiteur       101         B) Les VARIABLES DE TYPE « COMPTABILITÉ »       101         a) Exemples de variables de type C comptabilisant un type d'écriture       101         b) Exemples de variables de type B additionnant plusieurs variables de type comptable       106         c) Exemples de variables de type S permettant des sous-totaux       108                                                                                                    | D) RÉCUPÉRER LE NUMÉRO DE TÉLÉPHONE DU GESTIONNAIRE $\rightarrow$ voir les variables de type G               | 90                |
| A) Les variables       90         a) Exemples de variables de type D       90         b) Exemples de variables de type E récupérant des informations dans le dossier       94         c) Exemples de variables de type G récupérant des informations dans le dossier       94         d) Exemples de variables de type R gérant plusieurs destinataires sur les actes       97         d) Exemples de variables de type R gérant plusieurs destinataires sur les actes       100         e) Exemples de variables de type L permettant de récupérer la localisation du débiteur       101         B) Les variables De TYPE « COMPTABILITÉ »       101         a) Exemples de variables de type C comptabilisant un type d'écriture       101         b) Exemples de variables de type A additionnant plusieurs variables de type comptable       106         c) Exemples de variables de type B additionnant plusieurs variables de type comptable       108                                                                                                    | A) Les VARIABLES DE TYPE « TEXTE »       90         a) Exemples de variables de type D       90         b) Exemples de variables de type E récupérant des informations dans le dossier       94         c) Exemples de variables de type G récupérant des informations dans le dossier       94         d) Exemples de variables de type R gérant plusieurs destinataires sur les actes       97         d) Exemples de variables de type R gérant plusieurs destinataires sur les actes       100         e) Exemples de variables de type L permettant de récupérer la localisation du débiteur       101         B) Les VARIABLES DE TYPE « COMPTABILITÉ »       101         a) Exemples de variables de type C comptabilisant un type d'écriture       101         b) Exemples de variables de type A additionnant plusieurs variables de type comptable       106         c) Exemples de variables de type B additionnant plusieurs variables de type comptable       108                                                                                                    | 2°) Les variables                                                                                            | 90                |
| a) Exemples de variables de type D       90         b) Exemples de variables de type E récupérant des informations dans le dossier       94         c) Exemples de variables de type G récupérant des informations dans le fichier des codes       97         d) Exemples de variables de type R gérant plusieurs destinataires sur les actes       100         e) Exemples de variables de type L permettant de récupérer la localisation du débiteur       101         B) Les VARIABLES DE TYPE « COMPTABILITÉ »       101         a) Exemples de variables de type C comptabilisant un type d'écriture       101         b) Exemples de variables de type A additionnant plusieurs variables de type comptable       106         c) Exemples de variables de type B additionnant plusieurs variables de type comptable       108                                                                                                    | a) Exemples de variables de type D       90         b) Exemples de variables de type E récupérant des informations dans le dossier       94         c) Exemples de variables de type G récupérant des informations dans le fichier des codes       97         d) Exemples de variables de type R gérant plusieurs destinataires sur les actes       100         e) Exemples de variables de type L permettant de récupérer la localisation du débiteur       101         B) LES VARIABLES DE TYPE « COMPTABILITÉ »       101         a) Exemples de variables de type C comptabilisant un type d'écriture       101         b) Exemples de variables de type B additionnant plusieurs variables de type comptable       106         c) Exemples de variables de type B additionnant plusieurs variables de type comptable       108                                                                                                    | A)   ES VARIABLES DE TYPE « TEXTE »                                                                          | 90                |
| b) Exemples de variables de type D       94         c) Exemples de variables de type E récupérant des informations dans le dossier       94         c) Exemples de variables de type G récupérant des informations dans le fichier des codes       97         d) Exemples de variables de type R gérant plusieurs destinataires sur les actes       100         e) Exemples de variables de type L permettant de récupérer la localisation du débiteur       101         B) Les VARIABLES DE TYPE « COMPTABILITÉ »       101         a) Exemples de variables de type C comptabilisant un type d'écriture       101         b) Exemples de variables de type A additionnant plusieurs variables de type comptable       106         c) Exemples de variables de type B additionnant plusieurs variables de type comptable       108                                                                                                    | b) Exemples de variables de type 5                                                                                                    | a) Exemples de variables de type D                                                                           | 90                |
| c) Exemples de variables de type G récupérant des informations dans le dossier       97         d) Exemples de variables de type R gérant plusieurs destinataires sur les actes       100         e) Exemples de variables de type R gérant plusieurs destinataires sur les actes       100         e) Exemples de variables de type L permettant de récupérer la localisation du débiteur       101         B) Les VARIABLES DE TYPE « COMPTABILITÉ »       101         a) Exemples de variables de type C comptabilisant un type d'écriture       101         b) Exemples de variables de type A additionnant plusieurs variables de type comptable       106         c) Exemples de variables de type B additionnant plusieurs variables de type comptable       108                                                                                                    | c) Exemples de Variables de type C récupérant des informations dans le dossier       94         c) Exemples de variables de type G récupérant des informations dans le fichier des codes       97         d) Exemples de variables de type R gérant plusieurs destinataires sur les actes       100         e) Exemples de variables de type L permettant de récupérer la localisation du débiteur       101         B) LES VARIABLES DE TYPE « COMPTABILITÉ »       101         a) Exemples de variables de type C comptabilisant un type d'écriture       101         b) Exemples de variables de type A additionnant plusieurs variables de type comptable       106         c) Exemples de variables de type B additionnant plusieurs variables de type comptable       108         d) Exemples de variables de type S permettant des sous-totaux       108                                                                                                    | b) Exemples de variables de type E récupérant des informations dans le dossier                               | 94                |
| d) Exemples de variables de type R gérant plusieurs destinataires sur les actes       100         e) Exemples de variables de type R gérant plusieurs destinataires sur les actes       100         e) Exemples de variables de type L permettant de récupérer la localisation du débiteur       101         B) Les VARIABLES DE TYPE « COMPTABILITÉ »       101         a) Exemples de variables de type C comptabilisant un type d'écriture       101         b) Exemples de variables de type A additionnant plusieurs variables de type comptable       106         c) Exemples de variables de type B additionnant plusieurs variables de type comptable       108                                                                                                    | d) Exemples de variables de type 8 récupérant des informations dans le nemer des codes                                                                                                    | c) Exemples de variables de type à récupérant des informations dans le dossier                               | 97                |
| e) Exemples de variables de type A gerant prosteurs destinationes sur les detes                                                                                                    | e) Exemples de Variables de type L permettant de récupérer la localisation du débiteur101       101         B) Les VARIABLES DE TYPE « COMPTABILITÉ »101       101         a) Exemples de variables de type C comptabilisant un type d'écriture101       101         b) Exemples de variables de type A additionnant plusieurs variables de type comptable106       106         c) Exemples de variables de type B additionnant plusieurs variables de type comptable108       108         d) Exemples de variables de type S permettant des sous-totaux108       108                                                                                                    | d) Exemples de variables de type 8 recepciant des informations dans le nemer des codes                       | 100               |
| B) Les VARIABLES DE TYPE « COMPTABILITÉ »       101         a) Exemples de variables de type C comptabilisant un type d'écriture       101         b) Exemples de variables de type A additionnant plusieurs variables de type comptable       106         c) Exemples de variables de type B additionnant plusieurs variables de type comptable       108                                                                                                    | B) LES VARIABLES DE TYPE « COMPTABILITÉ »       101         a) Exemples de variables de type C comptabilisant un type d'écriture       101         b) Exemples de variables de type A additionnant plusieurs variables de type comptable       106         c) Exemples de variables de type B additionnant plusieurs variables de type comptable       108         d) Exemples de variables de type S permettant des sous-totaux       108                                                                                                    | e) Exemples de variables de type L permettant de récupérer la localisation du débiteur                       | 101               |
| a) Exemples de variables de type C comptabilisant un type d'écriture       101         b) Exemples de variables de type A additionnant plusieurs variables de type comptable       106         c) Exemples de variables de type B additionnant plusieurs variables de type comptable       108                                                                                                    | a) Exemples de variables de type C comptabilisant un type d'écriture       101         b) Exemples de variables de type A additionnant plusieurs variables de type comptable       106         c) Exemples de variables de type B additionnant plusieurs variables de type comptable       108         d) Exemples de variables de type S permettant des sous-totaux       108                                                                                                    | B) LES VARIABLES DE TYPE « COMPTABILITÉ »                                                                    | 101               |
| b) Exemples de variables de type A additionnant plusieurs variables de type comptable 106<br>c) Exemples de variables de type B additionnant plusieurs variables de type comptable 108                                                                                                    | b) Exemples de variables de type A additionnant plusieurs variables de type comptable       101         c) Exemples de variables de type B additionnant plusieurs variables de type comptable       108         d) Exemples de variables de type S permettant des sous-totaux       108                                                                                                    | a) Exemples de variables de type C comptabilisant un type d'écriture                                         | 101               |
| c) Exemples de variables de type B additionnant plusieurs variables de type comptable 108                                                                                                    | c) Exemples de variables de type B additionnant plusieurs variables de type comptable 108<br>d) Exemples de variables de type S permettant des sous-totaux 108                                                                                                    | b) Exemples de variables de type é comptabilisant un type à contaire                                         | 106               |
|                                                                                                    | d) Exemples de variables de type S permettant des sous-totaux 108                                                                                                    | c) Exemples de variables de type B additionnant plusieurs variables de type comptable                        | 108               |
| d) Exemples de variables de type S permettant des sous-totaux 108                                                                                                    | · · · · · · · · · · · · · · · · · · ·                                                                                                    | d) Exemples de variables de type 5 duditionnant prosectio tantasles de type comptable                        | 108               |
| e) Exemple de variables de type T permettant des totaux                                                                                                    | e) Exemple de variables de type T permettant des totaux 109                                                                                                    | e) Exemple de variables de type T permettant des totaux                                                      | 109               |

| f) Exemples de variables de type X permettant d'insérer le coût d'un acte qui n'est pas encore régularisé     | 110                |
|----------------------------------------------------------------------------------------------------|--------------------|
| g) Exemples de variables de type H permettant d'imprimer des historiques comptables                           | 112                |
| h) Variables permettant de faire d'autres types de calculs à partir de constantes                             | 115                |
| C) Les variables de type Z non modifiables mais bien utiles                                                   | 117                |
| 3°) Liste des variables                                                                                       | 118                |
| 4°) Récapitulatif des signes liés aux variables: < > % et autres                                              | 119                |
| a) le signe « > » = pour décaler le texte sur la droite sur une même ligne                                    | 119                |
| b) les opérateurs « onnnnM » et « occcc » = modification de la valeur des variables dans les matrices (expira | ation des délais   |
| calculs, etc.)                                                                                                | 119                |
| c) (X1-) = suppression du signe moins dans les matrices                                                       | 119                |
| d) « (Ln) » Imprimer certaines lignes d'une variable                                                          | $-\frac{120}{120}$ |
| e) « &ZFM(AJNN) » = Modification du cout facture en matiere d'AJ                                              | 120                |
| g) le signe < pour empêcher l'impression d'une ligne vide en l'absence de contenu                             | 120<br>120         |
|                                                                                                    | 121                |
| 1°) Paramétrage des choix offerts lors de la rédaction du « parlant à »                                       | 121                |
| 2°) Paramétrages des « parlant à » et divers répertoire                                                       |                    |
| A) Modification du nom du signataire                                                                          | 121                |
| B) Gestion du significateur des actes                                                                         | 122                |
| C) HEURE D'ÉDITION DU CAHIER D'ÉMARGEMENT                                                                     | 122                |
| 3°) Paramétrage des coûts spécifiques                                                                         | 122                |
| A) Coût du PV659 (mode de signification 9)                                                                    |                    |
| B) MONTANT DES HONORAIRES AU TITRE DES VACATIONS ACTES DÉTACHÉS                                               | 123                |
| 4°) Gestion du S.C.T. au réel                                                                                 | 123                |
| A) Le coût kilométrique                                                                                       | <br>123            |
| B) Le fichier des communes                                                                                    | 123                |
| a) Création du fichier des communes                                                                           | 123                |
| b) Consultation ou modification du fichier des communes                                                       | 124                |
| C) Le domicile du défendeur                                                                                   | 124                |
| D) Edition de l'état du SCT (voir le manuel général, section « répertoire »)                                  | 124                |
| DADAMÉTRACES DIVERS                                                                                           | 125                |
| 1º) Dertefeuille des seisies                                                                                  | 125<br>125         |
|                                                                                                    | 125                |
| A) PARAMETRAGE DES CODES D'ACTES                                                                              | 125<br>125         |
| 2°) Déménagement de l'étude et modifications diverses de paramètres                                           | 125                |
|                                                                                                    | 125<br>125         |
| A) LES APPAREILS INFORMATIQUES                                                                                | 125<br>126         |
| b) Les paraimetres<br>L'entête sur les courriers $\rightarrow$ 92AF revu le 16 11 2017                        | 120<br>126         |
| l'en-tête sur les actes                                                                                       | 126                |
| L'en-tête sur les lettres chèques $\rightarrow$ 92AC revu le 16 11 2017                                       | 126                |
| L'en-tête sur les recommandés $\rightarrow$ 02AP revu le 16.11.2017                                           | 127                |
| L'en-tête sur les bordereaux de remise en banque et les articles 658 édités suite au répertoire -> 92AR revu  | le 16.11.2017      |
|                                                                                                    | 127                |
| Le mandataire sur les requêtes $\rightarrow$ 02ETT revu le 16.11.2017                                         | 127                |
| Autres en-têtes particuliers sur les actes $\rightarrow$ 02BAN revu le 16.11.2017                             | 127                |
| L'immatricule $\rightarrow$ 92IMM revu le 16.11.2017                                                          | 127                |
| L en-tete sur les ticnes de signification dites « fiches BC » $\rightarrow$ 92AS revu le 16.11.201/           | 127                |
| L'indication du lieu de l'étude $\rightarrow$ 02LET revu le 16.11.2017                                        | 127                |
| 2° Modifier Viewe sustaine (modification biogenulle)                                                          | 128                |
| 3 / Woumer Fineure systeme (mounification plannuelle)                                                         | 120<br>120         |
| 4 ) Changement de l'année sur les actes (modification annuelle)                                               | 120<br>129         |
| 6°) Paramétrage des codes gestionnaires                                                                       | 129                |
| A) Création du code gestionnaire                                                                              | 129                |
| B) RATTACHEMENT DES NOUVEAUX DOSSIERS OUVERTS À UN GESTIONNAIRE                                               | 130                |
| 7°) Planning des travaux automatiques                                                                         | 130                |
| 8°) Numérisation                                                                                              | 131                |
| A) NUMÉRISATION DES SIGNATURES                                                                                | 131                |
| Paramétrage général                                                                                           | 131                |
| Activation ou pas sur les originaux ⇒ iuillet 2012                                                            | 131                |
| B) Sous dossiers d'intégration de documents scannés                                                           | 131                |
| 9°) Gestion des droits d'accès et mot de passe utilisateur                                                    | 131                |
| A) GESTION DES DROITS D'ACCÈS                                                                                 | 131                |
| B) Modifier le mot de passe utilisateur                                                                       | 132                |
| ,                                                                                                    |                    |

| a) Indication du mot de passo dans la mire d'ouverture                                                      | 122               |
|----------------------------------------------------------------------------------------------------|-------------------|
| a) Indication de votre mot de passe                                                                         | 132               |
| 10°) Paramétrage de la numérotation des dossiers                                                            | 132               |
| 11°) relance vocale 🖒 mai 2013 (module facturable)                                                          | 133               |
| Gánáralitás                                                                                                 | 122               |
| Paramétrage concernant la proponciation des caractères (iuillet 2013)                                       | 133               |
| 12°) Paramétrage de la zone de compétence territoriale (ianvier 2017)                                       | 133               |
| 12°) paramétrage de la zone de competence territoriale (janvier zo17)                                       | 134               |
| Suite à la récontion d'un acompte à mai 2017                                                                | 134               |
|                                                                                                    | 154               |
| PARAMETRAGE DE LA COMPTABILITE                                                                              | 135               |
| PLAN COMPTABLE                                                                                              | 135               |
| 1°) Description générale du plan comptable                                                                  | 135               |
| 2°) Modifier l'intitulé d'un compte                                                                         | 138               |
| 3°) Créer un nouveau compte                                                                                 | 138               |
| A) CRÉATION D'UN COMPTE PAR COPIE (COMPTE DE COMPTA GÉNÉRALE UNIQUEMENT)                                    | 139               |
| B) Création d'un compte de trésorerie en 5 étapes                                                           | 139               |
| Étape n°1. Création du compte dans le plan comptable                                                        | 139               |
| Étape n°2. Création du code journal                                                                         | 139               |
| Étape n°3. Créer le numéro du compte dans le fichier des codes                                              | 140               |
| Étape n°4. Créer l'adresse de la nouvelle banque dans le fichier des codes                                  | 140               |
| Etape n°5. Paramétrer les lettres chèques si nécessaire                                                     | 141               |
| 4°) Supprimer un compte                                                                                     | 141               |
| 5°) Edition du plan comptable                                                                               | 141               |
| LES ACTIONS COMPTABLES AUTOMATIQUES                                                                         | 142               |
| 1°) Les disponibles automatiques: action 9GHC                                                               | 142               |
| A) L'ACTION 9GHC                                                                                            | 142               |
| B) Le paramétrage standard de l'étude                                                                       | 142               |
| C) LE PARAMÉTRAGE SPÉCIFIQUE PAR CLIENT                                                                     | 144               |
| D) LE PARAMÉTRAGE SPÉCIFIQUE PAR DOSSIER                                                                    | 144               |
| Au moment de l'ouverture du dossier                                                                         | 144               |
| En mise a jour de dossier                                                                                   | 144               |
| E) LE TRAITEMENT DE L'OBJET DANS LES DOSSIERS                                                               | 145               |
| LES DISPONIBLES PAR VIREMENTS : VOIR PLUS BAS DANS CE MANUEL                                                | 146               |
| 2) Les regiements automatiques : action 9GRE (ou 9GVR)                                                      | 146               |
|                                                                                                    | 140               |
|                                                                                                    | 147               |
| D) LE TRAITEMENT DE L'ORIET AGRE DANS LES DOSSIERS                                                          | 148               |
| 3°) Les accords débiteurs                                                                                   | 1/9               |
|                                                                                                    | 149               |
| B) I E PARAMÉTRAGE STANDARD DE L'ÉTUDE                                                                      | 149               |
| C) Exemple de traitement de l'objet 9ACX dans les dossiers                                                  | 151               |
|                                                                                                    | 152               |
| 1º) Los frais do prólòvomente automatiques                                                                  | 100               |
| 1) Les trais de pretevements automatiques                                                                   | <b>153</b><br>153 |
| A) FRINCIPE GENERAL                                                                                         | 155               |
| 2°) Los DAS2                                                                                                | 155               |
| 2) Les DASZ                                                                                                 | 154<br>155        |
|                                                                                                    | 133               |
| <ul> <li>A) L'IMPRIMANTE DE COMPTABILITE PAR DEFAUT \$\low VOIR &amp; IMPRIMANTES PAR DEFAUT \$\"</li></ul> | 155<br>155        |
| Paramétrage général                                                                                         | 155               |
| Exception à la carte : frais généraux (juin 2015)                                                           | 155               |
| C) LES FACTURES AU SENS DE LA COMPTABILITÉ D'ENGAGEMENT                                                     | 156               |
| 4°) Gestion des modèles de pièces                                                                           | 157               |
| A) Création ou suppression d'un modèle de pièce                                                             | 157               |
| B) Modification d'un modèle de pièce (décembre 2011)                                                        | 158               |
| 5°) Les disponibles par virement 🗢 08.02.2016                                                               | 158               |

### **PRÉSENTATION DES MENUS ET OPTIONS**

#### SMENAC: Gestion actes et procédures (option 2 du menu général)

Ecran du menu de gestion des actes et de la procédure – juillet 2010

| MISE A JOUR DES TEXTES                                                                                                    | GESTION DES PROCEDURES                                                                                                    |
|----------------------------------------------------------------------------------------------------|----------------------------------------------------------------------------------------------------|
| <ol> <li>Maintenance textes actes/lettres</li> <li>Maintenance en-têtes et coûts</li> <li>Gestion actes/lettres</li> <li>Création actes/lettres par copie</li> <li>Installation actes transmis GHH</li> </ol> | 4. Mise à jour des procédures<br>6. Liste des procédures<br>16. Gestion des objets                                                       |
| 13. Suppression des actes/lettres                                                                                                    |                                                                                                    |
| LISTES DES TEXTES                                                                                                    | AUTRES OPTIONS                                                                                                    |
| 5. Liste avec coûts<br>7. Liste alphabétique<br>8. Liste par destinataires<br>12. Liste textes (alphabétique)<br>14. Liste textes par destinataires                                                           | 9. Gestion de paragraphes<br>19. Liste des paragraphes<br>21. Menu Gestion des Fichiers<br>24. Retour Menu Général<br>90. Fin de session |

#### **MISE A JOUR DES TEXTES**

1 Maintenance texte des actes : modification des matrices d'actes ou de courriers

- 2 Maintenance en-têtes et coûts
  - Modification du titre d'un acte ou d'un courrier
    - Création d'actions
  - Modification des coûts des actes
- 3 Visualisation textes des actes : consultation de la bibliothèque des actes et des courriers

10 Création texte d'un acte à partir d'un autre : permet la création des documents (actes ou lettres) par copie d'autres

11 Installation actes transmis : permet d'installer dans votre bibliothèque les actes transmis par Gest'Help.

13 Suppression d'actes : suppression de matrices d'actes ou de courriers

#### LISTES DES TEXTES

5 Liste avec coûts : actes avec leurs coûts.

7 Liste des actes dans l'ordre alphabétique : actes ou lettres dans leur ordre alphabétique

8 Liste des actes par destinataires : dans l'ordre alphabétique des destinataires (DEF, CLI, etc.)

12 Liste textes des actes : matrices contenues dans la bibliothèque des actes et courriers ou d'un document donné

14 Liste textes par destinataires : matrices de la bibliothèque des actes ou des courriers dans l'ordre des destinataires

#### GESTION DES PROCEDURES

4 Création ou mise à jour procédures : ajouter un acte dans une procédure, créer une procédure 6 Liste des procédures : liste du contenu d'une ou plusieurs procédures

16 Gestion des objets : traitements automatiques

#### AUTRES OPTIONS

9 Gestion de paragraphes : gestion des titres, états civils... 19 Liste des paragraphes :édition de la liste des paragraphes

#### SMEN04: Gestion des fichiers (option 3 du menu général))

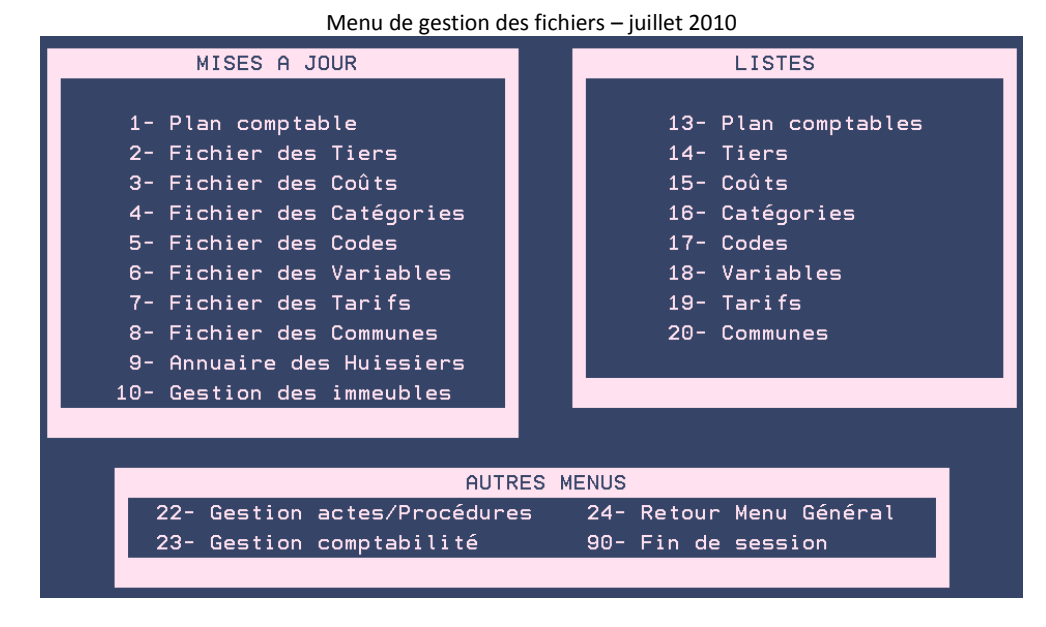

#### MISES A JOUR

1 Plan comptable : mise à jour des comptes du plan comptable

2 Fichier des tiers : mise à jour des correspondants, défendeurs...

3 Fichier des coûts : les codes des coûts des actes: modification du SCT, de la copie de pièce...

4 Fichier des catégories : gestion des catégories de créances

5 Fichier des codes : paramètres propres à l'étude: adresse des banques, immatricule, en-tête sur courriers

6 Fichier des variables : variables utilisées dans les matrices d'actes ou de courriers

7 Fichier des tarifs : tarif des Huissiers de Justice

8 Fichier des communes : fichier des communes si l'étude est au réel (SCT)

9 Annuaire des Huissiers : permet de mettre à jour l'annuaire des Huissiers et tribunaux annuellement.
10 Gestion des immeubles : fichier des immeubles s'il est exploité par l'étude lors de la mise à jour des adresses des défendeurs.

A la plupart de ces options de mise à jour correspond une option de liste en face.

# CONCERNANT LES MISES À JOURS GEST'HELP

#### LES GRANDS CHANGEMENTS

Il s'agit des modifications qui affectent l'ensemble de la profession, voire de la population :

- Changement du taux de TVA
- L'abolition d'un code, la création d'un nouveau code, une réforme des voies d'exécution...
- Changement de plan comptable
- Normes SEPA
- Etc.

Ces changements sont gérés par nos soins et vous sont transmis dans les délais légaux (voir « les mises à jour du logiciel » ci-dessous).

#### LES MISES À JOUR DU LOGICIEL VIA INTERNET

Elles sont, depuis 2014, transmises via notre site (page CLIENTS).

Le principe est de récupérer sur votre serveur (K) une pièce jointe, puis d'installer le programme (ou autre) contenu dans la pièce jointe.

Vous procéderez donc en deux temps :

- 1. La pièce trintnet doit être téléchargée dans k/jtlttran
- 2. Toutes les sessions d'écran doivent être mises en « fin de session » à l'exception de celle sur laquelle se fera l'installation,
- 3. Après le téléchargement, il faut prendre l'option 25 du menu « services » (12 du menu général) afin que la pièce « s'installe » dans le logiciel

Chaque nouvelle pièce trintnet téléchargée dans k.jtlttran écrasera donc l'ancienne.

#### LA BIBLIOTHÈQUE DES ACTES/LETTRES

Dans les faits, nous mettons à votre disposition sur notre site internet des modèles modifiés par nos soins, ET sous réserve de vérification de votre part.

Ces modèles sont fournis sur simple demande de votre part et seuls ces modèles seront modifiés en cas de mise à jour de lois ou de décrets. Ils constituent une base. Les autres actes créés par vous-même vous sont propres, ils ne peuvent donc pas être mis automatiquement à jour par nos soins.

Chaque modèle (code identique) écrasera l'ancien.

La liste des modèles que nous vous proposons gracieusement est accessible sur la page « CLIENTS » de notre site internet.

Nous vous rappelons toutefois que la mise à jour d'un document ne peut en aucun cas être assimilée à de la maintenance, mais à un service. Votre bibliothèque est sous votre seule responsabilité.

# PARAMETRAGE GENERAL

# FICHIERS, CORRESPONDANTS, REQUÉRANTS ET TITRES

1°) GESTION DES TIERS (CORRESPONDANTS, DÉBITEURS...)

#### A) Recherche dans le fichier des tiers

On entend par « tiers » un intervenant (client, débiteur, confrère, fournisseur, tribunal...). Leurs coordonnées sont présentées sous forme d'adresse postale. La même variable est utilisée pour les courriers et pour les actes.

Du menu de comptabilité, 21 « Gestion des fichiers » puis 2 « Fichier des tiers » OU du Menu Général, 3 « Gestion des fichiers », puis 2 « Fichier des tiers » OU de l'option de « Mise à jour des dossiers », F10 « Autres fonctions » puis 10 « base de connaissance »

#### Type tiers

Les catégories livrées avec le logiciel sont les suivantes :

- tiers de type B:BQ banques
- tiers de type C:DI divers
- tiers de type D:DB débiteur, entre autres
- tiers de type E:EM employeurs
- tiers de type F:TB pour les tribunaux, FO pour les autres
- tiers de type H:CH confrère huissiers
- tiers de type H:H\* (confrères existant dans vos fichiers mais ayant été jugés obsolètes du fait de leur disparition de l'annuaire des Huissiers de Justice.)

Dans ce cas, le nom figurant dans le libellé est remplacé par des étoiles.

#### « Nom pour recherche » ou « Argument »

- Pour un client/correspondant, un débiteur, ou un fournisseur: indiquer les premières lettres du nom puis « entrée »
- Pour un confrère : indiquer le département suivi des premières lettres du nom du confrère (Me DUPONT à Paris est codé sous le code 75DUPONT, vous pourrez le retrouver en cherchant 75DUP)
- Pour un tribunal : indiquer TC, TI, TGI ou CA suivi du département (TC75 pour le tribunal de commerce de Paris par exemple).
- Pour un "fournisseur" : indiquer son nom (salariés, fournisseurs, prestataires, etc.)

#### Appuyer sur entrée pour lancer la recherche

#### Fichier des tiers: différence entre l'affichage tronqué/étendu par F17 (août 2010)

| Argument : D LEDEF<br>Choix (X+Entrée) Libellé<br>Identification<br>Madame LE DEFENDEUR<br>Monsieur LEDEFENDEUR Pierre<br>Société LE DEPOT-VENTE DU SPORT "DV | Tél./Fax<br>0142720770 PARIS DB<br>0142720770 PARIS DB<br>'S" LEVALLOIS PERRET DB |
|----------------------------------------------------------------------------------------------------|-----------------------------------------------------------------------------------|
| L'amchage tronque presente i                                                                                                    | es noms, telephones et villes                                                     |
| Argument : D LEDEF<br>Choix (X+Entrée) Libellé<br>Identification                                                                                              | Tél./Fax                                                                          |
| Madame LE DEFENDEUR                                                                                                    | 0142720770 PARIS DB<br>142720440 25 rue des Hirondelles                           |
| Monsieur LEDEFENDEUR Pierre<br>0                                                                                                    | 0142720770 PARIS DB<br>142720440 98 rue de Turenne                                |
| Société LE DEPOT-VENTE DU SPORT "DV                                                                                                    | S" LEVALLOIS PERRET DB<br>14-16 rue Clément Bayard                                |

L'affichage étendu présente, en plus, les numéros de fax et les rues.

Différence entre la recherche alphabétique et la recherche étendue par F4 (mars 2011)

En utilisant F4 « recherche étendue », la recherche se fera sur le nom quelle que soit sa position.

| Sélection des t                                                    | iers <del>#</del>        |            |                    |
|--------------------------------------------------------------------|--------------------------|------------|--------------------|
| Argument : C TEST                                                  |                          |            |                    |
| Choix (X+Entrée) Libellé                                           |                          |            |                    |
| Identification                                                     | Tél./Fax                 |            |                    |
| TEST CHRISTINE> ne pas modifier merci                              | 0142720770               | PARIS      | СХ                 |
|                                                                    | 0145 44 55               | PARIS      | DI                 |
| Mademoiselle TESTU de BALINCOURT                                   | 0493 71 83               | NICE       | DI                 |
| Maître TEST 2 191009                                               |                          | PARIS      | DI                 |
| TEST 3> ne pas modifier merci                                      |                          | PARIS      | DI                 |
| SCP TETARD & DUJARDIN                                              | 0142 71 22               | PARIS      | DI                 |
|                                                                    |                          | A          | suivre             |
|                                                                    |                          |            |                    |
| <mark>F6</mark> =Création/maj <mark>F4</mark> =Recherche étendue F | 7=Fin <mark>F17</mark> = | Aff. trong | µué∕étendu <u></u> |

Ordre alphabétique à partir de l'argument de recherche

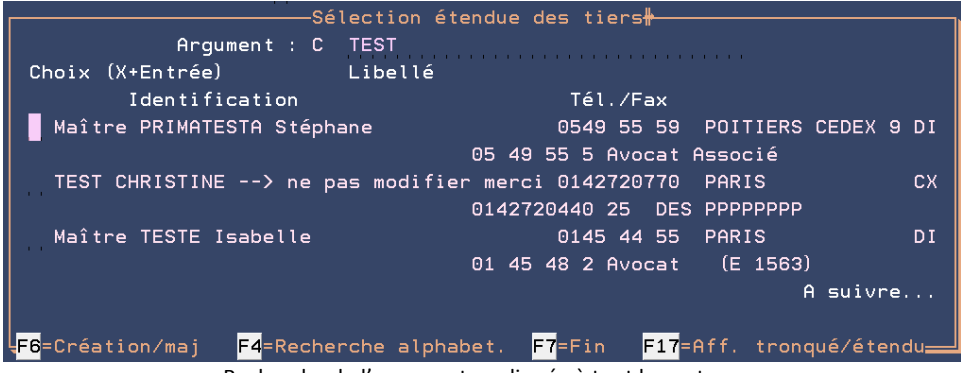

Recherche de l'argument appliquée à tout le contenu

#### L'écran suivant apparaît sous la forme d'une fenêtre qui vous permet de visualiser la liste du fichier des tiers.

- a) Pour sélectionner un tiers dont vous voulez visualiser la fiche :
- Taper X devant le tiers choisi, puis "entrée" pour accéder à sa fiche
- b) Pour créer un tiers qui n'existe pas :
- F6 « Création/mise à jour tiers » puis reportez-vous au chapitre concernant la création
   c) Pour modifier la fiche d'un tiers :
  - Taper X devant le tiers choisi, puis "entrée" pour accéder à sa fiche

- Quand vous consultez le fichier des tiers de type C (clients-correspondants) :
  - La catégorie DI indique qu'il s'agit d'un correspondant divers,
  - La catégorie CX indique qu'il existe des informations complémentaires rattachées à la fiche de ce tiers. Il faudra alors utiliser la touche F10 lorsque la fiche du tiers est affichée à l'écran.
- Quand vous consultez le fichier des tiers de type D (débiteurs) :
  - La catégorie DB indique qu'il s'agit d'un débiteur sans particularités,
  - La catégorie DX indique qu'il existe des informations complémentaires rattachées à la fiche de ce débiteur. Il faudra utiliser la touche F10 lorsque la fiche du tiers s'affichera à l'écran.
- ▶ Tout tiers : Historisation des changements d'adresse. → depuis février 2019
  - S'il y a eu changement d'adresse la date apparaît en haut à droite de l'écran.
- Tout tiers : Affichage des modifications → depuis février 2019
  - Par F11 on accède à l'historique des changements : date , heure, utilisateur et ancienne adresse.

Voir également les chapitres concernant les zones spécifiques à chaque type de tiers.

#### B) Création dans le fichier des tiers :

#### a) Traitement général et commun à tous les types de tiers

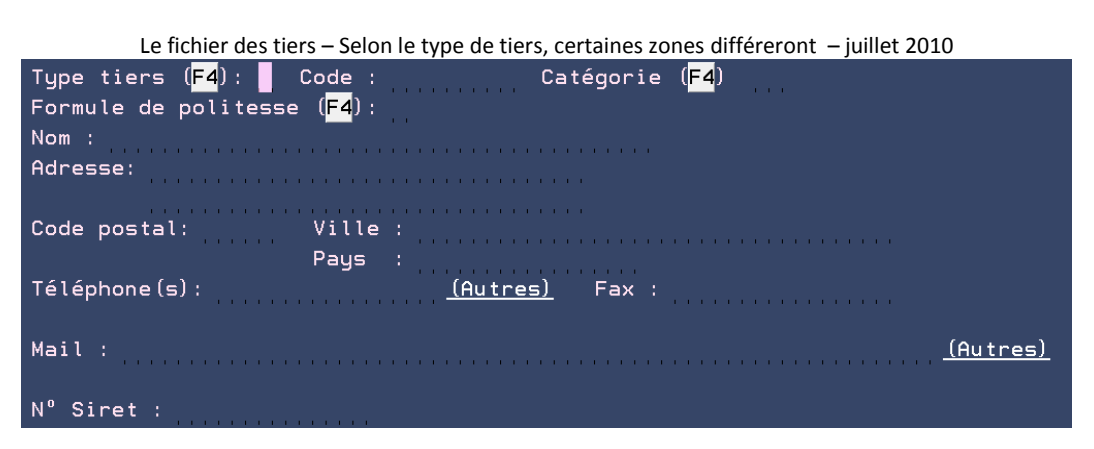

#### Type tiers :

Les types de tiers (trouvables par F4) livrés avec le logiciel sont les suivants:

- B: Banques et tiers saisis
- C: Clients correspondants
- D: Débiteurs, défendeurs et cautions
- E: Employeurs
- F: Fournisseurs, tribunaux
- H: Huissiers/confrères auxquels vous adressés des actes

En fonction du type de tiers indiqué, certaines zones s'activeront et s'afficheront à l'écran.

#### Code :

- a) L'étude a opté pour les codes automatiques :
  - Appuyer sur entrée, sauf dans les cas indiqués ci-dessous (confrères et tribunaux)
- b) Si l'étude a opté pour les codes manuels ou s'il s'agit d'un fournisseur :
  - Indiquer le code

#### Pour un confrère :

 Le code doit obligatoirement être le numéro du département suivi des premières lettres du nom du confrère (Maître DUPONT à Paris est codé sous le code 75DUPONT) Pour un tribunal :

a) S'il s'agit d'un Tribunal de Grande Instance :

- Indiquer TGI suivi du département puis des premières lettres du lieu du tribunal (par exemple: TGI69LYO, TGI de Lyon dans le Rhône)
- b) S'il s'agit d'un Tribunal d'Instance :
  - Indiquer TI suivi du numéro du département et des premières lettres du lieu du tribunal (par exemple: TI77FON, Tribunal d'Instance de Fontainebleau en Seine-et-Marne)
- c) S'il s'agit d'un Tribunal de Commerce :
  - Indiquer TC suivi du numéro du département et des premières lettres du lieu du tribunal (par exemple TC84AVI, TC d'Avignon dans le Vaucluse).
- d) S'il s'agit d'une Cour d'Appel :
  - Indiquer CA suivi du département rattaché à la Cour d'Appel compétente (exemple: CA01, Cour d'Appel compétente pour les décisions rendues par un Tribunal de l'Ain, qui affichera la Cour d'Appel de Lyon).

#### Catégorie

 F4 permet d'effectuer une recherche sur les catégories. Certaines catégories sont livrées avec le logiciel, d'autres peuvent être propres à l'étude.

Les catégories livrées avec le logiciel sont les suivantes :

- tiers de type B:BQ banques
- tiers de type C:DI divers
- tiers de type D:DB débiteur, entre autres
- tiers de type E:EM employeurs
- tiers de type F:TB pour les tribunaux, FO pour les autres
- tiers de type H:CH confrère huissiers
- tiers de type H:H\* (confrères existant dans vos fichiers mais ayant été jugés obsolètes du fait de leur disparition de l'annuaire des Huissiers de Justice.)

Dans ce cas, le nom figurant dans le libellé est remplacé par des étoiles.

#### Formule politesse

 Indiquer le code du « titre » du correspondant. Cette formule apparaît au début des courriers. Il ne s'agit pas de la formule de politesse en fin de courrier.

Les codes des formules de politesse livrés avec le logiciel sont les suivants :

- 1 :Monsieur
- 2 :Madame
- 3 :Mademoiselle
- 4 :M. le Directeur
- 5 :Mon Cher Maître
- 6 :Mon cher Confrère
- 7 :Messieurs

#### Nom

Indiquer le nom du correspondant suivi de son prénom.

<u>Certains termes doivent être impérativement présentés de la façon suivante (avec ou sans majuscules, avec ou sous sans accent mais obligatoirement sans points) :</u>

| ASS         | Etablissement | Mesdemoiselles |  |  |
|-------------|---------------|----------------|--|--|
| ASSOC       | Ets           | Messieurs      |  |  |
| ASSOCIATION | EURL          | Mle            |  |  |
| CABINET     | GIE           | MLLE           |  |  |
| CIE         | Madame        | Mme            |  |  |
| CIES        | Mademoiselle  | Monsieur       |  |  |
| DFA         | Maître        | Mr             |  |  |
| DOCTEUR     | Maîtres       | OU             |  |  |
| DR          | Me            | SA             |  |  |
| EARL        | MELLE         | SARL           |  |  |
| ET          | Mesdames      | SAS            |  |  |

SCEA SCI SCPA SCPA SELARL SLRL SNC Société Sté Si vous saisissiez une autre présentation, les termes feraient partie des arguments de recherche relatifs au tiers codé.

#### Adresse

La zone adresse comporte deux lignes que vous pouvez utiliser en totalité.

La première ligne de la zone « Adresse » peut permettre de préciser la qualité du tiers: Avocat à la Cour, Huissier de Justice, etc.

#### Code postal/Ville

Lors de la saisie du code postal, la fenêtre « choix de la commune » peut permettre de:

- Soit sélectionner une commune en indiquant X puis « Entrée »
  - Soit sortir par F7 sans sélection et taper la ville

#### Pays

- Cette mention est importante si l'étude dispose de formulaires d'AR PTT spéciaux pour l'étranger.
- Par défaut, et en l'absence de mention, le tiers est supposé domicilié en France.

#### Téléphone(s)

« Autres »: d'autres lignes s'afficheront permettant de saisir d'autres numéros de téléphones.

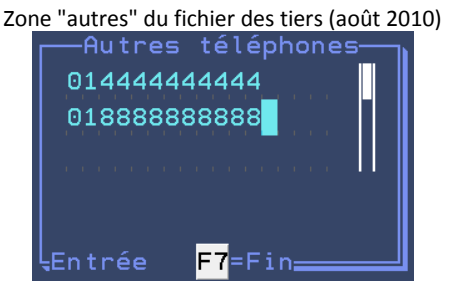

#### Fax

Un seul numéro de fax.

#### Mail

• En cliquant sur « Autres », d'autres lignes s'afficheront permettant de saisir d'autres adresses.

La zone "autres mails" du fichier des tiers (août 2010)

| Mail : mo | onsieur@ledef.com <u>(Autres)</u> |
|-----------|-----------------------------------|
| né(e) l   | Autres adresses mail              |
| N° Sire   | autremail@letiers.com             |
| Identif   |                                   |
|           |                                   |
|           |                                   |
|           |                                   |
|           | Entrée <mark>F7</mark> =Fin       |

Ces autres téléphones ou mails sont visibles en "infos complémentaires"

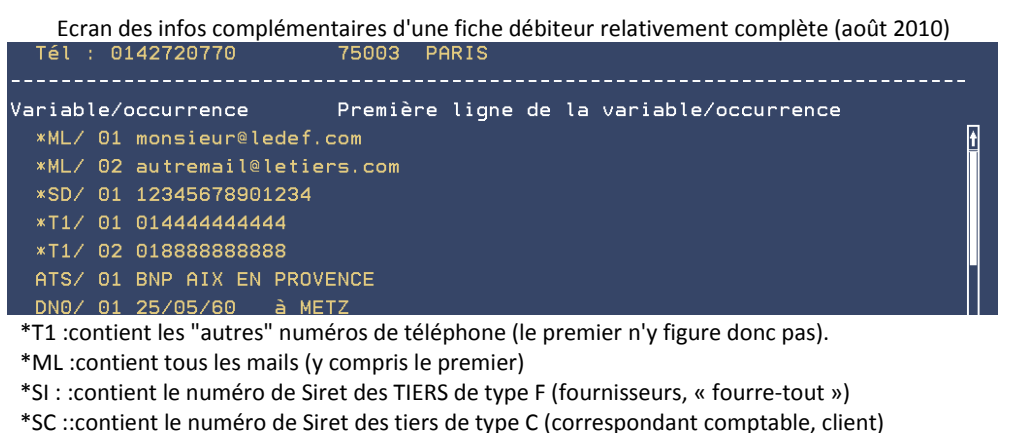

\*SD : :contient a le numéro de Siret des tiers de type D (débiteurs)

ATS:Tiers saisi

EMY:Employeur

DN0:Date de naissance

#### Fiche débiteur – Informations complémentaires

(au 25.02.2019)

| INFORMATIONS COMPLEMENTAI                       | <u>RES DES TIERS</u> - Affichage des variables | GН       |
|-------------------------------------------------|------------------------------------------------|----------|
| <mark>Tiers à traiter</mark> Occuro<br>Type : D | ence :                                         |          |
| Code : 46894                                    | SARL TEST<br>76 RUE TEST                       |          |
| Tél :                                           | 67000 STRASBOURG                               |          |
| Variable/occurrence                             | Première ligne de la variable/occurrence       |          |
| *AC/ 01 9 Allée DES TE:<br>*AD/ 01 SARL TEST    | STS                                            | <u>t</u> |
| *DI/ 01 MONSIEUR GERAN                          | T ALAIN                                        |          |
| *SD/ 01 123011290                               |                                                |          |
| *SE/ 01 VENTE DE NOUNO                          | JRS                                            |          |
| DOT/ 01 IBAN                                    |                                                |          |
|                                                 |                                                |          |
|                                                 |                                                | , i      |
|                                                 |                                                | <b>⊻</b> |
| Variable et occurrence à                        | traiter : 📕                                    |          |

#### b) Paramètres supplémentaires quel que soit le type de tiers

#### Utilisation de la touche F10 « Infos complémentaires »

Il est possible de saisir des informations supplémentaires relatives au tiers en cours de création:

- F10
- Entrée dans l'écran suivant.
- Indiquer au bas de l'écran, face à « Variable et occurrence à traiter »: AAA 01
- Indiquer les informations complémentaires dans la variable AAA. 01
- Valider le contenu par « Entrée ».

Vous pouvez saisir d'autres informations dans la variable AAA 02

F7 permet de revenir à la fiche du tiers.

La saisie d'informations complémentaires modifie la catégorie DB en DX (pour les débiteurs) et la catégorie DI en CX (pour les clients). Ceci permettra ensuite, d'un simple coup d'œil lors d'une consultation du fichier des tiers, de vérifier que la fiche du tiers concernée comporte des informations complémentaires.

- Pour imprimer les informations saisies en informations complémentaires, procéder de la façon suivante :
  - Dans le fichier des variables, la variable doit être de type D
  - La zone « code variable » doit contenir la variable du tiers auquel elle est rattachée.

Par exemple, si la variable DEI est la variable dans laquelle vous saisissez les informations complémentaires dans la fiche du débiteur, DEI doit contenir DEF dans la zone « code variable ».

Pour que le contenu de la variable soit imprimé dans certains documents, cette variable doit être insérée dans les modèles de ces documents.

Note :

- En mise à jour des dossiers: F2 « raccourci », puis option 1 « Information débiteur » permet d'accéder directement aux informations complémentaires rattachées à la fiche du 1er défendeur.
- En mise à jour des dossiers : si ATS (banque) ou EMY (employeur) est complété en informations complémentaires, ces variables clignotent dans l'écran « agenda », zone « infos défendeur »

Si la variable DEI est complétée dans la fiche du tiers ET dans le dossier, c'est la variable DEI du dossier qui sera imprimée sur les documents.

Si la banque est gérée de la sorte (et nous vous y engageons), attention aux éditions immédiates avec choix de l'occurrence destinataire qui ne sera plus possible dans ce cas. Il sera toujours possible de demander une édition immédiate avec modification

Si plusieurs défendeurs avec plusieurs ATS infos complémentaires, tous les ATS sortent sur l'acte

#### Variable permettant l'impression d'informations complémentaires

Condition préalable :

Certaines variables sont automatiquement associées à la fiche du tiers (comme ATS ou EMY par exemple). Dans ce cas, la zone « code variables » du fichier des variables est renseignée par une variable tiers (DEF dans notre exemple) à laquelle elle est rattachée.

Principes :

La même variable peut à la fois exister en informations complémentaires et également dans le dossier, c'est souvent le cas de la variable AAA « bloc note ». Cette dernière peut contenir des informations spécifiquement rattachées au défendeur lorsqu'elle existe en informations complémentaires, ou rattachées au dossier lorsqu'elle est saisie en F9 de la mise à jour des dossiers. Cette même variable AAA contient donc deux types d'information selon qu'elle est complétées dans la fiche du tiers (informations de type « t ») ou dans le dossier (informations de type « d »).

Vous pouvez insérer le contenu de ces informations (de type « d » dossier, ou « t » tiers) au sein d'un document. Pour ce faire, la variable insérée dans le modèle devra être suivi d'un « t » ou d'un « d ».

Exemple :

- &AAAt imprimera le contenu des occurrences de AAA figurant en informations complémentaires dans la fiche du tiers (à l'exclusion des AAA complétées dans le dossier).
- &AAAd imprimera le contenu des occurrences de AAA figurant en F9 « textes » de la mise à jour des dossiers (à l'exclusion des AAA contenues dans la fiche du tiers).

C) Paramètres communs aux tiers de types D, C, H et F (coordonnées bancaires, date de naissance, Siret...)

#### a) Date/lieu de naissance

La date et le lieu de naissance figurent au bas de l'écran. Ils sont ensuite repris, en infos complémentaires, dans la variable DN0 (pour les tiers de type D, défendeurs) et dans la variable \*NC (pour les tiers de type C, clients).

La zone d'identification EDI concerne uniquement les études qui gèrent les EDI.

b) Coordonnées bancaires pour les liaisons bancaires (virements, prélèvements automatiques...)

| fichier des tiers: zone "coordonnées bancaires" – mai 2014 |             |  |  |  |  |
|------------------------------------------------------------|-------------|--|--|--|--|
| Coordonnées                                                | bancaires : |  |  |  |  |
| COUE IBAN                                                  |             |  |  |  |  |
| Code BIC                                                   |             |  |  |  |  |

Cette zone est utilisée uniquement pour les gestions télé-bancaires (ne pas confondre avec la variable ATS)

Cette zone n'est pas modifiable à partir de la fiche du tiers, mais via la variable DOT en infos complémentaires La variable DOT est la variable par défaut, il peut s'agit d'une autre variable dans votre étude (DOM ou autre)

Ces zones sont nécessaires à la gestion des automatismes bancaires et doivent être complétés, uniquement dans ce cas, au vu du relevé d'identité bancaire du client.

Un premier paramétrage doit avoir été mis en place par votre banque, et par Gest'Help : création de la fonction de virements automatiques, création de la variable RIB DU CLIENT (type D, format B) et mise à jour de votre compte de trésorerie (option 13 du fichier des codes).

Une formation sur les liaisons bancaires doit suivre le paramétrage de Gest'Help.

Les informations saisies ici complèteront automatiquement la variable RIB du client.

A votre demande, le paramétrage d'une lettre informant le client du virement sera à la charge de Gest'Help.

Si vous n'utilisez ni prélèvements ni virements automatiques, ne pas compléter ces zones. Le tiers saisi en cas de saisie attribution se trouve ailleurs (variable ATS en infos complémentaires).

#### c) N° Siret

Indiquer le numéro de Siret nécessaire à l'établissement des DAS en fin d'année ce qui aura pour effet de compléter les informations complémentaires

| Ecran des infos complémentaires d'une fiche débiteur relativement complète (août 201    | .0) |
|-----------------------------------------------------------------------------------------|-----|
| Tél : 0142720770 75003 PARIS                                                            |     |
| Variable/occurrence Première ligne de la variable/occurrence                            |     |
| *ML/ 01 monsieur@ledef.com                                                              | Î   |
| *ML/ 02 autremail@letiers.com                                                           |     |
| *SD/ 01 12345678901234                                                                  |     |
| *T1/ 01 01444444444                                                                     |     |
| *T1/ 02 018888888888                                                                    |     |
| ATS/ 01 BNP AIX EN PROVENCE                                                             |     |
| DN0/ 01 25/05/60 à METZ                                                                 |     |
| *T1 :contient les "autres" numéros de téléphone (le premier n'y figure donc pas).       |     |
| *ML :contient tous les mails (y compris le premier)                                     |     |
| *SI : :contient le numéro de Siret des TIERS de type F (fournisseurs, « fourre-tout »)  |     |
| *SC ::contient le numéro de Siret des tiers de type C (correspondant comptable, client) |     |
| *SD : :contient a le numéro de Siret des tiers de type D (débiteurs)                    |     |
| ATS:Tiers saisi                                                                         |     |
| EMY:Employeur                                                                           |     |

DN0:Date de naissance

D) Paramètres spécifiques aux tiers de type D (immeubles, banque, employeur...)

Localisation du débiteur (essentiellement pour clercs équipés d'un pda, pad, etc.)

Gestion du fichiers des tiers – localisation du débiteur – juillet 2010

| Type de ba | timent                                    |
|------------|-------------------------------------------|
| (1 Immeub  | le 2 Pavillon 3 Local commercial 4 Autre) |
| Batiment   |                                           |
| Escalier   |                                           |
| Etage      |                                           |
| Situation  | :                                         |
| N° Apparte | ment :                                    |
| Référence  | immeuble :                                |

« Entrée » dans la fiche du débiteur affiche l'écran « Localisation du débiteur ». Les informations rattachées à l'immeuble du domicile du défendeur facilitent le travail du clerc (équipé d'un pad) lors des prochaines significations au même endroit.

- a) Si le débiteur n'a pas d'immeuble affecté ou s'il a déménagé (la zone "référence immeuble" est vide):
   F4 permet de rechercher un immeuble à affecter à ce débiteur (voir le cas a- ci-dessous)
- b) Si le débiteur a déjà un immeuble affecté (la zone "référence immeuble" comporte un numéro):
  - F8 permet de modifier la fiche de l'immeuble affecté à ce débiteur (voir le cas b- ci-dessous).

Ne pas confondre "modifier l'immeuble" (F8) et "attribuer un autre immeuble" (F4)

#### CAS a) Vous avez utilisé F4 « Affectation immeuble »

L'écran suivant permet de rechercher un immeuble à partir des rubriques complétées ici.

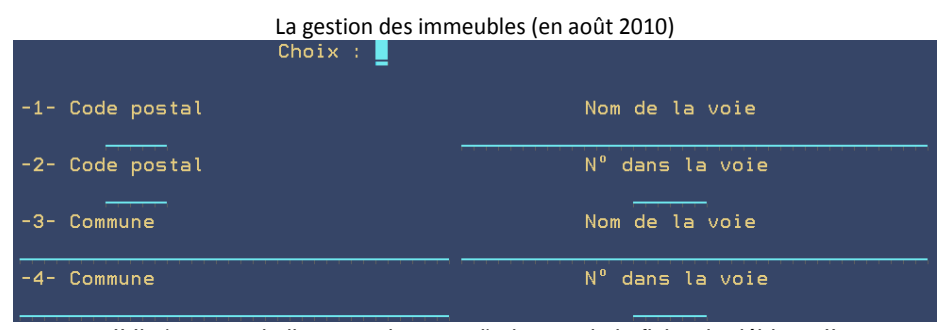

!! Il n'y a pas de lien avec la zone d'adresse de la fiche du débiteur !!

Dans l'écran suivant, F6 permettra de créer un nouvel immeuble.

#### CAS b) Vous avez utilisé F8 « Gestion immeuble »

L'immeuble affecté au débiteur apparaît ici, mais quelles que soient les modifications apportées à l'immeuble, ces dernières n'ont pas de lien avec la zone d'adresse de la fiche du débiteur.

Gestion des immeubles, pour modifier la fiche de l'immeuble affecté

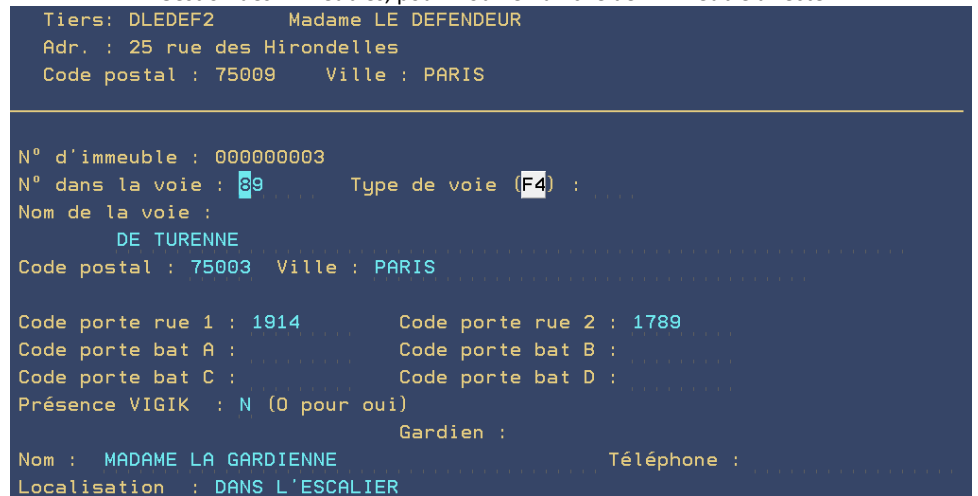

Toute modification changera la fiche de l'immeuble 000000003 et les fiches-immeubles des débiteurs concernés

#### Les références bancaires (variable ATS) et employeur (variable EMY)

Double-cliquer sur l'option de votre choix:

- "Création" permet de saisir la première occurrence
- "Autres" permet d'afficher les occurrences saisies ou d'en saisir une deuxième

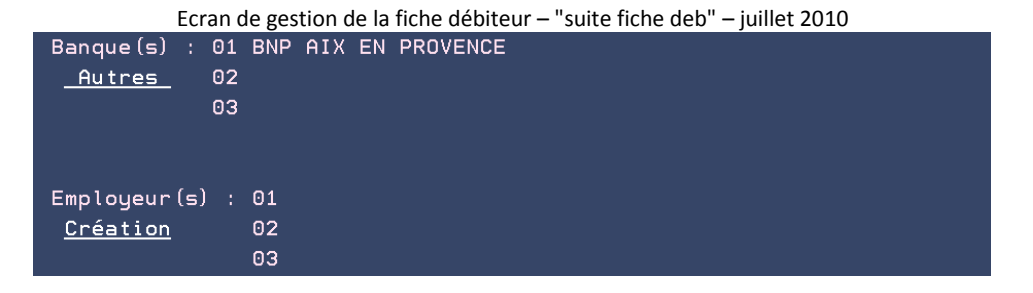

Les débiteurs en société de domiciliation (mars 2015)

Dans « affectation immeuble » :

```
Tiers: DLEDEF
                   Monsieur LE DEFENDEUR TEST CD
Adr. : 25 rue des Fouines
Code postal : 75003
                     Ville : PARIS
N° d'immeuble : 00000006
N° dans la voie : 50
                         Type de voie (F4) : AV
                                                   AVENUE
Nom de la voie :
       DE BEAUMARCHAIS
Code postal : 75003 Ville : PARIS
Société de domiciliation : O (O pour oui)
Code porte rue 1 : DOMI
                              Code porte rue 2 :
Code porte bat A :
                              Code porte bat B :
```

Si on affecte un immeuble avec O en Société domiciliation, la zone type de bâtiment de la fenêtre localisation débiteur prend la valeur D.

```
MLE HOLLARD JULIE
adresse: 45 QUAI DE LA SEINE
Code postal: 75019
                    Ville : PARIS
                  Pays
                        :
Téléphone(s): 01 42 72 07 70
                              (Autres)
                                         Fax :
                        Localisation du débiteur
 Type de bâtiment D
  (1 Immeuble 2 Pavillon 3 Local commercial 4 Autre D
Domiciliation)
 Bâtiment :
 Escalier :
 Étage
           :
 Situation :
 N° Appartement :
 Référence immeuble
                         : 00000007
                                         Sté de domiciliation
```

Cette valeur D permet de sélectionner ou d'éliminer, lors de l'édition des contraintes URSSAF, les débiteurs situés dans une société de domiciliation.

Sur l'écran d'agenda dans la zone info débiteur, à droite de la catégorie, un D apparaît.

Lors de l'ouverture EDI l'affectation immeuble se fait automatiquement en testant l'exacte identité des adresses.

Pour reprendre l'antériorité taper CALL CDOMI01 ('##########') (9 fois #)

Les débiteurs personnes morales (zones « gérant » et « activité » depuis février 2019)

Ajout sur le 1 er écran des fiches débiteurs d'un champ pour saisir le nom du gérant et d'un pour l'activité.

• Leur contenu est mis dans les variables \*DI et \*SE dans le fichier informations complémentaires

Fiche débiteur — personne morale (au 25.02.2019)

|                                                                                                    | -01.0                                   |
|----------------------------------------------------------------------------------------------------|-----------------------------------------|
| Type tiers (F4): D Code : <mark>46894</mark> Catégorie (F4)<br>Formule de politesse (F4): 7 Messieurs, | DB DEBITEURS                            |
| Nom : <mark>S</mark> ARL TEST<br>Adresse: 25 rue Test                                                  | Date MAJ adresse<br><mark>250219</mark> |
| Code postal: 75002 Ville : PARIS<br>Pays :                                                             |                                         |
| Téléphone(s): <u>(Autres)</u> Fax :                                                                    |                                         |
| Mail :<br>né(e) le : à :<br>Nº Siret : 123011290 (variable *SD)                                        | (Variable DNO)                          |
| Nom du gérant : MONSIEUR GERANT ALAIN                                                                  | (Variable *DI)                          |
| Activité : VENTE DE NOUNOURS                                                                           | (Variable *SE)                          |
| Identification EDI : 4270123281                                                                        |                                         |
|                                                                                                    |                                         |

Manuel de paramétrage mis à jour le 25/02/2019 15:49:00

Fiche débiteur – Informations complémentaires (au 25.02.2019)

| T <mark>iers à traiter</mark> Occurence :                                                                                                    |                                   |             |
|----------------------------------------------------------------------------------------------------|-----------------------------------|-------------|
| Type : D<br>Code : 46894 SARL TES<br>76 RUE T                                                                                                    | et<br>Test                        |             |
| Tél: 67000 S                                                                                                    | TRASBOURG                         |             |
| Variable/occurrence Première<br>*AC/ 01 9 Allée DES TESTS<br>*AD/ 01 SARL TEST<br>*DI/ 01 MONSIEUR GERANT ALAIN<br>*SD/ 01 123011290<br>*SE/ 01 VENTE DE NOUNOURS<br>DOT/ 01 IBAN | e ligne de la variable/occurrence | +<br>+<br>+ |

- E) Paramètres spécifiques aux tiers de type C
- a) Honoraires, disponibles : Tableau « suite fiche client/confrère »

#### Gestion du fichier des tiers: "suite fiche client" – juillet 2010

| Code honoraires : Traitement ( ,D,R,A) :                     |
|--------------------------------------------------------------|
| Calcul provision : (BARxx à lire dans fichier tarifs)        |
| Accusé de réception :                                        |
| Règlement auto :        ( O = règlement auto autorisé)       |
| Encaissement : O (N = blocage virement frais)                |
| Seuil dispo en € :    0 (99999 = blocage , 88888 = totalité) |
| Délai envoi de fonds: 0 jours                                |
| Tickets URSSAF : (U= sortir les tickets URSSAF)              |
| Jrn dispo/règlement :                                        |
| 100% DP8 : (O = Oui)                                         |

#### **Code honoraire**

a) Pour générer automatiquement un pourcentage d'honoraire autre que l'article A444-32 (ancien article 10 avant le décret 2016-230), à la charge du client, sur les acomptes encaissés, les disponibles automatiques ou les règlements automatiques :

Indiquer la lettre P suivie du chiffre représentant le pourcentage.

b) Si vous ne souhaitez pas de calcul d'honoraire automatique autre que l'article A444-32 (ancien article 10 avant le décret 2016-230):

Ne rien indiquer dans cette zone

c) Pour générer automatiquement honoraire figurant dans un barème paramétré dans le fichier des tarifs, à la charge du client, sur les acomptes encaissés (attention, seuls les acomptes ou versements directs saisis par l'option 2 de la comptabilité seront générateurs dudit honoraire):

Indiquer le code du barème (DRPxx).

#### Traitement

 Cette zone permet d'indiquer sur quel type de comptabilisation se calculeront les honoraires automatiques indiqués dans la zone « Code honoraire ».

a) Pour calculer l'honoraire automatique sur les disponibles automatiques (action 9GHC), cet honoraire étant alors déduit du montant du disponible prévu :

Taper « D » (Disponible)

b) Pour calculer l'honoraire automatique sur les règlements automatiques (action 9GRE), cet honoraire étant alors déduit du montant du règlement prévu :

Taper « R » (Règlement)

c) Pour calculer l'honoraire automatique sur les acomptes du débiteur encaissés (attention, seuls les acomptes ou versements directs saisis par l'option 2 de la comptabilité seront générateurs dudit honoraire):

Taper « A » (Acomptes)

d) Si vous n'avez pas complété la zone « Code honoraire » :

Ne rien indiquer dans cette zone

#### **Calcul provision**

Ne rien indiquer

#### Accusé de réception

a) Pour qu'un AR soit automatiquement programmé lors de l'ouverture des dossiers de ce correspondant :

Indiquer le code de l'accusé de réception (L401) ou de l'AR avec demande de provision (DPRO)
 b) Pour ne pas gérer d'accusé de réception automatique :

Double-cliquer sur L'option de votre choix

#### **Règlement auto**

- a) Pour effectuer des règlements automatiques pour ce client :
  - Indiquer O (pour oui) dans cette zone
  - Veiller à procéder à la totalité du paramétrage (code journal, délai action 9GRE, code honoraire)
- b) Pour ne pas effectuer de règlements automatiques pour ce client :
  - Ne rien indiquer dans cette zone.

#### Encaissement

a) Pour ventiler automatiquement les frais en comptabilité suite à des encaissements (virements fonds/frais) :

- Ne rien indiquer dans cette zone
- b) Pour bloquer le virement fonds/frais pour ce correspondant :
  - Indiquer N dans cette zone

#### Seuil dispo en €

- a) Si le seuil du disponible dans les dossiers de ce client diffère du seuil standard (action 9GHC):
  - Indiquer le montant à conserver
- b) Pour empêcher les disponibles automatiques pour ce client :
  - Indiquer 99999
- c) Pour adresser la totalité des fonds disponibles :
  - Indiquer 88888 (cumulé au N à l'encaissement, ceci permet d'adresser la totalité des fonds reçus)

Si vous n'avez pas opté pour les disponibles automatiques à l'étude mais que vous souhaitez faire une exception pour ce client: voir ci-dessous ("autres paramètres rattachés à la fiche du tiers" dans le présent manuel: SUVD)

#### Délai envoi fonds

- a) Si le délai d'envoi des fonds disponibles de ce client diffère du standard (action 9GHC):
  - Indiquer le délai en jours
- b) Dans le cas contraire :
  - Ne rien indiquer

#### Tickets URSSAF

 Pour l'édition automatique des tickets URSSAF, indiquer U dans cette zone (voir le manuel spécial caisse ou la société Gest'Help)

#### Jrn dispo/reglemt

a) Dans la première zone à gauche, si le code journal d'envoi des disponibles automatiques diffère du standard de l'étude (action 9GHC):

Indiquer le code journal de la banque ou du compte d'attente (voir manuel spécial caisses)
 b) Dans la seconde zone à droite, si le code journal d'envoi des règlements automatiques diffère du standard de l'étude (action 9GRE) :

Indiquer le code journal de la banque ou du compte d'attente (voir manuel spécial caisses)

#### 100% DP8

a) Pour encaisser la totalité de l'article A444-31 (ancien article 8 avant le décret 2016-230).sur le premier acompte:

Indiquer O (pour Oui) dans cette zone

b) Pour calculer l'article A444-31 (ancien article 8 avant le décret 2016-230).au fur et à mesure de l'encaissement des acomptes:

Ne rien indiquer dans cette zone

#### « Entrée » permet de valider les informations entrées sur la fiche.

F11 permet d'accéder à la gestion des coûts décrite notamment dans la rubrique « Suppression de la taxe forfaitaire pour un client donné »

#### b) Suppression de la taxe forfaitaire pour un client donné

Pour supprimer la taxe forfaitaire sur les actes d'un client (tiers de type C), procéder de la façon suivante :

Du menu général: option 3 "Gestion des fichiers", 2 "Fichier des tiers"

- Afficher la fiche du correspondant concerné.
- Appuyer sur entrée pour passer à la suite
- F11 "coûts"
- Faire "entrée" sur le code coût concerné (ENRE pour la taxe forfaitaire)

Fichier des tiers – Gestion du coût – janvier 2016

| TYPE DE TIERS<br>CODE TIERS<br>CODE COUT                                                                                                    | :<br>:<br><u>Va</u>                                 | C<br>02712<br>ENRE<br><u>leurs du code coût général</u>                                                             |           |
|----------------------------------------------------------------------------------------------------|-----------------------------------------------------|----------------------------------------------------------------------------------------------------|-----------|
| LIBELLE ABREGE<br>CODE CPTE DE RECETTE<br>CODE CATEGORIE ECR.<br>TVA<br>CODE TAXE PARAFISCALE<br>MONTANT FIXE<br>CODE CALCUL<br>VALEUR PLANCHER<br>VALEUR PLAFOND<br>COLONNE EDITION REPER<br>IMPUTATION SUR A8/A10<br>LIBELLE ETENDU | ::<br>::<br>::<br>::<br>::<br>:<br>:<br>:<br>:<br>: | TAXE FORFAIT.<br>709020<br>FP<br>0<br>1 1 enregistrement, 2 SCT<br>(0 pour oui)<br>TAXE FORFAITAIRE<br>(0 pour oui) | (facult.) |

• Effacer le montant fixe puis appuyer sur "entrée" pour valider puis sortir.

#### c) Blocage de l'émolument A 444-32, barème 129 (ancien article 10)

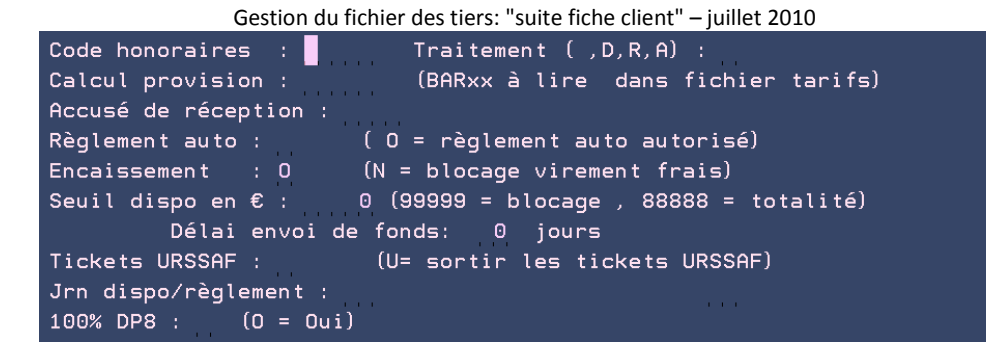

Dans la fiche du correspondant concerné

- Entrée pour afficher l'écran ci-dessus.
- Indiquer R dans la zone « traitement » puis valider.

#### d) Autres Paramètres rattachés à la fiche des tiers

Dans la fiche du tiers Entrée jusqu'à ce que la fonction « infos complémentaires » vous soit offerte. F10 « Info complémentaires », A « autres paramètres » puis « entrée » F6 "ajout"

#### Infos complémentaires, autres paramètres (en juin 2018) paginer pour la suite :

| Chx Code        | Signification                                 |
|-----------------|-----------------------------------------------|
| SUVD            | Code action dispo auto à générer              |
| DPDAT           | Date départ calcul DP 10 format SAAMMJJ       |
| FACTAD          | Lettres de facturation AD spécifiques         |
| FACTMENS        | Facturation mensuelle                         |
| INFOSIGN        | Lettre info signif suite répertoire           |
| PROC            | Procédure et actes associés                   |
| DISPAUTO        | Catégories à ignorer pour règlement dossier   |
| CATHONO         | Catégorie pour honoraires automatiques        |
| LCDISP          | OUI si date dernier versement sur LC disponib |
|                 | RÉF CLIENT POUR LETTRES CHO ponib             |
| ••              | A suivre                                      |
|                 |                                               |
| -Choix=X+Entrée | F7=Fin                                        |
| Chy Code        | Signification                                 |
|                 | Ont IC et let règ drs : OllI total état fact  |
|                 | Montant minimum à envouer                     |
| DISPREEVI       | REF VIREMNT DISP · CST&VA1&VA2                |
| DISPREEMI       | REF MAIL DISP : CST&VA1&VA2                   |
|                 |                                               |
|                 | REE MAIL REC DEFINITIE · CST&VA1&VA2          |
|                 |                                               |
|                 |                                               |
|                 | Délai archivage: mois                         |
| EDTORIG         |                                               |
|                 | A Suivre                                      |
|                 |                                               |
| Choix=X+Entrée  | F7=Fin                                        |
| Chx Code        | Signification                                 |
|                 | ADRESSE REPONSE POUR ENVOI MAILS              |
| FACTETF         | FACTURE POUR ETATS DE FRAIS ==> OUI           |
| NBEXETF         | Nombre exemplaires ETF                        |
| EDIETF          | EDI 1-3 OUI=ETFI.4-6 OUI=PIECES.7-9=OUI DP8 S |
| MOTIFOIP        | Variable pour motif OIP                       |
| VAROIP          | Variable pour TEXTE OIP                       |
| PRLDFT          | OUI si factures payées par prélèvement        |
| SEPAREF         | DR POUR REFERENCE SUR 2 BALISES, 02 SEUL SUR  |
| CNTPDFDIF       | OUI SI CNT PDF EDITION DIFFEREE AVEC ACTES    |
| GEST75Z         | Gestionnaire PARIS                            |
|                 | A suivre                                      |
|                 |                                               |
| LChoix=X+Entrée | F7=Fin                                        |

#### SUVD « Code action dispo auto à générer »

Voir le manuel concernant les disponibles automatiques et leurs exceptions.

#### DPDAT « Date départ calcul DP10 format SAAMMJJ »

Cette fonction permet de paramétrer, pour le tiers sélectionné, la date de départ du calcul de l'article A444-32 (ancien article 10 avant le décret 2016-230).

- S=siècle (exemples : 0=1000, 1=2000)
- AA : année sur 2 caractères (exemples : 01=2001, 02=2002)
- MM : mois sur 2 caractères (exemples : 01=janvier, 11=novembre)
- JJ : jour sur 2 caractères (exemples : 01=premier, 10=dix)

#### FACTAD « Lettres de facturations AD spécifiques »

Cette fonction permet de paramétrer, pour le tiers sélectionné, le ou les codes des lettres de retour à éditer suite au répertoire dans la mesure où elles diffèrent du standard contenu dans la procédure d'actes détachés.

- Zone « complément clé » : indiquer FACTAD
- Vous indiquerez dans la zone « infos mémorisées » le ou les codes des lettres concernées (sans espaces entre eux)
- Valider par « entrée »

#### FACTMENS « Facturation mensuelle »

Voir Thierry Laidet pour de plus amples explications

#### INFOSIGN « Lettre informant le client suite au répertoire d'un acte »

Cette fonction permet de paramétrer, pour le tiers sélectionné, le ou les codes des lettres d'information suite au répertoire dans les dossiers.

 Vous indiquerez dans la zone « infos mémorisées » le ou les codes des lettres concernées (sans espaces entre eux)

#### PROC « Procédure et codes acte/lettre automatiques en ouverture de dossiers »

Cette fonction permet d'automatiser un code procédure et/ou un code lettre dès l'ouverture du dossier.

- Zone « complément clé » : indiquer PROC
- Zone « Infos » : indiquer PPPPAAA (PPPP= code de la procédure, AAAA : code de l'acte ou de la lettre à programmer automatiquement), par exemple 0200S105 aura pour effet de compléter la zone procédure par le code 0200, et le code acte par S105.
- Valider par « entrée »

#### DISPAUTO « Catégories de créances à ignorer pour règlement de dossier »

Cette fonction permet de générer les envois de disponibles automatiques, les règlements automatiques en excluant une liste de catégories de créances pour un client donné.

 Vous indiquerez dans la zone « infos mémorisées » le ou les codes des catégories de créances concernées (sans espaces entre eux), par ex : IN, IA, A7…

#### CATHONO « Catégorie pour honoraires automatiques »

Cette fonction permet de générer la catégorie d'honoraire automatique (du type article A444-32 (ancien article 10 avant le décret 2016-230)).

 Vous indiquerez dans la zone « infos mémorisées » la catégorie utilisée pour ce client, pour les honoraires automatiques.

#### LCDISP « Date ET montant versement débiteur sur Lettre Chèque de disponible »

Cette fonction permet d'indiquer, sur les lettres chèques d'envoi de disponibles, la date ET le montant du dernier versement débiteur correspondant au disponible envoyé.

Après avoir sélectionné cette fonction, indiquer OUI

#### LCREFCLI Réf client pour lettres chèques (SOFINCO)"

Références du client (Sofinco) sur les lettres chèques de disponible lorsqu'elles sont différentes de la RFC habituelle.

#### LETREG Lettres par défaut utilisées en F11 pour un client donné

Infos mémorisées : taper les informations suivantes, sans espaces

- OUI (ou NON pour avoir ou non un décompte sur la lettre chèque)
- XXXX (où XXXX est le code de la lettre de règlement de dossier à utiliser pour le client concerné)
- YYYY (où YYYY est le code de la lettre de règlement en l'état à utiliser pour le client concerné)
- ZZZZ (où ZZZZ est le code de la note de frais à utiliser pour le client concerné)

Ce qui pourra donner (avec les bons codes) : OUIXXXXYYYYZZZZ

#### DISPMINI « Montant minimum du disponible à envoyer »

Cette fonction permet de paramétrer, au niveau du client, le montant minimum des disponibles automatiques. Dans le programme général, ce montant minimum est fixé à 30 euros, ici, vous pouvez fixer un montant minimum par client.

 Pour modifier le montant minimum par défaut fixé à 30 euros, voir le paramétrage de l'action 9GHC dans le présent manuel.

#### DISPREFVI

Voir Thierry Laidet pour de plus amples renseignements

#### DISPREFML

Voir Thierry Laidet pour de plus amples renseignements

#### DISPILCOBL

Voir Thierry Laidet pour de plus amples renseignements

#### **SOLDREFML**

Voir Thierry Laidet pour de plus amples renseignements

#### DISPLETML

Voir Thierry Laidet pour de plus amples renseignements

#### **INSTREFML**

Voir Thierry Laidet pour de plus amples renseignements

DELARCH "Délai archivage spécifique pour ce client"

Indiquer, pour ce client, et en mois le délai d'archivage des dossiers soldés.

**EDTORIG** Gestion en PDF ou suppression du second original (avril 2013)

#### a) Second original en PDF :

Cette fonction permet de paramétrer, Suite au répertoire, pour tous les clients ou pour certains sélectionnés, possibilité de générer automatiquement les seconds en PDF suite au répertoire. Il faut disposer de l'option PDF. ⇒ Voir Gest'Help Huissiers pour la mise en place.

#### b) Suppression de l'édition

Si l'étude imprime les seconds, suite au répertoire, possibilité pour certains actes chez certains clients de supprimer cette impression.

Paramétrage de l'acte (option 2 de la gestion des actes et procédures) Mettre un X dans la zone 'GESTION ORIGINAUX »

Gestion originaux : X (N: bloque F: force X: f. client )

Paramétrage du client :

Dans le fichier des tiers, pour le client en info complémentaires / autres paramètres mettre NON dans la clé EDTORIG

| Infos compleme                                                                       | ntaires des tiers : EDTORIG (mai 2013)                       |
|--------------------------------------------------------------------------------------|--------------------------------------------------------------|
| Tiers à traiter                                                                      |                                                              |
| Type : C                                                                             |                                                              |
| Code : URSSAF                                                                        | URSSAF DU LOT *                                              |
|                                                                                      | 190 rue des Hortes                                           |
| Tél : 0565204600                                                                     | 46009 CAHORS CEDEX                                           |
| Informations<br>Complément clé<br>Signification<br>Infos.mémorisée<br>(90 caractères | : EDTORIG<br>: EDIT ORIG∕REP NON POUR SUPPRESSION<br>≤ : NON |
|                                                                                      |                                                              |

MLADREP paramétrage de l'expéditeur du mail (août 2013)

L'adresse de l'étude en tant qu'expéditrice des mails (qui reçoit les retours et les réponses) est paramétrée par les soins de Gest'Help (VMES03 9702).

Cependant, en cas d'envoi massif de mails, et afin de ne pas saturer cette boîte mail, il est possible d'en indiquer une autre dans la fiche du client.

Paramétrer cette adresse au niveau du client en info complémentaires MLADREP.

Cette adresse mail peut aussi être paramétrée par utilisateur (depuis septembre 2016), ce paramétrage est à la charge de Gest'Help.

#### FACTETF

Voir Thierry Laidet pour de plus amples renseignements

#### NBEXETF Nombre d'exemplaire des états de frais Urssaf (mars 2015)

Concerne l'option 99 puis 11 (voir le manuel général pour la description de l'option)

#### EDIETF

Voir Thierry Laidet pour de plus amples renseignements

#### **MOTIFOIP**

Voir Thierry Laidet pour de plus amples renseignements

#### VAROIP

Voir Thierry Laidet pour de plus amples renseignements

PRLDFT Factures réglées par prélèvements (janvier 2015)

En indiquant OUI dans PRLDFT, le mode de règlement en option 4 de la compta devient CH et le n° de chèque est préchargé avec PREL même si le RIB est renseigné au niveau du tiers.

#### SERAPREF

Voir Thierry Laidet pour de plus amples renseignements

#### **CNTPDFDIF** Edition contraintes dans l'ordre des numéros de dossier (juin 2016)

Voir Thierry Laidet pour des infos supplémentaires

La liste des contraintes envoyées par l'ADEC en PDF, lors de la réception, est triée dans l'ordre des numéros de dossiers.

Les contraintes ne sont éditées que lors de l'édition des significations par l'option spéciale gestion des contraintes.

C'est paramétrable par client dans l'option AUTRES PARAMETRES de la fiche client avec le code CNTPDFDIF (accessible par F6).

Donc l'URSSAF fonctionne comme ci-dessus alors que le RSI comme avant sauf que les contraintes seront classées par N° de dossier.

#### 2°) GESTION DES REQUÉRANTS ET TITRES

Du menu général, 2 « Gestion actes et procédures », 9 « Gestion de paragraphes »

#### Variable rattachée

Il s'agit de la variable rattachée au paragraphe en cours de création ou de modification

#### Nom du paragraphe

• Il s'agit du code que vous attribuez au paragraphe.

#### Description

La description indiquée dans cette zone permettra d'effectuer une recherche sur ce paragraphe.

#### Texte

Compléter ici le contenu qui sera utilisé lors du défilement des variables.

#### Touches utiles :

- Entrée :Pour valider les informations
- F4 :Pour faire une recherche sur un code, après indication de la variable rattachée
- F16 :Pour supprimer le contenu d'un paragraphe après l'avoir sélectionné
- F12 :Pour rappeler le dernier paragraphe validé
- F7 :Pour sortir et revenir au menu « Gestion des actes et procédures »

- Pour rechercher un paragraphe :
  - Indiquer la variable rattachée au paragraphe à rechercher
  - F4 dans la zone « Nom du paragraphe »
  - Le nouvel écran permet de sélectionner le paragraphe par X et « Entrée ». Si vous ne le trouvez pas, sortir par F7 pour le créer.
- Pour supprimer un paragraphe :
  - Indiquer la variable rattachée au paragraphe à supprimer
  - Indiquer le code du paragraphe ou le rechercher comme il est indiqué dans l'encadré ci-dessus.
  - F16 pour supprimer le paragraphe des fichiers mais pas des dossiers en cours.
- Pour modifier un paragraphe :
  - Indiquer la variable rattachée au paragraphe à modifier
  - Indiquer le code du paragraphe à modifier ou le rechercher comme indiqué ci-dessus.
  - Procéder aux modifications de texte
  - Valider par « Entrée ». Le paragraphe sera modifié pour les futures utilisations, mais non pour les dossiers en cours.

#### A) Gestion des requérants

#### a) Création des requérants

#### Variable rattachée

La variable rattachée est JDM

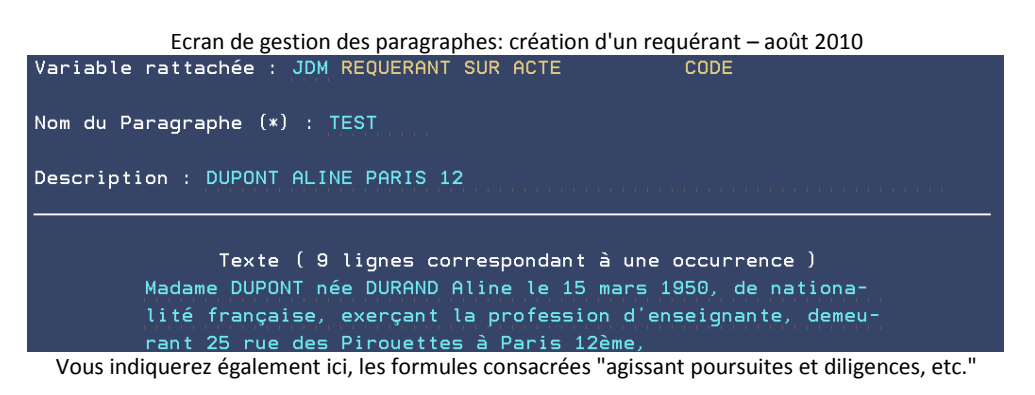

Si le JDM est une personne physique, les intérêts ne comportent pas le même taux que s'il s'agit d'une personne morale, (depuis janvier 2015).

Penser à mettre à jour la fiche dossier en mise à jour des dossiers (autres fonctions et modifications diverses).

#### Nom du paragraphe

Indiquer le nom du requérant à entrer en fichiers

#### Description

Indiquer à nouveau le nom du correspondant suivi de son prénom

#### Texte

Taper la requête telle qu'elle figurera sur les actes.

#### « Entrée » pour valider.

Pour supprimer, modifier ou rechercher, en dehors de toute création de dossier, procéder comme indiqué dans l'introduction à ce chapitre.

#### b) Remplacement d'un requérant par un autre (→ mars 2009) dans les dossiers

Une option, réservée à certains utilisateurs (PARAMETRES ou CGHH) et accessible par mot de passe, permet de procéder au remplacement d'un JDM existant dans les dossiers. La conséquence est un remplacement de tous les JDM des dossiers par un autre JDM.

Pour remplacer un JDM par un autre, il vaut mieux auparavant créer un nouveau JDM dans le fichier des requérants (et ne pas modifier l'ancien !).

Ensuite vous procéderez au remplacement dans les dossiers existants, de la façon suivante :

Du menu général : 12 « Services » puis option 11 « Changement de JDM »

- 1. Ancien (F4) : permet de rechercher l'ancien JDM par F4
- 2. Nouveau (F4) : permet de rechercher le nouveau JDM précédemment créé.
- 3. Entrée lance une moulinette de remplacement.

Bien que ce soit toujours préférable, il n'est pas nécessaire que les JDM soient créés. Dans ce cas, pour que la machine puisse procéder au remplacement, le texte à indiquer dans « nouveau » doit être, à la virgule et à l'accent près, identique à celui existant dans les dossiers. D'où (malgré tout) l'intérêt de créer...(voir la gestion des paragraphes dans le manuel de paramétrage).

c) Remplacement d'un requérant et/ou modification du requérant pour els dossiers EDI (juillet 2017)

Du menu de gestion des dossiers : 30 «Gestion EDI» puis option 43 «MAJ JDM EDI»

#### Les requérants EDI (juillet 2017)

| EDI - Requerant                                                          | JDM                                    |
|--------------------------------------------------------------------------|----------------------------------------|
| Positionner sur le code                                                  | Mot du libellé                         |
| <u>Chx</u> <u>Identifiant émetteur</u>                                   | <u>Début texte ligne 1</u>             |
| SOGEFINANCEMENT                                                          | SOGEFINANCEMENT Anonyme, Compagnie Fin |
| TP022                                                                    | TRESORERIE SAINT-BRIEUC VILLE          |
| TP054                                                                    | TRESORERIE BAR-LE-DUC                  |
| TP055                                                                    | TRESORERIE DE BAR LE DUC               |
| URSSAF CAISSE MARITIME D'A.F                                             | L'URSSAF C M A F dont le siège soci    |
| M Modifier S Supprimer V Visualiser<br>F2 AFF.TOUTES LES LIGNES F6 Créer | F7 ABANDON                             |

#### Positionner sur le code

Permet de rechercher un requérant EDI à partir de son code

#### Mot du libellé

Permet de rechercher un requérant EDI à partir du nom débutant le libellé du requérant

Indiquer M pour modifier le requérant

#### **B)** Gestion des titres

Pour créer de nouveaux titres ou modifier ceux qui existent.

#### Variable rattachée

La variable rattachée est ENV (sauf pour les IP non exécutoires où la variable est VER)

#### Nom du paragraphe

Indiquer la variable rattachée (ENV ou VER) suivi d'un chiffre

Attention à ne pas écraser des titres qui existent déjà.

#### Description

Développer le titre de façon à faciliter sa recherche lors d'une prochaine utilisation.

#### Texte

Taper le titre tel qu'il figurera sur les actes.

#### « Entrée » pour valider.

#### C) Gestion des Parquets étrangers

Lors de la rédaction de certains actes, les variables FPQ « Formule parquets étrangers »et DEL « Délais parquets étrangers » défilent.

La variable FPQ s'imprime derrière le nom du défendeur dans les actes.

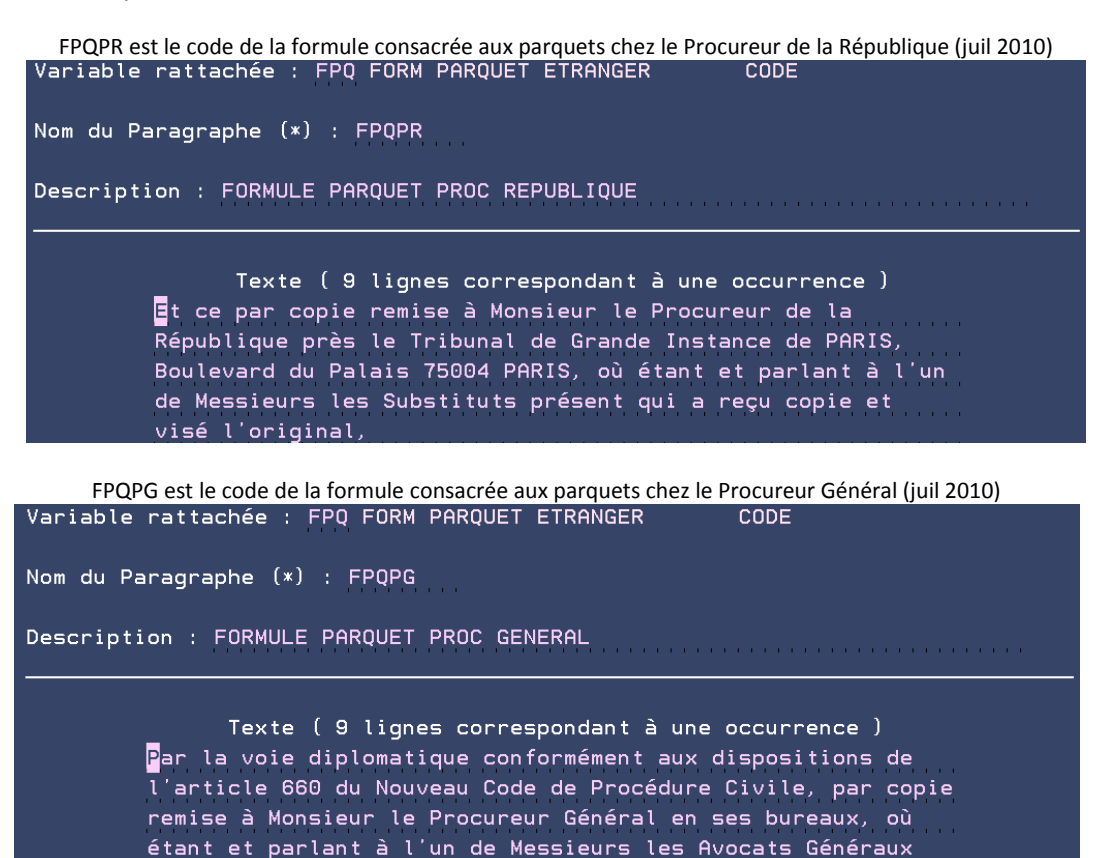

présent qui a reçu copie et visé l'original

La variable DEL s'imprime, sur les actes, à la fin de l'acte. Il s'agit des délais.

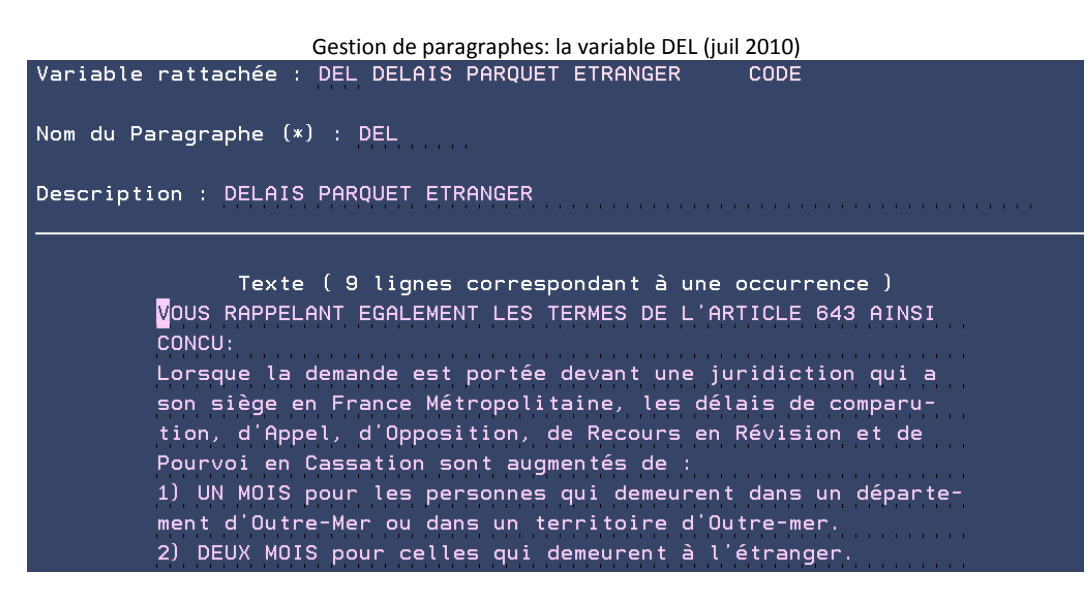

#### D) Gestion des Cours d'Appel :

Lors de la rédaction de certains actes, la variable CRA « Cour d'Appel» défile.

Le paragraphe CRA est toujours suivi d'un chiffre qui correspond au département qui a rendu la décision.

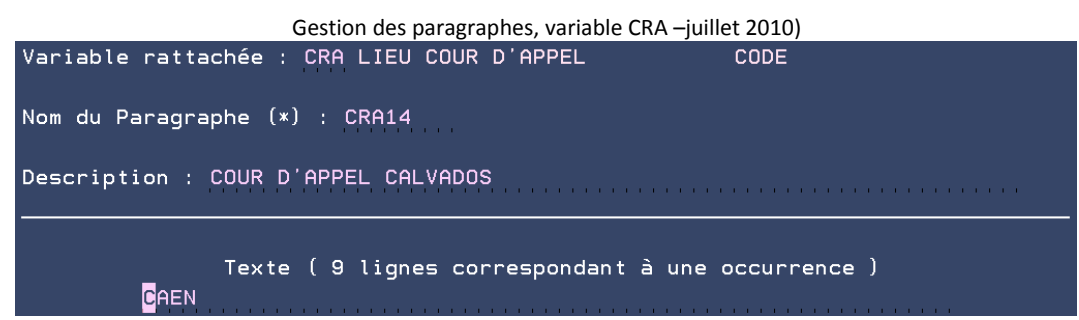

CRA14 puis F4 fera apparaître la Cour d'appel compétente si la décision a été rendue par un tribunal dans le Calvados.

#### 3°) EDITION DE LISTES

#### A) Liste des tiers

L'option 14 de la gestion des fichiers permet d'imprimer:

- Option 1 le dictionnaire des tiers dans un ordre alphabétique des noms (petite liste d'une ligne par tiers)
- Option 2 la liste des tiers (grande liste avec adresses)
- Option 3 les étiquettes (cas des mailings ou des cartes de vœux). Cette option doit être paramétrée par nos soins pour fonctionner.

#### **B)** Liste des paragraphes

La liste des paragraphes peut être imprimée par l'option 19 « Liste des paragraphes » de la gestion des actes et procédures.

Vous pouvez choisir la variable dont les paragraphes rattachés devront s'imprimer. Faute d'indiquer une variable, tous les paragraphes seront listés.

#### 4°) MISE À JOUR ANNUELLE DE L'ANNUAIRE DES HUISSIERS ET TRIBUNAUX

Chaque année Gest'Help vous propose la mise à jour automatique du fichier des Huissiers (tiers de type H) et des tribunaux (tiers de type F).

Après installation du CD rom, vous prendrez l'option 9 du fichier des tiers pour finaliser cette installation.

| Fichier des tier                                       | s: les tiers de ty           | 'pe H '        | 'Huissier                     | s" (ma | rs 2011)     |                   |
|--------------------------------------------------------|------------------------------|----------------|-------------------------------|--------|--------------|-------------------|
| Type de tiers: H                                       | (C=client, d<br>—Sélection d | corre<br>des t | spondan<br>iers <del>  </del> | t D=d  | lébiteur B=1 | banque            |
| Argument : H<br>Choix (X+Entrée)                       | Libellé                      |                |                               |        |              |                   |
| Identification                                         |                              |                | Tél./                         | Fax    |              |                   |
| SCP TEST HUISSIERS                                     |                              | 09             |                               |        | PARIS        | СН                |
| SCP TEST HUISSIERS 2                                   |                              |                | 014272                        | 0770   | PARIS        | СН                |
| SCP BENITAH-CHEUZEVILLE                                |                              | 10@            | 038531                        | 1300   | REPLONGES    | СН                |
| SCP BROUSSAS - FOURNIER                                |                              | 10@            | 045041                        | 5085   | GEX CEDEX    | СН                |
| Maître BURINE Valérie                                  |                              | 10@            | 045048                        | 0254   | BELLEGARD    | E SUR V CH        |
| Maître CARTIER Bernard-                                | >BROUSSAS_                   | 05@            | 045041                        | 5085   | GEX CEDEX    | СН                |
|                                                        |                              |                |                               |        | A            | suivre            |
|                                                        |                              |                |                               |        |              |                   |
| 4 <mark>F6</mark> =Création/maj <mark>F4</mark> =Reche | rche étendue                 | F              | 7=Fin                         | F17=   | Aff. tronqu  | ıé∕étendu <u></u> |

- Le nombre 10 (année 2010): Pour savoir si votre fichier est à jour, il vous suffit de repérer le chiffre qui suit le libellé du tiers. Ce chiffre correspond à la date de mise à jour de l'annuaire. Après la mise à jour informatique de l'annuaire, tout nombre antérieur à la date de mise à jour de l'annuaire indique qu'il s'agit de l'ancien fichier et que cette étude n'existe plus sous cette forme.
- @ signale qu'au moins une adresse mail est connue
- La lettre en bout de ligne indique s'il s'agit d'un bureau secondaire

Les confrères ayant disparu du nouvel annuaire afficheront les modifications suivantes :

- La catégorie CH est remplacée par H\* (obsolète)
- Le nom du confrère figurant dans le libellé est remplacé par des étoiles

# MODIFICATION DES DOCUMENTS ET DE LEURS COÛTS

#### 1°) MODIFICATION DU CONTENU DE DOCUMENTS (LE TEXTE)

#### A) Modification du texte d'un acte ou d'un courrier

Du menu général, 2 « Gestion actes et procédures », 1 « Maintenance textes » OU option 3 Gestion actes/lettres, X devant l'acte recherché puis entrée Option "Maintenance texte"

| Ecran de mise à jour des textes (juin 2011) |                                                                                                |  |  |  |  |  |
|---------------------------------------------|------------------------------------------------------------------------------------------------|--|--|--|--|--|
|                                             | *HAACU                                                                                         |  |  |  |  |  |
| %DB                                         | %P08 COMMANDEMENT DE PAYER %PNL10<br>%P08 AUX FINS DE SAISIE-VENTE %PN                         |  |  |  |  |  |
|                                             | Article 81 du décret Nº92-755 du 31 Juillet 1992<br>&!MARGE                                    |  |  |  |  |  |
| %HACDI                                      | U                                                                                              |  |  |  |  |  |
| %PI<br>%PN                                  | &IMH                                                                                           |  |  |  |  |  |
| %DB                                         | FAIS COMMANDEMENT A:<br>&!FINM                                                                 |  |  |  |  |  |
| %FB                                         | &DEF<br>&! MARGE                                                                               |  |  |  |  |  |
| %P12                                        | DE PAYER dans le délai de HUIT JOURS à compter du présent actes, les<br>sommes suivantes : %FB |  |  |  |  |  |
| %PN                                         |                                                                                                |  |  |  |  |  |
|                                             | > &=£CPT> DECOMPTE CLASSIQUE DEBITEUR                                                          |  |  |  |  |  |
| %DB                                         |                                                                                                |  |  |  |  |  |
|                                             | { TRES IMPORTANT %FB                                                                           |  |  |  |  |  |

• Que signifient les caractères précédés de & ?

Il s'agit des variables automatiques et des variables à compléter lors de la rédaction des actes et des courriers et qui figurent sur la matrice du document.

Les variables sont toujours en majuscules précédées de & Leur liste est affichable par F4 :

Option 2=Recherche code variables (février 2017)

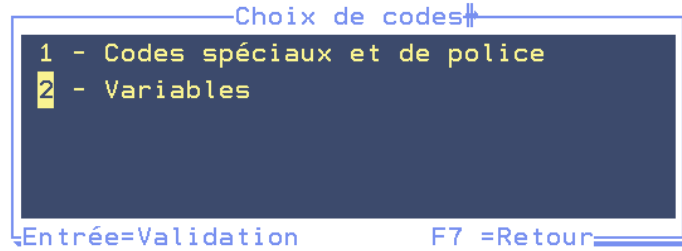

L'option 2 permet d'afficher la liste des variables et de les rechercher à partir de leur type ou de leur libellé.

| Variables                            |          |  |  |  |  |  |  |
|--------------------------------------|----------|--|--|--|--|--|--|
| Filtre: Code Type Libellé            |          |  |  |  |  |  |  |
|                                      |          |  |  |  |  |  |  |
| °°° Z *** N° FACTURE                 |          |  |  |  |  |  |  |
| \$\$* D ** EDI                       |          |  |  |  |  |  |  |
| \$\$D D                              |          |  |  |  |  |  |  |
| \$\$R D CATEGORIE CPTE URSSAF        |          |  |  |  |  |  |  |
| \$\$9 D SPECIF RSI                   |          |  |  |  |  |  |  |
| \$BQ D RIB DISPO                     |          |  |  |  |  |  |  |
| \$CL D CLASSEMENT RESERVE            |          |  |  |  |  |  |  |
| \$CU D CORRESPONDANT URSSAF EDI      |          |  |  |  |  |  |  |
| *AC D LIEU RISQUE CONTRAINTES URSSAF |          |  |  |  |  |  |  |
| £MV D MNT DERNIER DISPO              |          |  |  |  |  |  |  |
| £TF G TAUX INTERET RETARD / FACTURES |          |  |  |  |  |  |  |
|                                      | A suivre |  |  |  |  |  |  |
|                                      |          |  |  |  |  |  |  |
| Entrée=Validation F7 =Retour         |          |  |  |  |  |  |  |

Entrée sur la variable souhaitée l'insérera dans le document en cours de modification.

Il est préférable de positionner les variables en début de paragraphe et non au milieu d'une ligne.

- Si vous positionnez une variable en milieu de ligne, il faudra la faire suivre du caractère > et veiller à prévoir assez d'espaces en bout de ligne pour que le contenu de la variable puisse s'imprimer.
- Veuillez agréer, &FDF>, l'expression de..." deviendra à l'édition "Veuillez agréer, mes chers Maîtres, l'expression de ..."

#### Que signifient les caractères précédés de % ?

| Il s'agit des débuts et fins de caractères spéciaux dont l | liste i | iointe : |  |
|------------------------------------------------------------|---------|----------|--|
|------------------------------------------------------------|---------|----------|--|

| &=£CPT                             | Voir gestion des paragraphes/zones de texte     |        |                                           |  |  |  |
|------------------------------------|-------------------------------------------------|--------|-------------------------------------------|--|--|--|
| {                                  | Permet de centrer librement le texte et         |        | Il ne faut pas indiquer d'instruction la  |  |  |  |
|                                    | annule ponctuellement, mais pour une seule      |        | précédant sur la même ligne. Une          |  |  |  |
|                                    | ligne, les effets de positionnement de la       |        | instruction qui la suit ne pose pas de    |  |  |  |
|                                    | marge gauche (& !MARGE).                        |        | problème.                                 |  |  |  |
| %COU                               | fin gros et fin police Times new Roman          | %PN    | Retour au caractère normal                |  |  |  |
| %DB                                | Début de caractère gras                         | %FB    | Fin du caractère gras                     |  |  |  |
| %DL                                | Début du double largeur                         | %FL    | Fin du double largeur                     |  |  |  |
| %DU                                | Début soulignement                              | %FU    | Fin soulignement                          |  |  |  |
| %GROS                              | caractères 64 points                            | %PN    | Retour au caractère normal                |  |  |  |
| %HAACU                             | Elle génère la présence de tous les éléments    |        | uniquement pour le formulaire ACT4        |  |  |  |
|                                    | suivants :                                      |        | (en maintenance en tête et coût des       |  |  |  |
|                                    | <ol> <li>le cadre qui entoure l'acte</li> </ol> |        | actes, le document concerné doit          |  |  |  |
|                                    | 2. « acte d'huissier de justice » en marge      |        | comporter un « A » – pour acte- dans      |  |  |  |
|                                    | 3. la Marianne en marge                         |        | la zone type de traitement et un « 4 »    |  |  |  |
|                                    | 4. numéro du dossier et l'heure de l'édition    |        | dans la zone type de formulaire).         |  |  |  |
|                                    | au bas de l'acte et en marge                    |        |                                           |  |  |  |
| %HACDU                             | « cachet carré » de l'étude en haut à gauche.   |        |                                           |  |  |  |
| %MC001                             | rectangle 18 caractères / 4 lignes              |        |                                           |  |  |  |
| %MC002                             | rectangle 35 caractères / 6 lignes              |        |                                           |  |  |  |
| %P08                               | Début d'un caractère 8cpi                       | %PNL10 | Fin de l'instruction et gros interligne   |  |  |  |
|                                    |                                                 | %PN    | Fin de l'instruction et interligne normal |  |  |  |
| %P12                               | normal 12 cpi                                   | %PN    | Retour au caractère normal                |  |  |  |
| %PI                                | Début italique                                  | %PN    | Retour au caractère normal                |  |  |  |
| %PI2                               | Italique 12 cpi                                 | %PN    | Retour au caractère normal                |  |  |  |
| %PR                                | Début du caractère rétréci                      | %PN    | Retour au caractère normal                |  |  |  |
| %RECT1                             | grisé sur 13 caractères / 2 lignes              |        |                                           |  |  |  |
| %RECT2                             | grisé sur 18 caractères / 2 lignes              |        |                                           |  |  |  |
| %RECT3                             | grisé sur 60 caractères / 2 lignes              |        |                                           |  |  |  |
| %TNR                               | police Times new Roman                          | %PN    | Retour au caractère normal                |  |  |  |
| %UN                                | Police proportionnelle univers                  | %PN    | Retour au caractère normal                |  |  |  |
| &!MARGE                            | Impose la marge gauche au point d'insertion     | & FINM | fin de l'instruction &!MARGE              |  |  |  |
| & PAGE                             | saut de page imposé                             |        |                                           |  |  |  |
| Tableau mis à jour au 10 juin 2011 |                                                 |        |                                           |  |  |  |

Attention à ne pas effacer les fins de caractères spéciaux. Leur liste est affichable par F4
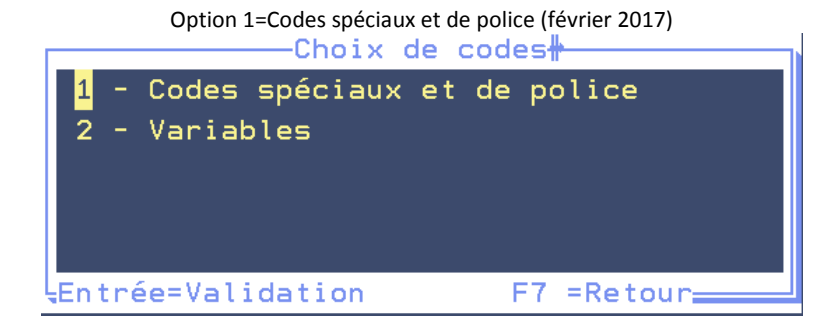

L'option 1 permet d'afficher la liste des codes spéciaux (polices, gras, encadrés, etc.

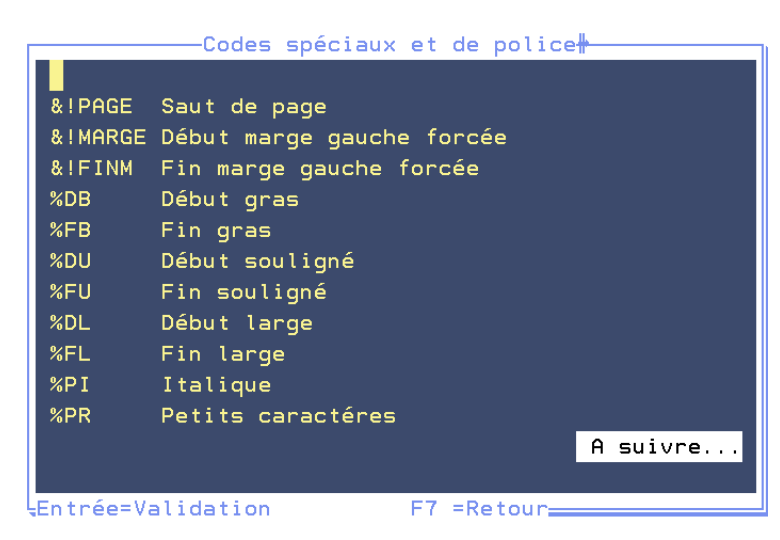

Entrée sur le code souhaité l'insérera dans le document en cours de modification.

Particularités concernant les actes normés depuis juillet 2010:

- Le cadre: %HAACU:
- Va chercher, dans le programme, le fond de page FP300
- Le cachet de l'étude obligatoirement dans la marge est spécialement crée: %HACDU: Va chercher, dans le programme, le fond de page FP392
- Le formulaire 4 : conditions/ conséquences:%ACT4, dans le programme est installé automatiquement ainsi que %P08 qui donne la taille du titre Le formulaire 4 est en 11 CPI et 8 lignes/pouce
- Le code gestionnaire:
   S'il existe dans le dossier, il est placé en 1ère ligne des actes édités
- Le "sous toutes réserves":
- A été décalé vers la droite afin de se trouver dans le cadre qui entoure le texte de l'acte
  A partir de la page 2:
- La première ligne est imprimée en ligne 4 au lieu de 2 afin de se trouver dans le cadre qui entoure le texte de l'acte

# Les touches de fonctions nécessaires sont indiquées au bas de l'écran:

- Pour insérer un certain nombre de lignes: F6 "Insert".
- La touche « entrée »sur une ligne permet également d'ajouter une ligne suivante.
- Pour supprimer des lignes: F11 devant la première ligne à supprimer, F11 devant la dernière puis entrée pour valider la section
- Aide sur les caractères spéciaux (gras, souligné, etc.): F4 "choix"
- Alignement vertical sur la position du curseur: F8 "tabul"
- Alignement horizontal sur la position du curseur: F5
- Pour quitter l'option:F7, puis, au choix : F7 avec validation ou F23 sans validation ou F12 pour revenir à l'écran précédent

# B) Modification de l'en-tête et du comportement d'un acte, courrier ou action

Du menu de gestion des actes : 2 « Maintenance en-tête et coûts des actes » OU Option 3 Gestion actes/lettres, X devant l'acte recherché puis entrée Option "Maintenance en-tête et coûts "

Option de maintenance en-têtes et coûts des actes - juin 2018

| GR     | RP 75                            | *-MAINTENANCE DU FICHIER ACTES-*-                       | *G H* |
|--------|----------------------------------|---------------------------------------------------------|-------|
| Code A | icte : <mark>C</mark> 001 Nom de | l'Acte : COMMANDEMENT SAISIE VTE                        |       |
| С      | ode ADEC/CNHJ: 0504              | 5095 F4 pour liste des codes                            |       |
| Т      | ype de traitement :              | A (A ou L) Type Acte : W (M si manuel)                  |       |
| Т      | ype de formulaire :              | 4 Nbre d'exemplaires : 0                                |       |
| С      | ode destinataire :               | DEF                                                     |       |
| С      | ode renote (F4) :                | (Facultatif)                                            |       |
| A      | dresses multiples :              | (Pour actes si L:1 page/adresse)                        |       |
| E      | dition fiches BC :               | ( N empêche l'édition/ L liste)                         |       |
| I      | mputation coût :                 | ( C pour imputer au client )                            |       |
| S      | Signif. par clerc :              | ( N si pas signifié par un clerc)                       |       |
| N      | lature d'acte :                  | (P=pénal A=AJ D=démat. C=cpta I=info)                   |       |
| N      | lature défendeur :               | ( Si nature = pénal)                                    |       |
| L      | ettre règlement dr:              | (O pour oui)                                            |       |
| E      | nregistrement coût:              | (Si N coût lettre non enregistré)                       |       |
| E      | dition AR PTT :                  | (O pour oui, E pour etranger)                           |       |
| D      | )élai pour 2è taux :             | 000 (En nombre de jours)                                |       |
| F      | euille de signifi.:              | (N pour la neutraliser)                                 |       |
| т      | itre exécutoire :                | , (O pour déclenchement automatique)                    |       |
| E      | invoi par fax ou ml              | <pre>(F,M,*=fax ou/et mail;J=mail PDF;S =SMS;V=V0</pre> | IX)   |
| G      | Gestion originaux :              | (N:bloque F:force X:f. client )                         |       |
| v      | ariable pour date :              | (Mémorise la date de l'acte)                            |       |

#### Code acte

Code de l'acte ou du courrier en cours de traitement

#### Nom de l'acte

Le libellé de l'acte ou du courrier apparaît automatiquement.

C'est ce libellé qui figure en recherche d'acte ou de courrier, au répertoire et dans les historiques.

### Type de traitement

- a) S'il s'agit d'un acte: A doit figurer dans cette zone.
- b) S'il s'agit d'un courrier : L doit figurer dans cette zone

#### Type acte

 W permettra de créer un modèle de ce document dans la bibliothèque Word ET de l'utiliser par F13 W en mise à jour des dossiers. (Voir « <u>paramétrage gérable sous Word</u> » dans le présent manuel)

# Type de formulaire

- Il s'agit du type d'imprimé sur lequel sera édité l'acte.
- Ces types d'imprimés ont été paramétrés lors de l'installation du produit Gest'Help.

Attention aux particularités concernant le nombre d'exemplaire qui peut correspondre à autre chose (code convenu pour la gestion des originaux et des cachets sur les actes.

# **Code destinataire**

Il s'agit du destinataire de l'acte, de la fiche de signification et de l'article 658.

# Code renote (mai 2017)

Lorsqu'un acte est édité, un code par défaut 9990 « en attente » se renote à l'agenda du dossier tant que l'acte en question n'est pas répertorié.

Si vous souhaitez qu'un autre code remplace cette renote par défaut, il faut l'indiquer ici.

Attention Ne pas confondre cette renote qui suit l'EDITION de l'acte avec la renote qui suit le REPERTOIRE de l'acte.

# Nombre d'exemplaires

Vérifier que le nombre d'exemplaire est compatible avec le type d'imprimé selon le paramétrage à l'Étude.

### Le nombre d'exemplaires (sept 2011)

# EDITION NON DIFFEREE: EDITION DE L'ACTE

0 dans la zone « Nbre d'exemplaires » :

- 1er avec cachet
- 2<sup>nd</sup> avec cachet
- 2 copies par destinataire avec cachet

# EDITION DIFFEREE DES ORIGINAUX:Originaux édités suite au répertoire (papier ou pdf)

- 9 dans la zone « Nbre d'exemplaires »: 1 copie avec destinataire
- 6 dans la zone « Nbre d'exemplaires »:
   1 document sans cachet
- 7 dans la zone « Nbre d'exemplaires »: 1er avec cachet
   2nd avec cachet
   1 copie par destinataire sans cachet
- 8 dans la zone « Nbre d'exemplaires »:
- 8 dans cette zone signifie que vous avez opté pour l'édition différée des originaux et que vous souhaitez l'édition de 2 copies par destinataire pour cet acte.
- 9 dans cette zone signifie que vous avez opté pour l'édition différée des originaux (lors du répertoire)

# **Edition fiche BC**

Pour ne pas éditer de fiche BC, indiquer N

# Imputation coût

a) S'il s'agit d'un document de type L,

- Pour ne pas générer de frais à la charge du débiteur: un C doit figurer dans cette zone.
- Pour générer des frais à la charge du débiteur: ne rien indiquer dans cette zone, mais ajouter un coût à la formalité (voir modification du coût d'un acte)

b) S'il s'agit d'un document de type A, pour imputer le coût de cet acte directement au client au moment du répertoire (cas des actes trésor Public)

Indiquer C dans cette zone.

# Signif. par clerc

 Si cet acte n'est jamais signifié par un clerc mais par l'Huissier lui-même, indiquer N dans cette zone. Ce fait aura une incidence sur la fin d'acte : les modalités de remises ne seront pas visées par l'Huissier du fait qu'il a lui-même signifié l'acte concerné.

Voir également la section concernant le paramétrage des fins d'actes

# Nature d'acte

- S'il s'agit d'une aide juridictionnelle : indiquer A
- S'il s'agit d'un acte pénal : indiquer P.
- S'il s'agit d'une action comptable : indiquer C
- S'il s'agit d'une autre information, indiquer l

Les natures indiquées ici pourront ensuite être exclues lors de l'édition de l'agenda (voir le manuel général)

# Lettre règlement dossier

 S'il s'agit d'un courrier édité lors des règlements de dossiers suite au règlement total du débiteur (exemple: LCSR): indiquer O dans cette zone.

### Délai pour 2ème taux

Indiquer le nombre de jours entre le répertoire de l'acte et la date de majoration des intérêts.

# Feuille de signif : (N pour la neutraliser)

 Si vous avez opté pour l'édition automatique des feuilles de signification, vous pouvez bloquer cette faculté pour certains actes en indiquant N dans cette zone.

# Envoi par fax ou ml (F,M,\*:fax ou/et mail; S: SMS)

- F :permet l'envoi du courrier par fax.
- M :permet l'envoi du courrier par mail.
- \* :permet l'envoi dans un ordre de priorité, selon les informations stockées dans la fiche du tiers : tentative par fax, puis par mail, puis par courrier
- S :permet l'envoi par SMS. Cette option est facturable, merci de vous renseigner auprès de Thierry Laidet
- J : permet l'édition par mail lors d'une commande agenda ou en édition différée (depuis juin 2018)

Voir également ci-dessous « Paramétrage de l'envoi par mail ou fax lors de la demande d'édition »

# Gestion originaux : (N bloque gestion des originaux)

a) Si l'étude a opté pour la gestion différée des originaux :

- N: bloque la gestion des originaux différés pour l'acte en question. L'acte est imprimé de façon traditionnelle (copie et originaux lors de la demande d'édition)
- b) Si l'étude édite de façon classique mais souhaite différer la gestion des originaux pour un acte donné :
  - F: permet la gestion du premier original de l'acte en traitement édité avec le répertoire définitif et stockage éventuel en PDF). Dans ce cas le nombre d'exemplaire doit être 8 ou 9 (voir la zone nombre d'exemplaires). Lors de la demande d'édition du répertoire définitif, il faudra laisser les options par défaut (N dans la zone édition des minutes).

En résumé, le F permet la gestion des originaux séparés lorsque l'étude n'a, en général, pas opté pour cette fonction.

X=f client : voir Thierry Laidet pour les explications

# F1 pour valider

L'écran de mise à jour du coût s'affiche. Voir « Modification coûts et tarifs ».

# F7 permet de revenir au menu

# C) Gestion des actions générant des renotes

Au sein des procédures automatiques, les actions sont de simples renotes (commençant généralement par un 9) dont le code figure sur l'agenda traité chaque matin. Elles vous rappellent qu'il faut agir, ce pourquoi elles ne chaînent par sur d'autres actes ou courriers automatiquement.

Pourtant les actions peuvent entraîner une autre renote (acte, action ou courrier) à condition qu'elles soient paramétrées de la façon suivante

2 « Gestion actes et procédure », 2 « Maintenance en-têtes et coûts de actes » OU option 3 Gestion actes/lettres X devant l'acte recherché puis entrée puis option "Maintenance en-tête et coûts "

Pour que l'action puisse générer une renote dès la date de son traitement à l'agenda :

- Type de traitement : L
- Type de l'acte : M

Les actions utilisées comme simples renotes à l'agenda sans enchaînement automatique, sont, quant à elles, conçues de la façon suivante :

- Type de traitement : A
- Type de l'acte : M

# D) Paramétrage de l'envoi par mail ou fax lors de la demande d'édition

# Paramétrage des éditions

Principes :

Vous pouvez paramétrer un document pour que sa demande d'édition (via l'édition de l'agenda ou l'option 13 « édition des actes » du menu) génère son envoi par fax ou par mail en lieu et place de l'édition papier. <u>Condition préalable à l'édition via le fax :</u>

- Vous devez disposer du boîtier fax
- La fiche du tiers doit comporter un numéro de fax

Condition préalable à l'édition via une adresse e-mail :

• La fiche du tiers doit comporter un e-mail en informations complémentaires (variable \*ML). <u>Mise en place :</u>

Du menu général 2 « Gestion actes et procédures », 2 « Maintenance en-têtes et coûts » OU Option 3 Gestion actes/lettres X devant l'acte recherché puis entrée, option "Maintenance en-tête et coûts "

Maintenance en-têtes et coûts, la zone "envoi par fax ou ml" (juin 2018)

| GRP 75 -*-MAINTENANCE DU FICHIER ACTES-*- *G H*                        |
|------------------------------------------------------------------------|
| Code Acte : <mark>C</mark> 001 Nom de l'Acte : COMMANDEMENT SAISIE VTE |
| Code ADEC/CNHJ: 05045095 F4 pour liste des codes                       |
| Type de traitement : A (A ou L) Type Acte : W (M si manuel)            |
| Type de formulaire : 4 Nbre d'exemplaires : 0                          |
| Code destinataire : DEF                                                |
| Code renote (F4) : (Facultatif)                                        |
| Adresses multiples : 🚬 (Pour actes si L:1 page/adresse)                |
| Edition fiches BC : ˌ ( N empêche l'édition/ L liste)                  |
| Imputation coût : ˌ ( C pour imputer au client )                       |
| Signif. par clerc : 🚬 ( N si pas signifié par un clerc)                |
| Nature d'acte : ˌ (P=pénal A=AJ D=démat. C=cpta I=info)                |
| Nature défendeur :( Si nature = pénal)                                 |
| Lettre règlement dr: 🚬 (O pour oui)                                    |
| Enregistrement coût: 🚬 (Si N coût lettre non enregistré)               |
| Edition AR PTT : (O pour oui, E pour etranger)                         |
| Délai pour 2è taux : 000 (En nombre de jours)                          |
| Feuille de signifi.: 🚬 (N pour la neutraliser)                         |
| Titre exécutoire : (O pour déclenchement automatique)                  |
| Envoi par fax ou ml (F,M,*=fax ou/et mail;J=mail PDF;S =SMS;V=VOIX)    |
| Gestion originaux : (N:bloque F:force X:f. client )                    |
| Variable pour date : <sub></sub> (Mémorise la date de l'acte)          |

#### Zone « Envoi par fax ou ML » :

- Pour un envoi par fax : indiquer F
- Pour un envoi par mail : indiquer M
- Pour un envoi par fax ou mail selon la variable renseignée dans la fiche du tiers : indiquer une \*.
   Dans ce cas, le fax est prioritaire sur l'envoi par mail.
- Pour un envoi par SMS: indiquer S (attention, paramétrage par nos soins préalablement nécessaire)
- Le J permet, depuis juin 2018, que le document soit envoyé par mail en pièce jointe, au lieu de s'imprimer lors d'une édition différée ou de l'édition par l'agenda

Les études qui ne disposent pas du boîtier fax ne doivent pas utiliser la fonction \*. Si la fiche du tiers n'est pas renseignée, l'édition se fera de façon classique.

# Paramétrage de l'envoi de documents par mail → juin 2016 (voir Thierry Laidet)

Il est possible de mettre en place un paramétrage pour envoyer des mails à partir de la mise à jour des dossiers :  $\rightarrow$  Voir Thierry Laidet pour la mise en place et de plus amples renseignements.

- Option VMES03 pour mettre O en option PDF par défaut.
   9705 de VMES03 = O
- Texte accompagnement par défaut : dans FCOD01 code 02 clé ENVPDFML
- Paragraphes pour texte accompagnement PDF. Créer des § avec \*ML comme variable de référence.

Lors de l'envoi ==> F4 pour choisir (éventuellement F6 pour en créer un nouveau à la volée)

Si choix § remplace la mention défaut de 02ENVPDFML

Ne pas confondre avec l'option d'édition par défaut d'un document : envoi du document en pièce par mail ET en pièce jointe. Voir le chapitre « Paramétrage de l'envoi par mail ou fax lors de la demande d'édition »

# E) Gestion de zones de texte à insérer dans les matrices

# Objet :

La zone de texte décrite permet de créer un document contenant l'article 142 que nous nommerons ici « A142 » pour ensuite insérer, sous forme de code (A142), ledit document au sein des actes concernés. Lorsque l'article 142 est modifié, il vous suffit de modifier le document « A142 » et tous les actes qui contiennent ce code se trouvent ainsi mis à jour.

# Paramétrage :

- Créer un document « A142 » (par exemple) de façon classique et contenant le texte de l'article 142.
- Dans les actes devant contenir l'article 142, insérer A142 de la façon suivante: &=A142

La & ne va pas insérer le texte d'une variable mais le texte du document A142. Et le tour est joué !

La liste des documents ainsi paramétrés figure dans le document £IST que vous pouvez tester, mais sans le modifier car il s'agit des codes fournis par la société Gest'Help.

#### Remarques:

- Les zones de texte peuvent atteindre 10 niveaux, mais attention à la gestion dans ce cas.
- Vous pouvez insérer un commentaire qui ne s'imprimera pas dans l'acte

| Ecran de mise à jour des textes (juin 2011) |                                                                                                    |  |  |
|---------------------------------------------|----------------------------------------------------------------------------------------------------|--|--|
| %HAACU                                      |                                                                                                    |  |  |
| <b>%DB</b>                                  | %P08 COMMANDEMENT DE PAYER %PNL10<br>%P08 AUX FINS DE SAISIE-VENTE %PN<br>Article 81 du décret №92-755 du 31 Juillet 1992<br>&!MARGE |  |  |
| %HACDU                                      |                                                                                                    |  |  |
| %PI<br>%PN                                  | &IMH                                                                                                    |  |  |
| %DB                                         | FAIS COMMANDEMENT A:<br>&!FINM                                                                                                    |  |  |
| %FB                                         | &DEF<br>&!MARGE                                                                                                    |  |  |
| %P12                                        | DE PAYER dans le délai de HUIT JOURS à compter du présent actes, les sommes suivantes : %FB                                          |  |  |
| %PN                                         |                                                                                                    |  |  |
| ><br>%DB                                    | > &=£CPT> DECOMPTE CLASSIQUE DEBITEUR                                                                                                |  |  |
| ₩DD                                         | { TRES IMPORTANT %FB                                                                                                    |  |  |

£CPT est un document qui contient le décompte des sommes dues. Le code du document à insérer doit être précédé de &= dans le document où il s'insèrera

Sur la même ligne, le commentaire permet à la personne qui fait le paramétrage de vite retrouver à quoi correspond le code de la zone de texte.

Des variables peuvent être insérées dans les zones de texte, elles défileront et s'inséreront à l'endroit prévu, seul l'affichage lors du défilement sera décalé.

F) Modification de la valeur des variables dans les matrices (expiration des délais, calculs, etc.)

Il est possible de modifier dans les matrices, la valeur des variables de types C (de comptabilité), D de format D (date) ou certaines de type Z (DJD et DJC).

Mettre le code entre parenthèses juste après la variable :

- SOIT : un code (occcc) où o est un code opération (+ X ou /), cccc une constante ou la référence au fichier code (exemple : (XC02EURO)
- SOIT : une information de type (onnnnM) où o est + ou -, nnnn un nombre de mois

M signifie que l'on calcule de date à date en nombre de mois.

Si DJD = 310107 &DJD(+1M) donne 28/02/2007 Si DJD = 150207 &DJD(+12M) donne 15/02/2008

Les dates retournées sont des jours ouvrables (ni samedis, ni dimanches, ni jours fériés datés comme le 1er mai. Les fêtes mobiles comme Pâques ne sont pas gérées.

Les exemples de syntaxes sont les suivants :

- &DJD: la date du jour de l'édition de l'acte
- &DJD(+1M): date plus 1 mois au jour ouvrable suivant sauf fêtes mobiles
- &DJD(+18M): même chose avec 18 mois
- &VEN>(+2M): 2 mois à partir de la valeur saisie dans la variable VEN
- &VEN(-15): 15 jours AVANT la valeur de VEN

Même chose pour les variables types C

&PRI&(X0.15) = 15 % du principal cadré à droite

# G) Récupération de la date de régularisation des actes

Il est possible de récupérer la date de la saisie-attribution sur la dénonciation de la saisie attribution.

- Attention aux dossiers comportant plusieurs défendeurs et plusieurs banques et aux annulations
   La variable récupérée (DSA par exemple) doit être de format D (date).
  - On peut garder la date de la saisie attribution pour l'utiliser dans les actes ultérieurs (voir cidessous).

#### Maintenance en-têtes et coûts – zone "variable pour date" (août 2010)

| Code Acte : <mark>T</mark> 001 | Nom de l'Acte : PV  | SAISIE | E ATTRIB CPTE DEPOT                |
|--------------------------------|---------------------|--------|------------------------------------|
|                                | Type de traitement  | : A    | (A ou L)                           |
|                                | Type de l'Acte      |        | (M si non informatique)            |
|                                | Type de formulaire  | : 1    |                                    |
|                                | Code destinataire   | : ATS  |                                    |
|                                | Nbre d'exemplaires  | : 1    |                                    |
|                                | Adresses multiples  |        | (Pour actes si L:1 page/adresse)   |
|                                | Edition fiches BC   |        | ( N empêche l'édition/ L liste)    |
|                                | Imputation coût     |        | ( C pour imputer au client )       |
|                                | Signif. par clerc   | : N    | ( N si pas signifié par un clerc)  |
|                                | Nature d'acte       |        | ( P=pénal A=AJ C=compta I=info )   |
|                                | Nature défendeur    |        | ( Si nature = pénal)               |
|                                | Lettre règlement dr |        | (O pour oui)                       |
|                                | Enregistrement coût |        | (Si N coût lettre non enregistré)  |
|                                | Edition AR PTT      |        | (O pour oui, E pour etranger)      |
|                                | Délai pour 2è taux  | 000    | (En nombre de jours)               |
|                                | Feuille de signifi. |        | (N pour la neutraliser)            |
|                                | Titre exécutoire    |        | (O pour déclenchement automatique) |
|                                | Envoi par fax ou ml |        | (F,M,*:fax ou/et mail;S: SMS)      |
|                                | Gestion originaux   | : N    | (N bloque gestion des originaux)   |
|                                | Variable pour date  | : DSA  | (Mémorise la date de l'acte)       |

# H) Edition du dernier acte régularisé (cas des dénonciations)

Il suffit d'insérer &Z\$D au sein d'un acte pour que le dernier acte régularisé s'édite (avec sa fin d'acte). Ceci est utile pour les dénonciations. Toutefois, il faut faire attention aux cas des dossiers avec défendeurs et banques multiples....

# I) Récupération, dans les matrices, de la date de naissance figurant dans le fichier des tiers

La date de naissance est récupérée par la variable DNA. Or, dans le fichier des tiers, c'est la variable DN0 qui est renseignée par la saisie d'informations dans la zone "date de naissance". Pour que DNA aille chercher indifféremment DNA (prévue dans l'acte) ou DN0 (dans le fichier des tiers), paramétrer DNA comme suit :

| Du menu général: 3 "gestion des fichiers", puis 6 "fichier des variables"                      |               |                           |      |      |
|------------------------------------------------------------------------------------------------|---------------|---------------------------|------|------|
| Fichier des variables, DNA avec récupération de la date de naissance du fichier (juillet 2010) |               |                           |      |      |
| Variable : DNA Type de v                                                                       | riable : D    | Niveau                    |      |      |
| Libellé : INFOS COMPL DE                                                                       | DATE NAISSAN  | ICE                       |      |      |
| Spécifications pour                                                                            | variable de 1 | <u>type (A,C,E,G,V,X)</u> |      |      |
|                                                                                                |               |                           |      |      |
| Catég. d'écriture :                                                                            | (C)           | Type d'écriture           |      | (C)  |
| Clé, date ou Calc.: DNO                                                                        | (GV)          | Compte ou Cout            |      | (XC) |
| Codes variables : DEF                                                                          | (A)           | № de zone                 |      | (E)  |
|                                                                                                |               |                           |      |      |
| Type de tiers : D                                                                              | Vestinataire  |                           |      |      |
| Libelle precedent :                                                                            | Libelle suiva | ant :<br>                 |      |      |
| Nbre de lignes : 00                                                                            | Saut apres ed | 11tion :                  |      |      |
| Format variable : A                                                                            | Longueur vari | lable :                   |      |      |
| <pre>(N,D,A,F,B,M,C,U,X,V,T, blanc)</pre>                                                      | Rassemblement | t ss-dos (O si c          | ouij |      |

# J°) Automatisation de la date du titre

A réception du titre exécutoire, ENV s'affiche automatiquement lors de la saisie des variables, vous obligeant à compléter le libellé du titre exécutoire. Cependant, il ne faut pas omettre de compléter également la zone "date du titre" afin que le DP 8 soit calculé correctement.

Cette obligation peut être automatisée par un paramétrage très simple :

| Du menu général: 2 "Gestion actes et procédure          | es", 2 "Maintenance en-têtes et coûts"   |  |  |
|---------------------------------------------------------|------------------------------------------|--|--|
|                                                         |                                          |  |  |
| Maintenance en-têtes et coûts des actes – z             | one "titre exécutoire" (août 2010)       |  |  |
| Code Acte : <mark>S</mark> 024 Nom de l'Acte : SIGNIF C | DIP EXECUTOIRE                           |  |  |
| Type de traitement : A                                  | (A ou L)                                 |  |  |
| Type de l'Acte :                                        | (M si non informatique)                  |  |  |
| Type de formulaire : 4                                  |                                          |  |  |
| Code destinataire : DEF                                 | :                                        |  |  |
| Nbre d'exemplaires : 0                                  |                                          |  |  |
| Adresses multiples :                                    | (Pour actes si L:1 page/adresse)         |  |  |
| Edition fiches BC :                                     | ( N empêche l'édition/ L liste)          |  |  |
| Imputation coût :                                       | ( C pour imputer au client )             |  |  |
| Signif. par clerc :                                     | ( N si pas signifié par un clerc)        |  |  |
| Nature d'acte :                                         | ( P=pénal A=AJ C=compta I=info )         |  |  |
| Nature défendeur :                                      | ( Si nature = pénal)                     |  |  |
| Lettre règlement dr:                                    | (O pour oui)                             |  |  |
| Enregistrement coût:                                    | (Si N coût lettre non enregistré)        |  |  |
| Edition AR PTT :                                        | (O pour oui, E pour etranger)            |  |  |
| Délai pour 2è taux : 092                                | 2 (En nombre de jours)                   |  |  |
| Feuille de signifi.:                                    | (N pour la neutraliser)                  |  |  |
| Titre exécutoire : O                                    | (O pour déclenchement automatique)       |  |  |
| Envoi par fax ou ml                                     | (F,M,*:fax ou/et mail;S: SMS)            |  |  |
| Gestion originaux :                                     | (N bloque gestion des origi <u>naux)</u> |  |  |
| Variable pour date :                                    | (Mémorise la date de l'acte)             |  |  |

 Indiquer O dans la zone "Titre exécutoire" (O pour déclenchement automatique). Ainsi la zone "date du titre" sera complétée automatiquement lors de la mise au répertoire de l'acte concerné.
 Valider

K°) Suppression du signe moins (-) sur les matrices

Du menu général, 2 "Gestion actes et procédures", 1 "Maintenance texte des actes"

Certaines variables lisant des crédits ou des débits affichent un signe moins sur le décompte. Pour empêcher l'impression de ce signe, il suffit, dans la matrice du document, de faire suivre la variable par la mention (X1-).

#### Exemple: &ADE(X1-)

Ainsi, les acomptes continueront à figurer non précédés du signe moins. Attention, ceci ne change pas le comportement de la variable (si elle prévoie une soustraction, cette dernière se fera avec ou sans le signe).

# L°) Imprimer certaines lignes d'une variable

Du menu général, 2 "Gestion actes et procédures", 1 "Maintenance texte des actes"

Pour limiter le nombre de lignes imprimées d'une variable de type D utiliser le modificateur L :

- &DEF(L1) imprime la 1 ère ligne de la variable DEF
- &DEF(L2) imprime les deux premières lignes de la variable DEF

# M°) Modification du coût facturé en matière d'AJ

Du menu général, 2 "Gestion actes et procédures", 1 "Maintenance texte des actes"

Dans le modèle du document (lettre de retour), la variable ZFM, qui détaille le coût de l'acte facturé, devra être suivie de (Ajnn) où nn représente le pourcentage de l'AJ, exemple:

&ZFM(AJ25) imprimera le coût de l'acte à 25%, à l'exception de PTTT (affranchissement) et SCTT (Transport).

# N°) Envoi par SMS avec faxstar

Du menu général, 2 "Gestion actes et procédures", 2 "Maintenance en-têtes et coûts"

Option facturable du logiciel faxstar permettant d'envoyer des SMS sur un principe identique à celui des fax. Voir avec Thierry Laidet pour la mise en place.

- Pour que l'envoi soit accepté le N° doit commencer par 06. Le premier N° en 06 dans la liste des N° de téléphone du destinataire est automatiquement proposé.
- Pour que le document parte par SMS en automatique il faut mettre un S dans la zone FAX/MAIL/SMS de l'en tête du document.

Les SMS transitent par une file d'attente en sortie FAXGEN dans la bibliothèque FAXN2OBJ. Il est préférable, par le planning des travaux, de la suspendre entre 20H30 et 08H30.

O°) Gestion des saisies-attributions : un acte par banque destinataire

Du menu général, 2 "Gestion actes et procédures", 2 "Maintenance en-têtes et coûts"

But:

Éditer ou renoter à l'agenda un acte par destinataire avec le défendeur (variable associée) qui corresponde à l'ATS édité, ainsi que les feuilles de signification et les fiches BC. En édition avec modification les différents actes sont présentés successivement.

Conditions préalables au bon fonctionnement :

- Les tiers doivent être codés
- La variable DEF doit être associée à ATS dans le fichier des variables
- Les autres variables associées à DEF dans le fichier des variables (ATS, DNA, DN0, CPT...) doivent être complétées en infos complémentaires du tiers DEF.
- Les tiers doivent être codés (DEF, ATS...)
- Ne pas faire défiler les variables par F5
- Pour que l'automatisme fonctionne, aucune des variables destinataires ou liées (ATS, CPT, DNA, etc.) ne doit avoir été complétée dans le dossier, les effacer dans le cas contraire.

Indiquer L dans la zone « adresses multiples ».

| Iviaintenai      | ice en letes et couts des actes, zone auresse multiple (mai zor) |  |  |
|------------------|------------------------------------------------------------------|--|--|
| Code Acte : T001 | Nom de l'Acte : PV SAISIE ATTRIB CPTE DEPOT                      |  |  |
|                  | Code HDEC/CNH3: 05040101 P4 pour liste des codes                 |  |  |
|                  | Type de traitement : A (A ou L) Type Acte : W (M si manuel)      |  |  |
|                  | Type de formulaire : 4 Nbre d'exemplaires : 0                    |  |  |
|                  | Code destinataire : ATS                                          |  |  |
|                  | Code renote (F4) : (Facultatif)                                  |  |  |
|                  | Adresses multiples : (Pour actes si L:1 page/adresse)            |  |  |
|                  | Edition fiches BC : ( N empêche l'édition/ L liste)              |  |  |
|                  | Imputation coût : (C pour imputer au client)                     |  |  |
|                  | Signif. par clerc  : N ( N si pas signifié par un clerc)         |  |  |
|                  | Nature d'acte : (P=pénal A=AJ D=démat. C=cpta I=info)            |  |  |
|                  | Nature défendeur : ( Si nature = pénal)                          |  |  |
|                  | Lettre règlement dr: (O pour oui)                                |  |  |
|                  | Enregistrement coût: (Si N coût lettre non enregistré)           |  |  |
|                  | Edition AR PTT : _ (O pour oui, E pour etranger)                 |  |  |
|                  | Délai pour 2è taux : 000 (En nombre de jours)                    |  |  |
|                  | Feuille de signifi.: (N pour la neutraliser)                     |  |  |
|                  | Titre exécutoire : (O pour déclenchement automatique)            |  |  |
|                  | Envoi par fax ou ml (F,M,*=fax ou/et mail;S=SMS;V=VOIX           |  |  |
|                  | Gestion originaux :(N:bloque F:force X:f. client )               |  |  |
|                  | Variable nour date : DSA (Mémorica la date de l'acto)            |  |  |

# Maintenance en-têtes et coûts des actes, zone "adresse multiple" (mai 2017)

Paramétrage du contenu de l'acte, le modificateur 00 (zéro zéro):

- Derrière les variables liées au destinataire (CPT, numéro de compte par exemple lorsque ATS est le destinataire de l'acte) : mettre le modificateur 00.
- Conséquence : l'occurrence éditée sera la même que celle du destinataire

Paramétrage du contenu de l'acte : le modificateur a0 (a zéro)

- Derrière la variable associée du destinataire et les variables dépendantes de cette dernière (par exemple DEF, DN0, DNA, etc.), mettre a0 (a zéro)
- Conséquence : l'occurrence éditée sera la même que celle de la variable associée en cours.

# P°) Page de garde pour les AD ⇒ mai 2013

Pour les actes (détachés) dont la rédaction n'est pas assurée par l'Huissier de Justice chargé de la signification, l'arrêté du 29 juin 2010 fixant les normes de présentation des actes d'huissiers de Justice prévoit une page de garde.

Le paramétrage est assuré par Gest'Help, mais vous pouvez ensuite modifier le document \$PDG à votre gré.

VMES03 7011 Pos 1-3 : OUI Pos 4-7 : \$PDG Pos 8-10 : TAC

\$PDG : nom du document (type A, form 4, 3ex, N à fiches BC, N à feuille de signif) TAC : variable de type D « nom de l'acte »

# **Q°)** Fixer un certain nombre de lignes pour cadrer une variable

Pour imposer un nombre de lignes fixe pour variable on met sur la même ligne une variable de type G et la variable (en général de type D).

La variable de type G a un nombre défini de lignes. Si sur chaque ligne on met une accolade { cette dernière n'est pas imprimée ET impose un saut de n lignes sans empêcher le cadrage vertical.

Exemple :

Vous souhaitez créer un document dont les informations devront s'imprimer dans un formulaire pré-imprimé.

Problème :

 Il peut être nécessaire d'insérer des espaces pour que le contenu des variables entre correctement dans les cadres.

Solution :

Créer une variable comme indiquée ci-dessous afin de permettre l'insertion de lignes vides.

# a) Paramétrage du nombre de lignes vides à insérer

Accès à l'option Fichier des codes (option 3 du menu général, puis 5 du menu de gestion des fichiers) 92 « pavés de textes »

Dans l'écran « Gestion des libellés », zone « Clé »

- Choisissez trois caractères (lettres ou chiffres) qui seront réutilisés par la suite (7LI, par exemple, si vous destinez ce code à l'insertion de 7 lignes vides)
- Entrée
- Taper une accolade { sur chaque début de ligne (et sur 7 lignes)

| Clé ( <mark>F4</mark> ) : <u>7LI</u>   |
|----------------------------------------|
| TEXTE :                                |
| <u>.</u>                               |
| <u>{</u>                               |
| <u>{</u>                               |
| <u>(</u>                               |
|                                        |
| ······································ |

- Entrée pour valider
- F7 pour sortir

# b) Paramétrage de la variable utilisée ensuite dans les modèles

Accès à l'option Fichier des variables(option 3 du menu général, puis 6 du menu de gestion des fichiers)

Astuce Il est préférable (dans un souci de recherches éventuelles) de donner à la variable le même nom qu'au code

### Compléter l'écran comme ci-dessous

| Variable : 7LI Type de v                                                                                                    | ariable : G Niveau :                                                                                                    |
|----------------------------------------------------------------------------------------------------|----------------------------------------------------------------------------------------------------|
| Libellé : CADRAGE 7 LIGN                                                                                                    | ES                                                                                                    |
| <u>Spécifications pour</u>                                                                                                    | variable de type (A,C,E,G,V,X)                                                                                                    |
| Catég. d'écriture :<br>Clé, date ou Calc.: 027LI<br>Codes variables :                                                                            | (C) Type d'écriture : (C)<br>(GV) Compte ou Cout : (XC)<br>(A) N° de zone : (E)                                                                   |
| Type de tiers :<br>Libellé précédent :<br>Nbre de lignes :<br>Format variable :<br>(N,D,A,F,B,M,C,U,X,V,T, blanc)<br>Inversion du signe: (O si c | Destinataire :<br>Libellé suivant :<br>Saut après édition :<br>Longueur variable :<br>Rassemblement ss-dos (O si oui)<br>ui pour les variables C) |

- 10 pour valider
- F7 pour sortir

La variable 7LI doit être insérée sur la même ligne que la variable dont elle accompagne le cadrage (et dont il est impossible de prévoir le nombre de lignes) :

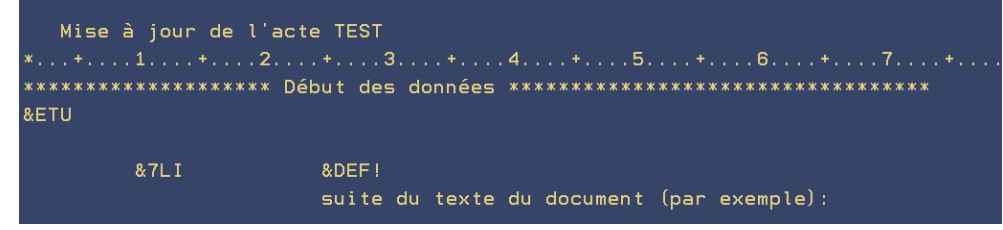

L'acte visualisé à l'écran aura cette présentation :

| *+1+2    | + 3 + 4 + 5                | + 6 + 7 +      |
|----------|----------------------------|----------------|
| <b>E</b> | Madame LEDEFENDEUR         |                |
| (        | 52 rue des Hirondelles     |                |
| (        | 13000 PARIS                | /DX            |
| (        |                            |                |
| (        |                            |                |
| (        |                            |                |
| {        |                            |                |
|          | suite du texte du document | (par exemple): |

L'acte imprimé ne comportera pas les accolades alors que 7 lignes auront été insérées et bien que le défendeur n'en comporte (ici) que trois (il aurait pu en comporter 1 ou 5, le résultat aurait été identique : 7 lignes auraient été sautées). :

| Madame LEDEFENDEUR<br>52 rue des Hirondelles<br>13000 PARIS | /DX                |  |
|-------------------------------------------------------------|--------------------|--|
| suite du texte du docume                                    | ent (par exemple): |  |
|                                                             |                    |  |

#### c) Paramétrage dans le document concerné

Accès à l'option Option 2 à partir du menu général « gestion des actes et procédures » Option 1 « maintenance texte »

# d) ne pas confondre avec la largeur de la variable (février 2013)

Il peut être nécessaire d'imposer une largeur à la variable. Ceci permet d'imprimer le contenu de la variable en tronquant la longueur du texte contenu.

Utiliser la zone « longueur variable » afin d'indiquer le nombre de colonnes de caractères à imprimer. Exemple :

Si vous indiquez 003 dans la zone « longueur variable », seuls les 3 caractères de chaque ligne seront imprimés dans le document.

# R°) Supprimer les lignes blanches en l'absence de variables grâce au signe < (nov. 2011)

Dans les décomptes, le signe < permet de ne pas imprimer une ligne vide en l'absence de somme. Depuis novembre 2011, cette possibilité est offerte quel que soit le type de variable. Ceci peut être utile, entre autres, pour les variables de type historique de créance, afin qu'une ligne blanche ne soit pas imprimée en l'absence d'historique.

# Exemple : le décompte ££££

Explication illustrée par le document-paragraphe ££££ :

&DOI est la variable qui appelle le total des dommages intérêts entrés dans le dossier.

&DOI& cadre la variable de droite à gauche (donc alignée sur le séparateur de euros et des centimes)

<&DOI& empêchera une ligne blanche en l'absence de dommages et intérêts dans le dossier.

&HDO est la variable qui imprime le détail des dommages-intérêts du dossier (chaque ligne dans le dossier correspond à une ligne dans le détail)

<&HDO empêchera une ligne blanche en l'absence de dommages-intérêts.

Le décompte-paragraphe ££££ permet d'imprimer un décompte classique avec l'historique et le détail de chacune des créances, il se présente de la façon suivante :

| %P12 |                                                  |              |
|------|--------------------------------------------------|--------------|
| %FB  | Principal<br><&MDE                               | &PRI& euros  |
|      | <&HAL                                            |              |
|      | (*) Intérêts échus au &DJD                       | <&INZ& euros |
|      | Majorations de retard                            | <&MRJ& euros |
|      | <&HMR                                            |              |
|      | Indemnités d'occupation                          | <&PIO& euros |
|      | <&HIO                                            |              |
|      | &LY1:                                            | <&PY1& euros |
|      | &LY2:                                            | <&PY2& euros |
|      | &LY3:                                            | <&PY3& euros |
|      | &LY4:                                            | <&PY4& euros |
|      | &LY5:                                            | <&PY5& euros |
|      | &LY6:                                            | <&PY6& euros |
|      | Dommages-Intérêts                                | <&DOI& euros |
|      | <&HDO                                            |              |
|      | Article 700 CPC                                  | <&AR7& euros |
|      | <&HA7                                            |              |
|      | Frais accessoires                                | <&FRA& euros |
|      | <&HFA                                            |              |
|      | Pénalités                                        | <&PEN& euros |
|      | <&HPE                                            |              |
|      | Clause pénale                                    | <&CLP& euros |
|      | <&HCP                                            |              |
|      | Dépens:                                          | <&DEP& euros |
|      | <&HDE                                            |              |
|      | Frais de procédure engagés                       | <&FRE& euros |
|      | Coût provisoire des présentes:                   | <&COA& euros |
|      | Solde droit proportionnel art.8:                 | <&SDP& euros |
|      | Acomptes à déduire                               | <&ADE& euros |
|      | <&HDV                                            |              |
|      | {                                                |              |
|      | TOTAL SAUF ERREUR OU OMISSION                    | &SST& euros  |
|      | (*) DETAIL DES TAUX: taux en cours <&ZTI<br>&ZDI | % l'an       |
| %PN  |                                                  |              |
|      |                                                  |              |

Ce décompte affichera un détail de toute créance si cette créance existe. Dans le cas contraire, la ligne ne sera tout simplement pas imprimée, donc plus de lignes blanches inutiles à l'édition, y compris pour les variables de type D comme MDE.

# S°) Paramétrage de factures pour une période donnée (juillet 2014)

Il est désormais possible d'insérer, dans les modèles, des variables permettant de facturer pour une période de frais encadrée entre deux dates.

# Conditions préalables :

a) Créer les variables si elles n'existent pas

| Option 3 du menu général<br>Option 6 « fichier des variables »                                        |                                                                      |                                              |                                                      |                          |  |  |
|----------------------------------------------------------------------------------------------------|----------------------------------------------------------------------|----------------------------------------------|------------------------------------------------------|--------------------------|--|--|
|                                                                                                    | Variable ZDF (ima                                                    | ge au O                                      | 1.07.2014)                                           |                          |  |  |
| GEST HELP                                                                                             | -*- MAINTENANCE F                                                    | ICHIER                                       | VARIABLE -*-                                         | *GHH*                    |  |  |
| Variable : ZDF                                                                                        | Type de variable                                                     | : D                                          | Niveau                                               |                          |  |  |
| Libellé : DATE DERNIER FACTURE JJMMAA                                                                 |                                                                      |                                              |                                                      |                          |  |  |
| <u>Spécifications pour variable de type (A,C,E,G,V,X)</u>                                             |                                                                      |                                              |                                                      |                          |  |  |
| Catég. d'écriture :<br>Clé, date ou Calc.:<br>Codes variables :                                       |                                                                      | (C)<br>(GV)<br>(A)                           | Type d'écriture<br>Compte ou Cout<br>N° de zone      | : (C)<br>: (XC)<br>: (E) |  |  |
| Type de tiers :<br>Libellé précédent :<br>Nbre de lignes :<br>Format variable :<br>N,D,A,F,B,M,C,U,X, | Destina<br>Libellé<br>00 Saut ap<br>D Longueu<br>V,T,Y,blanc Rassemb | taire<br>suiva<br>rès éd<br>r vari<br>lement | :<br>ant :<br>lition :<br>able :<br>: ss-dos (0 si d | oui)                     |  |  |

À insérer sur les modèles de document de la façon suivante : &!>ZDF Dans le dossier la variable est mise à jour automatiquement avec la date de la dernière ligne facturée.

#### Variable ZDD (image au 01.07.2014)

| GEST HELP <mark>-*- MAIN</mark>                                                                                       | TENANCE FICHIER V                                                                        | ARIABLE -*-                                     | *GHH*                    |
|----------------------------------------------------------------------------------------------------|------------------------------------------------------------------------------------------|-------------------------------------------------|--------------------------|
| Variable : ZDD Type de                                                                                                | variable : D                                                                             | Niveau                                          |                          |
| <u>Spécifications pou</u>                                                                                             | r variable de typ                                                                        | <br>pe (A,C,E,G,V,X)                            |                          |
| Catég. d'écriture :<br>Clé, date ou Calc.:<br>Codes variables :                                                       | (C) T<br>(GV) C<br>(A) N                                                                 | 'ype d'écriture<br>Compte ou Cout<br>I⁰ de zone | : (C)<br>: (XC)<br>: (E) |
| Type de tiers :<br>Libellé précédent :<br>Nbre de lignes : 00<br>Format variable : D<br>N,D,A,F,B,M,C,U,X,V,T,Y,blanc | Destinataire<br>Libellé suivant<br>Saut après édit<br>Longueur variab<br>Rassemblement s | : :<br>ion :<br>is-dos (0 si ou                 | ii)                      |

À insérer sur les modèles de document de la façon suivante : &!<ZDD A compléter dans le dossier au format date :010814 (pour le 1<sup>er</sup> août 2014, par exemple) b) Insérer les variables dans le document, en principe des factures, de votre choix.

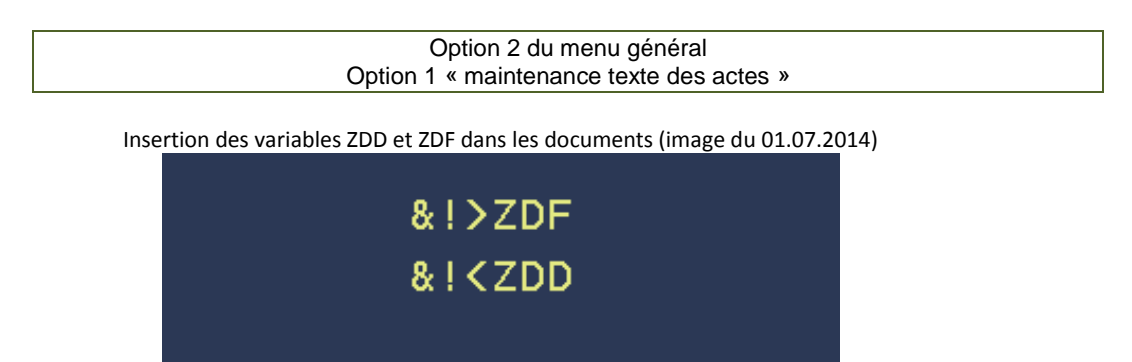

&!>ZDF (DU : date de la dernière facture qui sera mise à jour automatiquement) &!<ZDD (AU : date fin de facturation à saisir dans le dossier)

Dans les lettres, &!>ZDF et &!<ZDD pour facturer des périodes de frais encadrées par les dates figurant dans les variables ZDF et ZDD. La variable ZDF est mise à jour automatiquement avec la date de la dernière ligne facturée.

T°) Notation agenda récupérée lors d'une fusion (fév. 2015)

Pour récupérer lors d'une fusion une notation agenda figurant sur l'un des dossiers fusionnés mettre X dans la zone « nature d'acte » de la notation concernée.

Si sur plusieurs dossiers une seule ligne récupérée avec la date la plus récente/

U°) paramétrage des immatricules &IMM en fonction des services (numéro des dossiers) → juillet 2015

Dans le fichier des variables, appeler la variable IMM qui est de type G.

1/ Pour rattacher des dossiers à un immatricule en fonction du premier caractère du dossier ET conserver un immatricule par défaut (le 02IMM classique):

Indiquer 02IMM%D1 dans la zone « clé date ou calc », ET dans le fichier des codes:

02IMM%A1, A2, A3, etc. imma 02IMM%B1, B2, B3, etc. immb 02IMM1, 2, 3, etc. → pour tous les dossiers qui commencent par A
 → pour tous les dossiers qui commencent par B, etc.
 → pour tous les autres dossiers

# 2/ Pour rattacher des dossiers à un immatricule SANS immatricule par défaut (sans 02IMM classique qui ne sera pas traité):

Indiquer 02IMM&D1 dans la zone « date ou calc », ET dans le fichier des codes:

02IMMA1, A2, A3, etc.→ pour les dossiers qui commencent par A02IMMB1, B2, B3, etc.→ pour les dossiers qui commencent par B, etc.02IMM1, 2, 3, etc.→ ne sera pas traité du tout et il n'y aura pas d'immatricule sur les dossiers concernés

Attention Si vous souhaitez passer d'une méthode à l'autre, vous devrez donc créer les immatricules deux fois dans le ficher des codes: en 02IMM%A ET en 02IMMA.

3/ Pour rattacher les dossiers à une signature, procéder de même avec la variable SIG

# V) Edition d'un document en entrainant une autre $\rightarrow$ août 2017

Ne pas confondre l'association de document au sein d'une procédure automatique avec cette fonction dont le but est d'entraîner automatiquement l'impression d'un document lors de la demande d'édition d'un autre.

Exemple : vous souhaitez que l'édition du document 1914 entraîne automatiquement celle du document 1915.

Accès à l'option concernée Option 2 à partir du menu général « gestion des actes et procédures » Option 1 « maintenance texte »

- 1. Modifier le document 1914.
- 2. Dans le corps du texte, indiquer &#1915

Ainsi, tout document existant dans la bibliothèque peut être associé à un autre, il vous suffit de faire précéder le code du document à imprimer automatiquement par les caractères &#.

# 2°) EDITION DES LISTES ET DES MATRICES

# A) Edition des canevas (ou matrices) des documents

Pour éditer tous les modèles d'actes et de courriers dans l'ordre des codes :

 Option 12 « Liste textes (alphabétique) » puis « Entrée » pour lancer l'impression de tous les modèles.

Pour n'éditer qu'un modèle, indiquer le même code dans les deux zones

Pour éditer la liste complète des actes ou des lettres dans l'ordre des destinataires:

Option 14 « Liste textes par destinataires »

Actes ou lettres (A ou L)

- Pour éditer la liste des actes: taper A
- Pour éditer la liste des lettres: taper L

Codes variables destinataires: de... à ...

- a) Pour éditer uniquement les actes ou lettres pour un destinataire donné:
  - Indiquer le code variable du destinataire dans la zone « de » et dans la zone « à » et "Entrée"
- b) Pour éditer tous les actes ou lettres de tous les destinataires:
  - Ne rien indiquer dans la zone « de...à.... » et « Entrée »

# B) Liste des actes et des courriers

Pour éditer la liste (mais pas les matrices) des actes, courriers et actions, choisir l'une des options suivantes du menu de gestion des actes et des procédures.

- Pour éditer la liste des actes avec leurs coûts:
- Option 5 « Liste avec coût »
- Pour éditer la liste des actes et des courriers dans l'ordre alphabétique: Option 7 « Liste alphabétique.
- Pour éditer la liste des actes ou des lettres dans l'ordre des destinataires: Option 8 « Liste par destinataires »

# Actes ou lettres (A ou L)

- Pour éditer la liste des actes: taper A
- Pour éditer la liste des lettres: taper L

### Codes variables destinataires: de... à ...

- a) Pour éditer uniquement les actes ou lettres pour un destinataire donné:
  - Indiquer la variable du destinataire dans la zone « de » et dans la zone « à », puis "Entrée"
- b) Pour éditer tous les actes ou lettres de tous les destinataires:
  - Ne rien indiquer dans la zone « de...à.... » puis « Entrée »

# 3°) MODIFICATION DU COÛT D'UN DOCUMENT

# A) Modification du coût d'un acte

Du menu "Gestion actes et procédures", option 2 « Maintenance en-têtes et coûts » Code acte: indiquer le code de l'acte à modifier OU Option 3 Gestion actes/lettres X devant l'acte recherché puis entrée puis option "Maintenance en-tête et coûts "

F10 pour valider et donner accès à un nouveau tableau au bas de l'écran

Maintenance en-têtes et coûts – la partie "coût" (avril 2016)

| Code Acte : | C014 Nom de l'Acte : COMMANDEMENT INJONCTION                      |
|-------------|-------------------------------------------------------------------|
|             | Code ADEC/CNHJ: 05045098 F4 pour liste des codes                  |
|             | Tupe de traitement : A (A ou L) Tupe Acte : (M si manuel)         |
|             | Tupe de formulaire : 4 Nbre d'exemplaires : 0                     |
|             | Code destinataire : A Nore d'exemplaires : O                      |
|             |                                                                   |
|             | Lode renote (F4) : (Facultatif)                                   |
|             | Adresses multiples : <sub></sub> (Pour actes si L:1 page/adresse) |
|             |                                                                   |
|             | <u>Couts de l'Acte</u>                                            |
| Code Cout   | Montant Code Calcul : Code Cout Montant Code Calcul               |
|             | :                                                                 |
| ACTE        | EMO41 :                                                           |
| DPRO        | :                                                                 |
| ENRE        | :                                                                 |
| PTTT        |                                                                   |
| SCTT        |                                                                   |
| 0011        | •                                                                 |
|             |                                                                   |
|             |                                                                   |
|             | Lode Laicui :                                                     |

Lorsque vous utiliserez F10, si le code ADEC n'est pas indiqué, un message « Zone obligatoire non renseignée » apparaît au bas de l'écran.

Il vous faut alors obligatoirement indiquer le code ADEC. La touche F4 vous donnera accès au document fourni par l'adec. Si vous ne le trouvez pas, indiquer 05999999

Pour supprimer un code coût pour cet acte :

- Code coût: indiquer le code coût à supprimer du coût de cet acte.
- F16 pour supprimer ce coût
- Pour ajouter un code coût pour cet acte :
  - Code coût: indiquer le code coût à ajouter (voir la liste dans l'encadré figurant au a)
- Code calcul: indiquer éventuellement un code calcul (voir la liste dans l'encadré figurant au a)
   Particularité des actes du trésor: contacter Thierry Laidet

L'article A444-31 (ancien article 8 avant le décret 2016-230).devant figurer dans le coût, il faut ajouter des informations au coût de l'acte TP :

# F10 pour valider

# F7 pour revenir au menu

# **B) Codes coûts les plus fréquents**

Chaque acte comporte un coût lié au fichier des coûts. Certains coûts sont liés aux tarifs par un code calcul.

Quelques codes coûts à titre d'exemples : (voir la liste complète sur le site Gest'Help)

- ACTE:
- Il s'agit de l'émolument. Il est, en principe, rattaché à une code calcul.
- CONF:
- Coût confrère ou taxe forfaitaire
- DPRO:
  - Droit d'engagement des poursuites article 13
- ENRE:

Taxe forfaitaire. Le code calcul, dans le cas où la taxe forfaitaire ne doit figurer qu'au-dessus d'un montant fixé par décret est le ENR

- HONO:
- Émolument libre
- LRAR:
- Lettre recommandée avec AR. Le code calcul est EMOAR
- PTTT:
- Lettre simple. Le code calcul est EMOAF
- SCTT: S.C.T.

# 4°) PARAMÉTRAGES DU TEXTE SUR LES RELEVÉS D'ACTES DÉTACHÉS – TIERS CODÉS

Du menu général, option 2 « Gestion actes et procédures » Option 1 « Maintenance textes » OU option 3 Gestion actes/lettres X devant l'acte puis entrée et "Maintenance texte"

- Le texte de début est paramétrable tel un autre document à partir de l'option « maintenance texte des actes/lettres » du menu de « gestion des actes et de la procédure ». Son code est ££R1 et ne doit pas comporter plus de 4 lignes non blanches.
- Le texte de fin est également paramétrable comme le texte de début. Son code est ££R2 et ne doit pas comporter plus de 9 lignes

5°) CD-R de mise à jour de la bibliothèque ⇒ voir le manuel général

# 6°) GÉRER LES IMPRIMANTES PAR DÉFAUT (OCTOBRE 2013)

Du menu général, option 12 « Services » Option 27 Affectations imprimantes

# Ecran d'affectation des imprimantes par défaut en octobre 2013

| <u>Cha</u>         | <u>Changements d'imprimantes</u> |            |                                         |  |  |  |
|--------------------|----------------------------------|------------|-----------------------------------------|--|--|--|
| Imprimantes        |                                  |            |                                         |  |  |  |
| Compta             |                                  | <b>P</b> 1 |                                         |  |  |  |
| Chèques            |                                  | P2         |                                         |  |  |  |
| Remises            |                                  | P1         |                                         |  |  |  |
| Contraintes URSSAF |                                  | <b>P1</b>  |                                         |  |  |  |
| Editions EDI       |                                  | P3         | Suspendre : N (0/N) Conserver : 0 (0/N) |  |  |  |
| Répertoire         |                                  | P1         | Forcée : 0 (O/N)                        |  |  |  |

Cette nouvelle fonction permet de gérer l'imprimante par défaut des éditions suivantes :

Imprimante de comptabilité

Lettres chèques

**Remises en banque** 

**Contraintes URSSAF** 

Éditions EDI

Originaux et fins d'actes suite au répertoire

La zone « forcée » : Si N, les éditions sortent sur l'imprimante affectée au poste de travail (session ou utilisateur)

# MODIFICATIONS DANS LE FICHIER DES COÛTS

# 1°) DESCRIPTION DU FICHIER DES COÛTS ET ACCÈS

# A) Accès au fichier des coûts

| Du menu général, option 3 « G                            | Gestion des fichiers », Optior                       | 3 « Fichier des coûts » |
|----------------------------------------------------------|------------------------------------------------------|-------------------------|
|                                                          |                                                      |                         |
| Fichier des c                                            | oûts (novembre 2017)                                 |                         |
| GESTIO                                                   | N DES COUTS                                          |                         |
|                                                          |                                                      | E =                     |
| Positionner sur le code Mot du                           | u libellé <mark>,,,,,,,,,,,,,,,,,,,,,,</mark>        | EXCEPTIONS              |
|                                                          | Nortest Oslavi at                                    |                         |
|                                                          | <u>    Montant                                  </u> | <u>nı maxı E</u>        |
| ACM+ MISE EN DEMEUR                                      | 6092B                                                |                         |
|                                                          | 10325                                                |                         |
| ACT+ EMOLUMENT COMP                                      |                                                      |                         |
| ACTC NSTVA COPIE                                         |                                                      |                         |
| ACTE EMOLUMENT                                           |                                                      | E                       |
| ACTP PV659:Emolumnt                                      | A130                                                 |                         |
| _ AFIC AFFICHE                                           | 5,60                                                 |                         |
| _ APCA APP.CAUSE                                         | A196                                                 |                         |
|                                                          |                                                      |                         |
| CONF TAXE CONFRERE                                       | 14,89                                                |                         |
|                                                          | 26,07                                                |                         |
|                                                          |                                                      |                         |
|                                                          | 19.60                                                |                         |
|                                                          | 10,00                                                |                         |
| M Modifier S Supprimer V Visualis<br>F7 ABANDON F6 Créer | ser E Exceptions                                     |                         |

#### Colonne Chx :

 indiquer M pour modifier, S pour supprimer, V pour visualiser ou E pour gérer les exceptions rattachées à ce code coût.

### Colonnes Code et libellé :

Code et nom du coût

#### Colonnes Montant et Calcul

 Seule une des deux colonnes est complétée pour chacun des coûts. Le coût fonctionne soit avec un montant fixe, soit avec un code calcul rattaché au fichier des tarifs et modulant selon un barème.

# Colonnes min et maxi :

Voir Thierry Laidet pour de plus amples informations

# Colonne E :

 Exceptions rattachées à ce code coût (en ce qui concerne les actes équitables par exemple)

# Positionner sur le code/Mot du libellé

Permet d'afficher la liste à partir d'un code coût ou d'un mot contenu dans le libellé.

Il est toujours possible de faire défiler en paginant la totalité de la liste

Les options M (modifier), S (supprimer) et V (visualiser) sont disponibles en indiquant la lettre adéquate sur la ligne de votre choix dans la colonne « chx ».

# B) Description d'un code coût sélectionné

#### a) Descriptions de l'écran

#### Zone code coût

 Cette zone doit comprendre le code coût qui correspond au droit fixe(ACTE, aux PTT (PTTT) ou autres (SCTT, ENRE, etc.)

### Zone libellé abrégé

Il s'agit du libellé qui apparaît dans l'écran du répertoire et sur le coût provisoire de l'acte édité

#### Zone Code cpte de recette

Numéro du compte du plan comptable dans lequel les frais sont ventilés (700100, 709000...)

#### Zone code catégorie d'écriture

Il s'agit du code de la catégorie d'écriture (FP, DB, HO...)

### Zone TVA

- 1 dans cette zone signifie que les sommes sont soumises à TVA
- 0 dans cette zone signifie que les sommes ne sont pas soumises à TVA

### Zone libellé étendu

Il s'agit du libellé tel qu'il figure sur le coût définitif de l'acte (sans abréviation).

#### Zone ancien tarif

 Cette zone permet d'indiquer si la zone concernant ce coût doit s'ouvrir lors du répertoire des actes.

Un O dans cette zone signifie que cette rubrique du coût est une rubrique n'ayant plus lieu d'être Voir également la création d'honoraires automatiques et les conséquences du H dans cette zone.

#### b) Quelques exemples

#### Fichier des coûts: le code coût ACTE, droit fixe (avril 2016) MISE À JOUR DES COÛTS CODE COUT ACTE LIBELLE ABREGE EMOLUMENT CODE CPTE DE RECETTE CODE CATEGORIE ECR. <u>FP</u> TVA CODE TAXE PARAFISCALE : MONTANT FIXE CODE CALCUL VALEUR PLANCHER VALEUR PLAFOND COLONNE EDITION REPERT: 1 ENREGISTREMENT, 2 SCT IMPUTATION SUR A8/A10 : (O POUR OUI) A 444-10: Emolument LIBELLE ETENDU <u>Art</u> ANCIEN TARIF (O POUR OUI)

Mise à jour du fichier des coûts: le code coût DPRO, DEP article 13 (avril 2016)

| LIBELLE ABREGE : DEP 128<br>CODE CPTE DE RECETTE : 700210<br>CODE CATEGORIE ECR. : FP<br>TVA : 1<br>CODE TAXE PARAFISCALE :<br>MONTANT FIXE :<br>CODE CALCUL : BDEP<br>VALEUR PLANCHER :<br>VALEUR PLANCHER :<br>COLONNE EDITION REPERT: 1 ENREGISTREMENT, 2 SCT<br>IMPUTATION SUR A8/A10 : 0 (0 POUR OUI)<br>LIBELLE ETENDU : Art A444-15: Droit Engagement Poursuites<br>ANCIEN TARIF : (0 POUR OUI) | CODE COUT                                                                                                    | D <u>PRO</u>                                                                                                    |
|----------------------------------------------------------------------------------------------------|----------------------------------------------------------------------------------------------------|----------------------------------------------------------------------------------------------------|
|                                                                                                    | LIBELLE ABREGE<br>CODE CPTE DE RECETTE<br>CODE CATEGORIE ECR.<br>TVA<br>CODE TAXE PARAFISCALE<br>MONTANT FIXE<br>CODE CALCUL<br>VALEUR PLANCHER<br>VALEUR PLAFOND<br>COLONNE EDITION REPERT<br>IMPUTATION SUR A8/A10<br>LIBELLE ETENDU<br>ANCIEN TARIF | DEP 128<br>700210<br>FP<br>1<br>BDEP<br>1 ENREGISTREMENT, 2 SCT<br>0 (0 POUR OUI)<br>Art A444-15: Droit Engagement Poursuites<br>(0 POUR OUI) |

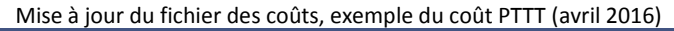

|                                                                                                    |         | MISE À JOUR DES COÛTS                     |
|----------------------------------------------------------------------------------------------------|---------|-------------------------------------------|
| CODE COUT                                                                                                    |         | PIII                                      |
| LIBELLE ABREGE<br>CODE CPTE DE RECETTE<br>CODE CATEGORIE ECR.<br>TVA<br>CODE TAXE PARAFISCALE<br>MONTANT FIXE<br>CODE CALCUL<br>VALEUR PLANCHER<br>VALEUR PLAFOND |         | P.T.T.<br>709070<br>FP<br>g<br>7          |
| COLONNE EDITION REPERT<br>IMPUTATION SUR A8/A10                                                                                                    | Г:<br>: | 1 ENREGISTREMENT, 2 SCT<br>(O POUR OUI)   |
| LIBELLE ETÈNDU<br>ANCIEN TARIF                                                                                                    |         | Débours: Affranchissement<br>(O POUR OUI) |

# 2°) MODIFICATIONS DANS LE FICHIER DES COÛTS ET LE FICHIER DES TARIFS

# A) Description du fichier des coûts $\rightarrow$ Voir le chapitre ci-dessus

# **B)** Description du fichier des tarifs

Option concernée : option 3 du menu général, puis option 7 du menu de gestion des fichiers

|          | Fichier des tarifs (avril 2016)            |                                        |                                     |        |      |                |  |  |
|----------|--------------------------------------------|----------------------------------------|-------------------------------------|--------|------|----------------|--|--|
|          | GESTION DES TARIFS G H                     |                                        |                                     |        |      |                |  |  |
|          |                                            |                                        | Intitulés des tarifs                |        |      |                |  |  |
| Posi     | Positionner sur le code : Mot du libellé : |                                        |                                     |        |      |                |  |  |
| (Chx     |                                            | difie                                  | r, Supprimer, Visualiser, Tranches) |        |      |                |  |  |
|          | _                                          |                                        |                                     |        |      | Cout %         |  |  |
| Chx      | Type                                       | Code                                   |                                     | Mini   | Maxı | Ips Mj Ureance |  |  |
| -        | н                                          | 001                                    | HSsignation                         |        |      | U              |  |  |
| -        | A                                          | 002                                    | Signif décision de justice          |        |      | 0              |  |  |
| _        | A                                          | 003                                    | Signif autres titres exécutoires    |        |      |                |  |  |
| _        | A                                          | 004                                    | Signif requête/ordon inj payer      |        |      |                |  |  |
| _        | A                                          | 005                                    | Dénonc saisie-attribution           |        |      |                |  |  |
| <u> </u> | A                                          | 006                                    | Signif 1/3 saisi acquiesct SA       |        |      |                |  |  |
|          | A                                          | A 007 Signif 1/3 saisi cert non contes |                                     |        |      |                |  |  |
|          | A                                          | 008                                    | Denonc deb SV chez 1/3              |        |      |                |  |  |
| -        | A                                          | 009                                    | Dénonc oppo à 1er sais et au deb    |        |      |                |  |  |
| -        | <br>А                                      | 010                                    | Dépond oppotsomm prop vente amia    |        |      |                |  |  |
| <b>—</b> | 6                                          | 011                                    | Sommation procédor vonte forcée     |        |      |                |  |  |
| <b>—</b> | ~                                          | 011                                    | Circle data da conta ao décitava    |        |      |                |  |  |
| <u> </u> | н                                          | 012                                    | Signif date de vente au debiteur    |        |      | +              |  |  |
|          |                                            |                                        |                                     |        |      |                |  |  |
|          | F6:                                        | =Crée                                  | r                                   | F7=Ωui | tter |                |  |  |
|          |                                            |                                        |                                     |        |      |                |  |  |

# Positionner le code / Mot du libellé

Ces deux zones permettent d'afficher à partir d'un code ou d'effectuer une recherche sur un libellé.

# Chx :

- · Pour modifier les montants rattachés aux tranches ou les émoluments majorés : taper T
- Pour modifier le libellé, les montants rattachés aux surfaces ou les émoluments complémentaires : taper M

La touche F6 permet de créer de nouveaux barèmes, mais n'hésitez pas à nous contacter pour ce faire.

Les montants des droits fixes sont inscrits sous un type A suivi du n° du barème Les montants rattachés à une surface sont inscrits sous un type S suivi du n° du barème

#### Colonne Coût Mj

Un O pour oui dans cette colonne signifie que l'émolument fixe pourra être soumis à un émolument majoré

#### a) Modifier les montants, les émoluments majorés, les surfaces : choix T

Exemple d'émoluments majorés liés à la rapidité d'exécution art 444-12 (Avril 2016)

Cet écran s'affiche après avoir indiqué T devant le code tarif ou M puis F8

| Type  | Type : A Tarif : 001 Assignation |                 |           |    |       |         |  |  |
|-------|----------------------------------|-----------------|-----------|----|-------|---------|--|--|
|       | Montants :                       |                 | Temps :   |    |       |         |  |  |
| (Chx= | = Modifier, Supprim              | er, Visualiser) |           |    |       |         |  |  |
|       |                                  |                 | Emolument | %  | Par   | %       |  |  |
| Chx   | Tranche                          | MONTANT         | MAJORÉ    | DP | COPIE | CRÉANCE |  |  |
|       | 00000000000                      | 18,23           | 90,00     |    |       |         |  |  |
|       | 128,00                           | 9,12            | 45,00     |    |       |         |  |  |
|       | 1280,00                          | 18,23           | 90,00     |    |       |         |  |  |
|       | 999999999999                     | 36,46           | 180,00    |    |       |         |  |  |

Choix T pour un barème type A

Exemple d'émoluments liés à la surface (Avril 2016)

|        | Cet ecran s'affiche             | apres avoir indiqu | e T devant le code i | tarif OU IV | i puis F8 |         |
|--------|---------------------------------|--------------------|----------------------|-------------|-----------|---------|
| Туре   | : S Tarif : 112 E<br>Montants : | tat des lieux<br>/ | Temps :              |             |           |         |
| (Chx   | = Modifier, Supprime            | er, Visualiser)    | Emolument            | %           | Par       | %       |
| Chx    | Tranche                         | MONTANT            | MAJORÉ               | DP          | COPIE     | CRÉANCE |
|        | 49,99                           | 110,47             |                      |             |           |         |
|        | 149,99                          | 128,70             |                      |             |           |         |
| -<br>- | 99999999999                     | 193,05             |                      |             |           |         |
|        |                                 | OI                 | h                    |             |           |         |

. .... . , . . . . . . . . . . . ...... . ---

Choix T pour un barème type S

Chaque ligne est modifiable en indiquant M puis entrée

# b) Modifier le libellé et les émoluments complémentaires de durée : choix M :

Exemple d'émoluments complémentaires liés à la durée de la prestation art 444-18 (Avril 2016)

Cet écran s'affiche après avoir indiqué M devant le code tarif

| Type: <u>A</u>                                                                      |
|-------------------------------------------------------------------------------------|
| (A:Acte/formalité, D:Droit prop., S:Surface, B:Barême libre)                        |
| Code: <u>055</u>                                                                    |
| (N° ligne du tarif sur 3 car., ligne bis, libre pour type B)                        |
| Libellé: <mark>S</mark> aisie de récoltes sur pied                                  |
| Montant mini: Montant maxi:                                                         |
| Coefficient multiplicateur:                                                         |
| <u>Gestion du temps</u>                                                             |
| Durée mini: <u>45</u> minutes<br>Montant: <u>75,00</u> Par tranche de: <u>30</u> mn |

La touche F8 donne accès aux tranches

# D) Modifier le SCT dans le fichier des coûts (modification annuelle)

### a) Modifier le montant du SCT

Du menu général, 3 « Gestion des fichiers », 3 « Fichier des coûts »

#### Positionner sur le code

- Indiquer SCTT puis appuyer sur entrée
- Indiquer M devant la ligne SCTT à modifier puis appuyer sur entrée

Mise à jour du fichier des coûts: le code coût SCTT (avril 2016)

| CODE COUT                                                                                                    |                                                                                                    |
|----------------------------------------------------------------------------------------------------|----------------------------------------------------------------------------------------------------|
| LIBELLE ABREGE<br>CODE CPTE DE RECETTE<br>CODE CATEGORIE ECR.<br>TVA<br>CODE TAXE PARAFISCALE<br>MONTANT FIXE<br>CODE CALCUL<br>VALEUR PLANCHER<br>VALEUR PLAFOND<br>COLONNE EDITION REPERT<br>IMPUTATION SUR A8/A10<br>LIBELLE ETENDU<br>ANCIEN TARIF | SCT : SCT<br>700170<br>FP<br>1<br>7,67<br>2 1 ENREGISTREMENT, 2 SCT<br>(0 POUR OUI)<br>Déplacement: indemnité kilométrique<br>(0 POUR OUI) |
|                                                                                                    |                                                                                                    |

Montant fixe

Modifier le montant du SCT

#### Entrée pour valider

F7 pour revenir au menu

Procéder de même pour le coût SCTE (SCT non soumis à TVA-actes Hors France)

Si l'étude travaille au réel, il faut veiller à modifier le coût de l'indemnité provisionnelle kilométrique.

# b) Modifier le montant de l'indemnité kilométrique (études au réel) dans le fichier des codes

Pour modifier l'indemnité kilométrique, à partir du menu général: 3 « Gestion des fichiers », 5 « Fichier des codes », 09 « coûts kilométriques » puis "Entrée"

F3 pour afficher

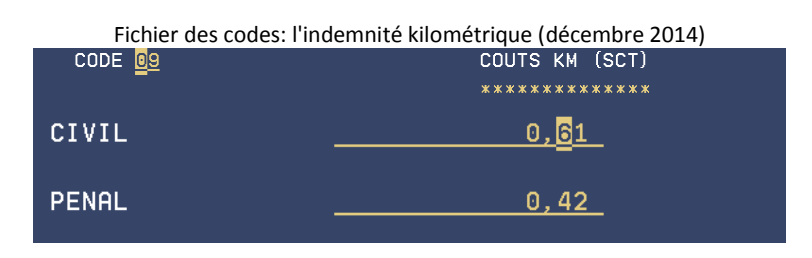

Zones « Civil » et « pénal »

Modifier les montants et valider par F1

# E) Modifier les affranchissements dans le fichier des tarifs

# a) Accès aux tarifs

Du menu général : 3 « gestion des fichiers », puis 7 « fichier des tarifs »

### Dans la zone « Positionner le code »

1. Taper le code du tarif recherché puis appuyer sur entrée

Les affranchissements peuvent comporter les codes suivants : EMOAF, EMOAR, EMOLR, EMOLS, EMOXP, etc. selon les études

- 2. Indiquer T « tranches » puis appuyer sur entrée
- 3. Indiquer M devant tranche à modifier puis appuyer sur entrée
- 4. Procéder aux modifications puis entrée (voir les images ci-dessous)

# b) Modifier le coût de la lettre simple EMOAF

Après avoir procédé comme indiqué au a) ci-dessus:

| Fichier des tarifs: EMOAF (affranchissement simple) – avril 2016                 |
|----------------------------------------------------------------------------------|
| Type: E Tarif: MOAF AFFRANCHISSEMENT SIMPLE                                      |
| Tranche : <u>99999999999999999999999999999999999</u>                             |
| Montant majoré :<br>Montant complémentaire : <u>0,99</u> Pour <u>01</u> copie(s) |
| Pourcentage : (Pour type D ou B)                                                 |
| (Option de la modification par tranche, option T)                                |

Procéder aux modifications puis valider par entrée

# c) Modifier le coût de la lettre recommandée avec AR EMOAR

Après avoir procédé comme indiqué au a) ci-dessus:

| Fichier des tarifs: EMOAR (lettre recommandée avec AR) – avril 2016              |
|----------------------------------------------------------------------------------|
| Type: E Tarif: MOAR AFFRANCHISSEMENT RECOMMANDE                                  |
| Tranche : <u>99999999999999999999999999999999999</u>                             |
| Montant majoré :<br>Montant complémentaire : <u>4,82</u> Pour <u>01</u> copie(s) |
| Pourcentage : (Pour type D ou B)                                                 |
| (Modification par tranche : option T)                                            |

Procéder aux modifications puis valider par entrée

### d) Modifier le coût de la lettre recommandée simple EMOLR

Après avoir procédé comme indiqué au a) ci-dessus:

Fichier des tarifs, EMOLR (recommandée simple) – avril 2016

| Type: E Tarif: MOLR AFFRANCHISSEMENT: RDEE SIMPLE                                     |
|---------------------------------------------------------------------------------------|
| Tranche : <u>999999999900</u><br>Montant : <u>3,10</u> Nature : <u>FR</u> (PC pour %) |
| Montant majoré :<br>Montant complémentaire : <u>3,10</u> Pour <u>00</u> copie(s)      |
| Pourcentage : (Pour type D ou B)                                                      |

(Modification, par tranche : option T)

Procéder aux modifications puis valider par entrée

# C) Modifier le coût de la taxe forfaitaire (etude et confrère)

ETAPE I- Pour modifier la taxe forfaitaire à partir du menu général Option 3 « Gestion des fichiers », puis option 3 « Fichier des coûts »

|                   | Mise à jour du fichier des coûts: ENRE, taxe forfaitaire (décembre 2016) |               |         |               |  |      |
|-------------------|--------------------------------------------------------------------------|---------------|---------|---------------|--|------|
| GESTION DES COUTS |                                                                          |               |         |               |  |      |
| Pos               | Positionner sur le code Mot du libellé                                   |               |         |               |  |      |
| <u>Chx</u>        | <u>Code</u>                                                              | Libellé       | Montant | <u>Calcul</u> |  | maxi |
| М                 | ENRE                                                                     | TAXE FORFAIT. | 14,89   |               |  |      |
|                   | EXPE                                                                     | EXPEDITION    |         | EMOXP         |  |      |
| _                 | GARA                                                                     | GARAGISTE     |         |               |  |      |
| _                 | GARD                                                                     | GARDIEN       | 5,60    |               |  |      |
| _                 | GREF                                                                     | GREFFE        |         |               |  |      |
| _                 | HONA                                                                     | VAC RETOUR    | 15,00   |               |  |      |
|                   | HONB                                                                     | VAC DJ ETUDE  | 25,00   |               |  |      |
|                   | HONC                                                                     | PLACEMENT     | 25,00   |               |  |      |
| _                 | HOND                                                                     | URGENCE       | 25,00   |               |  |      |

- 1. Taper ENRE dans la zone « positionner sur le code » puis appuyer sur entrée
- 2. Indiquer M devant la ligne à modifier puis appuyer sur entrée
- 3. Dans l'écran suivant :
  - Modifier la somme dans la zone « montant fixe » puis appuyer sur entrée pour valider
  - F7 jusqu'au menu pour quitter

# IMPORTANT Procéder de même que ci-dessus pour le code coût CONF

ETAPE II- Pour modifier la modulation à partir du menu général Option 3 « Gestion des fichiers » puis option 7 « Fichier des tarifs »

1. Taper ENR dans la zone « Positionner sur le code » puis appuyer sur entrée

| Mise à jour du fichier des tarifs: ENR, taxe f                           | orfaitai | re (avril 20 | 16)           |
|--------------------------------------------------------------------------|----------|--------------|---------------|
| <u>GESTION DES TARIFS</u><br>Intitulés des tarifs                        |          |              | GH            |
| Positionner sur le code : <u>ENR</u> Mot du libellé                      | :        |              |               |
|                                                                          |          |              | %             |
| Chx Type Code Libellé<br>T E NR TAXE FORFAITAIRE<br>S 112 Etat des lieux | Mini     | Maxi         | Temps Créance |

- Indiquer T devant la ligne à modifier puis appuyer sur entrée
- Ecran suivant : indiquer M pour modifier la ligne comportant le montant, puis « entrée »

| MODIFICATION <u>Détail du tarif</u>                                                      |
|------------------------------------------------------------------------------------------|
| Type: E Tarif: NR TAXE FORFAITAIRE                                                       |
| Tranche : <u>99999999999999</u><br>Montant : <u>14,89</u> Nature : <u>FR</u> (PC pour %) |
| Montant majoré :<br>Montant complémentaire : Pour <u>OO</u> copie(s)                     |
| Pourcentage : (Pour type D ou B)                                                         |

- Changer le montant puis entrée pour valider
- F7 pour quitter jusqu'au menu

# 3°) ÉDITIONS DE LISTES DE COÛTS ET TARIFS

# A) Edition de la liste des codes coûts

Du menu général, option 3 « Gestion des fichiers », puis 15 « Coûts »

Choisir l'option liste puis appuyer sur Entrée.

Il faudra ensuite gérer l'imprimante où la liste des coûts porte la référence PCOU02.

# B) Edition de la liste des tarifs

Du menu général, option 3 « Gestion des fichiers », puis 19 « Tarifs »

Attention, cette liste peut représenter un grand nombre de pages.

Il faudra ensuite gérer l'imprimante où la liste des tarifs porte la référence PDIV02.

# PARAMÉTRAGE DANS LE FICHIER DES PROCÉDURES

# 1°) MISE À JOUR DES PROCÉDURES

# A) Description des procédures et initiation à leur gestion (sans modification)

Du menu général: 2 « Gestion actes et procédures » Option 4 « Mise à jour des procédures »

#### Mise à jour des procédures (mars 2015)

| SCP GHH/                                                             | DEMONST                                                              | R MAINTENANCE DES PROCEDURES                                                                                                    |              |
|----------------------------------------------------------------------|----------------------------------------------------------------------|----------------------------------------------------------------------------------------------------|--------------|
| Afficher à partir<br>Recherche code act<br>Indiquez vos choix<br>2=R |                                                                      | tir de premiers caractères<br>acte C001<br>hoix, puis appuyez sur Entrée.<br>2=Réviser 3=Copier                                                                                                    | 5=Visualiser |
| 6=Imprin                                                             | mer                                                                  |                                                                                                    |              |
| Option                                                               | Nom                                                                  | Libellé                                                                                                    |              |
|                                                                      | C200<br>C300<br>0100<br>0210<br>0210<br>0221<br>0221<br>0221<br>0230 | CONTRAINTES > 3500<br>CIPAV<br>INJONCTION TC > 3500 TITRE NON S<br>INJONCTION TI > 3500 TITRE NON S<br>JUGT APPEL SANS EXEC PROV > 3500<br>JUGT APPEL EXEC PROV TOT > 3500<br>JUGT APPEL EXEC PROV PRI > 3500<br>JUGT OPPO EXEC PROV PRI > 3500<br>JUGT OPPO SANS EXEC PROV > 3500 |              |

#### Afficher à partir de

- Vous pouvez indiguer le code d'une procédure puis « Entrée »
- Sinon, les touches de défilement permettent de dérouler la liste des procédures.
- Vous pouvez également rechercher toutes les procédures qui contiennent un acte en indiquant, dans la zone « recherche code acte », le code de l'acte en question.

# Taper 5 « Visualiser » ou 2 « Réviser » en face de la procédure choisie

- Appuyer sur « Entrée »
- Si vous avez choisi l'option 5, l'écran « Visualiser » est affiché. Vous ne pourrez procéder à aucune modification.

Affichage ou modification d'une procédure (avril 2015)

| GHH MAINTENANCE DE                      | <mark>S PROCEDURES</mark> G          | н   |
|-----------------------------------------|--------------------------------------|-----|
|                                         |                                      |     |
| Code procédure : 0200 Nom de procé      | dure : JUGT APPEL SANS EXEC PROV > 3 | 500 |
| Mode de traitement : A                  |                                      |     |
| Variables associée                      | s : DEMDEF                           |     |
| JDM ENV MDE CRA TRB ATS EMY CPR         | JEX                                  |     |
|                                         |                                      |     |
|                                         |                                      |     |
|                                         |                                      |     |
| Positionner sur acte :                  |                                      |     |
| Chx Acte en traitement                  | Grp A/L - Traitement suivant - Co    | ond |
| X=Choix                                 | asso. Etape Act/proc Délai Ev        | ven |
| BBBB * REPRISE DOSSIER DIVERS *         | 0001 N 0000                          |     |
| CCC1 ITER COMMANDEMENT SAISIE VTE       | 0002 N P 1001 0001                   | Е   |
| _ C001 COMMANDEMENT SAISIE VTE          | 0003 N P 1001 0001                   | E   |
| _ DPRO CLI ACCUSE RECEPTION + PROVISION | 0004 N A RPRO 0030                   | E   |
| _ DRAI CLI INSTRUC SUITE AGENDA         | 0005 N A R002 0030                   |     |
| _ ECCA CLI ENVOI COPIE COURRIER ATS     | 0006 N A RAPC 0020                   |     |
|                                         |                                      |     |
| F5=Reclassement F6= Créer ligne F7= F   | IN F10= Validation                   |     |

(procédure avant F5 « Reclassement »

| G H H MAINTENANCE DES                  | PROCEDURES                             | н   |
|----------------------------------------|----------------------------------------|-----|
| * REVIS                                | ER *                                   |     |
| Code procédure : 0200 Nom de procéd    | ure : JUGT APPEL SANS EXEC PROV > 3    | 500 |
| Mode de traitement : A                 |                                        |     |
| Variables associées                    | : DEMDEF                               |     |
| JDM ENV MDE CRA TRB ATS EMY CPR        | JEX                                    |     |
|                                        |                                        |     |
|                                        |                                        |     |
|                                        |                                        |     |
| Positionner sur acte :                 |                                        |     |
| Chx Acte en traitement                 | <br>  Grp A/L - Traitement suivant - C | ond |
| X=Choix                                | asso. Etape Act/proc Délai E           | ven |
| BBBB * REPRISE DOSSIER DIVERS *        | N 0000                                 |     |
| _ S105 SIGNIF JUGT APPEL               | 0001 N A ISSE 0001                     |     |
| ISSE CLI INFO SIGNIF JUGT APPEL SSEXE  | 0001 N A NAPP 0030                     |     |
| _ NAPP TRB CERTIFICAT DE NON APPEL     | 0001 O A RCNA 0015                     |     |
| _ RCNA TRB RAPPEL CERTIFICAT NON APPEL | 0001 N A 9016 0015                     |     |
| _ ECCA CLI ENVOI COPIE COURRIER ATS    | 0002 N A RAPC 0020                     |     |
| F5=Reclassement F6= Créer ligne F7= FI | N <mark>F10= Validation</mark>         |     |

(après F5 « Reclassement »)

# Code procédure

Il s'agit du code de la procédure en cours de visualisation

### Nom de procédure

Il s'agit du nom développé de la procédure. C'est ce nom qui est visible lors des recherches.

# Mode de traitement

- A Le traitement des renotes agenda est automatique et la gestion des éditions peut être automatique (voir chapitre « Gestion des dossiers » sur les éditions automatiques par l'agenda)
- M Le traitement des renotes agenda est automatique mais la gestion des éditions est obligatoirement manuelle (voir chapitre « Gestion des dossiers » concernant les éditions par l'agenda)
- E Le traitement des renotes agenda est automatique, la gestion des éditions peut être automatique comme le traitement A, mais en sus du traitement A, l'agenda pourra être traité au moment du répertoire des actes, et ce de façon automatique.

Vous pouvez nous consulter pour de plus amples informations sur ces traitements.

### Variables associées

- DEMDEF: il s'agit des variables DEM (demandeur) et DEF (défendeur)
- Si d'autres variables figurent sur la liste, elles pourront défiler en « entrée des dossiers » par la touche F17 qui permettra de faire défiler toutes les variables nécessaires à la gestion de la procédure choisie, et ce après avoir utilisé F5 pour faire défiler les variables de l'acte programmé.

### Positionner sur acte (depuis mars 2015)

 En cas de mise à jour d'une procédure, et d'un acte tout particulièrement au sein de cette procédure, il est possible d'indiquer le code de l'acte à retrouver puis d'appuyer sur « entrée » pour lancer sa recherche.

#### **Colonne Chx**

 X et « Entrée » permet d'afficher le traitement de l'acte sélectionné (voir ci-dessous l'exemple d'affichage d'une ligne choisie).

#### Acte en traitement

 Il s'agit du code de la lettre ou de l'acte dont le traitement (édition pour une lettre, répertoire pour un acte) entraînera la suite de la chaîne.

#### Grp

La notion de groupe créée depuis avril 2015 rassemble les actes débutant un même chaînage.

# A/L asso

Il s'agit de l'acte ou de la lettre dont l'édition et la renote sont associées à l'acte en traitement.

- Si cette zone comporte un N: il n'y a pas d'acte ou de lettre associé à celui ou celle en traitement
- Si cette zone comporte un O: il existe une lettre ou un acte associé à celle ou celui en traitement. Ceci signifie que l'acte traité l'est en même temps que la lettre ou l'acte qui lui sont associés.

Cette zone concerne uniquement les actes ou lettres dont le chaînage est automatique. Si vous souhaitez, sans gestion de procédure automatique, qu'un document soit associé à un autre et que son édition entraîne celle d'un autre, voir le chapitre consacré : « Edition d'un document en entrainant une autre »

# Étape

Il s'agit du type de traitement suivant le répertoire de l'acte ou l'édition de la lettre qui figure dans la colonne « Acte en traitement ».

- A signifie que l'étape suivante est un acte, une lettre ou une action.
- P signifie que l'étape suivante est une nouvelle procédure.

# Act/proc »

Il s'agit du code de la lettre, de l'acte, de l'action ou de la procédure qui suivront « l'acte en traitement ».

- Si la zone « Étape » comporte un A: la zone Act/proc est un code d'acte, de lettre ou d'action.
  - Si la zone « Étape » comporte un P: la zone Act/proc est un code de procédure

### Délai

Il s'agit du nombre de jours séparant l'acte en traitement (et les documents associés s'il en existe) de l'étape suivante.

# Cond Even

 Depuis avril 2015, la lettre E en bout de ligne à droite signifie qu'il existe des événements rattachés à l'acte ou à la lettre en traitement.

Touches de fonctions utiles F5 « Reclassement » permet de trier la procédure dans l'ordre des chaînages F6 « créer ligne permet d'ajouter un nouvel acte, courrier ou action au sein de la procédure.

# ENCART D'EXEMPLE

- Pour afficher le détail du traitement d'un acte, procéder ainsi :
  - Taper X en face de l'acte concerné
  - Appuyer sur « Entrée »
  - L'écran suivant apparaît alors :

| Exemple de mise à jour des procédures (août 2010)                                                             |
|----------------------------------------------------------------------------------------------------|
| Code procédure : 1001 Nom de procédure : EXEC COMMANDEMENT SAISIE VENTE                                       |
| Num <u>ér</u> o d'ordre : 03300                                                                               |
| Code acte en traitement (F4) : EDCP CPR ENVOI DOSSIER                                                         |
| Actes ou lettres associés ( <mark>F4</mark> ) : <u>DACP</u> CLI INFO DOSSIER CHEZ COM. PRISE                  |
|                                                                                                    |
|                                                                                                    |
| <u> </u>                                                                                                    |
| Etape suivante (A/P/S/T) : A ( <mark>F4</mark> ) RCPR CPR RAPPEL COMMISSAIRE PRISEUR 1                        |
| (A = Acte, P = Procédure, S <u>=</u> dossier en suspend, T = dossier terminé)                                 |
| Premier acte à traiter ( <mark>F4</mark> ) :                                                                  |
| Délai étape suivante : 0015 Mode d'avancement :                                                               |
| Action associée à renoter ( <mark>F4</mark> ) :                                                               |
|                                                                                                    |
| ( <mark>F4</mark> ) <u>Evènements suite à acompte</u> ( <mark>F4</mark> ) <u>Evènements suite à provision</u> |
| EDCP CPR ENVOI DOSSIER 30                                                                                     |
| DACP CLI INFO DOSSIER CHEZ COM. P 30                                                                          |

Concernant la description des zones, voir les descriptions faites au dessus de l'encart d'exemple. Les zones précisées ci-dessous contiennent des informations supplémentaires.

#### Informations complémentaires sur la zone Actes ou lettres associés (F4)

- Cette zone est facultative.
- Il s'agit du ou des actes et courriers dont le traitement est associé au document figurant dans la zone « Acte en traitement ».
- En d'autres termes, tous les actes/lettres indiqués dans l'une de ces quatre zones se renotera en même temps que l'acte/lettre indiqué dans la zone « code acte » en traitement.

### Informations complémentaires sur la zone « Étape suivante »

La touche F4 permet de rechercher :

- Un code procédure si l'étape suivante est P (procédure)
- Un code acte, action ou lettre sui l'étape suivante est A (acte/lettre/action)

#### Premier acte à traiter (F4)

 Cette zone est active uniquement si vous avez indiqué P (procédure) dans la zone « Étape suivante ».

Vous DEVEZ utiliser F4 pour afficher les actes de la procédure suivante afin de choisir celui qui devra chaîner.

#### Délai étape suivante

• Il s'agit du nombre de jours séparant l'acte en traitement de l'étape suivante.

#### Mode avancement

Cette zone facultative permet de gérer des fusions automatiques.

### Gestion des fusions automatiques (manipuler avec précaution) :

Pour qu'au moment du traitement de l'étape suivante, les dossiers à l'encontre de ce débiteur soient automatiquement fusionnés, indiquer :

- 1 pour une fusion automatique lors du traitement de l'étape suivante dans une fourchette de 5 jours.
- 2 pour une fusion automatique lors du traitement de l'étape suivante dans une fourchette de 10 jours.

Lors de la demande d'édition de l'agenda, une liste des dossiers fusionnés sera imprimée.

# Action associée à renoter (F4)

 Cette zone facultative permet d'indiquer l'action à effacer lors du traitement de l'acte ou de la lettre figurant dans la zone « acte en traitement ».

# (F4) Événements suite à acompte

- Cette zone est facultative.
- Cette zone permet de repousser le traitement de l'acte en traitement suite à la réception d'un acompte. L'acte en traitement est repoussé d'autant de jours qu'il en figure sur la dernière zone.

# Colonne (F4)

- Sur la première ligne peut figurer le code de la lettre de relance au débiteur suite à la réception de l'acompte: 0101
- Sur la seconde ligne figure le code de l'acte en traitement dont le traitement doit être repoussé suite à la réception de l'acompte.

# Colonne délai

 Il s'agit du nombre de jours séparant la réception de l'acompte du code indiqué dans la colonne (F4).

Dans notre exemple, si le débiteur verse un acompte avant le traitement du commandement, il recevra une lettre de relance 30 jours après la saisie de son acompte en comptabilité, puis le commandement sera traité 40 jours après la réception de l'acompte

# (F4) Événements suite à provision

 Cette zone facultative est utilisée pour, suite à la réception d'une provision, repousser l'acte en traitement. Fonctionnement identique à celui de la zone « Événements suite à acompte ».

Descriptions des touches de fonctions accessibles

- F4 : permet d'effectuer une recherche lorsqu'il est indiqué qu'elle est active.
- F10 : permet de valider les informations saisies ou modifiées.
- F12 : permet de revenir à l'écran précédent sans mise à jour d'informations.
- F16 : permet de supprimer le traitement. Attention.

# B) Modification d'une procédure

# a) Gestion des traitements (ajout d'actes/courriers dans une procédure)

Il est nécessaire de prendre connaissance du chapitre précédent pour effectuer une mise à jour de procédure.

Vous souhaitez modifier une procédure pour ajouter, modifier ou supprimer un traitement.

# Pour ajouter un traitement :

Après avoir accédé au fichier des procédures et indiqué 2 « Modifier » en face de la procédure concernée.

- Rechercher à quel niveau de la procédure vous souhaitez ajouter un traitement.
- F6 pour ajouter un traitement.
- Compléter les zones comme il est indiqué au a).
# • Pour modifier un traitement :

Après avoir accédé au fichier des procédures, vous devez indiquer un 2 « Réviser » en face de la procédure concernée, vous devez rechercher le traitement à modifier.

- Indiguer X devant le traitement à modifier, puis « Entrée ».
- Compléter les zones comme il est indiqué au a).

# Pour supprimer un traitement :

Après avoir accédé au fichier des procédures, vous devez indiquer un 2 « Réviser » en face de la procédure concernée, vous devez rechercher le traitement à supprimer

- Indiquer X devant le traitement à supprimer.
- F16 pour supprimer la totalité du traitement sélectionné.

Il faut toujours prévoir l'amont et l'aval du traitement que vous venez de gérer, faute de quoi, il risque d'être incomplet et la procédure risque de s'arrêter.

En cas de suppression, il est nécessaire de procéder avec délicatesse et de bien veiller à ce que le traitement supprimé ne soit ni à l'origine d'un traitement suivant ni issu d'un traitement précédent.

# b) Ajout de conditions à un traitement

Les explications ci-dessous permettent d'inclure des conditions au déroulement de l'étape suivante.

Exemple :

Suite au commandement de payer (étape suivante) enchaîne une saisie-vente mais, dans cette procédure, vous préféreriez effectuer une saisie-attribution si les références bancaires du débiteur sont connues. Illustrations de l'exemple :

- Code acte en traitement : le commandement de payer (image « étape 1)
- Étape suivante : SV01 (par exemple) puis F6 pour insérer une condition. Cette condition se décomposera de la façon suivante : SI la variable ATS existe ALORS faire une saisie attribution. (Images « étape 2 », « étape 3 »
- Si la condition n'est pas respectée, on procédera à une saisie-vente.

Mise à jour des procédures – gestion des conditions étape 1 (image au 11.10.2012)

| Code acte en traitement<br>Actes ou lettres associé <mark>s</mark>   | ( <mark>F4</mark> ) : C001 COMMANDEMENT SAISIE VTE<br>( <mark>F4</mark> ) :                               |
|----------------------------------------------------------------------|----------------------------------------------------------------------------------------------------|
|                                                                      |                                                                                                    |
|                                                                      |                                                                                                    |
| Etape suivante (A/P/ <mark>S</mark> /T)<br>(A = Acte, P = Procédure, | : A ( <mark>F4</mark> ) SV01 PV SAISIE-VENTE<br><mark>S</mark> = dossier en suspend, T = dossier terminé) |
| Premier acte à traiter                                               | ( <mark>F4</mark> ) :                                                                                     |
| Délai étape suivante                                                 | : 0008 Mode d'avancement :                                                                                |
| Action associée à renoter                                            | ( <mark>F4</mark> ) :                                                                                     |

Une saisie-vente suit le répertoire du commandement C001 dans le délai de huit jours.

- Pour insérer une condition F6 avant de valider.
- F6 « création » permet d'insérer une nouvelle condition rattachée à l'étape suivante

#### Libellé de la condition

- Indiquer la description de la condition, par exemple « saisie attribution si ATS connu »,
- Puis entrée pour valider le libellé

#### Lien

Ne rien indiquer s'il s'agit de la première ligne de condition - on pourrait traduire par SI

- ET si la condition se cumule aux conditions précédentes on pourrait traduire par "ET SI"
- OU si la condition exclut la condition précédente (ou les conditions précédentes) on pourrait traduire par "OU BIEN SI"

# Type val à tester

Il s'agit d'indiquer le type de valeur à tester

- V pour tester le contenu d'une variable
  - K pour tester une constante (mot ou montant)

S'il s'agit d'un montant établi par décret, mieux vaut ne pas indiquer de valeur fixe (au cas où cette valeur serait modifiée par un autre décret dans l'avenir) mais plutôt créer une variable de type G allant lire ladite valeur dans le fichier des codes. Ainsi, si le décret est modifié, il sera plus rapide de modifier la valeur dans le fichier des codes plutôt que reprendre chacune des conditions dans les procédures.

#### Opérateur

- Utiliser la touche F4 pour sélectionner l'un des opérateurs suivants :
- = : Égal
- > : Différent
- < : Inférieur</li>
- < = : Inférieur ou égal</p>
- > : Supérieur
- > = : Supérieur ou égal
- EX : Existe
- NEX : N'existe pas

# Type val à comparer

Indiquer ici le type de valeur à comparer

- V pour comparer le contenu d'une variable
- K pour comparer une constante (mot ou montant)

Rappel : attention aux valeurs constantes

#### Valeur à comparer

- Indiquer ici la valeur entrant en comparaison
- Entrée pour valider cette première condition (SI).

Procéder de même pour chacune des conditions suivantes (ET ou OU).

F10 ensuite pour insérer la conséquence (ALORS)

| Mise à jour des procédures – gestion des conditions étape 3 (image au 11.10.2012)                                 |
|----------------------------------------------------------------------------------------------------|
| Acte : COO1 COMMANDEMENT SAISIE VTE                                                                               |
| Libellé de la condition : FAIRE SA SI ATS CONNU                                                                   |
|                                                                                                    |
| lien Tupe val Valeur à tester Opérateur. Tupe val Valeur à comparer                                               |
| à tester                                                                                                    |
|                                                                                                    |
| V HIS EA                                                                                                    |
|                                                                                                    |
|                                                                                                    |
|                                                                                                    |
|                                                                                                    |
| тарана (1996) и кака се се се се се се се се се се се се се                                                       |
|                                                                                                    |
| Etape suivante (A/P/ <mark>S</mark> /T) : A ( <mark>F4</mark> ) T001 PV SAISIE ATTRIB CPTE DEPOT                  |
| (A = Acte, P = Procédure, <mark>S</mark> = dossier en suspend, T = dossier terminé)                               |
| Premier acte à traiter (F4) :                                                                                     |
| Délai étape suivante : 0008 Mode d'avancement :                                                                   |
|                                                                                                    |
|                                                                                                    |
|                                                                                                    |
| F <sup>1</sup> 4 Recherche F <sup>7</sup> Hbandon F <sup>10</sup> Validation                                      |
| Entree=Validation ligne <mark>+4</mark> =Recherche <mark>F7</mark> =Abandon <mark>F10</mark> =Validation et suite |
| F16=Suppression ligne                                                                                             |
|                                                                                                    |

SI la variable ATS est renseignée dans le dossiers,

ALORS on procédera à une T001 dans le délai de 8 jours après le commandement C001

Compléter l'écran comme habituellement en mise à jour des procédures.

Dans l'écran d'affichage de tous les actes de la procédure, les actes soumis à une condition comportent un C dans la zone située à droite de « Délai »

## c) Fusion automatique des dossiers

# Principe :

Les dossiers arrivés à un certain stade de la procédure (commandement de payer ou saisie vente par exemple) peuvent se regrouper automatiquement s'ils sont à l'encontre d'un même débiteur.

Conditions :

- Les défendeurs doivent être codés en fichier car la fusion tient compte des codes des débiteurs et non de leurs noms.
- Les dossiers doivent être gérés par des procédures automatiques et les codes des actes renotés à l'agenda doivent être identiques.
- L'agenda doit être édité tous les jours.

#### Conséquences :

- Les dossiers à l'encontre du même débiteur n'en feront plus qu'un. Un unique acte sera édité regroupant les créances et variables de tous les dossiers à fusionner.
- Lors de l'édition de l'agenda, la liste des dossiers fusionnés sera éditée et le traitement sera effectué.

# Paramétrage :

Du menu « Gestion des actes et procédures », 4 « Mise à jour des procédures »

Si vous souhaitez que la fusion automatique ait lieu pour fusionner les dossiers au stade du commandement de payer, procéder de la façon suivante :

- Indiquer 2 « Réviser » en face de la procédure concernée.
  - Indiquer X devant le traitement qui générera le commandement de payer puis Entrée

#### Code acte en traitement (F4)

Il s'agit de l'acte répertorié (ou renoté) ou de l'acte édité (ou renoté)

#### Actes ou lettres associés (F4)

- Cette zone est facultative.
- Il s'agit du ou des actes et courriers dont le traitement est associé au document figurant dans la zone « Acte en traitement ».

# Étape suivante (A/P/S/T)

Il s'agit du type de l'étape suivante :

- A signifie que l'étape suivante est un acte, une lettre ou une action.
- P signifie que l'étape suivante est une procédure.

U212 (commandement Urssaf, par exemple) figure actuellement dans cette zone, ce qui signifie que l'acte renoté 10 jours après le répertoire de la signification de contrainte est un commandement de payer.

#### Délai étape suivante

Il s'agit du nombre de jours séparant l'acte en traitement de l'étape suivante.

# Mode avancement

 Un « 1 » figure actuellement dans cette zone, ce qui signifie que tous les dossiers à l'encontre d'un même débiteur, et dans cette même procédure, seront fusionnés dans les 5 jours de la signification de contrainte.

Pour que le délai de fusion soit de 10 jours, il faut indiquer « 2 » dans cette zone.

# 2°) EDITION DES PROCÉDURES

Il est possible d'éditer, la liste de toutes les procédures, le contenu d'une procédure donnée ou d'une fourchette de procédures.

6 « Liste des procédures » du menu de « Gestion des actes et des procédures ».

DE : .... A : ....

- a) Pour éditer toutes les procédures :
  - Ne rien compléter et appuyer sur « Entrée »
- b) Pour éditer une seule procédure :
  - Indiquer son code dans la zone « DE ».
- b) Pour éditer une fourchette de procédures
  - Indiquer le premier code dans la zone « DE » et le second code dans la zone « A ».

# Entrée pour valider.

# 3°) CRÉATION D'UNE PROCÉDURE

Il peut être utile de créer de nouvelles procédures. Il est possible de procéder par copie ou par création directe.

- Création par copie après avoir accédé au fichier des procédures :
  - Indiquer 3 « Copier » en face de la procédure à copier.
  - Indiquer le code de la nouvelle procédure dans la zone « nouvelle procédure »
  - Indiquer ensuite le nom de la nouvelle procédure dans la zone « Nom ».
  - F10 pour valider la création.

L'écran revient alors à la liste des procédures où il faut modifier la nouvelle procédure.

Création directe après avoir accédé au fichier des procédures:

- F6 « Créer ».
- Indiquer le code de la nouvelle procédure dans la zone « Code procédure »
- Indiquer ensuite le nom de la nouvelle procédure dans la zone « Nom de procédure ».
- Indiquer le mode de traitement (voir a ci-dessus)
- Variables associées : indiquer les variables nécessaires à la procédure et qui défileront par F17 en entrée de dossiers.
- F10 pour valider la création.

Chaque ligne de traitement doit être créée par F6 (ou X F6).

# 4°) GESTION DES ACTIONS AUTOMATIQUES: LES OBJETS

Pour comprendre les explications fournies ci-dessous, vous devez avoir une connaissance précise des variables de type D, des actions et du répertoire.

Les objets sont des actions automatiques (de type M) qui permettent un traitement automatique à un certain stade de la procédure, il peut s'agir d'une édition automatique de la signification de vente dont le traitement sera antérieur à la vente (A) ou d'accords débiteurs (B).

A partir du menu général: option 2 « Gestion actes et procédures » Option 16 « Gestion des objets »

- Indiquer le mot de passe qui vous a été transmis lors de la formation.
- Indiquer le motif de votre modification et appuyer sur « Entrée »
- Positionner le curseur dans la colonne « Option » face à l'objet concerné.
- Taper X et « Entrée » devant l'objet à sélectionner.

# A) Objet 9820 « Automatisme avant vente »

Paramétrage de l'objet 9820

# Description 9820 PV PUB VENTE ET AFFICHE

Il s'agit du nom de l'objet tel qu'il a été créé sous forme d'action.

## Suite à une saisie

- Il s'agit de l'incidence de l'objet sur la procédure:
- Ces zones sont indicatives et ne peuvent pas être modifiées.

Cet objet permet :

- D'éditer le PV d'affiche avant la date de vente (acte V002).
- D'associer un autre acte ou une autre lettre au traitement du PV d'affiche (lettre EX13)
- D'automatiser une lettre d'information au client lorsque le PV de saisie est régularisé (lettre ASAI)

# Variable date de vente: VEN

 Il s'agit du code de la variable qui devra être complétée lors de la régularisation du PV de saisie (voir « Utilisation de l'objet 9820 »).

L'exploitation de VEN « date de vente » dépend du type de la variable: elle doit être de type D et de format D (date).

# Nombre de jours avant vente: 8

 Il s'agit du nombre de jours qui sépareront la date indiquée dans la variable VEN (date de vente) de la date d'édition du PV d'affiche.

# Code PV Affiche V002

 Il s'agit du code du PV de publicité de la vente dont l'édition doit être générée automatiquement 8 jours avant la date de vente indiquée dans la variable VEN.

# Code acte/lettre associé EX13

- Il s'agit du code la lettre adressée au débiteur et l'informant de la date à laquelle aura lieu la vente.
- Cette lettre sera agendée à la même date que le PV d'affiche V002 auquel elle est associée.

# Code lettre info client ASAI

• Il s'agit du code de la lettre d'information du client suite à la régularisation du PV de saisie.

# Délai lettre après saisie : 1

Il s'agit du nombre de jours entre l'édition de ASAI et le répertoire du PV de saisie.

# Touches de fonctions utiles

- F7:Permet de sortir sans modifications
- F10:Permet de valider la modification ou la création
- F16:Permet de supprimer l'objet, ATTENTION!

# Paramétrage de 9820 dans les procédures

Pour être fonctionnel, l'objet 9820 doit exister dans les procédures automatiques, et ce en tant que traitement suivant le PV de saisie.

L'exemple ci-dessous est celui de la procédure 1001, suite au traitement de l'acte SV01.

# Code acte en traitement (F4)

Acte dont le répertoire générera le traitement de l'action figurant dans la zone « étape suivante ».

# Étape suivante (A/P/S/T)

Il s'agit du type de l'étape suivante. Actuellement figure l'action 9820.

• A signifie que l'étape suivante est un acte, une lettre ou une action.

## Délai étape suivante

• Il s'agit du nombre de jours séparant l'acte en traitement de l'étape suivante.

# Mode avancement

 Cette zone, facultative, permet de gérer des fusions automatiques de dossier ou des secteurs de tournées de saisie (voir le chapitre sur les fusions de dossiers). De plus amples informations vous seront fournies lors de votre formation si ce traitement vous intéresse.

# (F4) Événements suite à acompte

 Cette zone est facultative. Elle zone permet de repousser le traitement de l'acte en traitement suite à la réception d'un acompte. Le délai de renote de l'acte en traitement est repoussé d'autant de jours qu'il en figure sur la dernière zone.

# Utilisation concrète de 9820

C'est au moment du répertoire du PV de saisie-vente inclus dans la procédure que la date de vente doit être indiquée dans la variable VEN. Seule une date figurant dans cette variable permettra de générer le traitement de l'action 9820.

La date devra toujours être indiquée sous le format JJMMAA (120310).

La variable VEN devra être complétée au moment du répertoire du PV de saisie, par l'utilisation de la touche F9 dans l'écran « signification de l'acte ».

C'est également à cette occasion que la liste des objets saisis pourra être complétée dans la variable LIS.

# B) Objet 9LIQ Liquidation automatique du dossier

Condition pour que cette action soit traitée : Le dossier ne doit comporter aucun acompte et aucune provision

L'action 9LIQ peut être insérée à un stade donné de la procédure automatique et mettre automatiquement le dossier concerné en état « Soldé ».

Elle est en principe utilisée pour les dossiers de précontentieux qui sont souvent sont soldés après quelques relances sans effet.

C) Les autres objets: voir paramétrage de la comptabilité

# CRÉATIONS DE DOCUMENTS

# 1°) CRÉATION D'UN DOCUMENT EN 5 ÉTAPES

Les 5 étapes sont les suivantes :

- 1. Rechercher un document à copier
- 2. Créer le nouveau document par copie
- 3. Modifier le texte du nouveau document
- 4. Modifier l'en-tête et le coût du nouveau document
- 5. Insérer le nouveau document dans la procédure d'actes détachés ou autres

Toute création d'acte doit s'effectuer par copie d'un acte existant. Il faut donc rechercher un code acte existant.

A) Recherche d'un code acte/lettre existant

Option 2 du Menu Général, puis option 3 Gestion actes/lettres

- Argument : indiquer les premières lettres ou un terme contenu dans le nom du document à retrouver.
- Noter le numéro de l'acte/lettre lorsque vous l'avez trouvé.

# B) Créer le nouvel acte par copie de l'acte recherché

Option 10 du menu de gestion des actes et de la procédure : « Création par copie »

- Numéro du nouvel acte : indiquer le code de l'acte/lettre à créer.
- A copier à partir de l'acte N°: indiquer le code de l'acte/lettre à copier
- Valider la copie par F1

# C) Modifier la matrice de l'acte nouvellement créé

a) Si vous connaissez le code de l'acte/lettre à modifier :

- Option 1 du menu de gestion des actes et des procédures: « Maintenance texte des actes »
- b) Si vous ne connaissez pas le code de l'acte/lettre à modifier:
  - Option 3 Gestion actes/lettres
  - X devant l'acte recherché puis entrée et option "Maintenance texte "

Voir le chapitre consacré à la gestion de modèles de documents

# D) Gestion du coût

a) Gestion du coût s'il s'agit d'un acte: voir le chapitre consacré au coût des actes

Voir le chapitre consacré à la modification du coût des actes

b) Pour que ce courrier figure dans l'historique des dossiers SANS génération de frais

Du menu général: Option 2 « Maintenance en-têtes et coûts » Code acte: Indiquer le code du courrier créé à modifier OU Option 3 Gestion actes/lettres X devant l'acte recherché puis entrée: Option "Maintenance en-tête et coûts "

Maintenance en-tête et coûts. courrier dans l'historique sans coût

| Ivialite                      | enance en-lete et couts, courner i | ualis i historique sans cout       |
|-------------------------------|------------------------------------|------------------------------------|
| ode Acte : <mark>L</mark> CLI | Nom de l'Acte : CLI ** LE          | TTRE LIBRE A CLIENT **             |
|                               | Type de traitement : L (           | A ou L)                            |
|                               | Type de l'Acte : (                 | M si non informatique)             |
|                               | Type de formulaire : 1             |                                    |
|                               | Code destinataire : CLI            |                                    |
|                               | Nbre d'exemplaires : 2             |                                    |
|                               | Adresses multiples :               | (Pour actes si L:1 page/adresse)   |
|                               | Edition fiches BC :                | ( N _empêche l'édition/ L liste)   |
|                               | Imputation coût : C                | ( C pour imputer au client )       |
|                               | Signif. par clerc :                | ( N si pas signifié par un clerc)  |
|                               | Nature d'acte :                    | ( P=pénal A=AJ C=compta I=info )   |
|                               | Nature défendeur :                 | ( Si nature = pénal)               |
|                               | Lettre règlement dr:               | <u>(O pour oui)</u>                |
|                               | Enregistrement coût: N             | (Si N coût lettre non enregistré)  |
|                               | Edition AR PTT :                   | (O pour oui, E pour etranger)      |
|                               | Délai pour 2è taux : 000           | (En nombre de jours)               |
|                               | Feuille de signifi.:               | (N pour la neutraliser)            |
|                               | Titre exécutoire :                 | (O pour déclenchement automatique) |
|                               | Envoi par fax ou ml                | (F,M,*:fax ou/et mail;S: SMS)      |
|                               | Gestion originaux :                | (N bloque gestion des originaux)   |
|                               | Variable pour date :               | (Mémorise la date de l'acte)       |

#### Imputation coût

Indiquer C

#### **Enregistrement coût**

Indiquer N

#### Valider par F10 pour accéder à d'autres paramètres

| Courrier dans l'historique du dossier (partie coût) – août 2010 |            |                            |         |             |  |  |
|-----------------------------------------------------------------|------------|----------------------------|---------|-------------|--|--|
|                                                                 |            | <u>Couts de l'Acte</u>     |         |             |  |  |
| Code Cout                                                       | Montant    | Code Calcul : Code Cout    | Montant | Code Calcul |  |  |
|                                                                 |            |                            |         |             |  |  |
| ACTE                                                            | 0,10       |                            |         |             |  |  |
|                                                                 |            |                            |         |             |  |  |
|                                                                 |            |                            |         |             |  |  |
|                                                                 |            |                            |         |             |  |  |
|                                                                 |            |                            |         |             |  |  |
| Code Cout (                                                     | Concerné : | Montant :<br>Code Calcul : |         |             |  |  |

#### Vérifier que le code coût est « ACTE » et qu'il comporte un montant

Dans le cas où aucun code coût ne figurerait, compléter de la façon suivante :

- Code coût : indiquer le code coût ACTE
- Montant: indiquer 1 (ou une autre valeur)
- F10 pour valider

Si aucun coût ne figure, le courrier ne sera pas dans les historiques des dossiers.

#### F7 pour revenir au menu

c) Pour que ce courrier figure dans l'historique des dossiers AVEC génération de frais (formalités au tarif)

Du menu général: Option 2 « Maintenance en-têtes et coûts » Code acte: Indiquer le code du courrier créé à modifier OU Option 3 Gestion actes/lettres X devant l'acte recherché puis entrée: Option "Maintenance en-tête et coûts "

| Maintenance en-têtes et coûts de      | s actes (courrier dans | s l'historique générateur de frais) – août 2010 |
|---------------------------------------|------------------------|-------------------------------------------------|
| Code Acte : <mark>E</mark> X13 Nom de | l'Acte : DEF SIG       | NIF DATE VENTE LETTRE F                         |
| Type de                               | e traitement : L       | (A ou L)                                        |
| Type de                               | el'Acte :              | (M si non informatique)                         |
| Type de                               | e formulaire : 1       |                                                 |
| Code de                               | estinataire : DE       | F                                               |
| Nbre d'                               | exemplaires : 2        |                                                 |
| Adresse                               | es multiples :         | (Pour actes si L:1 page/adresse)                |
| Edition                               | fiches BC :            | ( N empêche l'édition/ L liste)                 |
| Imputat                               | ion coût :             | ( C pour imputer au client )                    |
| Signif.                               | par clerc :            | ( N si pas signifié par un clerc)               |
| Nature                                | d'acte :               | ( P=pénal A=AJ C=compta I=info )                |
| Nature                                | défendeur :            | ( Si nature = pénal)                            |
| Lettre                                | règlement dr:          | (O pour oui)                                    |
| Enregis                               | strement coût:         | (Si N coût lettre non enregistré)               |
| Editior                               | AR PTT :               | (O pour oui, E pour etranger)                   |
| Délai p                               | oour 2è taux : 00      | 0 (En nombre de jours)                          |
| Feuille                               | e de signifi.:         | (N pour la neutraliser)                         |
|                                       | exécutoire :           | (O pour déclenchement automatique)              |
| Envoi p                               | oar fax ou ml          | (F,M,*:fax ou/et mail;S: SMS)                   |
| Gestion                               | n originaux :          | (N bloque gestion des originaux)                |
| Variabl                               | .e pour date :         | (Mémorise la date de l'acte)                    |

Valider par F10 pour accéder à d'autres paramètres

|  | Maintenance en-tête et coûts | (courrier avec frais im | putés dans le dossier | ) – avril 2016 |
|--|------------------------------|-------------------------|-----------------------|----------------|
|--|------------------------------|-------------------------|-----------------------|----------------|

| Code Acte : EX1 | L3 Nom de l'Ac<br>Code ADEC/C<br>Type de tra<br>Type de for<br>Code destin<br>Code renote<br>Adresses mu | te : DEF SI<br>NHJ:<br>mulaire : 1<br>ataire : D<br>(F4) :<br>ltiples : | GNIF DATE (<br>(A ou L)<br>Nbre d'exe<br>EF<br>(Facult<br>(Pour acte | VENTE LETTRE<br>F4 pour lig<br>Type Acte :<br>emplaires : ;<br>tatif)<br>es si L:1 pa | , F<br>ste des codes<br>, (M si manuel)<br>2<br>ge∕adresse) |
|-----------------|----------------------------------------------------------------------------------------------------|-------------------------------------------------------------------------|----------------------------------------------------------------------|---------------------------------------------------------------------------------------|-------------------------------------------------------------|
|                 |                                                                                                    | <u>Couts de</u>                                                         | <u>l'Acte</u>                                                        |                                                                                       |                                                             |
| Code Cout 🛛 🖡   | 4ontant Code                                                                                             | Calcul : C                                                              | ode Cout                                                             | Montant                                                                               | Code Calcul                                                 |
|                 |                                                                                                    | :                                                                       |                                                                      |                                                                                       |                                                             |
| ACTE            | A1                                                                                                    | 65 :                                                                    |                                                                      |                                                                                       |                                                             |
| PTTT            | EM                                                                                                    | OAF :                                                                   |                                                                      |                                                                                       |                                                             |
|                 |                                                                                                    |                                                                         |                                                                      |                                                                                       |                                                             |
|                 |                                                                                                    |                                                                         |                                                                      |                                                                                       |                                                             |
|                 |                                                                                                    |                                                                         |                                                                      |                                                                                       |                                                             |
| Code Cout Conc  | cerné : 🗧 , , ,                                                                                          | Montant<br>Code Calcul                                                  |                                                                      |                                                                                       |                                                             |

Un F en bout de ligne avertit, lors du choix en mise à jour, que cette formalité génèrera des frais.

- Vérifier le code coût et le barème rattaché (voir les barèmes sur le site Gest'Help Huissiers)
- F10 validation
- F7 pour revenir au menu

# E) Mise à jour du courrier au sein d'une procédure $\rightarrow$ voir la gestion des procédures

Vous pouvez insérer le courrier dans une procédure automatique si c'est nécessaire. Pour ce faire, procédez comme indiqué dans la section concernant la « Gestion des procédures », « Modification d'une procédure ».

# 2°) CRÉATION D'UNE ACTION

Une action n'est ni un acte ni un courrier, mais une renote agenda nécessitant une intervention, une action. De nombreuses actions existent lors de la livraison du produit. Elles comportent un libellé précédé d'un « \* ». Leurs codes commencent par un « 9 ».

Du Menu de gestion des actes: 2 « Maintenance en-tête et coûts des actes »

# Code acte

Indiquer le code de l'action que vous souhaitez créer.

- Si l'action existe déjà, vous devez choisir un autre code.
- N'oubliez pas que le code doit toujours commencer par un 9

#### Nom de l'acte

Indiquer le nom de l'action tel qu'il figurera en position agenda ou en recherche.

N'oubliez pas que, dans un souci de visibilité, le libellé doit être précédé par un « \* »

# Type de traitement

A doit figurer dans cette zone.

#### Type de formulaire

En principe, indiquer 1 (voir le chapitre précédent concernant la description générale de cet écran)

#### **Code destinataire**

Indiquer ACT

#### Nombre d'exemplaires

Indiquer 1 (voir le chapitre précédent concernant la description générale de cet écran).

Le nombre d'exemplaire peut avoir une incidence sur le traitement des originaux.

# Toutes les autres zones doivent rester vides.

# F1 pour valider

- Après avoir validé par F1, l'écran de la mise à jour du coût s'affiche.
- Valider à nouveau par F1 pour quitter cette mire.

#### F7 permet de revenir au menu

# 3°) BIBLIOTHÈQUE DE COURRIERS GEST'HELP GÉRABLE SOUS WORD DEPUIS OCTOBRE 2014 (FACTURABLE, VOIR MONSIEUR LAIDET)

# Principes et paramétrages préalables

# Principes de fonctionnement

Il est désormais possible de gérer une bibliothèque courriers sous Word.

Les courriers ainsi édités s'affichent par F10 « Windows », comme les documents rédigés sous Word par F13 W. La différence entre les documents simplement édités sous Word et les documents édités sous w<ord ET issus de la bibliothèque Word est une question de présentation.

- Dans le 1<sup>er</sup> cas, les documents restent présentés de façon classique bien que rédigés/modifiés avec Word.
- Dans le second cas, le modèle est totalement fabriqué avec Word, à quelques contraintes de paramétrage près (voir ci-dessous).

Paramétrages préalables à la charge de Gest'Help :

#### 1/ Déterminer les paramètres dits relatifs aux nombres dans Windows (peut intéresser l'utilisateur) :

Modifié le 24.02.2015 : dorénavant, ce n'est pas un point qui doit figurer ici, mais un espace.

Grâce à ce paramètre, vous pourrez déterminer un alignement décimal dans les options de tabulation classiques proposées par Word : avec ou sans point de suite, etc.

- Panneau de configuration
- Horloges, langues et région (anciennement « paramètres régionaux »)
- Région et langues
- Formats
- Paramètres supplémentaires
- Onglet « Nombres » : le symbole décimal doit être une virgule et le symbole de groupement des chiffres doit contenir un point. Modifier les informations si ce n'est pas le cas.

|                           |                                |                  | and the second second second second second second second second second second second second second second second |                                                                                                    |
|---------------------------|--------------------------------|------------------|----------------------------------------------------------------------------------------------------|----------------------------------------------------------------------------------------------------|
| ombres Sy                 | mbole monétaire Heure          | Date             |                                                                                                    |                                                                                                    |
| Examples                  |                                |                  |                                                                                                    |                                                                                                    |
| Exemples                  | 1                              |                  |                                                                                                    | -                                                                                                    |
| Positif :                 | 123 456 789,00                 | Négatif :        | -123 456 789,00                                                                                                  |                                                                                                    |
|                           |                                |                  |                                                                                                    |                                                                                                    |
|                           |                                |                  |                                                                                                    |                                                                                                    |
| Symbo                     | ole décimal :                  |                  |                                                                                                    |                                                                                                    |
|                           |                                |                  | -                                                                                                    |                                                                                                    |
| Nomb                      | re de décimales :              |                  | 2                                                                                                    |                                                                                                    |
| Symbo                     | ole de groupement des          | chiffres :       |                                                                                                    |                                                                                                    |
| Group                     | ement des chiffres :           |                  | 123 456 789                                                                                                    |                                                                                                    |
| Symbo                     | ole du signe négatif :         |                  |                                                                                                    | ŝ                                                                                                    |
| Forma                     | it de nombre négatif :         |                  | -1,1                                                                                                    |                                                                                                    |
| Affich                    | er les zéros en en-tête :      |                  | 0,7                                                                                                    |                                                                                                    |
| Sépara                    | ateur de listes :              |                  | 4                                                                                                    |                                                                                                    |
| Systèr                    | ne d'unités de mesure :        |                  | Métrique                                                                                                    |                                                                                                    |
| Chiffre                   | es standard :                  |                  | 0123456789                                                                                                    |                                                                                                    |
| Utilise                   | r les chiffres natifs :        |                  | Jamais                                                                                                    |                                                                                                    |
| Cliquez su                | r Réinitialiser pour resta     | urer les paramèt | res par Réin                                                                                                    | itialiser                                                                                                    |
| défaut pou<br>et les date | ur les nombres, les symb<br>s. | oles monétaires  | , les heures                                                                                                    | 1999 - 1997 - 1997 - 1997 - 1997 - 1997 - 1997 - 1997 - 1997 - 1997 - 1997 - 1997 - 1997 - 1997 - 1997 - 1997 - |
|                           |                                |                  |                                                                                                    |                                                                                                    |

Valider par OK

# 2/ Paramétrer VMES03

Pour que le document k:\ghhmacro\fusionW fonctionne correctement il faut OUI dans 9832 de VMES03.

# Gestion côté « utilisateur »

## Paramétrage d'un document

#### 1/ Créer le texte du document de façon classique dans Gest'Help

Le document à créer dans Word doit avoir été auparavant créé sous Gest'Help, et ce, pour que les variables soient correctement fusionnées de Gest'Help vers Word (pour simplifier...).

Dans l'absolu, il suffirait même de créer un document ne contenant que les variables nécessaires, mais il est plus simple de concevoir ce principe de paramétrage en créant le document dans Gest'Help.

#### 2/ Paramétrer sa particularité en « Maintenance en-tête et coûts »

| Code Acte : 1556 | Nom de l'Acte · DEE DECOMPTE DEBITEUR TEST                  |
|------------------|-------------------------------------------------------------|
|                  |                                                             |
|                  | LOGE HDEL/LNHJ:                                             |
|                  | Type de traitement : L (A ou L) Type Acte : W (M si manuel) |
|                  | Type de formulaire : 1                                      |
|                  | Code destinataire : DEF                                     |
|                  | Nbre d'exemplaires : <mark>2</mark>                         |
|                  | Adresses multiples : (Pour actes si L:1 page/adresse)       |
|                  | Edition fiches BC : ˌ ( N empêche l'édition/ L liste)       |
|                  | Imputation coût    : C ( C  pour imputer au client )        |
|                  | Signif. par clerc : 📋 ( N si pas signifié par un clerc)     |
|                  | Nature d'acte : (P=pénal A=AJ D=démat. C=cpta I=info)       |
|                  | Nature défendeur : ( Si nature = pénal)                     |
|                  | Lettre règlement dr: (O pour oui)                           |
|                  | Enregistrement coût: N (Si N coût lettre non enregistré)    |
|                  | Edition AR PTT : (O pour oui, E pour etranger)              |
|                  | Délai pour 2è taux : 000 (En nombre de jours)               |
|                  | Feuille de signifi.: (N pour la neutraliser)                |
|                  | Titre exécutoire : (O pour déclenchement automatique)       |
|                  | Envoi par fax ou ml M (F,M,*=fax ou/et mail;S=SMS;V=VOIX    |
|                  | Gestion originaux : (N:bloque F:force X:f. client )         |
|                  | Variable pour date : (Mémorise la date de l'acte)           |

Maintenance en-tête et coûts, courrier paramétrable dans word (octobre 2014)

En sus des paramètres habituels, indiquer, dans la zone « Type Acte », un W.

Ce W permettra de créer un modèle de ce document dans la bibliothèque Word ET de l'utiliser par F13 W en mise à jour des dossiers.

# 3/ Créer le document qui sera utilisé en tant que modèle dans Word

Vous pouvez faire un copier/coller du texte Gest'Help et le remettre en forme à votre guise dans Word : polices, gras, soulignés, alignements, etc.

Si vous ajoutez des variables Gest'Help à ce moment, il faudra penser à les ajouter dans le document de la Bibliothèque classique.

#### 4/ Sauvegarder le document :

- Le document doit être sauvegardé sous le même code que celui utilisé dans Gest'Help.
- Le document doit être sauvegardé en .doc (pas en .docx !)
- Vous pouvez ajouter un titre qui s'affichera dans les détails du dossier Windows
- Le document doit être sauvegardé sur K home, dans le dossier ghhbibw

# Demande d'édition de ce document

En mise à jour des dossiers, demander l'édition par F13, options W. L'écran suivant affiche alors le document dans Word AVEC les paramètres du modèle fait sous Word (et non tel qu'existant dans la bibliothèque traditionnelle).

Vous imprimerez et fermerez votre document de façon tout à fait habituelle sous Word.

# Consultation du document à partir de la mise à jour du dossier

Dans l'historique du dossier, ces documents apparaissent suivis de la mention W (comme tout autre document édité avec Word). F10 permet toujours d'afficher le répertoire Windows qui contient les documents ainsi rédigés.

# PARAMÉTRAGE DANS LE FICHIER DES VARIABLES

Les variables contiennent les informations entrées dans les dossiers. Ces informations pouvant être de type texte ou comptabilité, les variables peuvent donc être de type texte ou comptabilité.

Il existe d'autres types de variables permettant d'effectuer des totaux, des saisies de textes spéciaux... Les variables de type texte sont renseignées par l'utilisateur au moment de la saisie d'un document. Les variables de type comptabilité sont renseignées par les informations comptables figurant dans le dossier.

Du Menu Général: 3 « Gestion des fichiers », 6 « Fichier des variables »

# 1°) DESCRIPTION DU FICHIER DES VARIABLES

| Option 3 du menu général puis 6 |                                                        |       |                                                      |     |  |
|---------------------------------|--------------------------------------------------------|-------|------------------------------------------------------|-----|--|
|                                 | GESTION DES VARIABLES                                  |       |                                                      |     |  |
| Posi                            | Positionner sur le code 📕 🔋 Filtre: Type 🚬 Libellé 🔔 🚬 |       |                                                      |     |  |
| <u>Chx</u>                      | <u>Code</u>                                            | Type  | Libellé                                              |     |  |
|                                 | 000                                                    | Z     | *** N° FACTURE                                       |     |  |
|                                 | \$\$*                                                  | D     | ** EDI                                               |     |  |
|                                 | \$\$D                                                  | D     |                                                      |     |  |
|                                 | \$\$R                                                  | D     | CATEGORIE CPTE URSSAF                                |     |  |
|                                 | \$\$9                                                  | D     | SPECIF RSI                                           |     |  |
|                                 | \$#A                                                   | D     | BANQUE DU COMPTE AFFECTE RESERV                      |     |  |
|                                 | \$#G                                                   | D     | BANQUE COMPTE DE GESTION RESERV                      |     |  |
|                                 | \$AN                                                   | D     | ANNEE CIPAV                                          |     |  |
|                                 | \$BQ                                                   | D     | RIB DISPO                                            |     |  |
|                                 | \$CL                                                   | D     | CLASSEMENT RESERVE                                   |     |  |
|                                 | \$C0                                                   | D     |                                                      |     |  |
|                                 | \$CU<br>#CE                                            | D     | CORRESPONDANT ORSSAF EDI                             |     |  |
|                                 | \$GE                                                   | D     | GESTIONNAIRE                                         |     |  |
|                                 | SRC<br>STC                                             |       |                                                      |     |  |
|                                 | aιc                                                    | U     |                                                      |     |  |
|                                 |                                                        |       | Ecran après sélection d'une variable (novembre 2017) |     |  |
| Variab                          | le :                                                   |       | Type de variable : Niveau :                          |     |  |
|                                 |                                                        |       |                                                      |     |  |
|                                 | Libe                                                   | llé   |                                                      |     |  |
|                                 |                                                        | Sná   | rifications revealed to tupe (0.0 E.0.11 V)          |     |  |
|                                 |                                                        | spec  | Cifications pour variable de type (H, C, E, G, V, A) |     |  |
| Catég.                          | _d'éc                                                  | ritu  | re: (C) Tupe d'écriture : (                          | c)  |  |
| <u>C</u> lé, c                  | late o                                                 | u Cai | lc.: (GV) Compte ou Cout : (                         | XC) |  |
| Codes                           | varia                                                  | bles  | : (A) N° de zone : (                                 | E)  |  |
|                                 |                                                        |       |                                                      |     |  |
| Type c                          | le tie                                                 | rs    | : Destinataire :                                     |     |  |
| Libell                          | é pré                                                  | céder | nt : Libellé suivant :                               |     |  |
| Nbre c                          | le lig                                                 | nes   | : Saut après édition :                               |     |  |
| Format                          | vari:                                                  | able  | : Longueur variable :                                |     |  |
| (N, D, F                        | I,⊢, B,<br>.:                                          | M,C,L | U,X,V,I, blanc) Rassemblement ss-dos (U si oui)      |     |  |

#### Fichier des variables (image au 16.11.2017) Option 3 du menu général puis 6

#### Variable

• Code de la variable: DEF, JDM, ENV ou autre.

# Type de variable

 Type de variable: D (texte), C (comptabilité)... Voir les chapitres concernant chaque type de variable.

# Les différents types de variables (au 16.01.2012)

- A :COMPTA
- variables additionnant des variables de type C ou A. Sont incluses dans les totaux.
- **B** :COMPTA
  - variables additionnant des variables de type C ou A. Ne sont pas incluses dans les totaux.
- **C** :COMPTA
  - Variables lisant des comptes ou catégories (créances ou frais)
- **D** :TEXTE

Ces variables sont complétées par l'utilisateur (DEF, MDE, JDM, ENV, ALE, etc.). Elles défilent lors de la demande d'édition. Elles peuvent aussi être de format numérique mais n'ont pas de lien avec la comptabilité du dossier. FACILES A CRÉER, les utiliser sans modération.

• E :INFOS

Variables lisant des zones d'information dans le dossier (SDA).

• **G** :TEXTE

Ces variables ne défilent pas lors de la demande d'édition. Leur code est conservé dans le fichier des codes

- **H** :INFOS
- Variables d'historique (HAL, HVD, etc.)
- L :INFOS

Variables permettant de récupérer la localisation du débiteur (programme particulier)

• **R** :TEXTE :

Variables permettant de cumuler plusieurs destinataires (D01, par exemple, cumule DEF et JD2)

- **S** :COMPTA :
- Variables de sous- totaux (SST). Elles ne sont pas incluses dans les variables de totaux.
- **T** :COMPTA

Variables de totaux (SOI)

• X :INFOS

Variables lisant le coût d'un acte ou d'une formalité à éditer. Fonctionnent avec les fichiers des coûts et tarifs (XCN).

Z :PROGRAMME
Variables gérées par le programme (ZFD, ZFC, Z\$A, etc.)

# Libellé

 C'est le libellé qui apparaît sur la liste des variables, et lorsque vous faites défiler les variables par F5.

# Catég d'écriture

Il s'agit soit d'un code de catégorie de créance, soit d'un code de catégorie de frais

 Cette zone est utilisée pour les variables de comptabilité de type C et les variables de type historique H

# Les catégories d'écritures peuvent être les suivantes :

- AL: Principal
- A7: Article 700
- CP : Clause pénale
- DE: Dépens
- DO :Dommages et intérêts
- FD: Frais accessoires
- MR: Majorations de retard
- PE: Pénalités
- DP: Droit proportionnel
- HC: Remise en compte (disponibles)
- DV: Déjà versés (acomptes débiteur)
- VP: Provision
- DB: Débours (comptes 709XXX)
- FP: Frais de procédures
- HO: Honoraires ancien art.10 (compte 700600)
- H2: Honoraires art.16 (compte 700610)
- H3: Frais de correspondance (compte 700620)
- H4: Autres vacations (compte 700640)
- Yn: Les catégories Y1 à Y6 sont des catégories de créances paramétrables. Nous contacter.

#### Clé, date ou calc

 Cette zone permet d'indiquer un code d'acte (variables de type X), une clé de code (variables de type G) ou une information JUSQUA310795 ou DEPUIS010895 (variables de type C permettant d'imprimer des cumuls d'écritures depuis ou jusqu'à une date donnée) ou un code calcul

# Codes variables

Cette zone permet d'entrer une liste de variables dont la variable en traitement doit faire l'addition.

Elle est utilisée essentiellement pour les variables de types A et B et les variables de type texte R.

Lorsque cette zone est utilisée pour les variables de type D, elle permet de rattacher les informations complémentaires du tiers. Voir à ce sujet la gestion des variables permettant l'impression d'informations rattachées.

# Type d'écriture

Cette zone permet d'indiquer le numéro de zone correspondant au type d'écriture que doit lire la variable dans le fichier des catégories

Elle est utilisée uniquement pour les variables de type comptabilité C.

# Les types d'écriture disponibles sont les suivants :

- 00 : Base de calcul de la TVA
- 01 : Base de calcul du DP
- 02 : Base de calcul des intérêts
- 03 : Base de calcul des frais de taxe forfaitaire
- 04 : Base de calcul des émoluments
- 05 : Intérêts acquis
- 06 : Créances sur débiteur
- 07 : DP calculé
- 08 : Frais ou honoraires

# Compte ou coût

Cette zone permet d'indiquer le compte de comptabilité dossier qui doit être lu par la variable. Il peut s'agir d'un compte de comptabilité générale, ou d'un compte de comptabilité dossier.

• Elle est utilisée pour les variables de type C et pour les variables historiques de type H.

# N° de zone

Un code indiqué ici permet de lire le débit, le crédit, la TVA ou le solde du compte indiqué dans la zone précédente (type C comptabilité) ou encore la somme hors taxe du type d'écriture indiqué (type H historique).

Elle est utilisée pour les variables de type C ou H

Les codes indiqués dans « N° de zone » peuvent être les suivants :

a) S'il s'agit d'un compte de comptabilité générale :

- 01 → Débit du compte
- 02 → Crédit du compte
- Rien → Solde du compte : débit moins crédit

b) S'il s'agit d'une catégorie d'écriture ou d'un type d'écriture

- 02 → Débours
- O3 → Total de la TVA
- HT  $\rightarrow$  Montant hors taxe
- Rien  $\rightarrow$  Total TTC

# Type de tiers

Cette zone permet d'indiquer le type de tiers géré par la variable.

Elle est utilisée uniquement pour les variables de type texte D.

# Libellé précédent/Libellé suivant

Cette zone permet d'indiquer un code qui sera lu dans le fichier des codes. Le contenu de ce code précédera ou suivra le contenu de la variable lors de l'édition des documents (« où étant et parlant comme il est dit en fin d'acte » qui suit le contenu de la variable DEF, par exemple)

Cette zone est utilisée uniquement pour les variables de type texte D ou G.

# Saut après édition

• Un O dans cette zone permettra de sauter une ligne entre chaque occurrence

# Format variable

Les types de formats peuvent être les suivants :

- Lettre A/ type D :provoque une copie de cette variable lors de la création d'un sous-dossier.
- Lettre B/ type D- banque: réservé aux variables nécessaires aux prélèvements et virements automatiques.
- Lettre C/ type: permet de détailler une créance de même catégorie
- Lettre D/ type D ou H: permet une saisie rapide de date sous le format JJMMAA (120810) qui s'imprimera sous la forme JJ/MM/AA (12/08/2010)
- Lettre F/ type D: permet de récupérer la formule de politesse figurant dans le fichier des tiers, s'il s'agit d'une variable allant lire ce fichier. Elles sont automatiquement liées à la variable destinataire du dossier : la formule de politesse FDF 01 est liée au défendeur DEF 01, la variable FDF 02 est liée au DEF 02...
- Lettre M/ type H: permet de faire figurer un montant.
- Lettre N/ type D: permet de saisir un montant sans générer de comptabilité
- Lettre S/ type D: permet le paramétrage des variables conservant les documents scannés dans le F9 « texte » de la mise à jour des dossiers.
- Lettre U/ type X coût futur : permet de ne pas facturer la formalité une seconde fois en cas de réédition.
- Lettre X/ type D et X: permet d'insérer un montant par défaut modifiable lors du défilement (s'il s'agit d'une variable de type D) ou de l'insérer dans les calculs avec imputation dans le dossier (pour les variables de type X). Voir les variables FRL XRV et XRH.
- Lettre Y/ type D: permet de récupérer le numéro de fax du tiers dont la variable est contenus dans la zone « code variable »

#### Longueur variable

 Un chiffre dans cette zone permet de limiter la longueur du texte imprimé au nombre de colonne indiquées ici.

Exemple : si vous indiquez 003 dans cette zone, seuls les trois premiers caractères de chaque ligne de la variable s'imprimeront.

#### Inversion du signe

Les sommes calculées sont positives ou négatives selon le type de compte lu.

Un O dans cette zone permet d'inverser le signe de la somme que la variable va lire. Elle est utilisée uniquement pour les variables de type comptabilité.

#### **Rassemblement ss-dos**

Cette zone concerne les sous-dossiers.

- Un O permettra d'additionner la totalité du compte DEBITE, tous sous dossiers confondus.
- Sinon, la variable lira le compte DEBITE du sous-dossier dans lequel l'édition a été demandée.

A) Modification de la valeur des variables dans les matrices ⇒ voir la gestion des textes

B) Récupération, dans les matrices, de la date de naissance figurant dans le fichier des tiers ⇒ voir la gestion des textes

C) Récupération dans les matrices des numéros de fax d'un tiers ⇒ voir les variables de type D

D) Récupérer le numéro de téléphone du gestionnaire → voir les variables de type G

# 2°) LES VARIABLES

Les variables de type « texte » sont les variables saisies par le gestionnaire du dossier. Ces variables peuvent être créées facilement et rapidement par tout utilisateur formé au paramétrage.

Il est nécessaire, pour bien comprendre les explications, d'avoir pris connaissance du chapitre ci-dessus.

# A) Les variables de type « Texte »

# a) Exemples de variables de type D

Il s'agit de variables de type texte. Elles sont saisies lors de l'ouverture ou d'une mise à jour du dossier.

Ce sont les variables les plus simples à créer. Elles peuvent être créées sans limites.

1- Exemple de variable de type D simple : MDE « Motif de la demande »

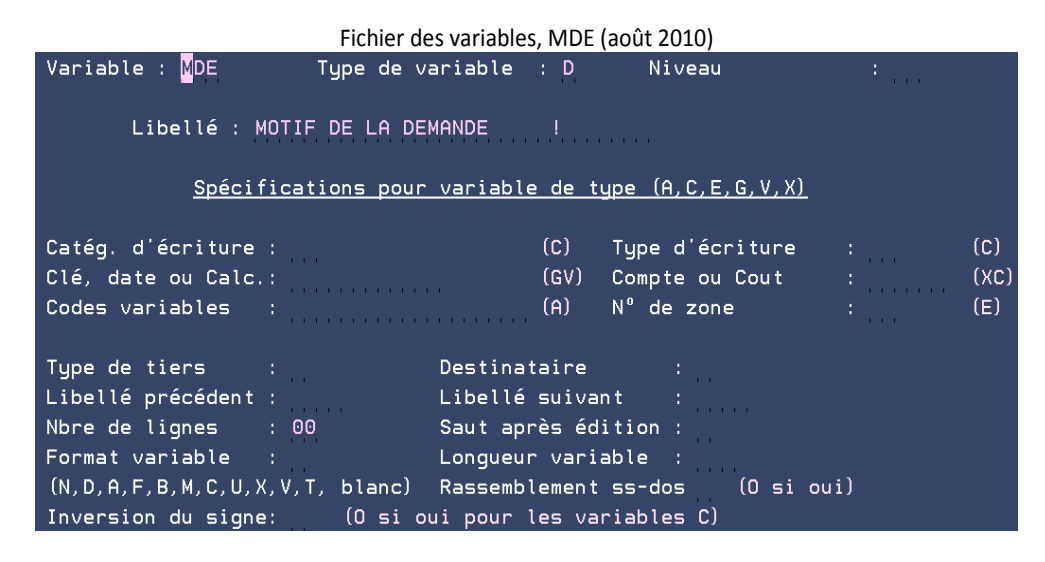

#### Variable MDE

Il s'agit du nom de la variable

#### Type de variable D

Il s'agit d'une variable de type D: texte saisi manuellement

#### Libellé MOTIF DE LA DEMANDE

 Il s'agit du libellé complet de la variable qui défilera par F5 en entrée ou en mise à jour des dossiers ».

Le ! symbolise la zone à ne pas dépasser lors de la saisie du contenu de la variable.

#### **Code variable**

Voir à ce sujet le chapitre concernant l'impression des variables rattachées

#### Nbre de ligne 00

- Il est inutile de compléter ce nombre de lignes pour les variables de type D.
- 2- Exemple de variable de type D avec libellé suivant : DEF « Nom + adresse postale défendeur »

| Fichier des variables: DEF et le l          | libellé suivant qui peut être bloqu | ié par ! |
|---------------------------------------------|-------------------------------------|----------|
| Variable : <mark>D</mark> EF Type de variab | ole : D Niveau                      |          |
| Libellé : NOM + ADRESSE POSTA               | LE DEFENDEUR                        |          |
| <u>Spécifications pour vari</u>             | able de type (A,C,E,G,V,X)          |          |
| Catég. d'écriture :                         | (C) Type d'écriture                 | : (C)    |
| Clé, date ou Calc.:                         | (GV) Compte ou Cout                 | : (XC)   |
| Codes variables :                           | (A) N° de zone                      | : (E)    |
| Tupe de tiers : D Dest                      | inataire : 2                        |          |
| Libellé précédent :                         | ellé suivant : PA                   |          |
| Nbre de lignes : 00 Saut                    | : après édition :                   |          |
| Format variable : A Long                    | jueur variable : 000                |          |
| (N,D,A,F,B,M,C,U,X,V,T, blanc) Rass         | semblement ss-dos (O si             | oui)     |
| Inversion du signe: (O si oui po            | our les variables C)                |          |

#### Variable DEF

Il s'agit du nom de la variable

#### Type de variable D

Il s'agit d'une variable de type D: texte saisi manuellement

#### Libellé MOTIF DE LA DEMANDE

Il s'agit du libellé de la variable qui s'affichera lors du défilement des variables.

#### Type de tiers D

Le type de tiers signifie que la variable doit lire le contenu de la fiche du débiteur (tiers de type D).

#### Libellé suivant PA

 Ce libellé figure le fichier des codes (option 92 pavé de texte : PA). Le contenu de ce code est (sauf exception) où étant et parlant comme il est dit en fin d'acte. Il s'imprimera systématiquement suite à la variable DEF.

La matrice des documents où le libellé ne doit pas s'imprimer contient un « ! »: voir la matrice du document LDEF « DEF lettre libre ».

#### Nbre de ligne 00

Généralement inutilisée pour les variables de type D.

# Format variable A

• Un A provoque une duplication de cette variable lors de la création d'un sous-dossier.

#### Longueur variable

 Un chiffre dans cette zone permet de limiter la longueur du texte imprimé au nombre de colonnes indiquées ici.

•

Exemple : si vous indiquez 003 dans cette zone, seuls les trois premiers caractères de chaque ligne de la variable s'imprimeront.

3- Exemple de variable de type D avec format N: OPP

|                                  | Fichier des varia | bles: le f     | ormat N                  |      |      |
|----------------------------------|-------------------|----------------|--------------------------|------|------|
| Variable : OPP                   | Type de variable  | : D            | Niveau                   | :    |      |
|                                  |                   |                |                          |      |      |
| Libellé : MONTA                  | NT OPPOSITIONS EN | CHIFFF         | RES                      |      |      |
|                                  |                   |                |                          |      |      |
| <u>Spécificat</u>                | ions pour variabl | <u>e de tu</u> | <u>ipe (A,C,E,G,V,XJ</u> |      |      |
| Catég d'écriture :               |                   | (c)            | Tuna d'écritura          |      | (c)  |
|                                  |                   | (0)            |                          |      | (0)  |
| Cle, date ou Calc.:              |                   | (GV)           | Compte ou Cout           |      | (XC) |
| Codes variables :                |                   | (A)            | N° de zone               |      | (E)  |
|                                  |                   |                |                          |      |      |
| Type de tiers :                  | Destina           | taire          |                          |      |      |
| Libellé précédent :              | Libellé           | suivar         | nt :                     |      |      |
| Nbre de lignes : 00              | Saut ap           | rès édi        | ition :                  |      |      |
| Format variable : N              | Longueu           | r varia        | able :                   |      |      |
| (N, D, A, F, B, M, C, U, X, V, T | , blanc) Rassemb  | lement         | ss-dos 👘 (O si           | oui) |      |
| Inversion du signe:              | (O si oui pour    | les var        | riables C)               |      |      |

#### Variable OPP

Il s'agit du nom de la variable

#### Type de variable D

Il s'agit d'une variable de type D dont le texte est saisi manuellement

#### Libellé MONTANT DES OPPOSITIONS EN CHIFFRES

Il s'agit du libellé de la variable qui défilera lors de la rédaction des documents.

#### Nbre de ligne 00

Généralement inutilisée pour les variables de type D.

# Format variable N

 Le format N permet de saisir un montant qui s'insérera dans le décompte sans générer de comptabilité. Il pourra être saisi sous la forme : 1.000,00 OU 1 000,00. Il peut s'agir de frais évalués, par exemple.

#### Longueur variable

 Un chiffre dans cette zone permet de limiter la longueur du texte imprimé au nombre de colonnes indiquées ici.

Exemple : si vous indiquez 003 dans cette zone, seuls les trois premiers caractères de chaque ligne de la variable s'imprimeront.

4- Exemple de variable de type D avec format D: VEN

| Fichier des variables, la zone "format" D (août 2010)           |                               |                          |                                                 |      |                    |
|-----------------------------------------------------------------|-------------------------------|--------------------------|-------------------------------------------------|------|--------------------|
| Variable : VEN Typ                                              | pe de variable                | : D                      | Niveau                                          | :    |                    |
| Libellé : DATE VE                                               | NTE JJMMAA                    |                          |                                                 |      |                    |
| <u>Spécificatio</u>                                             | ns pour variabl               | <u>e de 1</u>            | :ype (A,C,E,G,V,X)                              |      |                    |
| Catég. d'écriture :<br>Clé, date ou Calc.:<br>Codes variables : |                               | (C)<br>(GV)<br>(A)       | Type d'écriture<br>Compte ou Cout<br>N⁰ de zone |      | (C)<br>(XC)<br>(E) |
| Type de tiers :<br>Libellé précédent :<br>Nbre de lignes : 00   | Destina<br>Libellé<br>Saut ap | taire<br>suiva<br>rès éc | :<br>int :<br>lition :                          |      |                    |
| Format variable : D                                             | Longueu                       | r vari                   | able :                                          | • •  |                    |
| (N, D, A, F, B, M, C, U, X, V, T, I                             | blancj Rassemb                | lemeni                   | ss-dos (U si                                    | ouij |                    |
| Inversion du signe:                                             | lO si oui pour                | les va                   | ariables CJ                                     |      |                    |

VEN permet de saisir la date sous la forme JJMMAA (120810). Elle s'imprimera sous la forme JJ/MM/AAAA (12/08/2010).

# Variable VEN

Il s'agit du nom de la variable

#### Type de variable D

Il s'agit d'une variable de type D: texte saisi manuellement

#### Libellé DATE VENTE JJMMAA

Il s'agit du libellé de la variable qui défilera par F5 lors de la rédaction des documents.

#### Nbre de ligne 00

Généralement inutilisée pour les variables de type D.

#### Format variable D

 Un D permet une saisie rapide de date au format JJMMAA (120810) qui s'imprimera sous la forme JJ/MM/AAAA (12/08/2010).

Toute autre forme de saisie serait impossible lors du défilement de VEN au moment de la rédaction du document et provoquerait le message « erreur date ».

# Longueur variable

- Un chiffre dans cette zone permet de limiter la longueur du texte imprimé au nombre de colonnes indiquées ici.
- Exemple : si vous indiquez 003 dans cette zone, seuls les trois premiers caractères de chaque ligne de la variable s'imprimeront.

5- Exemple de variable de type D récupérant un numéro de fax dans le fichier des tiers : FX1 « Nom + adresse postale défendeur »

| Fichier des vari                                                                                                    | iables, la zone « format Y » (mars 2012)                                                                                                    |
|----------------------------------------------------------------------------------------------------|----------------------------------------------------------------------------------------------------|
| Variable : FX1 Type de v                                                                                                    | variable : D Niveau :                                                                                                    |
| Libellé : FAX DE CHC                                                                                                    |                                                                                                    |
| <u>Spécifications pour</u>                                                                                                    | r variable de type (A,C,E,G,V,X)                                                                                                    |
| Catég. d'écriture :<br>Clé, date ou Calc.:<br>Codes variables : CHC                                                                                  | (C) Type d'écriture : (C)<br>(GV) Compte ou Cout : (XC<br>(A) N° de zone : (E)                                                                     |
| Type de tiers :<br>Libellé précédent :<br>Nbre de lignes : 00<br>Format variable : Y<br>N,D,A,F,B,M,C,U,X,V,T,Y,blanc<br>Inversion du signe: (0 si o | Destinataire :<br>Libellé suivant :<br>Saut après édition :<br>Longueur variable :<br>Rassemblement ss-dos (O si oui)<br>pui pour les variables C) |

#### b) Exemples de variables de type E récupérant des informations dans le dossier

Les variables de type E récupèrent des informations de la « Modifications diverses » en mise à jour de dossiers.

1- Exemple de variable de type E

| Fichier des variables – variable de type | E avec récupéra | ation d'un numéro de z | one (août 201        | 0)   |
|------------------------------------------|-----------------|------------------------|----------------------|------|
| Variable : SDA Type de var               | iable : E       | Niveau                 | ' : <mark> </mark> , |      |
| Libellé · DATE DEPNIER ACT               |                 |                        |                      |      |
|                                          | E ZONE OT       |                        |                      |      |
| <u>Spécifications pour v</u>             | variable de ty  | ype (A,C,E,G,V,X)      |                      |      |
|                                          |                 |                        |                      |      |
| Catég. d'écriture :                      | (C)             | Type d'écriture        |                      | (C)  |
| Clé, date ou Calc.:                      | (GV)            | Compte ou Cout         |                      | (XC) |
| Codes variables :                        | (A)             | N° de zone             | : 07                 | (E)  |
|                                          |                 |                        |                      |      |
| Type de tiers : [                        | Destinataire    |                        |                      |      |
| Libellé précédent : l                    | ibellé suivar   | nt:                    |                      |      |
| Nbre de lignes : 00 S                    | aut après éd    | ition :                |                      |      |
| Format variable : D l                    | Longueur varia  | able :                 |                      |      |
| (N,D,A,F,B,M,C,U,X,V,T, blanc) F         | Rassemblement   | ss-dos 👘 (O si o       | ui)                  |      |
| Inversion du signe: (O si oui            | i pour les vai  | riables C)             |                      |      |

La variable SDA est une variable automatique qui lit la date du dernier acte répertorié dans le dossier. Elle ne défilera pas lors du défilement des variables par la touche F5.

#### Variable SDA

Il s'agit du nom de la variable

#### Type de variable E

 Il s'agit d'une variable de type E de récupération automatique d'informations de l'écran « Modifications diverses » de la « Mise à jour des dossiers »

#### Libellé DATE DERNIER ACTE RESERVE

 Il s'agit du libellé de la variable. La mention « réservé » signifie qu'il s'agit d'une variable qu'il ne faut en aucun cas supprimer ou modifier.

#### N° de zone 07

 Numéro de la zone figurant dans l'écran « Modifications diverses » de la « mise à jour des dossiers ».

# Format variable D

- D permet une saisie rapide de date au format JJMMAA (120810) qui s'imprimera au format JJ/MM/AAAA (12/08/2010).Toute autre saisie serait impossible lors du défilement de la variable.
- 2- Exemple de variable de type E : CDC « Code tiers/correspondant réservé »

| La | mention « réservé » signifie qu'il s'agit d' | une variable qu'il ne faut e | en aucun cas supprimer ou | modifier |
|----|----------------------------------------------|------------------------------|---------------------------|----------|
|    | Variable : CDC          Type de va           | riable : <mark>E</mark> Nive | au :                      |          |
|    |                                              |                              |                           |          |
|    | Libellé : CODE TIERS/CORF                    | ESPONDANT RESERVE            |                           |          |
|    |                                              |                              |                           |          |
|    | <u>Spécifications pour</u>                   | <u>variable de type (A,C</u> | <u>, E, G, V, X)</u>      |          |
|    |                                              |                              |                           |          |
|    | Catég. d'écriture :                          | (C) Type d'                  | écriture :                | (C)      |
|    | Clé, date ou Calc.:                          | (GV) Compte                  | ou Cout :                 | (XC)     |
|    | Codes variables :                            | (A) <mark>N° de z</mark>     | :one : 03                 | (E)      |
|    |                                              |                              |                           |          |
|    | Type de tiers :                              | Destinataire :               |                           |          |
|    | Libellé précédent :                          | Libellé suivant :            |                           |          |
|    | Nbre de lignes : 00                          | Saut après édition :         |                           |          |
|    | Format variable :                            | Longueur variable :          |                           |          |
|    | (N,D,A,F,B,M,C,U,X,V,T, blanc)               | Rassemblement ss-dos         | (O si oui)                |          |
|    | Inversion du signe: (O si ou                 | i pour les variables         | C)                        |          |

CDC qui lit le code du tiers comptable (ou correspondant) dans le dossier. Elle ne défilera pas par F5. Vous trouverez cette variable sur les lettres de retours d'actes détachés notamment (code LRAD).

#### Variable CDC

Il s'agit du nom de la variable

# Type de variable E

 Il s'agit d'une variable de type E de récupération automatique d'informations figurant dans l'écran « Modifications diverses » de la « Mise à jour des dossiers »

# Libellé CODE TIERS/CORRESPONDANT RESERVE

 Il s'agit du libellé de la variable. La mention « réservé » signifie qu'il s'agit d'une variable qu'il ne faut en aucun cas supprimer ou modifier.

#### N° de zone 02

 Il s'agit du numéro de la zone récupérée figurant dans l'écran « Modifications diverses » de la « mise à jour des dossiers ».

# 3- Autre exemple de variable de type E

Fichier des variables, exemple de variable de type E

| La | mention « réservé » signifie qu'il s' | agit d'une variable q        | ju'il ne faut en aucun ca | as supprimer ou | ı modifier. |
|----|---------------------------------------|------------------------------|---------------------------|-----------------|-------------|
|    | Variable : NDO Type                   | de variable : <mark>E</mark> | Niveau                    |                 |             |
|    |                                       |                              |                           |                 |             |
|    | Libellé : N° DE DOSS                  | IER R                        | ESERVE                    |                 |             |
|    |                                       |                              |                           |                 |             |
|    | <u>Spécifications</u>                 | <u>pour variable de</u>      | type (A,C,E,G,V,X)        | <u>L</u>        |             |
|    |                                       |                              |                           |                 |             |
|    | Catég. d'écriture :                   | (C)                          | Type d'écriture           |                 | (C)         |
|    | Clé, date ou Calc.:                   | (GV                          | ) Compte ou Cout          |                 | (XC)        |
|    | Codes variables :                     | (A)                          | N° de zone                | 01              | (E)         |
|    | Tupe de tiers :                       | Destinataire                 | 2 :                       |                 |             |
|    | Libellé précédent :                   | Libellé suiv                 | /ant :                    |                 |             |
|    | Nbre de lignes : 00                   | Saut après é                 | édition :                 |                 |             |
|    | Format variable :                     | Longueur var                 | iable : 006               |                 |             |
|    | (N,D,A,F,B,M,C,U,X,V,T, bla           | nc) Rassemblemer             | ntss-dos (O si (          | oui)            |             |
|    | Inversion du signe: (O s              | si oui pour les v            | variables C)              |                 |             |

La variable NDO, tout comme la variable SDO « numéro de sous dossier », est une variable automatique qui lit le numéro du dossier. Puisqu'elle est automatique, elle ne défilera pas lors du défilement des variables par la touche F5.

#### Variable NDO

Il s'agit du nom de la variable

#### Type de variable E

Il s'agit d'une variable de type E de récupération automatique d'informations figurant dans l'écran
« Modifications diverses » de la « Mise à jour des dossiers »

# Libellé N° DE DOSSIER RESERVE

 Il s'agit du libellé de la variable. La mention « réservé » signifie qu'il s'agit d'une variable qu'il ne faut en aucun cas supprimer ou modifier.

# Nbre de ligne 00

 Il est inutile de compléter ce nombre de lignes pour les variables de type E. Ce dernier est automatiquement complété par des zéros.

#### N° de zone 01

 Il s'agit du numéro de la zone de l'écran « Modifications diverses » de la « mise à jour des dossiers ».

#### Longueur variable 006

Les numéros de dossiers comportant 6 chiffres, la longueur de la variable est donc 6

# c) Exemples de variables de type G récupérant des informations dans le fichier des codes

Les variables de type G sont des variables complétées automatiquement par un code du fichier des codes, option « 92 Pavés de texte ». Elles ne défileront pas lors de la rédaction des documents.

1- Exemple de variable de type G ETU

|    | Fichier des variables, variable de          | type G, utilité de   | la zone "clé date ou cale | c" (août 2010) |         |
|----|---------------------------------------------|----------------------|---------------------------|----------------|---------|
| La | mention « réservé » signifie qu'il s'agit o | d'une variable qu    | 'il ne faut en aucun cas  | supprimer ou i | modifie |
|    | Variable : ETU Type de 🗸                    | variable : 🖸         | Niveau                    | ÷              |         |
|    |                                             |                      |                           |                |         |
|    | Libellé : ENTETE COURRIE                    | ER ETUDE RE          | SERVE                     |                |         |
|    |                                             |                      |                           |                |         |
|    | Spécifications pour                         | <u>r variable de</u> | type (A,C,E,G,V,X)        |                |         |
|    |                                             |                      |                           |                |         |
|    | Catég. d'écriture :                         | (C)                  | Type d'écriture           |                | (C)     |
|    | Clé, date ou Calc.: O2AE                    | (GV)                 | Compte ou Cout            |                | (XC)    |
|    | Codes variables :                           | <br>(A)              | N° de zone                |                | (E)     |
|    |                                             |                      |                           |                |         |
|    | Type de tiers :                             | Destinataire         |                           |                |         |
|    | Libellé précédent :                         | Libellé suiv         | ant :                     |                |         |
|    | Nbre de lignes : 00                         | Saut après é         | dition :                  |                |         |
|    | Format variable :                           | Lonqueur var         | iable :                   |                |         |
|    | (N,D,A,F,B,M,C,U,X,V,T, blanc)              | Rassemblemen         | t ss-dos (O si d          | oui)           |         |
|    | Inversion du signe: (O si o                 | oui pour les v       | ariables C)               |                |         |

ETU est une variable automatique qui lit, dans le fichier des codes, le libelle 02AE contenant l'en-tête qui figure sur les courriers (il peut s'agit d'un fonds de page). Elle ne défilera pas lors du défilement des variables par la touche F5.

Pour bien comprendre le fonctionnement de cette variable de type G, vous pouvez vous reporter au fichier des codes de la façon suivante :

- A partir du Menu Général, choisir l'option 3 « Gestion des fichiers »
- Option 5 « Fichier des codes »
- Option 02 « Libellé »
- Clé: taper AE1

Il s'agit de la clé figurant dans la zone « Clé » de la variable, soit AE, suivi du chiffre 1. (AE1 permettra d'afficher le contenu de la première ligne de l'en-tête, AE2 celui de la deuxième ligne de l'en-tête, etc.) La clé AE peut également contenir un fond de page paramétré par les soins de Gest'Help.

- F3 pour afficher le contenu de la clé AE1
- F3 permet également de faire défiler le contenu des clés suivantes.
- F7 permet de quitter le fichier des codes.

#### Variable ETU

Il s'agit du nom de la variable

#### Type de variable G

 Il s'agit d'une variable de type G de récupération automatique d'informations figurant dans le fichier des codes, option 02 libellé. La clé du code figure dans la zone « Clé, date ou calc ».

#### Libellé ENTETE COURRIER ETUDE RESERVE

 Il s'agit du libellé de la variable. La mention « réservé » signifie qu'il s'agit d'une variable qu'il ne faut en aucun cas supprimer ou modifier.

#### Clé, date ou calc 02AE

Il s'agit du code lu dans le fichier des codes sous le libellé dont la clé est AE.

# Nbre de ligne 00

Dès validation, cette zone sera est automatiquement complétée par des zéros.

# 2- Autre exemple de variable de type G: IMH

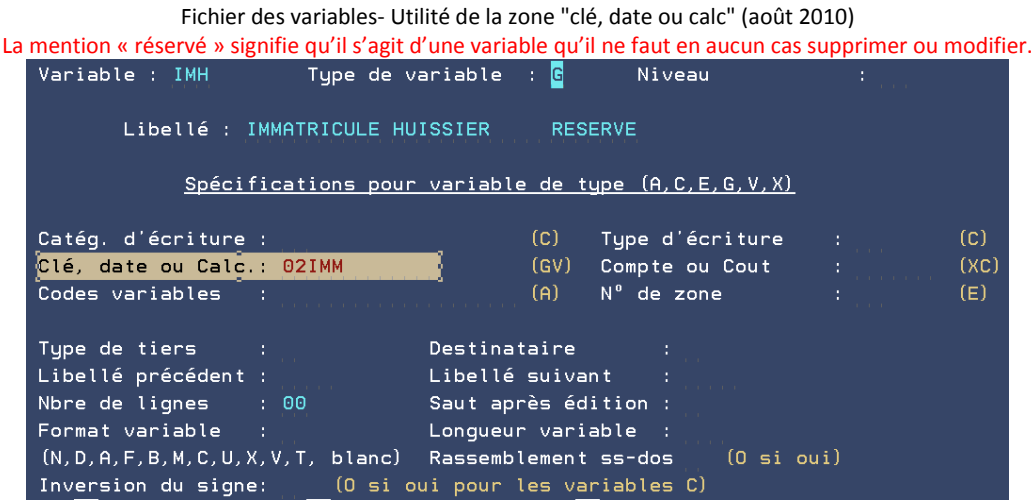

La variable IMH est une variable automatique qui lit, dans le fichier des codes, le libellé 02IMM contenant l'immatricule de l'étude qui figure sur les actes. Elle ne défilera pas lors du défilement des variables par la touche F5.

Pour bien comprendre le fonctionnement de cette variable de type G, vous pouvez vous reporter au fichier des codes de la façon suivante :

- A partir du Menu Général, choisir l'option 3 « Gestion des fichiers »
- Option 5 « Fichier des codes »
- Option 92 « Pavés de texte »
- Clé: taper IMM et entrée

#### Variable IMH

Il s'agit du nom de la variable

#### Type de variable G

 Il s'agit d'une variable de type G de récupération automatique d'informations figurant dans le fichier des codes, option 02 libellé. La clé du code figure dans la zone « Clé, date ou calc ».

# Libellé IMMATRICULE HUISSIER RESERVE

Il s'agit du libellé complet de la variable.

#### Clé, date ou calc 02IMM

Il s'agit du code lu dans le fichier des codes sous le libellé dont la clé est IMM.

#### Nbre de ligne 00

Dès validation, cette zone sera est automatiquement complétée par des zéros.

# 3- Autre exemple de variable de type G : MIL « Millésime réservé »

#### Fichier des variables – MIL de type G – utilité de la zone "clé date ou calc" (août 2010) La mention "réservé" signifie qu'il s'agit d'une variable qu'il ne faut en aucun cas supprimer ou modifier

| Variable : MIL Type de v       | variable : <mark>G</mark> Niveau | · · · · · |
|--------------------------------|----------------------------------|-----------|
| Libellé : MILLESIME            | RESERVE                          |           |
| <u>Spécifications pour</u>     | • variable de type (A,C,E,G,V,X) |           |
| Catég. d'écriture :            | (C) Type d'écriture              | : (C)     |
| Clé, date ou Calc.: 02MIL      | (GV) Compte ou Cout              | : (XC)    |
| Codes variables :              | (A) N° de zone                   | : (E)     |
|                                |                                  |           |
| Type de tiers :                | Destinataire :                   |           |
| Libellé précédent :            | Libellé suivant :                |           |
| Nbre de lignes : 00            | Saut après édition :             |           |
| Format variable :              | Longueur variable :              |           |
| (N,D,A,F,B,M,C,U,X,V,T, blanc) | Rassemblement ss-dos (O si       | oui)      |
| Inversion du signe: (O si o    | oui pour les variables C)        |           |

MIL est une variable automatique qui lit, dans le fichier des codes, le libellé 02MIL contenant le millésime qui figure sur les actes. Puisqu'elle est automatique, elle ne défilera pas lors du défilement des variables par la touche F5.

Pour bien comprendre le fonctionnement de cette variable de type G, vous pouvez vous reporter au fichier des codes de la façon suivante :

- A partir du Menu Général, choisir l'option 3 « Gestion des fichiers »
- Option 5 « Fichier des codes »
- Option 92 « Pavés de texte »
- Clé: taper MIL et entrée

#### Variable MIL

Il s'agit du nom de la variable

#### Type de variable G

 Variable de type G récupérant des informations du fichier des codes, option 92 « pavés de texte ». La clé du code figure dans la zone « Clé, date ou calc ».

#### Libellé MILLESIME RESERVE

 Il s'agit du libellé complet de la variable. La mention « réservé » signifie qu'il s'agit d'une variable qu'il ne faut en aucun cas supprimer ou modifier.

#### Clé, date ou calc 02MIL

Il s'agit du code lu dans le fichier des codes sous le libellé dont la clé est MIL.

#### Nbre de ligne 00

Dès validation, cette zone sera est automatiquement complétée par des zéros.

4- Autre exemple de variable de type G : pour récupérer le numéro de téléphone du gestionnaire par exemple → janvier 2019 (voir Thierry Laidet pour la mise en place)

Possibilié d'avoir une variable type G en fonction du contenu d'une variable et pas uniquement du N° de service (exemple pour tél. dépendant du gestionnaire)

Créer la variable ainsi :

Catég. d'écriture : ( Clé, date ou Calc.: 02TEL&Vxxx

où xxx est un code variable.

Si

Clé, date ou Calc.: 02TEL&V\$CL

et que dans \$CL01 il y a Z le résultat sera pris dans le fichier code en :

02 TELZ1 Thieryy LAIDET 02 TELZ2 01 42 72 07 70

Pour paramétrer le fichier code pour ce type de données prendre l'option 92 et mettre TELZ dans la clé.

PGM : MEALU1

# d) Exemples de variables de type R gérant plusieurs destinataires sur les actes

Les variables de type R ne défilent pas lors du défilement des variables en « Entrée de dossiers » ou en « Mise à jour de dossiers ».

Elles sont utilisées uniquement en « Maintenance en-tête et coûts des actes » et permettent l'édition d'une fiche BC lorsque l'acte comporte plusieurs types de destinataires (un défendeur et un créancier par exemple): voir à ce sujet l'acte D011 « Dénonciation opposition jonction au 1er saisissant ».

La matrice de l'acte D011 comporte deux destinataires : DEF et JD2 (premier créancier saisissant) alors que l'entête de l'acte (option 2 de la gestion des actes et procédures) comporte un unique destinataire : D01 (qui additionne DEF et JD2).

Exemple variable de type R : D01 « Def + 1er créancier saisissant R »

| Fichier des variables, de type R, utilité d                                                                                                    | le la zone "codes variables" (août 2010)                                                              |
|----------------------------------------------------------------------------------------------------|----------------------------------------------------------------------------------------------------|
| Variable : D01 Type de variable                                                                                                    | : <mark>R</mark> Niveau :                                                                             |
| Libellé : DEF + 1ER CREANCIER SA                                                                                                    | ISISSANT R                                                                                            |
| Spécifications pour variable                                                                                                    | e de type (A,C,E,G,V,X)                                                                               |
| Catég. d'écriture :<br>Clé, date ou Calc.:<br><mark>Codes variables : DEF JD2</mark>                                                                                                    | (C)Type d'écriture :(C)(GV)Compte ou Cout :(XC)(A)N° de zone :(E)                                     |
| Type de tiers : Destina<br>Libellé précédent : Libellé<br>Nbre de lignes : 00 Saut ap<br>Format variable : Longueu<br>(N,D,A,F,B,M,C,U,X,V,T, blanc) Rassemb<br>Inversion du signe: (O si oui pour | taire :<br>suivant :<br>rès édition :<br>r variable :<br>lement ss-dos (O si oui)<br>les variables C) |

D01 une variable « Destinataire » qui lit, dans le fichier des variables, le contenu de DEF et celui de JD2. Elle ne défilera pas.

# Variable D01

• Il s'agit du nom de la variable

#### Type de variable R

 Il s'agit d'une variable de type R qui lit, dans le dossier, le contenu des variables figurant dans la zone « Codes variables ».

#### Libellé DEF + 1ER CREANCIER SAISISSANT R

 Il s'agit du libellé de la variable. La mention « R » pour "réservée" signifie qu'il s'agit d'une variable qu'il ne faut en aucun cas supprimer ou modifier.

#### Codes variables DEF JD2

Il s'agit des variables dont le contenu est lu par la variable D01 lors de l'édition de la fiche BC.

#### Nbre de ligne 00

Dès validation, cette zone sera est automatiquement complétée par des zéros.

#### e) Exemples de variables de type L permettant de récupérer la localisation du débiteur

<u>Conditions :</u> Le fichier des débiteurs doit comporter une localisation (voir gestion des immeubles). <u>Principes :</u> La variable associée à DEF permet d'imprimer le pavé de localisation/codes portes sur les fiches BC.

|                                        | Exemple d'un     | e variable L          | . de localisation |   |      |
|----------------------------------------|------------------|-----------------------|-------------------|---|------|
| Variable : LOL                         | Type de variabl  | le : L                | Niveau            | : |      |
| Libellé : LOCA 2                       |                  |                       |                   |   |      |
| Spécifications pour                    | variable de type | (A,C,E,G              | , V , X)          |   |      |
| Catég. d'écriture :                    |                  | (C)                   | Type d'écriture   | : | (C)  |
| Clé, date ou Calc.:                    |                  | (GV)                  | Compte ou Cout    | : | (XC) |
| Codes variables : 1                    | DEF              | (A)                   | N° de zone        | : | (E)  |
| Type de tiers :<br>Libellé précédent : | Desti<br>Libel   | inataire<br>Llé suiva | :<br>nt :         |   |      |

# B) Les variables de type « comptabilité »

Les variables de type « comptabilité » lisent les mouvements comptables et les comptes du dossier.

La création de ces variables est délicate. Ne jamais les modifier sans instruction.

Il est nécessaire, pour bien suivre les explications qui suivent, d'avoir pris connaissance du chapitre ci-dessus.

#### a) Exemples de variables de type C comptabilisant un type d'écriture

Les variables de type C ne défilent pas en « Entrée de dossiers » ou en « Mise à jour de dossiers ». Elles sont utilisées dans les canevas des actes ou dans les variables de type A ou B. Elles lisent soit des comptes, soit des catégories de créance.

# 1-Exemple de variable de type C: PRI (et les variables de créances)

| Fichier des variables, de type C, | , utilité de la zone "categ d'écriture" (août 2010) |
|-----------------------------------|-----------------------------------------------------|
| Variable : PRI Type de va         | ariable : <mark>C</mark> Niveau :                   |
|                                   |                                                     |
| Libellé : PRINCIPAL AL DE         | Β                                                   |
|                                   |                                                     |
| <u>Spécifications pour</u>        | variable de type (A,C,E,G,V,X)                      |
| ·                                 | <u></u> ,                                           |
| Catég. d'écriture : AL            | (C) Type d'écriture : (C)                           |
| Clé, date ou Calc.:               | (GV) Compte ou Cout : (XC)                          |
| Codes variables :                 | (A) N° de zone : (E)                                |
|                                   |                                                     |
| Type de tiers :                   | Destinataire :                                      |
| Libellé précédent :               | Libellé suivant :                                   |
| Nbre de lignes : 00               | Saut après édition :                                |
| Format variable : N               | Longueur variable :                                 |
| (N,D,A,F,B,M,C,U,X,V,T, blanc)    | Rassemblement ss-dos 💦 (O si oui)                   |
| Inversion du signe: (O si ou      | i pour les variables C)                             |

PRI lit, dans le fichier des catégories, le contenu de AL « principal ». Elle ne défilera pas lors du défilement des variables.

#### Variable PRI

Il s'agit du nom de la variable

# Type de variable C

• Variable de type C qui lit le contenu de la catégorie de créance de la zone « Catégorie d'écriture ».

# Libellé PRINCIPAL AL DEBITEUR

Il s'agit du libellé complet de la variable.

# Catég. d'écriture AL

 Il s'agit de la catégorie de créance lue par la variable PRI. La totalité de la catégorie AL est incluse dans la variable PRI, c'est pourquoi, même si vous entrez plusieurs lignes de principal, l'acte n'en comportera qu'une. (Voir la liste dans le chapitre traitant des généralités)

#### Nbre de ligne 00

Dès validation, cette zone sera est automatiquement complétée par des zéros.

#### 2-Autre exemple de variable de type C: HOC (et variables d'honoraires et frais TTC)

| Fichier des variables, compte ou coût" et "categ ecriture" (août 2010) |                           |                             |          |      |  |
|------------------------------------------------------------------------|---------------------------|-----------------------------|----------|------|--|
| Variable : HOC      Type de v                                          | variable : <mark>C</mark> | Niveau                      |          |      |  |
|                                                                        |                           |                             |          |      |  |
| Libellé : HONOS HO CLI                                                 |                           |                             |          |      |  |
|                                                                        |                           |                             |          |      |  |
| <u>Spécifications pour</u>                                             | variable de t             | <u>ype (A,C,E,G,V,X)</u>    |          |      |  |
|                                                                        |                           |                             |          |      |  |
| Catég. d'écriture : HO                                                 | (C)                       | Type d'écriture             |          | (C)  |  |
| Clé, date ou Calc.:                                                    | (GV)                      | Compte ou Cout              | : CLIENT | (XC) |  |
| Codes variables :                                                      | (A)                       | N° de zone                  |          | (E)  |  |
|                                                                        |                           |                             |          |      |  |
| Type de tiers :                                                        | Destinataire              |                             |          |      |  |
| Libellé précédent :                                                    | Libellé suiva             | nt :                        |          |      |  |
| Nbre de lignes : 00                                                    | Saut après éd             | ition :                     |          |      |  |
| Format variable :                                                      | Longueur vari             | able :                      |          |      |  |
| (N,D,A,F,B,M,C,U,X,V,T, blanc)                                         | Rassemblement             | ss-dos <mark>0</mark> (O si | oui)     |      |  |
| Inversion du signe: (O si c                                            | oui pour les va           | riables C)                  |          |      |  |

HOC lit, dans le fichier des catégories, le contenu de HO « Honoraires », à la charge du client, et en T.T.C. Elle ne défilera pas lors du défilement des variables.

#### Variable HOC

Il s'agit du nom de la variable

#### Type de variable C

 Variable de type C qui lit, dans le dossier, le contenu de la catégorie de la zone « Catégorie d'écriture ».

#### Libellé HONOS H CLI

Il s'agit du libellé complet de la variable.

#### Catég. d'écriture HO

 Il s'agit de la catégorie lue par la variable HOC. La totalité, en T.T.C., de la catégorie HO est incluse dans la variable HOC, c'est pourquoi, même si vous entrez plusieurs lignes d'honoraires HO en compte client, le compte client édité n'en comportera qu'une.

Voir la liste des catégories au chapitre traitant des généralités sur les variables.

#### Compte ou coût CLIENT

 Il s'agit du compte de comptabilité dossier lu par HOC, soit le compte « CLIENT ». Tous les honoraires passés en catégorie HO et à la charge du client seront pris en compte par cette variable.

S'il était indiqué « DEBITE », seuls les honoraires passés en catégorie HO et à la charge du débiteur seraient pris en compte (voir la variable HOD).

#### Nbre de ligne 00

Dès validation, cette zone sera est automatiquement complétée par des zéros.

<u>3-Autre exemple de variable de type C : LO1 « Honos HO CLI HT » (honoraires et frais HT)</u>

Fichier des variables, zones "compte ou coût" et "N° de zone" (août 2010)

| Variable : LO1 Type de variab                                                                                                    | le : 🖸                                                                             | Niveau                                                 |        |      |
|----------------------------------------------------------------------------------------------------|------------------------------------------------------------------------------------|--------------------------------------------------------|--------|------|
| Libellé : HONOS HO CLI HT                                                                                                    |                                                                                    |                                                        |        |      |
| <u>Spécifications pour varia</u>                                                                                                    | <u>able de typ</u>                                                                 | <u>e (A,C,E,G,V,X)</u>                                 |        |      |
| Catég. d'écriture : HO                                                                                                    | (C) T                                                                              | ype d'écriture                                         |        | (c)  |
| Clé, date ou Calc.:                                                                                                    | (GV) C                                                                             | ompte ou Cout                                          | CLIENT | (XC) |
| Codes variables :                                                                                                    | (A) 🕅                                                                              | l° de zone                                             | : HT   | (E)  |
| Type de tiers : Dest<br>Libellé précédent : Libe<br>Nbre de lignes : 00 Saut<br>Format variable : Long<br>(N,D,A,F,B,M,C,U,X,V,T, blanc) Rass<br>Inversion du signe: (O si oui por | inataire<br>llé suivant<br>après édit<br>ueur variab<br>emblement s<br>ur les vari | :<br>:<br>ion :<br>Je :<br>s-dos 0 (0 si c<br>ables C) | ui)    |      |

LO1 lit le contenu de HO « Honoraires », à la charge du client, et en hors taxe. Elle ne défilera pas.

#### Variable LO1

Il s'agit du nom de la variable

#### Type de variable C

 Il s'agit d'une variable de type C qui lit, dans le dossier, le contenu de la catégorie indiquée dans la zone « Catégorie d'écriture ».

# Libellé HONOS H CLI HT

Il s'agit du libellé complet de la variable.

#### Catég. d'écriture HO

 Il s'agit de la catégorie lue par la variable HOC. La totalité de la catégorie HO est incluse dans la variable LO1, c'est pourquoi, même s'il existe plusieurs lignes d'honoraires HO le décompte client édité n'en comportera qu'une.

#### Compte ou coût CLIENT

 Il s'agit du compte de comptabilité dossier lu par LO1, soit le compte « CLIENT ». Ce sont tous les honoraires passés en catégorie HO et à la charge du client qui seront pris en compte.

#### Nbre de ligne 00

Dès validation, cette zone sera est automatiquement complétée par des zéros.

#### N° de zone HT

 Il s'agit du type de lecture du compte : HT signifie que seules les sommes soumises à TVA seront lues (contrairement à la variable HOC décrite ci-dessus).

4-Autre exemple de variable de type C (solde honoraires ou frais HT)

| Fichier des variables, zones "compte ou cout" et "N° zone" (août 2010) |                                                           |                      |        |      |  |  |
|------------------------------------------------------------------------|-----------------------------------------------------------|----------------------|--------|------|--|--|
| Variable : HON Type de va                                              | ariable : <mark>C</mark>                                  | Niveau               | :      | Í    |  |  |
| Libellé : HONOS SOLDE 700600                                           |                                                           |                      |        |      |  |  |
| Spécifications pour                                                    | <u>Spécifications pour variable de type (A,C,E,G,V,X)</u> |                      |        |      |  |  |
| Catég. d'écriture :                                                    | (C)                                                       | Type d'écriture      |        | (c)  |  |  |
| Clé, date ou Calc.:                                                    | (GV)                                                      | Compte ou Cout       | 700600 | (XC) |  |  |
| Codes variables :                                                      | (A)                                                       | N° de zone           | 02     | (E)  |  |  |
| Type de tiers :<br>Libellé précédent :<br>Nbre de lignes : 00          | Destinataire<br>Libellé suiva<br>Saut après éd            | :<br>nt :<br>ition : |        |      |  |  |
| Format variable : N Longueur variable :                                |                                                           |                      |        |      |  |  |
| (N,D,A,F,B,M,C,U,X,V,T, blanc) Rassemblement ss-dos (O si oui)         |                                                           |                      |        |      |  |  |
| Inversion du signe: (O si oui pour les variables C)                    |                                                           |                      |        |      |  |  |

HON lit le compte 700600 (article 10) dans le dossier. Elle ne défilera pas lors du défilement des variables.

#### Variable HON

Il s'agit du nom de la variable

#### Type de variable C

 Variable de type C qui lit, dans le dossier, le compte de la zone « compte ou coût » selon les modalités figurant dans la zone « N° de zone ».

#### Libellé HONOS 700600 CREDIT

Il s'agit du libellé de la variable.

#### Compte ou coût 700600

 Il s'agit du compte de comptabilité dossier lu par HON, soit le compte « 700600-article A444-32 » (ancien article 10 avant le décret 2016-230). Tous les honoraires en 700600 seront pris en compte selon les modalités décrites dans la zone « N° de zone ».

#### N° de zone 02

Il s'agit du type de lecture du compte : 02 signifie que seul le crédit du compte 700600 est lu.

5-Autre exemple de variable de type C : FHD « Total soumis débiteur»

Fichier des variables, de type C, exemple (août 2010)

| Variable : FHD                                                                                                    | Type de vari                                        | iable : <mark>C</mark>                                                                    | Niveau                                                          | :                        |                    |
|----------------------------------------------------------------------------------------------------|-----------------------------------------------------|-------------------------------------------------------------------------------------------|-----------------------------------------------------------------|--------------------------|--------------------|
| Libellé : TOT                                                                                                    | SOUMIS DEB LT                                       | 720                                                                                       |                                                                 |                          |                    |
| <u>Spécifica</u>                                                                                                    | tions pour va                                       | ariable de t                                                                              | ype (A,C,E,G,V,X)                                               |                          |                    |
| Catég. d'écriture :<br>Clé, date ou Calc.:<br>Codes variables :                                                                   |                                                     | (C)<br>(GV)<br>,,,,,,(A)                                                                  | Type d'écriture<br>Compte ou Cout<br>N° de zone                 | : 08<br>: DEBITE<br>: HT | (C)<br>(XC)<br>(E) |
| Type de tiers :<br>Libellé précédent :<br>Nbre de lignes : O<br>Format variable :<br>(N,D,A,F,B,M,C,U,X,V,<br>Inversion du signe: | De<br>Li<br>0 Sa<br>Lo<br>T, blanc) Ra<br>(0 si oui | estinataire<br>bellé suiva<br>aut après éd<br>ongueur vari<br>assemblement<br>pour les va | :<br>nt :<br>lition :<br>able :<br>ss-dos 0 (0 si<br>riables C) | oui)                     |                    |

FHD lit la totalité des sommes soumises à TVA à la charge du débiteur. Ce type de variables est utilisé essentiellement sur les comptes de frais du type L720 et L721. Elle ne défilera pas lors du défilement des variables.

#### Variable FHD

Il s'agit du nom de la variable

#### Type de variable C

Il s'agit d'une variable de type C

# Libellé TOTAL SOUMIS DEBITEUR

Il s'agit du libellé complet de la variable.

#### Type d'écriture 08

Il s'agit du type d'écritures lue: 08 correspond aux frais et honoraires.

Le numéro du type d'écriture est rattaché au numéro de ligne dans le fichier des catégories

#### N° de zone HT

 Il s'agit du type de lecture du compte : HT signifie que seules les sommes soumises à TVA seront prises en compte par cette variable.

#### 6-Autre exemple de variable de type C : TVE « TVA Débiteur à 20.6% »

| Fichier des                                                                        | variables, exemple: T                                              | VE (août 2010)               |                  |     |
|------------------------------------------------------------------------------------|--------------------------------------------------------------------|------------------------------|------------------|-----|
| Variable : TVE Type de                                                             | variable : <mark>C</mark>                                          | Niveau                       |                  |     |
| Libellé : TVA A 20,6 D                                                             | EBITEUR                                                            |                              |                  |     |
| <u>Spécifications po</u>                                                           | ur variable de ty                                                  | ipe (A,C,E,G,V,X)            |                  |     |
| Catég. d'écriture :                                                                | (C)                                                                | Type d'écriture              | : 00<br>. DERITE | (C) |
| Codes variables :                                                                  | (A)                                                                | N° de zone                   | : 03             | (E) |
| Type de tiers :<br>Libellé précédent :<br>Nbre de lignes : 00<br>Format variable : | Destinataire<br>Libellé suivan<br>Saut après édi<br>Longueur varia | :<br>t :<br>tion :<br>ble :  |                  |     |
| (N,D,A,F,B,M,C,U,X,V,T, blanc<br>Inversion du signe: (O si                         | ) Rassemblement<br>oui pour les var                                | ss-dos (O si o<br>`iables C) | ui)              |     |

TVE lit le montant de la TVA encaissée (ou engagée) à la charge du débiteur entre le 1/08/1995 et le 31/03/2000. Voir également les variables TVJ et TVM utilisant les termes DEPUIS et JUSQUA.

#### Variable TVE

Il s'agit du nom de la variable

#### Type de variable C

Il s'agit d'une variable de type C

# Libellé TVA DEBITEUR 20.6%

Il s'agit du libellé complet de la variable.

## Type d'écriture 00

Il s'agit du type d'écritures lues par cette variable: 00 correspond aux bases de TVA.

# N° de zone 03

 Il s'agit du type de lecture du compte : 03 signifie que seule la somme des TVA sera prise en compte.

# b) Exemples de variables de type A additionnant plusieurs variables de type comptable

Les variables de type A additionnent des variables de type C (ou de type A jusqu'à deux niveaux, soit 125 variables de type C), qu'il s'agisse de créances, de frais ou de mouvements comptables. Elles peuvent inclure des variables de type H au format M (montant) et/ou des variables de type D (texte) au format N (numérique). Elles sont comprises dans les variables de sous-totaux (type S) et dans les variables de totaux (type T).

L'exemple fourni ci-dessous est un exemple simple et courant qui vous permettra de comprendre le principe.

| Fichier des variables          | s, la variable de type A: MRE (août 2010) |     |      |
|--------------------------------|-------------------------------------------|-----|------|
| Variable : MRE Type de v       | variable : <mark>A</mark> Niveau          | :   |      |
| Libellé : MAJORATION DE        | RETARD + PENALITE                         |     |      |
| <u>Spécifications pour</u>     | variable de type (A,C,E,G,V,X)            |     |      |
| Catég. d'écriture :            | (C) Type d'écriture                       |     | (C)  |
| Clé, date ou Calc.:            | (GV) Compte ou Cout                       |     | (XC) |
| Codes variables : MRJ PEN      | (A) N° de zone                            |     | (E)  |
| Type de tiers :                | Destinataire :                            |     |      |
| Libellé précédent :            | Libelle suivant :                         |     |      |
| Nbre de lignes : 00            | Saut après édition :                      |     |      |
| Format variable :              | Longueur variable :                       |     |      |
| (N,D,A,F,B,M,C,U,X,V,T, blanc) | Rassemblement ss-dos 🚬 (O si ou           | ui) |      |
| Truccontinue du cience (O ci c | wi newn lee wanishlee C)                  |     |      |

MRE additionne 2 variables de type C: MRJ et PEN (voir ci-dessous). Elle ne défilera pas lors du défilement des variables.

| Variable : MRJ Type de v                                                                                                    | ariable : <mark>C</mark>                                                                                                    | Niveau                                                                                                    | :                       |                    |
|----------------------------------------------------------------------------------------------------|----------------------------------------------------------------------------------------------------|----------------------------------------------------------------------------------------------------|-------------------------|--------------------|
| Libellé : MAJORATION DE                                                                                                    | RETARD                                                                                                    |                                                                                                    |                         |                    |
|                                                                                                    |                                                                                                    |                                                                                                    | 'n                      |                    |
| Specifications pour                                                                                                    | <u>variable de l</u>                                                                                                    | <u>.ype (н,с,с,с,v,л</u>                                                                                                    | <u>.,</u>               |                    |
| Catég. d'écriture : MR                                                                                                    | (C)                                                                                                    | Type d'écriture                                                                                                    |                         | (C)                |
| Clé, date ou Calc.:                                                                                                    | (GV)                                                                                                    | Compte ou Cout                                                                                                    |                         | (XC)               |
| Codes variables :                                                                                                    | (AJ                                                                                                    | N° de zone                                                                                                    |                         | (E)                |
| Type de tiers :                                                                                                    | Destinataire                                                                                                    |                                                                                                    |                         |                    |
| Libellé précédent :                                                                                                    | Libellé suiva                                                                                                    | int :                                                                                                    |                         |                    |
| Nbre de lignes : 00                                                                                                    | Saut après éc                                                                                                    | lition :                                                                                                    |                         |                    |
| Format variable :                                                                                                    | Longueur vari                                                                                                    | able :                                                                                                    |                         |                    |
| (N,D,A,F,B,M,C,U,X,V,T, blanc)                                                                                                    | Rassemblement                                                                                                    | ss-dos (O si                                                                                                    | oui)                    |                    |
| Inversion du signe: 10 si o                                                                                                    | ui pour les va                                                                                                    | niables UJ                                                                                                    |                         |                    |
|                                                                                                    |                                                                                                    |                                                                                                    |                         |                    |
| Variable : PEN      Type de v                                                                                                    | ariable : <mark>C</mark>                                                                                                    | Niveau                                                                                                    | :                       |                    |
| Variable : PEN Type de v                                                                                                    | ariable : <mark>C</mark>                                                                                                    | Niveau                                                                                                    | :                       |                    |
| Variable : PEN Type de v<br>Libellé : PENALITES PE D                                                                                                    | eriable : <mark>C</mark><br>EB                                                                                                    | Niveau                                                                                                    | :                       |                    |
| Variable : PEN Type de v<br>Libellé : PENALITES PE D                                                                                                    | ariable : <mark>C</mark><br>EB                                                                                                    | Niveau                                                                                                    | :,                      |                    |
| Variable : PEN Type de v<br>Libellé : PENALITES PE D<br><u>Spécifications pour</u>                                                                                                    | ariable : <mark>C</mark><br>EB<br>• variable de f                                                                                                    | Niveau<br>:ype (A,C,E,G,V,X                                                                                                    | :<br><u>)</u>           |                    |
| Variable : PEN Type de v<br>Libellé : PENALITES PE D<br><u>Spécifications pour</u><br>Catég. d'écriture : PE                                                                                                    | rariable : <mark>C</mark><br>EB<br>• variable de f<br>(C)                                                                                            | Niveau<br>:ype (A,C,E,G,V,X<br>Type d'écriture                                                                                                   | :                       | (c)                |
| Variable : PEN Type de v<br>Libellé : PENALITES PE D<br><u>Spécifications pour</u><br>Catég. d'écriture : PE<br>Clé, date ou Calc.:                                                                                                    | rariable : <mark>C</mark><br>EB<br>• <u>variable de f</u><br>(C)<br>(GV)                                                                             | Niveau<br>:ype (A,C,E,G,V,X<br>Type d'écriture<br>Compte ou Cout                                                                                 | :<br><u>)</u><br>:      | (c)<br>(xc)        |
| Variable : PEN Type de v<br>Libellé : PENALITES PE D<br><u>Spécifications pour</u><br>Catég. d'écriture : PE<br>Clé, date ou Calc.:<br>Codes variables :                                                                                                    | rariable : <mark>C</mark><br>EB<br><u>variable de f</u><br>(C)<br>(GV)<br>(A)                                                                        | Niveau<br>Lype (A,C,E,G,V,X<br>Type d'écriture<br>Compte ou Cout<br>N° de zone                                                                   | :<br><u>)</u><br>:<br>: | (C)<br>(XC)<br>(E) |
| Variable : PEN Type de v<br>Libellé : PENALITES PE D<br><u>Spécifications pour</u><br>Catég. d'écriture : PE<br>Clé, date ou Calc.:<br>Codes variables :                                                                                                    | Pariable : C<br>EB<br><u>variable de f</u><br>(C)<br>(GV)<br>(A)                                                                                     | Niveau<br>:ype (A,C,E,G,V,X<br>Type d'écriture<br>Compte ou Cout<br>N° de zone                                                                   | :                       | (C)<br>(XC)<br>(E) |
| Variable : PEN Type de v<br>Libellé : PENALITES PE D<br><u>Spécifications pour</u><br>Catég. d'écriture : PE<br>Clé, date ou Calc.:<br>Codes variables :<br>Type de tiers :<br>Libellé précédent :                                                                                        | rariable : <mark>C</mark><br>EB<br><u>· variable de f</u><br>(C)<br>(GV)<br>(A)<br>Destinataire                                                      | Niveau<br>:ype (A,C,E,G,V,X<br>Type d'écriture<br>Compte ou Cout<br>N° de zone<br>:                                                              | :<br>)<br>:<br>:<br>:   | (C)<br>(XC)<br>(E) |
| Variable : PEN Type de v<br>Libellé : PENALITES PE D<br><u>Spécifications pour</u><br>Catég. d'écriture : PE<br>Clé, date ou Calc.:<br>Codes variables :<br>Type de tiers :<br>Libellé précédent :<br>Nbre de lignes : 00                                                                 | eriable : C<br>EB<br><u>variable de f</u><br>(C)<br>(GV)<br>(A)<br>Destinataire<br>Libellé suiva<br>Saut aprè <u>s éc</u>                            | Niveau<br>:ype (A,C,E,G,V,X<br>Type d'écriture<br>Compte ou Cout<br>N° de zone<br>:<br>ant :<br>Jition :                                         | :<br>)<br>:<br>:<br>:   | (C)<br>(XC)<br>(E) |
| Variable : PEN Type de v<br>Libellé : PENALITES PE D<br><u>Spécifications pour</u><br>Catég. d'écriture : PE<br>Clé, date ou Calc.:<br>Codes variables :<br>Type de tiers :<br>Libellé précédent :<br>Nbre de lignes : 00<br>Format variable :                                            | eriable : C<br>EB<br>variable de f<br>(C)<br>(GV)<br>(A)<br>Destinataire<br>Libellé suiva<br>Saut après éc<br>Longueur vari                          | Niveau<br>:ype (A,C,E,G,V,X<br>Type d'écriture<br>Compte ou Cout<br>N° de zone<br>:<br>ant :<br>ition :                                          | :<br>:<br>:             | (C)<br>(XC)<br>(E) |
| Variable : PEN Type de v<br>Libellé : PENALITES PE D<br><u>Spécifications pour</u><br>Catég. d'écriture : PE<br>Clé, date ou Calc. :<br>Codes variables :<br>Type de tiers :<br>Libellé précédent :<br>Nbre de lignes : 00<br>Format variable :<br>(N,D,A,F,B,M,C,U,X,V,T, <u>blanc</u> ) | rariable : C<br>EB<br><u>variable de f</u><br>(C)<br>(GV)<br>(A)<br>Destinataire<br>Libellé suiva<br>Saut après éc<br>Longueur vari<br>Rassemblement | Niveau<br><u>upe (A,C,E,G,V,X</u><br>Type d'écriture<br>Compte ou Cout<br>N° de zone<br>:<br>ant :<br>dition :<br>able :<br>ss-dos ( <u>0 si</u> | :<br>)<br>:<br>:<br>:   | (c)<br>(xc)<br>(E) |

#### Variable MRE

Il s'agit du nom de la variable

# Type de variable A

• Variable de type A qui additionne les variables de type C de la zone « Codes variables ».

# **Codes variables MRJ PEN**

Il s'agit des deux variables de type C dont le contenu est additionné dans MRE.

# c) Exemples de variables de type B additionnant plusieurs variables de type comptable

Comme les variables de type A, les variables de type B sont des variables qui additionnent des variables de type C (ou de type A jusqu'à deux niveaux), qu'il s'agisse de créances, de frais ou de mouvements comptables. Elles sont comprises dans les variables de sous-totaux (type S) et dans les variables de totaux (type T).

```
B La plupart des variables de type B sont très complexes.
```

L'exemple ci-dessous est un exemple simple et courant qui vous permettra de comprendre le principe.

| Exemple de variable de type B: PEN     |                                |  |  |  |  |
|----------------------------------------|--------------------------------|--|--|--|--|
| Variable : C17 Type de variable        | : <mark>B</mark> Niveau :      |  |  |  |  |
|                                        |                                |  |  |  |  |
| Libellé : TOT PROVISION + ACPTES       | VD L720                        |  |  |  |  |
|                                        |                                |  |  |  |  |
| Spécifications pour variabl            | <u>e de type (A,C,E,G,V,X)</u> |  |  |  |  |
|                                        |                                |  |  |  |  |
| Catég. d'écriture :                    | (C) Type d'écriture : (C)      |  |  |  |  |
| Clé, date ou Calc.:                    | (GV) Compte ou Cout : (XC)     |  |  |  |  |
| Codes variables : VPC ADB              | (A) N° de zone : (E)           |  |  |  |  |
|                                        |                                |  |  |  |  |
| Type de tiers : Destina                | taire :                        |  |  |  |  |
| Libellé précédent : Libellé            | suivant :                      |  |  |  |  |
| Nbre de lignes : 00 Saut ap            | rès édition :                  |  |  |  |  |
| Format variable : Longueur variable :  |                                |  |  |  |  |
| (N,D,A,F,B,M,C,U,X,V,T, blanc) Rassemb | lement ss-dos (O si oui)       |  |  |  |  |
| Inversion du signe: (O si oui pour     | les variables C)               |  |  |  |  |

C17 additionne deux variables de type C. Elle ne défilera pas lors du défilement des variables.

#### Variable C17

Il s'agit du nom de la variable

#### Type de variable B

 Il s'agit d'une variable de type B qui additionne deux variables de type C et/ou A. Elle ne sera pas comprise dans les sous-totaux, ni totaux.

#### d) Exemples de variables de type S permettant des sous-totaux

Les variables de type S « sous-totaux » permettent d'imprimer le total de toutes les variables de types C, X ou A (jamais B) rencontrées dans le document. Elles permettent ainsi d'effectuer le total de toutes les variables précédentes dans un décompte, et ce, sans qu'elles-mêmes ne soient comprises dans le total (type T).

| Exemple de variable de type S (janv 2011)  |                     |                                     |                 |             |  |  |
|--------------------------------------------|---------------------|-------------------------------------|-----------------|-------------|--|--|
| Variable : SST                             | Type de variable    | : S Niveau                          |                 |             |  |  |
| Libellé : SOUS                             | S TOTAL / DECOMPTE  |                                     |                 |             |  |  |
| <u>Spécifica</u>                           | ations pour variabl | le de type (A,C,E,G                 | <u>, v, x)</u>  |             |  |  |
| Catég. d'écriture :<br>Clé, date ou Calc.: |                     | (C) Type d'écri<br>(GV) Compte ou C | ture :<br>out : | (c)<br>(xc) |  |  |
| Codes variables :                          |                     | (A) N° de zone                      |                 | (E)         |  |  |
| Type de tiers :<br>Libellé précédent :     | Destina<br>Libellé  | ataire :<br>é suivant :             |                 |             |  |  |
| Nbre de lignes : (                         | 00 Sautap           | près édition :                      |                 |             |  |  |
| Format variable :                          | Longueu             | ır variable :                       |                 |             |  |  |
| (N, D, A, F, B, M, C, U, X, V,             | T, blanc) Rassemb   | olement ss-dos 👘 (                  | 0 si oui)       |             |  |  |
| Inversion du signe:                        | (O si oui pour      | les variables C)                    |                 |             |  |  |

SST additionne toutes les variables « comptabilité » rencontrées dans un document sauf celles de type B.

# Variable SST

Il s'agit du nom de la variable
#### Type de variable S

Variable de type S qui additionne les variables « comptabilité » rencontrées, sauf celles de type B. 

#### Format variable V

Utile avant la compta d'engagement le format V est inutilisé depuis. 

#### e) Exemple de variables de type T permettant des totaux

La variable de type T permet d'insérer un total à la fin d'un décompte. Elle permet le total de toutes les variables la précédant dans un décompte, et ce, en remettant ce total à zéro pour la suite du compte, contrairement aux variables de type S (sous-totaux).

| Exemple d'une variable de type T (janv 2011) |                                                        |  |  |  |  |
|----------------------------------------------|--------------------------------------------------------|--|--|--|--|
| Variable : SOI Type de va                    | riable : T Niveau :                                    |  |  |  |  |
| Libellé : TOTAL / DECOMPT                    | <br>■                                                  |  |  |  |  |
| <u>Spécifications pour </u>                  | variable de type (A,C,E,G,V,X)                         |  |  |  |  |
| Catég. d'écriture :<br>Clé, date ou Calc.:   | (C) Type d'écriture : (C)<br>(GV) Compte ou Cout : (X( |  |  |  |  |
| Codes variables :                            | (A) N° de zone : (E)                                   |  |  |  |  |
| Type de tiers :                              | Destinataire :<br>ibellé suivant :                     |  |  |  |  |
| Nbre de lignes : 00                          | Saut après édition :                                   |  |  |  |  |
| Format variable : V I                        | Longueur variable :                                    |  |  |  |  |
| (N,D,A,F,B,M,C,U,X,V,T, blanc)               | Rassemblement ss-dos 💦 (O si oui)                      |  |  |  |  |
| Inversion du signe: (O si ou                 | i pour les variables C)                                |  |  |  |  |
| Ello no dófilora nas lors du                 | udáfilomont dos variablos par la toucho EE             |  |  |  |  |

#### Elle ne défilera pas lors du défilement des variables par la touche F5.

#### Variable SOI

Il s'agit du nom de la variable 

#### Type de variable T

- Variable de type T qui additionne les variables « comptabilité » rencontrées, sauf celles de type B.
- Elle remet les compteurs à zéro, contrairement à la variable SST.

#### Format variable V

Utile avant la compta d'engagement le format V est inutilisé depuis. 

# f) Exemples de variables de type X permettant d'insérer le coût d'un acte qui n'est pas encore régularisé

Les variables de type X permettent de lire le coût d'un acte qu'il s'agisse de l'acte édité ou d'un acte à venir.

1- Exemple de variable de type X : COA « Coût acte/lettre en cours »

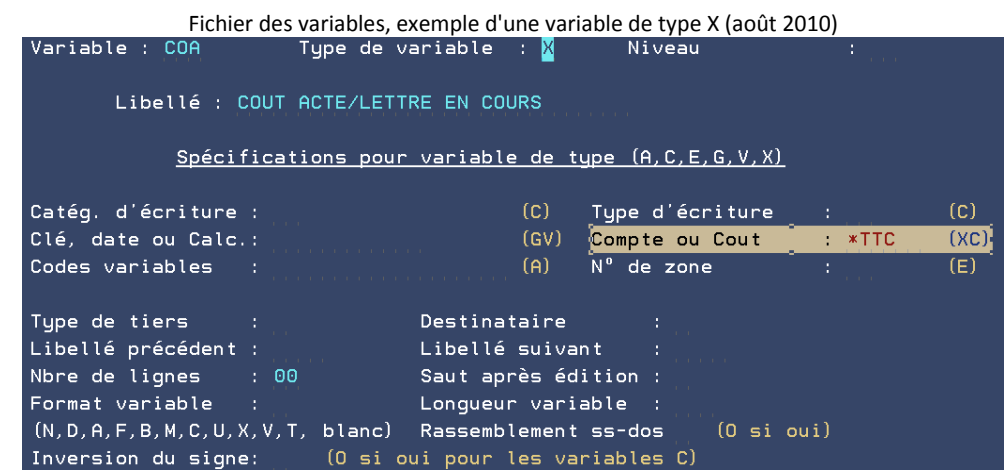

COA est une variable « comptabilité » permet d'insérer dans les décomptes, le coût de l'acte ou de la formalité en cours(coût provisoire des présentes ou de l'acte). Elle figure dans tous les décomptes sur les actes, mais aussi sur les requêtes (RQF1 par exemple). Elle ne défilera pas lors du défilement des variables.

#### Variable COA

Il s'agit du nom de la variable

#### Type de variable X

 Variable de type X qui lit le coût de l'acte (ou de la lettre) en cours d'édition, et ce selon les modalités indiquées dans la zone « Compte ou coût ».

# Compte ou coût \*TTC

Il s'agit du mode de lecture du coût de l'acte:

- \*TTC signifie que le coût de l'acte en cours est calculé toutes taxes comprises.
- \*HT signifierait que le coût de l'acte en cours serait calculé hors taxe
- \*TVA signifierait que figurerait seule la TVA calculée sur le coût de l'acte en cours d'édition.

2- Autre exemple de variable de type X : XQU « Coût à venir quittance réservé »

|   | Fichier des variables, exemple d'une variable de type X: XQU (août 2010) |                           |         |                    |      |      |  |  |
|---|--------------------------------------------------------------------------|---------------------------|---------|--------------------|------|------|--|--|
| 1 | /ariable : XQU                                                           | Type de variable          | : ×     | Niveau             |      |      |  |  |
|   |                                                                          |                           |         |                    |      |      |  |  |
|   | Libellé : COUT                                                           | A VENIR M005              | RES     | SERVE              |      |      |  |  |
|   |                                                                          |                           |         |                    |      |      |  |  |
|   | <u>Spécificat</u>                                                        | <u>ions pour variab</u> ì | le de 1 | type (A,C,E,G,V,X) | -    |      |  |  |
|   |                                                                          |                           |         |                    |      |      |  |  |
| ( | Catég. d'écriture :                                                      |                           | (C)     | Type d'écriture    | :    | (C)  |  |  |
|   | Clé, date ou Calc.: MO                                                   | 05                        | [(GV)   | Compte ou Cout     | *TTC | (XC) |  |  |
| Ī | Codes variables :                                                        |                           | Ē (A)   | N° de zone         |      | (E)  |  |  |
|   |                                                                          |                           |         |                    |      | ļ ,  |  |  |
| - | Type de tiers :                                                          | Destina                   | ataire  |                    |      |      |  |  |
| L | ibellé précédent :                                                       | Libellé                   | é suiva | ant :              |      |      |  |  |
| 1 | Nbre de lignes 🛛 : 00                                                    | Saut ap                   | orès éd | dition :           |      |      |  |  |
| F | Format variable :                                                        | Longueu                   | ır vari | iable :            |      |      |  |  |
|   | (N, D, A, F, B, M, C, U, X, V, T                                         | , blanc) Rassemb          | lement  | t ss-dos 💦 (O si   | oui) |      |  |  |
|   | Inversion du signe:                                                      | (O si oui pour            | les va  | ariables C)        |      |      |  |  |

XQU permet d'insérer dans le décompte des actes, le coût de l'acte à percevoir qui figure dans la zone « Clé, date ou calc ». Elle ne défilera pas lors du défilement des variables.

#### Variable XQU

Il s'agit du nom de la variable

#### Type de variable X

 Il s'agit d'une variable de type X qui lit le coût de l'acte figurant dans la zone « Clé, date ou calc », et ce selon les modalités indiquées dans la zone « Compte ou coût ».

#### Clé, date ou calc M005

 Il s'agit du code de l'acte dont le coût provisoire est lu par XQU. M005 est une mainlevée-quittance dont le coût est prévu dans le Procès verbal de saisie-attribution (code T001).

## Compte ou coût \*TTC

Il s'agit du mode de lecture du coût de l'acte:

- \*TTC signifie que le coût de l'acte prévu est calculé toutes taxes comprises.
- \*HT signifierait que le coût de l'acte prévu serait calculé hors taxe
- \*TVA signifierait que figurerait seule la TVA calculée sur le coût de l'acte prévu.

#### 3- Autre exemple de variable de type X : XCN « Coût à venir certif de non contestation »

| Fichier des variables, la variable de type X: XCN (août 2010) |               |                          |        |      |  |  |  |
|---------------------------------------------------------------|---------------|--------------------------|--------|------|--|--|--|
| Variable : XCN Type de va                                     | riable : 🔀    | Niveau                   |        |      |  |  |  |
| Libellé : COUT A VENIR DC                                     | 02 RES        | ERVE                     |        |      |  |  |  |
| Spécifications pour                                           | variable de t | <u>ype (A,C,E,G,V,X)</u> |        |      |  |  |  |
|                                                               |               |                          |        |      |  |  |  |
| Catég. d'écriture :                                           | (C)           | Type d'écriture          |        | (C)  |  |  |  |
| Clé, date ou Calc.: DC02                                      | (GV)          | Compte ou Cout           | : *TTC | (XC) |  |  |  |
| Codes variables :                                             | (A)           | N⁰ de zone               |        | (E)  |  |  |  |
|                                                               |               |                          |        |      |  |  |  |
| Type de tiers :                                               | Destinataire  |                          |        |      |  |  |  |
| Libellé précédent :                                           | Libellé suiva | nt :                     |        |      |  |  |  |
| Nbre de lignes : 00                                           | Saut après éd | ition :                  |        |      |  |  |  |
| Format variable : U                                           | Longueur vari | able :                   |        |      |  |  |  |
| (N, D, A, F, B, M, C, U, X, V, T, blanc)                      | Rassemblement | ss-dos (O si c           | bui)   |      |  |  |  |
| Inversion du signe: (O si ou                                  | i pour les va | riables C)               |        |      |  |  |  |

XCN, comme XQU permet d'insérer dans le décompte des actes, le coût d'une formalité à percevoir dont le code figure dans la zone « Clé, date ou calc ». Elle ne défilera pas lors du défilement des variables.

Du fait qu'elle est de format U, son coût ne s'imputera pas une 2<sup>nde</sup> fois lors de la réédition (n à imputation du coût en édition immédiate) et/ou son coût ne figurera pas dans le décompte de la saisie attribution si le certificat a été édité avant la saisie. Ceci a été créé pour une étude qui édite automatiquement, et le même jour, le certificat et le pv de saisie.

#### Variable XCN

Il s'agit du nom de la variable

#### Type de variable X

 Variable de type X qui lit le coût de l'acte de la zone « Clé, date ou calc », et ce selon les modalités indiquées dans la zone « Compte ou coût ».

#### Clé, date ou calc M005

- Il s'agit du code de l'acte dont le coût provisoire est lu par la variable XCN.
- DC02 est une formalité dont le coût est prévu dans le Procès verbal de saisie-attribution (code T001).

#### Compte ou coût \*TTC

Il s'agit du mode de lecture du coût de l'acte:

- \*TTC signifie que le coût de l'acte prévu est calculé toutes taxes comprises.
- \*HT signifierait que le coût de l'acte prévu serait calculé hors taxe
- \*TVA signifierait que figurerait seule la TVA calculée sur le coût de l'acte prévu.

#### Format de variable

- U signifie que si la formalité DC02 a déjà été éditée, son coût ne figurera pas dans le décompte de l'acte (T001 par exemple).
- Pour le rééditer, si vous passez par les éditions immédiates, il suffira d'indiquer N dans la zone « imputation du coût » pour que le coût de DC02 ne soit pas imputé une seconde fois dans le dossier.

# g) Exemples de variables de type H permettant d'imprimer des historiques comptables

Les variables de type H ne défilent pas en « Entrée de dossiers » ou en « Mise à jour de dossiers ». Elles sont utilisées uniquement sur les matrices de certains courriers et permettent d'afficher une partie de l'historique du dossier: date ou montant, détail de l'historique d'une créance, etc.

1- Exemple variable de type H et de format « Date »: DVD « Date dernier acpte étude »

```
Fichier des variables, exemple d'une variable de type H, format D DVD (août 2010)
Variable : DVD
                       Type de variable
                                         : H
                                                   Niveau
       Libellé : DATE DERNIER ACPTE ETUDE
            Spécifications pour variable de type (A,C,E,G,V,X)
Catég. d'écriture : DV
                                                Type d'écriture
Clé, date ou Calc.:
                                               Compte ou Cout
                                                                    : ATTENT
Codes variables
                                                Nº de zone
Type de tiers
                                 Destinataire
Libellé précédent :
                                 Libellé suivant
Nbre de lignes
                                 Saut après édition :
                                 Longueur variable
Format variable
(N,D,A,F,B,M,C,U,X,V,T, blanc) Rassemblement ss-dos
                                                          (O si oui)
Inversion du signe:
                        (O si oui pour les variables C)
```

DVD imprime la date du dernier acompte reçu à l'étude. Elle ne défilera pas lors du défilement des variables.

#### Variable DVD

Il s'agit du nom de la variable

## Type de variable H

Il s'agit d'une variable de type H qui lit, dans le dossier, la date du dernier acompte reçu à l'étude.

# Libellé DATE DERNIER ACPTE ETUDE

Il s'agit du libellé complet de la variable.

# Catégorie d'écriture DV

Il s'agit du type d'écriture lue dans le dossier selon les modalités précisées dans la zone « Compte ou coût ».

Les catégories d'écritures comptables peuvent être :

- DV: Acomptes débiteur
- HC: Disponibles envoyés au client
- VP : Provisions encaissées

D'autres catégories d'écritures permettent de lire les créances (il faut alors indiquer une catégorie de créance dans la zone « Catégorie d'écriture ». D'autres catégories permettent de lire les frais et honoraires (il faut alors indiquer une catégorie de frais ou d'honoraires dans la zone « Catégorie d'écriture »).

#### Compte ou coût ATTENT

Cette zone permet de préciser le compte de comptabilité dossier qui doit être lu par la variable.

La catégorie DV et le compte « ATTENT » permettent la lecture de la date du dernier acompte du débiteur reçu à l'étude. Pour lire le dernier acompte débiteur, les versements étude ou versements directs au client confondus: voir la variable DDV.

Les comptes de comptabilité dossiers lus peuvent être :

- ATTENT:Compte étude (avec les catégories DV et HC)
- DEBITE: Compte débiteur (catégories DV, HC, frais)
- CLIENT: Compte client (catégories DV, HC et frais ou honoraires)
- PROVIS : Compte provision (catégorie VP)

#### Format variable D.

• Il s'agit du format de la variable à l'impression de celle-ci.

Les formats des variables de type H peuvent être :

- D: Il s'agit d'une date
- C: Il s'agit d'une créance
- M: Il s'agit d'un montant

Lorsqu'aucun format ne figure, la variable lira la totalité de l'historique du compte

## Longueur variable

- Un chiffre dans cette zone permet de limiter la longueur du texte imprimé au nombre de colonne indiquées ici.
- .

Exemple : si vous indiquez 003 dans cette zone, seuls les trois premiers caractères de chaque ligne de la variable s'imprimeront.

2- Exemple variable de type H et de format « Montant »: MVD « Montant dernier acpte étude »

| Fichier des variables, exemple d'une variable de type H, format M: MVD (août 2010) |                                                                                        |  |  |  |  |  |  |
|------------------------------------------------------------------------------------|----------------------------------------------------------------------------------------|--|--|--|--|--|--|
| Variable : MVD Type de v                                                           | ariable : <mark>H</mark> Niveau :                                                      |  |  |  |  |  |  |
| Libellé : MONTANT DERNIE                                                           | R ACPTE ETUDE                                                                          |  |  |  |  |  |  |
| Spécifications pour                                                                | variable de type (A,C,E,G,V,X)                                                         |  |  |  |  |  |  |
| Catég. d'écriture : DV<br>Clé, date ou Calc.:<br>Codes variables :                 | (C) Type d'écriture : (C)<br>(GV) Compte ou Cout : ATTENT (XC)<br>(A) N° de zone : (E) |  |  |  |  |  |  |
| Type de tiers :<br>Libellé précédent :<br>Nbre de lignes : 00                      | Destinataire :<br>Libellé suivant :<br>Saut après édition :                            |  |  |  |  |  |  |
| Format variable : M                                                                | Longueur variable :                                                                    |  |  |  |  |  |  |
| (N,D,A,F,B,M,C,U,X,V,T, blanc) Rassemblement ss-dos (O si oui)                     |                                                                                        |  |  |  |  |  |  |
| Inversion du signe: (O si o                                                        | ui pour les variables C)                                                               |  |  |  |  |  |  |

La variable MVD une variable qui lit, dans le dossier, la date du dernier acompte reçu à l'étude. Elle ne défilera pas lors du défilement des variables par la touche F5.

#### Variable MVD

Il s'agit du nom de la variable

#### Type de variable H

 Variable de type « Historique » qui lit, dans le dossier, le montant du dernier acompte reçu à l'étude.

# Libellé MONTANT DERNIER ACPTE ETUDE

Il s'agit du libellé complet de la variable.

#### Catégorie d'écriture DV

Il s'agit du type d'écriture lue dans le dossier selon les modalités précisées dans la zone « Compte ou coût ».

Les catégories d'écritures comptables peuvent être :

- DV: Acomptes débiteur
- HC: Disponibles envoyés au client
- VP: Provisions reçues

D'autres catégories d'écritures permettent de lire les créances (il faut alors indiquer une catégorie de créance dans la zone « Catégorie d'écriture ». D'autres catégories permettent de lire les frais et honoraires (il faut alors indiquer une catégorie de frais ou d'honoraires dans la zone « Catégorie d'écriture »).

#### Compte ou coût ATTENT

Cette zone permet de préciser le compte de comptabilité dossier qui doit être lu par la variable.

La catégorie DV et le compte « ATTENT » permettent la lecture de la date du dernier acompte du débiteur reçu à l'étude. Pour lire le dernier acompte débiteur, versements étude ou versements directs au client confondus: Voir la variable DDV.

Les comptes de comptabilité dossiers lus peuvent être :

- ATTENT:Compte étude (avec les catégories DV et HC)
- DEBITE: Compte débiteur (catégories DV, HC, frais)
- CLIENT: Compte client (catégories DV, HC et frais ou honoraires)
- PROVIS : Compte provision (catégorie VP)

#### Format variable M.

Il s'agit du format de la variable à l'impression de celle-ci.

| F       | Fichier des variables, exemple d'une variable de type H, format M: MVD (août 2010) |                   |                       |                     |                   |      |  |
|---------|------------------------------------------------------------------------------------|-------------------|-----------------------|---------------------|-------------------|------|--|
| Variabl | e : MVD                                                                            | Type de varia     | able : <mark>H</mark> | Niveau              |                   |      |  |
|         |                                                                                    |                   |                       |                     |                   |      |  |
|         | Libellé : MONT                                                                     | ANT DERNIER AG    | PTE ETUDE             |                     |                   |      |  |
|         | Spécifica                                                                          | tions nour var    | ishle de f            |                     | )<br>)            |      |  |
|         |                                                                                    |                   | IBDIE GE              |                     | <u>۲</u>          |      |  |
| Catég.  | d'écriture : D                                                                     | /                 | (C)                   | Type d'écriture     |                   | (C)  |  |
| Clé, da | te ou Calc.:                                                                       |                   | (GV)                  | Compte ou Cout      | : ATTENT          | (XC) |  |
| Codes v | ariables :                                                                         |                   | (A)                   | N⁰ de zone          |                   | (E)  |  |
|         |                                                                                    |                   |                       |                     |                   |      |  |
| Type de | tiers :                                                                            | Des               | stinataire            |                     |                   |      |  |
| Libellé | précédent :                                                                        | Lit               | pellé suiva           | ant :               |                   |      |  |
| Nbre de | lignes : O                                                                         | Sau Sau           | ıt après éd           | dition :            |                   |      |  |
| Format  | variable : M                                                                       | Lor               | ngueur vari           | iable :             |                   |      |  |
| (N,D,A, | (N,D,A,F,B,M,C,U,X,V,T, blanc) Rassemblement ss-dos (O si oui)                     |                   |                       |                     |                   |      |  |
| Inversi | on du signe:                                                                       | (O si oui p       | our les va            | ariables C)         |                   |      |  |
| Lavari  | able MVD upo vari                                                                  | able qui lit dans | la doccior la         | data du dorpior aco | moto rocu à l'áti | udo  |  |

La variable MVD une variable qui lit, dans le dossier, la date du dernier acompte reçu à l'étude. Elle ne défilera pas lors du défilement des variables par la touche F5.

3- Exemple variable de type H et de format « Historique »: HVD « Historique des acomptes étude »

| Exemple d'une                               | e variable de type H      | I : HVD (août 2010)       |               |               |  |  |  |  |
|---------------------------------------------|---------------------------|---------------------------|---------------|---------------|--|--|--|--|
| Variable : HVD Type de                      | variable : <mark>H</mark> | Niveau                    | :             |               |  |  |  |  |
|                                             |                           |                           |               |               |  |  |  |  |
| Libellé : HISTORIQUE AC                     | PTES ETUDE                |                           |               |               |  |  |  |  |
|                                             |                           |                           |               |               |  |  |  |  |
| <u>Specifications pou</u>                   | <u>r variable de t</u>    | <u>цре (н,с,е,с,v,х)</u>  |               |               |  |  |  |  |
| Catég. d'écriture : DV                      | (C)                       | Type d'écriture           |               | (C)           |  |  |  |  |
| Clé, date ou Calc.:                         | (GV)                      | Compte ou Cout            | : ATTENT      | (XC)          |  |  |  |  |
| Codes variables :                           | (A)                       | N° de zone                |               | (E)           |  |  |  |  |
|                                             |                           |                           |               |               |  |  |  |  |
| Type de tiers :                             | Destinataire              |                           |               |               |  |  |  |  |
| Libellé précédent :                         | Libellé suiva             | int :                     |               |               |  |  |  |  |
| Nbre de lignes : 00                         | Saut après éc             | lition :                  |               |               |  |  |  |  |
| Format variable :                           | Longueur vari             | able :                    |               |               |  |  |  |  |
| (N,D,A,F,B,M,C,U,X,V,T, blanc)              | Rassemblement             | : ss-dos 👘 (O si ou       | (i)           |               |  |  |  |  |
| Inversion du signe: (O si                   | oui pour les va           | riables C)                |               |               |  |  |  |  |
| HVD lit l'historique complet des acomptes r | eçus à l'étude. Elle      | ne défilera pas lors du d | léfilement de | es variables. |  |  |  |  |
| A l'édition, ceci donnera:                  |                           |                           |               |               |  |  |  |  |
| 18/06/10 VD PAR 6.2 AP CDT 1.000,00         |                           |                           |               |               |  |  |  |  |
| 18/06/10 VD PAR                             | 6.2 N°2                   | 1.200                     | ,00           |               |  |  |  |  |
| 22/07/10 VERST D                            | EFEND 200                 | 150,                      | ,00           |               |  |  |  |  |
| 22/07/10 1500                               |                           | 150,                      | ,00           |               |  |  |  |  |
| 27/07/10 VD PAR                             | 6.2 10H53 2707            | 150                       | ,00           |               |  |  |  |  |

150,00

150.00

100,00

Variable HVD

Il s'agit du nom de la variable

27/07/10 VD PAR 6.2

27/07/10 VD PAR 6.2 27.07 A 17H30

27/07/10 VD GLOB 200 2707 17H32

#### Type de variable H

• Il s'agit d'une variable de type H qui lit l'historique complet des acomptes reçus à l'étude.

#### Libellé HISTORIQUES ACPTES ETUDE

Il s'agit du libellé complet de la variable.

## Catégorie d'écriture DV

Type d'écriture lue dans le dossier selon les modalités précisées dans la zone « Compte ou coût ».

Les catégories d'écritures comptables peuvent être :

- DV: Acomptes débiteur
- HC: Disponibles envoyés au client
- VP: Provisions reçues

D'autres catégories d'écritures permettent de lire les créances (il faut alors indiquer une catégorie de créance dans la zone « Catégorie d'écriture ». D'autres catégories permettent de lire les frais et honoraires (il faut alors indiquer une catégorie de frais ou d'honoraires dans la zone « Catégorie d'écriture »).

#### Compte ou coût ATTENT

Cette zone permet de préciser le compte de comptabilité dossier qui doit être lu par la variable. La catégorie DV et le compte « ATTENT » permettent la lecture de la date du dernier acompte du débiteur reçu à l'étude. Pour lire le dernier versement débiteur, versements étude ou versements directs au client confondus: voir la variable DDV.

Les comptes de comptabilité dossiers lus peuvent être :

- ATTENT:Compte étude (avec les catégories DV et HC)
- DEBITE: Compte débiteur (catégories DV, HC, frais)
- CLIENT: Compte client (catégories DV, HC et frais ou honoraires)
- PROVIS : Compte provision (catégorie VP)

#### Format de variable

Les formats des variables de type H peuvent être :

- D: Il s'agit d'une date
- C: Il s'agit d'une créance
- M: Il s'agit d'un montant

Lorsqu'aucun format ne figure, la variable lira la totalité de l'historique du compte

#### h) Variables permettant de faire d'autres types de calculs à partir de constantes

Variables concernées : C, S, T, A, B, X, H, D format N. Vous pouvez effectuer un calcul en indiquant dans la zone "clé, date ou calc" : C:Oxxxxxxxxx

• O est le type d'opération à effectuer :

X pour multiplier la somme

- / pour diviser la somme
- + pour additionner la somme
- pour soustraire la somme
- = pour récupérer la somme
  - xxxxxxxx représente :

Soit une constante qui peut aller jusqu'à 5 décimales

Soit un code qui permettra de récupérer une valeur dans le fichier des codes.

#### Exemple:

Imaginons que vous souhaitiez calculer la TVA sur la variable IFE (intérêts et frais évalués\*), il vous faut alors utiliser la variable TVU créée, de la façon indiquée dans l'image figurant plus bas.

Cette nouvelle variable doit être insérée (ainsi que IFE, évidemment) dans le décompte pour que la TVA soit calculée automatiquement sur la somme que vous aurez saisie dans IFE lors du défilement des variables.

| Le contenu de IFE doit être saisi avec un séparateur décimal "virgule". |                                       |  |  |  |  |
|-------------------------------------------------------------------------|---------------------------------------|--|--|--|--|
|                                                                         |                                       |  |  |  |  |
| Exemple d'une varia                                                     | able avec constante TVU (août 2010)   |  |  |  |  |
| Variable : TVU Type de var                                              | riable : A Niveau :                   |  |  |  |  |
|                                                                         |                                       |  |  |  |  |
| Libellé : TVA SUR IFE                                                   |                                       |  |  |  |  |
|                                                                         |                                       |  |  |  |  |
| Spécifications pour v                                                   | <u>variable de type (A,C,E,G,V,X)</u> |  |  |  |  |
|                                                                         |                                       |  |  |  |  |
| Catég. d'écriture :                                                     | (C) Type d'écriture : (C)             |  |  |  |  |
| Clé, date ou Calc.: C:X0,196                                            | (GV) Compte ou Cout : (XC)            |  |  |  |  |
| Codes variables : IFE                                                   | (A) N° de zone : (E)                  |  |  |  |  |
|                                                                         |                                       |  |  |  |  |
| Type de tiers : [                                                       | )estinataire :                        |  |  |  |  |
| Libellé précédent : L                                                   | _ibellé suivant :                     |  |  |  |  |
| Nbre de lignes : 00 S                                                   | Saut après édition :                  |  |  |  |  |
| Format variable : L                                                     | _ongueur variable :                   |  |  |  |  |
| (N.D.A.F.B.M.C.U.X.V.T. blanc) F                                        | Rassemblement ss-dos (O si oui)       |  |  |  |  |
| Inversion du signe: (O si oui                                           | i pour les variables C)               |  |  |  |  |
| giler , (o bi ou.                                                       |                                       |  |  |  |  |

Le jour où le taux de TVA changera, il faudra penser à modifier l'opérateur.

<sup>\*</sup> Attention, cette variable n'est peut-être pas la même dans votre étude. Il s'agit d'une variable permettant de saisir un montant en chiffre lors du défilement des variables lequel sera inséré dans le décompte figurant sur l'acte et sans modifier la comptabilité du dossier (cas des intérêts et frais évalués dans certaines études en matière de saisie-attribution par exemple)

# C) Les variables de type Z non modifiables mais bien utiles

Les variables de type Z sont livrées avec le programme et ne peuvent pas être modifiées par l'utilisateur. A titre indicatif, vous trouverez ci-dessous une liste contenant quelques exemples de variables de type Z.

#### Liste des variables de type Z

- DJL / Date du jour en lettres: Date d'édition précédée du millésime qui s'imprime sur les actes
- **SDP /** Solde droit proportionnel: Solde droit article 8 dû par le débiteur. Cette variable apparaît sur les décomptes.
- **DJC /** Date du jour en chiffres: Date du jour s'imprimant sur les courriers en principe.
- DJD / Date du jour en chiffres: Cette variable équivaut à la DJL, mais en chiffres.
   DPT / DP 8 total:
- DPT / DP 8 total: Totalité du DP article 8 dû par le débiteur
- **DRA /** Dernier acte:
- Dernier acte répertorié. Cette variable figure sur les lettres de retour d'AD
- INT / Il s'agit des intérêts calculés:
   Intérêts calculés colon los datos et taux il
- Intérêts calculés selon les dates et taux indiquées en mise à jour des dossiers
- ZFC / Détail frais compte client: Détail des frais à la charge du client et du débiteur.
- ZFD / Détail frais compte débiteur: Détail des frais à la charge du débiteur
- ZFM / Détail actes et leurs coûts: Permet d'éditer le détail du coût de chaque acte répertorié dans un dossier.
- ZPI / Intérêts: provision 1 mois:
   Permet d'insérer dans un compte le montant des intérêts à échoir sur un mois. Elle est utilisée dans la procédure de saisie attribution.
- ZDI / Intérêts: taux en cours/acte: Permet de faire figurer le taux en cours
- ZTI / Intérêts: détail taux/actes:
   Permet de faire figurer les modalités du calcul des intérêts.
- **ZFI /** détail des frais et honoraires côté client: Permet d'imprimer le détail des frais et honoraires côté client, tels qu'ils apparaissent dans l'historique du dossier, une ligne par ligne d'historique
- ZFH / frais et honoraires client: Permet d'imprimer le compte des honoraires et frais côté client, par catégorie. Chaque catégorie est cumulée sur une seule ligne, contrairement à ZFI.
- ZFS / variable sofiliance: Permet de faire figurer, sur les actes le détail art 13 et débours (Sofiliance juin 2009)
   Z\$D / Variable d'édition:
- Permet d'éditer, avec le document qui la contient, le dernier acte régularisé dans le dossier (utile pour les dénonciation de saisie-attribution par exemple).

#### Exemples de ce que certaines variables de type Z (détails) donnent à l'impression,

| Exe    | Exemple de variable de type Z: ZFD (détail des frais à la charge du débiteur) donnera à l'édition : |        |      |       |                |  |  |
|--------|----------------------------------------------------------------------------------------------------|--------|------|-------|----------------|--|--|
| DATE   | NATURE                                                                                              | H.T.   | DEB. | TVA   | TTC            |  |  |
| 010810 | COMMANDEMENT SAISIE VTE1                                                                            | 140,88 |      | 27,61 | 168,49         |  |  |
| 100810 | SIGNIF OIP NON EXECUTOI1                                                                            | 59,48  |      | 11,66 | 71,14          |  |  |
| 120810 | DEMANDE FICOBA + VARIABL                                                                            | 61,60  | 1,90 | 12,07 | 75 <b>,</b> 57 |  |  |
|        |                                                                                                    |        |      |       |                |  |  |
|        | TOTAL                                                                                               | 261,96 | 1,90 | 51,34 | 315,20         |  |  |

|        | Exemple de variable de type Z: ZFC donnera à l'édition : |         |      |                |                |  |  |
|--------|----------------------------------------------------------|---------|------|----------------|----------------|--|--|
| DATE   | NATURE                                                   | H.T.    | DEB. | TVA            | TTC            |  |  |
| 010810 | COMMANDEMENT SAISIE VTE1                                 | 140,88  |      | 27,61          | 168,49         |  |  |
| 100810 | SIGNIF OIP NON EXECUTOI1                                 | 59,48   |      | 11,66          | 71,14          |  |  |
| 120810 | DEMANDE FICOBA + VARIABL                                 | 61,60   | 1,90 | 12,07          | 75 <b>,</b> 57 |  |  |
| 180610 | HONORAIRES ART.10 .                                      | 95,89   |      | 18,79          | 114,68         |  |  |
| 180610 | 700610 PAR 6.2/N°2                                       | 80,00   |      | 15 <b>,</b> 68 | 95 <b>,</b> 68 |  |  |
| 180610 | HONORAIRES ART.10 .                                      | 65,91   |      | 12,92          | 78,83          |  |  |
| 220610 | DP ARTICLE 10                                            | 161,80- |      | 31,71-         | 193,51-        |  |  |
| 220610 | HONORAIRES ART.16                                        | 80,00-  |      | 15,68-         | 95,68-         |  |  |
| 250610 | KBIS CLI                                                 |         | 5,00 |                | 5,00           |  |  |
| 250610 | FORMALITES K BIS CLI                                     | 10,00   |      | 1,96           | 11,96          |  |  |
| 250610 | 709000 CLI                                               |         | 2,50 |                | 2,50           |  |  |
| 250610 | 700100 CLI                                               | 8,00    |      | 1,57           | 9,57           |  |  |
| 250610 | 700610 CLI                                               | 25,00   |      | 4,90           | 29,90          |  |  |
| 110810 | FRAIS DE PROCEDURE                                       | 100,00  |      |                | 100,00         |  |  |
| 120810 | HONOS EXEMPLE 700610                                     | 50,00   |      | 9,80           | 59,80          |  |  |
| 120810 | AUTRE EXEMPLE 700610                                     | 60,00   |      | 11 <b>,</b> 76 | 71 <b>,</b> 76 |  |  |
| 120810 | FRAIS EXEMPLE 700100                                     | 55,00   |      | 10,78          | 65 <b>,</b> 78 |  |  |
| 120810 | AUTRE EXEMPLE 700100                                     | 65,00   |      | 12,74          | 77,74          |  |  |
|        | TOTAL                                                    | 634,96  | 9,40 | 104,85         | 749,21         |  |  |

Permet d'imprimer le détail des frais à la charge du client et du débiteur

#### Exemple de variable de type Z: ZFI donnera à l'édition :

| DATE   | NATURE      |            | H.T.    | DEB. | TVA             | TTC            |  |
|--------|-------------|------------|---------|------|-----------------|----------------|--|
| 180610 | HONORAIRES  | ART.10     | 95,89   |      | 18,79           | 114,68         |  |
| 180610 | 700610 PAR  | 6.2/N°2    | 80,00   |      | 15 <b>,</b> 68  | 95 <b>,</b> 68 |  |
| 180610 | HONORAIRES  | ART.10     | 65,91   |      | 12,92           | 78 <b>,</b> 83 |  |
| 220610 | DP ARTICLE  | 10         | 161,80- |      | 31 <b>,</b> 71- | 193,51-        |  |
| 220610 | HONORAIRES  | ART.16     | 80,00-  |      | 15,68-          | 95,68-         |  |
| 250610 | KBIS CLI    |            |         | 5,00 |                 | 5,00           |  |
| 250610 | FORMALITES  | K BIS CLI  | 10,00   |      | 1,96            | 11,96          |  |
| 250610 | 709000 CLI  |            |         | 2,50 |                 | 2,50           |  |
| 250610 | 700100 CLI  |            | 8,00    |      | 1,57            | 9,57           |  |
| 250610 | 700610 CLI  |            | 25,00   |      | 4,90            | 29,90          |  |
| 110810 | FRAIS DE PR | ROCEDURE   | 100,00  |      |                 | 100,00         |  |
| 120810 | HONOS EXEMP | LE 700610  | 50,00   |      | 9,80            | 59 <b>,</b> 80 |  |
| 120810 | AUTRE EXEMP | LE 700610  | 60,00   |      | 11,76           | 71,76          |  |
| 120810 | FRAIS EXEMP | LE 700100  | 55,00   |      | 10,78           | 65 <b>,</b> 78 |  |
| 120810 | AUTRE EXEMP | PLE 700100 | 65,00   |      | 12,74           | 77,74          |  |
|        |             |            | <br>    |      |                 |                |  |
|        | TOTAL       |            | 373,00  | 7,50 | 53,51           | 434,01         |  |

Permet d'imprimer le détail des frais et honoraires côté client, tels qu'ils apparaissent dans l'historique du dossier, une ligne par ligne d'historique

| Exemple de variable de type Z: ZFH donnera à l'édition : |                        |               |                |        |    |  |  |
|----------------------------------------------------------|------------------------|---------------|----------------|--------|----|--|--|
| NATURE                                                   | Н.Т.                   | DEB.          | TVA            | TTC    |    |  |  |
| DP ARTICLE 10                                            |                        |               |                |        |    |  |  |
| AUTRE EXEMPLE 700610                                     | 135,00                 |               | 26,46          | 161,46 |    |  |  |
| AUTRE EXEMPLE 700100                                     | 238,00                 | 7,50          | 27,05          | 272,55 |    |  |  |
|                                                          |                        |               |                |        |    |  |  |
| TOTAL                                                    | 373,00                 | 7 <b>,</b> 50 | 53 <b>,</b> 51 | 434,01 |    |  |  |
|                                                          | at fasts state alterna |               | - Cl           | 4      | 14 |  |  |

Permet d'imprimer le compte des honoraires et frais côté client, par catégorie. Chaque catégorie est cumulée sur une seule ligne, contrairement à ZFI.

# 3°) LISTE DES VARIABLES

Il est possible d'éditer la liste des variables soit dans l'ordre alphabétique des libellés des variables, soit dans l'ordre alphabétique des codes des variables.

De la gestion des actes et procédures, 21 « Gestion des fichiers », 18 « Variables »

#### **Option 1: Dictionnaire**

• La liste des variables sortira dans l'ordre alphabétique des libellés et non de leurs codes.

#### **Option 2: Liste**

La liste des variables sortira dans l'ordre alphabétique des codes des variables (préférable).

Il vous faut ensuite gérer l'imprimante où la liste des variables porte la référence PVAR02

## 4°) RÉCAPITULATIF DES SIGNES LIÉS AUX VARIABLES: < > % ET AUTRES...

a) le signe « > » = pour décaler le texte sur la droite sur une même ligne

Veuillez agréer, &FDF>, l'expression de deviendra à l'édition Veuillez agréer, mes chers Maîtres, l'expression de

b) les opérateurs « onnnnM » et « occcc » = modification de la valeur des variables dans les matrices (expiration des délais, calculs, etc.)

Objet : Il est possible de modifier dans les matrices, la valeur d'une variable. Ceci concerne les variables de type C, D de format D (date) ou certaines variables de type Z (DJD et DJC).

Utilisation : Mettre le code entre parenthèses juste après la variable :

SOIT : un code (occcc) où o est un code opération (+ - X ou /) cccc une constante ou la référence au fichier code (exemple : (XC02EURO)

SOIT : une information de type (onnnnM) où o est soit + soit nnnn un nombre de mois M signifie que l'on calcule de date à date en nombre de mois.

Exemples : Si DJD = 310119, &DJD(+1M) donnera 28/02/2019 Si DJD = 150219, &DJD(+12M) donnera 15/02/2019

Les dates retournées sont des jours ouvrables (donc elles ne seront jamais ni des samedis, ni des dimanches, ni des jours fériés datés, comme le 1er mai par exemple. Les fêtes mobiles, telles Pâques par exemple, ne sont pas prises en compte.

Les exemples de syntaxes sont les suivants :

- &DJD: c'est la date d'édition de l'acte
- &DJD(+1M): date plus 1 mois au jour ouvrable suivant sauf fêtes mobiles
- &DJD(+18M): même chose avec 18 mois
- &VEN>(+2M): 2 mois à partir de la valeur saisie dans la variable VEN
- &VEN(-15): 15 jours AVANT la valeur de VEN

Même chose pour les variables types C &PRI&(X0.15) = 15 % du principal cadré à droite

#### c) (X1-) = suppression du signe moins dans les matrices

Certaines variables lisant des crédits ou des débits de compte affichent un signe moins sur le décompte. Pour empêcher l'impression de ce signe, il suffit, dans la matrice du document, de faire suivre la variable par la mention (X1-).

Exemple: &ADE(X1-)

Les acomptes continueront à figurer sans signe moins. Attention, ceci ne change pas le comportement de la variable (si elle prévoie une soustraction, cette dernière se fera avec ou sans le signe).

# d) « (Ln) » Imprimer certaines lignes d'une variable

Pour limiter le nombre de lignes imprimées d'une variable de type D utiliser le modificateur L :

- &DEF(L1): n'imprime que la 1 ère ligne de la variable DEF
- &DEF(L2): imprime les deux premières lignes de la variable DEF

## e) « &ZFM(AJnn) » = Modification du coût facturé en matière d'AJ

Dans le modèle du document (lettre de retour), la variable ZFM, qui détaille le coût de l'acte facturé, devra être suivie de (Ajnn) où nn représente le pourcentage de l'AJ, exemple:

 &ZFM(AJ25) : affichera le coût de l'acte à 25% de son montant de base, à l'exception des rubriques de coût PTTT (affranchissement) et SCTT (Transport).

#### f) Les modificateurs « 00 » et « a0 »

Paramétrage du contenu de l'acte, le modificateur 00 (zéro zéro): Derrière les variables liées au destinataire (CPT, numéro de compte par exemple lorsque ATS est le destinataire de l'acte) : mettre le modificateur 00. Conséguence : l'occurrence éditée sera la même que celle du destinataire

Paramétrage du contenu de l'acte : le modificateur a0 (a zéro) Derrière la variable associée du destinataire et les variables dépendantes de cette dernière (par exemple DEF, DN0, DNA, etc.), mettre a0 (a zéro) Conséquence : l'occurrence éditée sera la même que celle de la variable associée en cours.

g) le signe < pour empêcher l'impression d'une ligne vide en l'absence de contenu

Voir dans le présent manuel, le sous-chapitre concerné dans « paramétrage des actes »

# PARAMÉTRAGE DU RÉPERTOIRE

# 1°) PARAMÉTRAGE DES CHOIX OFFERTS LORS DE LA RÉDACTION DU « PARLANT À »

Lors de la rédaction du « parlant à » l'écran propose diverses possibilités concernant les vérifications, la certification du domicile et les circonstances rendant impossible la signification. Ces choix sont paramétrables.

| Du menu du répertoire, option 20 « paramétrage modalités »   |  |  |  |  |
|--------------------------------------------------------------|--|--|--|--|
|                                                              |  |  |  |  |
| Menu de paramétrage pour la saisie du répertoire (août 2010) |  |  |  |  |
| 1 - Détail des vérifications                                 |  |  |  |  |
|                                                              |  |  |  |  |
| 2 - Domicile certifié                                        |  |  |  |  |
|                                                              |  |  |  |  |
| 3 - Circonstances rendant impossible la signification        |  |  |  |  |
|                                                              |  |  |  |  |
| 4 - Qualité personne morale                                  |  |  |  |  |
|                                                              |  |  |  |  |
| 5 - Qualité personne physique                                |  |  |  |  |
|                                                              |  |  |  |  |
| 6 - Civiltés                                                 |  |  |  |  |
|                                                              |  |  |  |  |

Le détail des vérifications permet de paramétrer les vérifications du domicile qui seraient fréquemment utilisées sur les parlant à. (exemple d'un écran ci-dessous).

Les autres options fonctionnent tout aussi simplement et vous êtes encouragés à saisir ici les codes utiles que vous n'aurez plus qu'à choisir au moment de la régularisation des actes.

Paramétrage des vérifications (août 2010)

Vous pouvez saisir très simplement les nouvelles vérifications. Attention toutefois à ce que chaque nouvelle vérification ne dépasse pas une ligne, ce qui sera plus simple à gérer pour la personne qui saisira le répertoire et qui utilisera cette fonction.

| nom sur la liste des occupants,           |
|-------------------------------------------|
| nom sur la boîte aux lettres,             |
| nom sur la porte de l'appartement,        |
| nom sur l'interphone,                     |
| nom sur la sonnette,                      |
| nom sur l'enseigne,                       |
| nom sur la vitrine,                       |
| il s'agit d'une société de domiciliation, |
|                                           |
|                                           |

# 2°) PARAMÉTRAGES DES « PARLANT À » ET DIVERS RÉPERTOIRE

# A) Modification du nom du signataire

Il peut être nécessaire d'indiquer un signataire sur les fins des actes (parlant à). Procéder de la façon suivante :

Du menu général, 3 « gestion des fichiers », 5 « fichier des codes », 02 « libellés »

## clé

Indiquer FASIG

- S'il s'agit d'une création : passer à la zone « libellé »
- S'il s'agit d'une modification : F3 pour afficher le signataire actuel

#### Libellé

Indiquer le nom du signataire des actes

## Valider par F1

# B) Gestion du significateur des actes

Pour qu'en l'absence du clerc significateur, la mention « acte signifié par huissier » soit systématiquement proposée au moment du répertoire de l'acte, procéder aux manipulations suivantes.

Du menu général, 3 « gestion des fichiers », 5 « fichier des codes », 02 « libellés »

clé

Indiquer FACLR

- S'il s'agit d'une création : passer à la zone « libellé »
- S'il s'agit d'une modification : appuyer sur F3

#### Libellé

Indiquer N (acte non signifié par un clerc)

Valider par F1

# C) Heure d'édition du cahier d'émargement

Par défaut, le cahier d'émargement s'édite automatiquement à 18h30 (vous le trouvez le lendemain en attente dans le spool). Pour modifier ce paramètre, prendre le chemin suivant :

Option 12 du menu général « services », option 26 du menu des services

# 3°) PARAMÉTRAGE DES COÛTS SPÉCIFIQUES

# A) Coût du PV659 (mode de signification 9)

Du menu général, 3 « gestion des fichiers », 5 « fichier des codes », 02 « libellé » Indiquer la clé puis sur F3 pour la modifier

Les coûts spécifiques affichés par défaut, sont paramétrés en clé **PV659CDCOx** (x = n° de séquence de 1 à 9). **PV659CDCO1 : ACTP PV659CDCO2 : LRAR** 

# B) Montant des honoraires au titre des vacations actes détachés

Ils sont paramétrés dans le fichier des coûts avec un montant fixe et 'H' dans la zone ancien tarif. Lors de la saisie, la sélection d'un code alimente la 1ère ligne 9KR avec le libellé étendu s'il est différent de blanc, sinon avec le libellé abrégé.

Ecran du fichier des coûts: vacations (juillet 2010)

| TYPE DE TIERS          | : |                             |
|------------------------|---|-----------------------------|
| CODE TIERS             |   |                             |
| CODE COUT              |   | нолн                        |
|                        |   |                             |
| LIBELLE ABREGE         |   | DJ CONFRERE                 |
| CODE CPTE DE RECETTE   |   | 700610                      |
| CODE CATEGORIE ECR.    |   | H2                          |
| TVA                    |   | 1                           |
| CODE TAXE PARAFISCALE  |   |                             |
| MONTANT FIXE           |   | 30,00                       |
| CODE CALCUL            |   |                             |
| VALEUR PLANCHER        |   | 0,00                        |
| VALEUR PLAFOND         |   | 0,00                        |
| COLONNE EDITION REPERT |   | 1 enregistrement, 2 SCT     |
| IMPUTATION SUR A8/A10  |   | (O pour oui)                |
| LIBELLE ETENDU         |   | DERNIER JOUR CONFRERE 30.00 |
| ANCIEN TARIF           | : | H (O pour oui)              |

# 4°) GESTION DU S.C.T. AU RÉEL

Si l'étude gère le SCT au réel, il faut vérifier certains points importants :

- Le coût kilométrique doit être correct (voir A)
- Le fichier des communes doit exister (voir B)
- Le domicile du débiteur doit être correctement saisi lors de la validation de la variable DEF (voir C)
- Le lieu du domicile du débiteur doit être correctement saisi (voir C)
- L'état du S.C.T doit être régulièrement édité (voir D)

#### A) Le coût kilométrique

Voir le chapitre concernant la mise à jour du SCT et de l'indemnité kilométrique

#### B) Le fichier des communes

Du menu général, 3 « Gestion des fichiers », 8 « Fichier des communes »

#### a) Création du fichier des communes

#### **Code Postal**

Indiquer le code postal concerné

#### Nom

Indiquer le nom de la commune concernée

Il est préférable d'entrer les communes sans points, sans tirets, sans abréviations, pour que les communes ne soient pas saisies plusieurs fois de façon différente.

#### **Distance AR civil**

Indiquer les kms aller-retour qui séparent l'étude de la commune en question, et ce au civil.

#### **Distance AR pénal**

Indiquer les kms aller-retour qui séparent l'étude de la commune en question, et ce au pénal.

#### Code tiers compétent: type

Ne rien indiquer dans cette zone

#### Code tiers compétent: Type/.Code

- Pour rattacher un Huissier compétent à la commune: indiquer H dans la zone "Type" ainsi que le code de l'Huissier concerné dans la zone "code". Il est possible de faire une recherche par F4.
- Lors des ouvertures de dossiers à l'encontre des débiteurs domiciliés dans la commune concernée, la variable CHC (confrères hors compétence) sera automatiquement complétée.

# Valider par F1 chaque commune saisie

Quitter le fichier des communes par F7

#### b) Consultation ou modification du fichier des communes

- Dans la zone « Code postal »: F4 « Recherche »
- Lorsque l'écran « Choix de la commune » apparaît, indiquer dans la zone « Argument » le numéro du département de votre compétence puis « Entrée »

a) Pour modifier la distance AR ou le nom de la commune en question :

- Descendre le curseur devant la commune concernée
- Taper un X puis « Entrée »
- Procéder aux modifications dans l'écran proposé
- Valider les modifications par F1

b) Pour modifier le code postal de la commune en question :

- Descendre le curseur devant la commune concernée
- Taper un X puis « Entrée »
- Supprimer la commune par F16
- Saisissez le nouveau code postal comme s'il s'agissait d'une création (voir a ci-dessus)

Attention, toute commune supprimée ne figurera plus sur l'état du SCT. Il est préférable de vérifier l'utilisation de cette commune avant sa suppression.

#### C) Le domicile du défendeur

Le contenu de DEF doit être saisi sous la forme suivante :

Monsieur DUPONT Pierre 12 rue des Oiseaux 75002

> Vous n'indiquerez pas la ville, mais appuierez sur « Entrée » pour que la commune s'affiche telle qu'elle existe dans le fichier des communes.

D) Edition de l'état du SCT (voir le manuel général, section « répertoire »)

# PARAMÉTRAGES DIVERS

# 1°) PORTEFEUILLE DES SAISIES

Pour que le portefeuille des saisies et l'agenda par type d'avancement fonctionnent correctement, vous devez procéder au paramétrage des actes concernés (fichier des codes) ainsi qu'au paramétrage correct de l'action « Faire saisie » (gestion des procédures)

## A) Paramétrage des codes d'actes

Tous les actes et actions nécessaires à l'exploitation de l'option « Edition du portefeuille de saisie » doivent être paramétrés dans le fichier des codes.

En principe, le paramétrage est effectué lors de la livraison du logiciel, cependant, dans le cas où vous auriez créé de nouveaux codes d'actes ou d'actions, il est impératif de procéder aux paramétrages indiqués ci-dessous, dans le cas où vous souhaiteriez exploiter l'option d'édition du portefeuille des saisies.

Du menu général, 3 « Gestion des fichiers », 5 « Fichier des codes », 02 « Libellés »

#### Clé

- Taper « SAISIE » suivi du code du nouvel acte ou de la nouvelle action. Par exemple: SAISIESV01
- F1 pour valider chaque acte de saisie

## B) Paramétrage de l'action « Faire saisie »

L'action « Faire saisie » (900U ou 9067) doit être paramétrée dans le fichier des procédures.

La présence de l'action « Faire saisie » n'est pas obligatoire au sein des procédures. Toutefois, si elle est présente, elle doit être correctement paramétrée.

Avant de lire les explications fournies ci-dessous, vous devez avoir acquis une connaissance suffisante du paramétrage des procédures et de la création des actions.

- 1. L'action « Faire saisie » doit être l'étape suivant le commandement de payer (ou un avis au débiteur par exemple, ou encore une lettre d'information au client)
- 2. L'action « faire saisie » doit elle-même exister dans la procédure en tant qu'acte en traitement.
  - L'étape suivante sera S
  - L'action associée à renoter sera le code du PV de saisie à éditer

# 2°) DÉMÉNAGEMENT DE L'ÉTUDE ET MODIFICATIONS DIVERSES DE PARAMÈTRES

Dans le cas où l'étude déménagerait, il faut procéder à des manœuvres concernant l'unité centrale et à des modifications de paramètres (en-tête sur les courriers, immatricule...)

#### A) Les appareils informatiques :

- Merci d'informer Gest'Help de la date de votre déménagement pour que nous puissions être disponibles afin de vous assister dans la configuration du système sur le nouveau site.
- Il est conseillé d'effectuer une sauvegarde générale avant le déménagement.
- Éteindre les écrans, puis l'unité centrale par l'option de mise hors tension du menu "services".

# B) Les paramètres :

Il est nécessaire, suite à un déménagement, de modifier les en-têtes figurant sur les actes et les courriers, l'immatricule et autres paramètres dont la liste est fournie ci-dessous.

Il est nécessaire, suite à un déménagement, de modifier les en-têtes figurant sur les actes et les courriers, l'immatricule et autres paramètres dont la liste est fournie ci-dessous.

Note du 16.11.2017 En option 92 « pavés de texte », si le code souhaité n'apparaît pas quand on utilise F4 pour rechercher, c'est qu'il faut le modifier en 02 « libellés ».

L'en-tête sur les courriers → 92AE revu le 16.11.2017

Excepté dans le cas où vos formulaires seraient pré-imprimés par un imprimeur, les en-têtes de courriers doivent être modifiés si l'étude déménage, si un nouvel associé se joint aux anciens ou si elle ne vous convient plus. Il est inutile de modifier les canevas des courriers, mais il est nécessaire de modifier le code AE, code lu par la variable ETU (voir la gestion des variables de type G dans le présent manuel).

- Le code rattaché à l'en-tête de l'étude est « AE »
- Le nombre de lignes ne doit jamais dépasser 9.
- Si l'en-tête est constitué d'un fond de page, seul Thierry Laidet peut procéder à sa modification.

Du menu général, 3 « Gestion des fichiers », 5 « Fichier des codes », 92 « pavés de texte »

#### CLE

Taper AE puis entrée

Si AE1 ne contient pas de texte mais un code: merci de contacter Thierry Laidet pour procéder à la modification des en-têtes de l'étude.

#### LIBELLE

- Modifier, si nécessaire, les informations contenues dans cette zone
- Entrée pour valider

#### L'en-tête sur les actes

Merci de contacter Gest'Help.

#### L'en-tête sur les lettres chèques → 92AC revu le 16.11.2017

Sauf si les formulaires sont pré-imprimés, les en-têtes des lettres-chèques doivent être modifiés si l'étude déménage, si un nouvel associé se joint aux anciens ou si elle ne vous convient plus.

- Le code rattaché à l'en-tête de l'étude sur les lettres chèques est « AC »
- Le nombre de lignes ne doit jamais dépasser 4.

Du menu général, 3 « Gestion des fichiers », 5 « Fichier des codes », 92 « Pavés de texte »

# CLE

Taper AC puis entrée

# LIBELLE

- Modifier, si nécessaire, les informations contenues dans cette zone.
- Entrée pour valider

# L'en-tête sur les recommandés → 02AP revu le 16.11.2017

- Le code rattaché à l'en-tête de l'étude sur les recommandés est « AP »
- Le nombre de lignes ne doit jamais dépasser 4.

Du menu général, 3 « Gestion des fichiers », 5 « Fichier des codes », 02 « Libellés »

#### Positionner le code

- Taper AP puis entrée
- Indiquer L devant la ligne pour afficher le contenu
- Dans l'écran suivant, indiquer M devant la 1ère ligne à modifier

# L'en-tête sur les bordereaux de remise en banque et les articles 658 édités suite au répertoire → 92AR revu le 16.11.2017

Sauf si les formulaires sont pré-imprimés, les en-têtes des bordereaux de remise en banque doivent être modifiés si l'étude déménage, si un nouvel associé se joint aux anciens ou si elle ne vous convient plus.

- Le code rattaché à l'en-tête de l'étude sur les bordereaux de remise en banque est « AR »
- Le nombre de lignes ne doit jamais dépasser 4.
- Pour le reste procéder comme indiqué ci-dessus pour l'en-tête sur les lettres chèques AC.

#### Le mandataire sur les requêtes → 02ETT revu le 16.11.2017

- Le code rattaché au mandataire sur les dépôts de requêtes est « ETT »
- Le nombre de lignes ne doit jamais dépasser 9.
- Pour le reste procéder comme indiqué ci-dessus pour l'en-tête sur les recommandées

#### Autres en-têtes particuliers sur les actes → 02BAN revu le 16.11.2017

Certains actes (V002, SS03, U406, U206) utilisent un en-tête particulier, ce que vous pouvez vérifier en paramétrage des actes si vous le souhaitez. Dans tous les cas les en-têtes des de ces actes doivent être modifiés si l'étude déménage, si un nouvel associé se joint aux anciens ou si elle ne vous convient plus.

- Le code rattaché à l'en-tête de l'étude sur ces actes est « BAN »
- Pour le reste procéder comme indiqué ci-dessus pour l'en-tête sur les recommandées

#### L'immatricule → 92IMM revu le 16.11.2017

- Le code rattaché à l'immatricule figurant sur les actes est « IMM »
- Pour le reste procéder comme indiqué ci-dessus pour l'en-tête sur les lettres chèques AC.

#### L'en-tête sur les fiches de signification dites « fiches BC » → 92AS revu le 16.11.2017

Sauf dans le cas où les formulaires seraient pré-imprimés par un imprimeur, les en-têtes des fiches de signification doivent être modifiés si l'étude déménage, si un nouvel associé se joint aux anciens ou si elle ne vous convient plus.

- Le code rattaché à l'en-tête de l'étude sur les fiches de signification est « AS »
- Le nombre de lignes ne doit jamais dépasser 4.
- Pour le reste procéder comme indiqué ci-dessus pour l'en-tête sur les lettres chèques AC.

#### L'indication du lieu de l'étude → 02LET revu le 16.11.2017

- Le code rattaché au lieu du domicile de l'étude est « LET »
- Pour le reste procéder comme indiqué ci-dessus pour l'en-tête sur les recommandées

# L'en-tête figurant sur les états comptables → 92ETUDE revu le 16.11.2017

Les en-têtes figurant sur les états comptables (tableaux de bord) doivent être modifiés si l'étude déménage ou si un nouvel associé se joint aux anciens.

- Le code rattaché à l'en-tête de l'étude sur les états comptables est « ETUDE »
- Le nombre de lignes ne doit jamais dépasser 4.
- Pour le reste procéder comme indiqué ci-dessus pour l'en-tête sur les lettres chèques AC.

# 3°) MODIFIER L'HEURE SYSTÈME (MODIFICATION BIANNUELLE)

Du menu général : Option 12 « Services », Option 16 « Mise à l'heure du système »

Indiquer l'heure et les minutes correctes puis « Entrée » pour valider

# 4°) CHANGEMENT DE L'ANNÉE SUR LES ACTES (MODIFICATION ANNUELLE)

Chaque année, il faut modifier MIL (année sur les actes). Du menu général, option 3 « Gestion des fichiers » Option 5 « Fichier des codes », puis 02 « Libellés »

# Clé

- Taper MIL et entrée
- Indiquer L et entrée pour modifier le contenu
- Puis M et entrée pour modifier

#### Fichier des codes: MIL (novembre 2017)

|            |             | GESTION DES CODES - AIDES                                     |
|------------|-------------|---------------------------------------------------------------|
| Pos        | itionner su | r le code Mot du libellé                                      |
| <u>Chx</u> | <u>Code</u> | Libellé                                                       |
| _          | MIL         | ANNEE SUR LES ACTES                                           |
|            | MLADRUSR××  | Adresse réponse mail par utilisateur. 1 à 10 code USR 11 et 👘 |
| _          | MPFGxxxx    | Modèle de pièce                                               |
| -          | NUBC        | NUMERO BC SUR 3 CARACTERES                                    |
| -          | NUBSP       | NUMERO BC SUR 3 CARACTERES pour code barre                    |
| _          | PA          | PA suite def                                                  |

Procéder à la modification et entrée pour valider

# 5°) MODIFIER LE TAUX LÉGAL ANNUEL DES INTÉRÊTS

Chaque année, il faut modifier le taux légal des intérêts. Du menu général: 3 « Gestion des fichiers » 5 « Fichier des codes », puis 20 « Taux légaux d'intérêts »

Il est conseillé de procéder à cette manipulation en fin de journée ou pendant l'heure du déjeuner car cette opération entraîne un re-calcul des intérêts dans tous les dossiers. Si cette manipulation est omise une année, quand bien même le taux n'aurait pas changé, le calcul des intérêts sera faux.

> Attention les lettres chèques doivent avoir été éditées avant toute mise à jour du taux des intérêts (depuis février 2011)

F3 pour afficher les taux en cours

| Modification du taux légal (au 01 janvier 2018) |                          |                            |  |
|-------------------------------------------------|--------------------------|----------------------------|--|
|                                                 |                          |                            |  |
|                                                 | <u>Personnes morales</u> | <u>Personnes physiques</u> |  |
| TAUX A                                          | <u> </u>                 | 3, 73                      |  |
| TAUX B                                          | 5,89                     |                            |  |
| INTERVALLE                                      |                          |                            |  |
| DATE CHANGEMENT                                 | 010718                   |                            |  |

- Taux A: indiquer le taux légal
- Taux B: indiquer le taux légal majoré de cinq points
- Date changement: indiquer la date d'application du nouveau taux pour l'année civile
- F1 pour valider et suivre les instructions en validant par F10 le message suivant vous informant de la mise à jour

Depuis le 1<sup>er</sup> janvier 2015 des taux différents sont appliqués pour les créances des personnes physiques n'agissant pas pour des besoins professionnels.

Les taux légaux sont désormais mis à jour une fois par semestre (contre une fois par an auparavant).

Voir le manuel général concernant la gestion de la créance alimentaire et la qualité du créancier (personne physique ou morale)

# 6°) PARAMÉTRAGE DES CODES GESTIONNAIRES

# A) Création du code gestionnaire

Du menu général, 3 « Gestion des fichiers », 5 « Fichier des codes », 02 « Libellés »

Clé :

Indiquer GEST suivi de 1 à 4 caractères (le tout sans espaces) puis valider par F1

# B) Rattachement des nouveaux dossiers ouverts à un gestionnaire

Option 12 du menu général « Menu services », puis 15 « Numérotation dossiers »

Indiquer le 1er chiffre (ou la 1ère lettre) de la série de dossiers concernée puis appuyer sur entrée

#### Zone gestionnaire :

Indiquer le code du gestionnaire gérant ces dossiers puis appuyer sur F10 pour valider

# 7°) PLANNING DES TRAVAUX AUTOMATIQUES

Cette option concerne les études qui, chaque jour, éditent un agenda avec édition automatique des actes et lettres pour l'ensemble des dossiers.

La mise au planning des travaux de l'agenda permet de prévoir les dates des éditions automatiques ce qui évite de prendre l'option « Edition de l'agenda » chaque matin.

Du menu général: Option 12 services puis option 20 Mise au planning de l'agenda

#### 1er écran : Gestion des postes du planning des travaux

Cet écran permet de visualiser les dates prévues. Si cet écran est vide ou Pour compléter le planning, appuyer sur entrée

#### 2<sup>ème</sup> écran : Mise au planning des travaux de l'agenda

| Mise au planning des travaux (août 2010) |            |          |  |  |
|------------------------------------------|------------|----------|--|--|
| Date de départ                           | * <b>_</b> | (jjmmaa) |  |  |
| Date de fin                              | :          | (jjmmaa) |  |  |
| Heure de traitement                      | : <u></u>  | (hhmn)   |  |  |

- Compléter les dates de départ et de fin
- Indiquer l'heure sous le format HHMM (0600 pour 6H00 par exemple), puis appuyer sur entrée

#### 3ème écran : Planning agenda

Cet écran permet de visualiser le planning créé selon les dates indiquées dans l'écran précédent. Dans la colonne « jour d'édition » paraissent les dates qui figureront sur les actes. Vous remarquerez que les samedis, dimanches et jours fériés (à l'exception du lundi de Pâques du jeudi de l'Ascension et du lundi de Pentecôte<sup>1</sup> ne figurent pas dans le planning.

Pour modifier le planning affiché :

- Taper M et entrée devant le jour à modifier.
- Dans la zone date de la colonne édition, indiquer le jour ouvrable suivant le jour proposé afin que l'agenda automatique ne date pas vos actes d'un jour non ouvré.
- Valider par F10

Pour supprimer un jour du planning affiché :

Taper S et entrée devant le jour à supprimer puis confirmer la suppression par F23

#### Validation générale du planning par F10

Si vous appuyez sur entrée ou F7, vos modifications ne seront pas prises en compte.

<sup>&</sup>lt;sup>1</sup> Vous devez donc modifier l'agenda pour reporter les traitements prévus au jour ouvrable suivant.

# 8°) NUMÉRISATION

# A) Numérisation des signatures

#### Paramétrage général

Il est possible de paramétrer une signature scannée qui s'imprimera sur les originaux lors des éditions différées et dans le cas d'une réédition à partir du F12 de la mise à jour des dossiers.

#### Conditions :

- La signature doit avoir été scannée (paramétrage à la charge de Gest'Help)
- Les éditions doivent être demandées en éditions différées.

#### Activation ou pas sur les originaux ⇒ juillet 2012

Lorsque les originaux sortent avec le répertoire et que des signatures ont été numérisées, l'option 28 dans le menu "SERVICES" permet de faire figurer ou non les signatures sur ces originaux.

- Droit d'accès disponible pour protéger cette option.
- Accès historisé avec la mention SGO.

Voir Thierry Laidet pour la mise en place.

# B) Sous dossiers d'intégration de documents scannés

Par défaut le dossier de travail pour l'intégration du scan est GHHSCAN Quand il existe plusieurs SCAN dans l'étude, et pour éviter des conflits d'accès, il existe une possibilité d'attribuer à certains écrans un sous-dossier dans GHHSCAN. Dans le fichier des codes en 02, clé SCANww (ww est le nom de la session), mettre en libellé le nom du sous-dossier.

Exemple : si l'écran W2 travaille avec un scan particulier mettre un nom quelconque dans 02SCANW2 (SDEW2 par exemple). Il faut alors paramétrer ce scan de façon à envoyer la numérisation dans : K:\GHHSCAN\SDEW2. W2 peut faire ses intégrations même si d'autres écrans utilisent un autre scan.

# 9°) GESTION DES DROITS D'ACCÈS ET MOT DE PASSE UTILISATEUR

#### A) Gestion des droits d'accès

Comme vous l'avez certainement remarqué, certaines options sont paramétrées afin de limiter leur accessibilité à des utilisateurs désignés.

Cette gestion, bien que souvent assurée par Gest'Help, peut faire l'objet d'explications à votre demande, avec transmission des codes d'accès à qui de droit.

Dans le cas où vos droits d'accès différeraient du standard, il est nécessaire de vous attribuer un mot de passe comme indiqué ci-dessous.

# B) Modifier le mot de passe utilisateur

#### a) Indication du mot de passe dans la mire d'ouverture

Lorsque vous vous connectez au logiciel, deux zones doivent être complétées sur la mire d'ouverture.

| La mire d'ouverture (juillet 2010) |  |  |  |  |  |
|------------------------------------|--|--|--|--|--|
| Utilisateur                        |  |  |  |  |  |
| Mot de passe                       |  |  |  |  |  |
| Programme/procédure                |  |  |  |  |  |
| Menu                               |  |  |  |  |  |
| Bibliothèque en cours              |  |  |  |  |  |

#### Zone utilisateur

Vous indiquez ici, vos initiales. Ces dernières doivent avoir été paramétrées par nos services.

#### Zone mot de passe

Vous indiquez votre mot de passe.

Par défaut, le mot de passe est identique aux initiales, mais il est nécessaire d'en attribuer un spécifique si vous disposez de droits d'accès eux-mêmes spécifiques. En l'absence de mot de passe, n'importe quel utilisateur peut entrer dans le système et utiliser des options auxquelles il n'a peut-être pas droit.

#### b) Modification de votre mot de passe

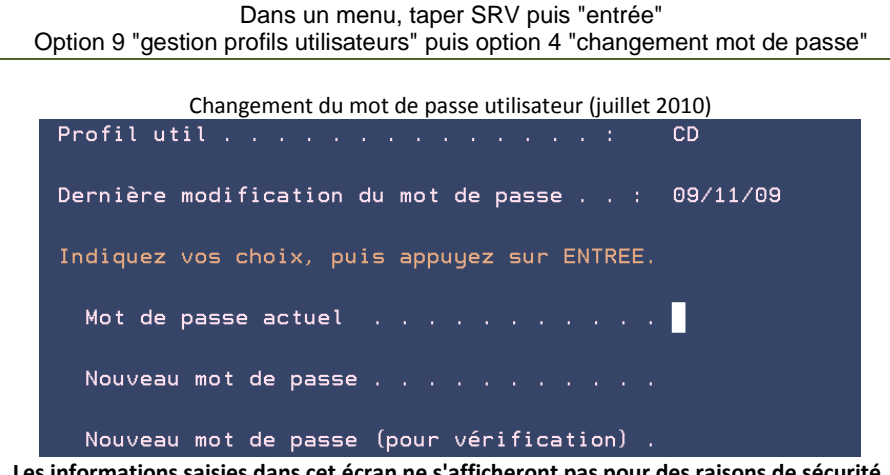

Les informations saisies dans cet écran ne s'afficheront pas pour des raisons de sécurité.

#### Mot de passe actuel

Indiquer vos initiales, ou mot de passe actuel

#### Nouveau mot de passe:

Indiquer un nouveau mot de passe de 6 caractères alphanumériques.

#### Nouveau mot de passe (pour vérification)

- Répétez le nouveau mot de passe
- Entrée pour valider

Pour vérifier le mot de passe, il suffit de mettre la session en "fin de session" et de la rouvrir en indiguant, dans la zone "mot de passe" de la mire, le mot de passe résultant de la modification.

# 10°) PARAMÉTRAGE DE LA NUMÉROTATION DES DOSSIERS

Option 12 « Services » à partir du menu général Option 15 « numérotation des dossiers »

#### Service :

 Indiquer le ou les premiers chiffres (ou lettres) à attribuer à la numérotation des dossiers puis appuyer sur « entrée ». Les zones « incrément » et « sous dossier par défaut » s'alimenteront automatiquement.

Attention, les numéros de dossiers sont constitués d'une totalité de 6 chiffres. Si vous donnez 3 chiffres au départ, il n'en restera plus que 3, soit 999 dossiers.

#### Dernier numéro utilisé :

- Appuyer sur Ctrl (à droite du clavier)
- Entrée pour valider.

Lorsque le message « validation effectuée » apparaît au bas de l'écran, vous pouvez sortir par F7.

Répéter l'opération pour chaque nouvelle attribution de numérotation.

# 11°) RELANCE VOCALE $\Rightarrow$ MAI 2013 (MODULE FACTURABLE)

#### Généralités

OBJET : Utiliser la carte fax pour générer un fichier voix, comme un fax ou un SMS, à partir de la demande d'édition dans Gest'Help.

Il suffit de créer un texte court, adapté à la voix, et de choisir VX comme imprimante. Dans l'historique VX apparait en bout de libellé.

Le ré-envoi est possible, le N° de téléphone étant mémorisé.

# Une OUTQ VOICE dans FAXN2OBJ est utilisée.

#### Paramétrage à la charge de Gest'Help :

Pour que VX soit utilisable il faut VOI en pos 8-10 de VMES03/9750 et STAR de 1 à 4.

#### Paramétrage à la charge de l'étude :

Dans le paramétrage des actes un dans la zone « Envoi par fax ou ml (F,M,\*=fax ou/et mail; S=SMS;V=VOIX » permet un choix automatique lors d'une édition différée ou à l'agenda. Il faut au moins un N° de téléphone dans la fiche du destinataire.

#### Paramétrage concernant la prononciation des caractères (juillet 2013)

Dans les documents, derrière une variable texte (VX) permet de séparer les caractères pour que le système de relance vocale en prononce distinctement le contenu.

Exemple : &NDO(VX) L'automate vocal épellera, un par un, les chiffres du numéro de dossier.

# 12°) PARAMÉTRAGE DE LA ZONE DE COMPÉTENCE TERRITORIALE (JANVIER 2017)

Depuis l'extension de compétence territoriale en janvier 2017, il a été nécessaire d'ajouter un paramètre permettant de définir cette zone.

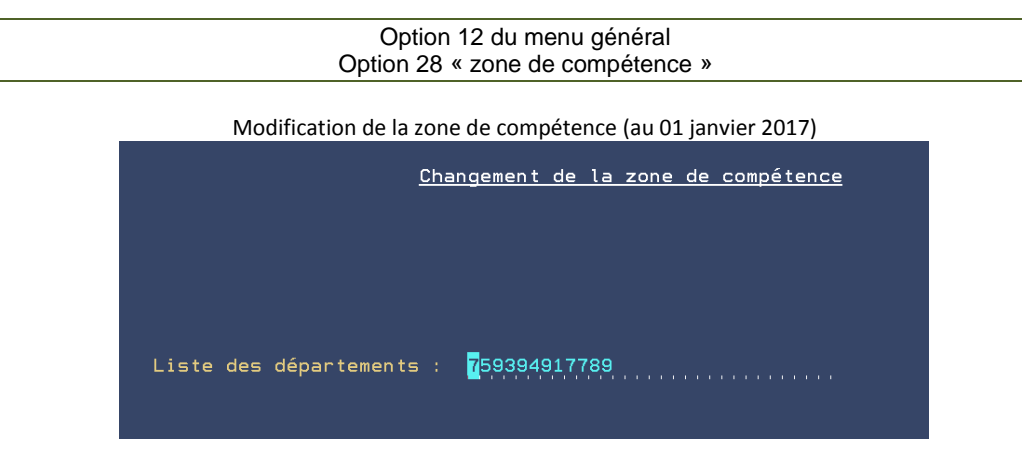

- Indiquer la liste des départements : sur 2 chiffres et sans espaces
- Valider par F10

13°) PARAMÉTRAGE DES EDI

Suite à la réception d'un acompte → mai 2017

Il est dorénavant possible d'automatiser l'envoi d'un code EDI à la réception d'un acompte, afin d'informer le client par exemple.

Voir Thierry Laidet pour toute explication complémentaire.

# PARAMETRAGE DE LA COMPTABILITE

# PLAN COMPTABLE

# 1°) DESCRIPTION GÉNÉRALE DU PLAN COMPTABLE

Les informations présentées dans ce chapitre vous renseignent sur la signification des zones utilisées lors du paramétrage du plan comptable.

Plan comptable, exemple d'un compte de comptabilité dossiers 700100 (mai 2013)

| N°Compte : <mark>7</mark> 00100        |                              |
|----------------------------------------|------------------------------|
| Type de Comptabilite (G,D ou X):       | D                            |
| Type de Compte                         |                              |
| N° Dossier necessaire (1 pour oui):    |                              |
| Rubrique de Totalisation (1 pour oui): |                              |
| Intitule                               | Actes encaissés soumis à TVA |
| Compte de facturation dossier          | Ligne bilan débit :          |
| Colonne/Journal Etude                  | 06 Ligne bilan crédit :      |
| Tenue Cpte en Solde (1 pour oui):      | Ligne cpt résultat .:        |
| Code Tva:                              | 1                            |
| Categorie d'Ecriture                   | FP                           |
| Pointage du compte de trésorerie:      | ( O pour OUI)                |
| Edition lettres chèques                | ( O pour OUI)                |
| Compte encaissement recettes           | 478100                       |
| Compte facturation engagement          | 706100                       |
| Compte mirroir encaissement:           | 479990                       |
| Compte de créance acquise:             | 110010                       |

Du menu de comptabilité, 21 « Gestion des fichiers » puis 1 « Plan comptable »

Comment afficher les paramètres d'un compte ?

Indiquer le numéro du compte concerné puis F3 pour afficher

# **N°Compte**

Il s'agit du numéro de compte dans le plan comptable

# Type de Comptabilité (G, D ou X)

Le type de comptabilité peut varier selon les types d'écritures et les comptes :

- G : le compte est exclusivement un compte de comptabilité générale (classes 1,2,3,5,6)
- D: le compte est exclusivement un compte de comptabilité dossier (ATTENT, CLIENT, DEBITE). Ils ne doivent en aucun cas être modifiés ou supprimés car ils sont à la base du programme de comptabilité.
- X: le compte est un compte de comptabilité dossier et/ou de comptabilité générale (700100, 709000...)

# Type de Compte

Cette zone, qui est facultative, peut comporter un code signalant que le compte concerné fonctionne obligatoirement avec un type de tiers (confrères, fournisseurs...)

- H: le compte fonctionne avec un confrère (tiers de type H, compte de débours 467000 rattaché au compte fournisseur 401125 - confrères hors compétence - par exemple)
- F: le compte fonctionne avec un fournisseur (tiers de type F, compte de débours 467000 rattaché au compte fournisseur 401120 - serruriers- par exemple)
- C: le compte fonctionne avec un code client (tiers de type C)

#### N°dossier si nécessaire

 De même qu'un compte de comptabilité générale peut être rattaché à un type de tiers, il est possible de le rattacher à un numéro de dossier. Cette possibilité est peu employée en raison des capacités de stockage importantes qu'elle demande. Voir Thierry Laidet pour de plus amples informations.

#### **Rubrique de totalisation**

- Un 1 dans cette zone, lorsque le numéro du compte comporte moins de 6 chiffres, signale qu'il s'agit d'un compte de totalisation des comptes ayant la même racine.
- Le compte ainsi géré comportera, sur la balance, les sous-totaux rattachés à une classe.

Le compte 700 comporte le total de tous les comptes commençant par 700xxx.

#### Intitulé

• Il s'agit du libellé du compte tel qu'il figure sur les états comptables ou en consultation.

#### Lignes « bilan »

Ces zones permettant de paramétrer les comptes annuels, bilan et compte de résultat sont renseignées automatiquement sur le plan comptable existant par le programme d'installation de la version 3 (depuis mars 2013)

#### Compte de facturation dossiers

 Si vous souhaitez que le compte de débours dossier 709000 s'affiche automatiquement dans l'écran de comptabilisation dossiers, lors du règlement des factures par l'option 4 de la compta, il faut rattacher le compte débours de comptabilité générale 467000 au compte de débours de comptabilité dossiers 709000. Procéder alors de la façon suivante :

Indiquer 709000 dans la zone « compte de facturation dossier » lors du paramétrage du compte 467000 (voir le manuel de comptabilité sur le règlement des débours par l'option 4 « frais généraux et sur dossiers »)

| Mise à jour du plan comptable, exemple | e du compte 467000 (mai 2013) |
|----------------------------------------|-------------------------------|
| N°Compte : <mark>4</mark> 67000        |                               |
|                                        |                               |
| Type de Comptabilite (G,D ou X):       | G                             |
| Type de Compte                         |                               |
| N° Dossier necessaire (1 pour oui):    |                               |
| Rubrique de Totalisation (1 pour oui): |                               |
| Intitule                               | Débours encaissés             |
| Compte de facturation dossier:         | 709000 Ligne bilan débit : CH |
| Colonne/Journal Etude                  | 14 Ligne bilan crédit : EA    |
| Tenue Cpte en Solde (1 pour oui):      | Ligne cpt résultat .:         |
| Code Tva:                              |                               |
| Categorie d'Ecriture                   | FP                            |
| Pointage du compte de trésorerie:      | ( O pour OUI)                 |
| Edition lettres chèques                | ( O pour OUI)                 |
| Compte encaissement recettes:          |                               |
| Compte facturation engagement:         |                               |
| Compte mirroir encaissement:           |                               |
| Compte de créance acquise:             |                               |

#### Colonne/Journal Étude

Il s'agit de la colonne du journal étude où s'imputent les écritures saisies dans le compte concerné.

# Tenue du compte en soldé

- Cette notion est utile pour les comptes de comptabilité dossier afin d'éviter que certains soient tenus en historique détaillé.
- C'est le cas, en général, des comptes de recettes dossiers dont seuls les cumuls sont significatifs.

#### Code tva

Il s'agit du code de TVA signalant si le montant saisi est soumis ou non à TVA et surtout à quelle TVA.

- 0 (zéro) :les sommes saisies dans le compte concerné ne sont pas soumises à TVA (exemple: 709000)
- 1: les sommes saisies dans le compte concerné sont soumises à la TVA en cours (exemple 700100)
- 5: : les sommes saisies dans le compte concerné sont soumises à une TVA de 18.6%,
- 4 à une TVA à 20.60%....

## Catégorie d'écritures

Cette zone concerne uniquement les comptes de type X.

- FP Il s'agit de frais de procédure
- DB Il s'agit de débours
   HO Il s'agit d'honoraires
- HO II s'agit d'honoraires (articles 10, 16, ou autres), H2, H3, H4, etc.

#### Pointage du compte de trésorerie

Cette zone concerne exclusivement les comptes de trésorerie (classe 5)

- a) Pour effectuer les rapprochements bancaires à l'écran pour le compte concerné:
  - O (pour Oui) doit figurer dans cette zone
- b) Si vous ne souhaitez pas effectuer les rapprochements bancaires pour le compte concerné:
  - La zone doit être vide

#### **Edition lettres chèques**

Cette zone concerne exclusivement les comptes de trésorerie (classe 5) pour lesquels vous disposez de formulaires de lettres chèques paramétrées précédemment par nos services.

a) Pour éditer des lettres chèques pour le compte concerné: O (pour Oui) doit figurer dans cette zone

Les lettres chèques doivent avoir été paramétrées par nos soins.

b) Pour ne pas éditer de lettres chèques pour le compte concerné : La zone doit être vide

| Mise à jour du plan comptable, exe | mple du compte 709020 (mai 2013) |
|------------------------------------|----------------------------------|
|------------------------------------|----------------------------------|

| N°Compte : <mark>7</mark> 09020        |                         |
|----------------------------------------|-------------------------|
| Type de Comptabilite (G,D ou X):       | D                       |
| Type de Compte                         |                         |
| N° Dossier necessaire (1 pour oui):    |                         |
| Rubrique de Totalisation (1 pour oui): |                         |
| Intitule                               | Taxe forfaitaire doss.  |
| Compte de facturation dossier          | Ligne bilan débit :     |
| Colonne/Journal Etude                  | 07 Ligne bilan crédit : |
| Tenue Cpte en Solde (1 pour oui):      | Ligne cpt résultat .:   |
| Code Tva:                              |                         |
| Categorie d'Ecriture                   | FP                      |
| Pointage du compte de trésorerie:      | ( O pour OUI)           |
| Edition lettres chèques                | ( O pour OUI)           |
| Compte encaissement recettes           | 445900                  |
| Compte facturation engagement          | 447010                  |
| Compte mirroir encaissement            | 447010                  |
| Compte de créance acquise:             | 447010                  |
|                                        |                         |

Plan comptable, exemple d'un compte de comptabilité dossiers 700100 (mai 2013)

| N°Compte : <mark>7</mark> 00100        |                              |
|----------------------------------------|------------------------------|
| Type de Comptabilite (G,D ou X)        | D                            |
| Type de Compte                         |                              |
| N° Dossier necessaire (1 pour oui):    |                              |
| Rubrique de Totalisation (1 pour oui): |                              |
| Intitule                               | Actes encaissés soumis à TVA |
| Compte de facturation dossier          | Ligne bilan débit :          |
| Colonne/Journal Etude                  | 06 Ligne bilan crédit :      |
| Tenue Cpte en Solde (1 pour oui):      | Ligne cpt résultat .:        |
| Code Tva:                              | 1                            |
| Categorie d'Ecriture                   | FP                           |
| Pointage du compte de trésorerie:      | ( O pour OUI)                |
| Edition lettres chèques                | ( O pour OUI)                |
| Compte encaissement recettes           | 478100                       |
| Compte facturation engagement          | 706100                       |
| Compte mirroir encaissement            | 479990                       |
| Compte de créance acquise              | 110010                       |

#### Compte encaissement recettes : ne surtout pas y toucher !!!! nécessaire à la comptabilité d'engagement

- Il s'agit du compte de comptabilité générale dans lequel se ventilent les encaissements rattachés à ce compte.
- Exemple 1 : voir à ce sujet le compte 709020 (taxe forfaitaire dans les dossiers) rattaché au compte 445900 (taxe forfaitaire <u>encaissée</u> en comptabilité générale)
- Exemple 2 : voir également le compte 700100 (actes encaissés soumis à TVA) rattaché au compte 478100 en comptabilité générale.

#### Compte facturation engagement: : ne surtout pas y toucher !!!! nécessaire à la comptabilité d'engagement

- Il s'agit du compte de comptabilité générale rattaché à la facturation.
- Exemple 1 : voir à ce sujet le compte 709020 (taxe forfaitaire dans les dossiers) rattaché au compte 447010 (taxe forfaitaire <u>facturée</u> en comptabilité générale)
- Exemple 2 : voir le compte 700100 rattaché au compte de facturation 706100

# 2°) MODIFIER L'INTITULÉ D'UN COMPTE

Attention, les comptes de type X ne sont pas modifiables par l'utilisateur. Appeler Gest'Help dans ce cas.

Du menu de comptabilité, 21 "Gestion des fichiers", puis 1 « Plan comptable »

- Indiquer le numéro du compte concerné puis F3 pour l'afficher
- Descendre le curseur dans la zone « Intitulé » et procéder à la modification
- F1 pour valider
- F7 permet de revenir au menu

# 3°) CRÉER UN NOUVEAU COMPTE

Les manipulations décrites ci-dessous vous indiquent comment créer un nouveau compte dans le plan comptable, quel que soit ce compte, et également comment créer un nouveau compte de trésorerie dont la gestion est plus complexe du fait qu'il vous faudra également créer le code journal, l'en-tête qui figurera sur les bordereaux de remise en banque ainsi que le numéro du compte figurant sur vos relevés bancaires.

Il est préférable de procéder à la création d'un nouveau compte par copie d'un compte approchant

# A) Création d'un compte par copie (compte de compta générale uniquement)

Toujours créer un compte par copie d'un compte le plus approchant possible (dans sa numérotation autant que dans sa gestion)

Du menu de comptabilité, 21 « Gestion des fichiers » puis 1 « Plan comptable »

Tout compte de classe 7 utilisé en comptabilité dossier (D ou X) DOIT IMPERATIVEMENT ETRE CREE PAR NOS SOINS.

## N° compte

- Indiquer le numéro du compte à copier (un compte approchant) puis
- F3 pour l'afficher
- Modifier le numéro du compte de façon à indiquer le numéro du nouveau compte
- Indiquer l'intitulé du nouveau compte en écrasant l'intitulé de l'ancien
- Procéder aux autres modifications si nécessaire :

## S'il s'agit d'un compte de trésorerie : voir ci-dessous)

Pour vérifier la création du nouveau compte :

- Indiquer, dans la zone « N° compte », le numéro du nouveau compte créé F3 pour afficher
- a) Si le nouveau compte est correctement affiché: la création est correcte
- b) Si le nouveau compte ne s'affiche pas : recommencer la création

# B) Création d'un compte de trésorerie en 5 étapes

Manipulations à effectuer pour créer un nouveau compte de trésorerie :

- Créer le compte dans le plan comptable
- Créer le code journal
- Créer le numéro du compte dans le fichier des codes
- Créer l'adresse de la nouvelle banque dans le fichier des codes
- Paramétrer les lettres chèques si nécessaire

Ou nous contacter et nous procéderons à la création en télémaintenance

Étape n°1. Création du compte dans le plan comptable

Procéder comme il est indiqué ci-dessus dans le chapitre « création d'un compte par copie ».

# Étape n°2. Création du code journal

Chaque compte de trésorerie est rattaché à un code journal. C'est le code journal qui est indiqué à l'écran lors de la saisie des écritures comptables (et non le compte du plan comptable).

Du Menu de comptabilité, 21 « Gestion des fichiers » 5 « Fichiers des codes » puis 13 « Codes journaux »

#### CLE

 Indiquer le code journal rattaché à la nouvelle banque (le choix du code journal est totalement libre à condition toutefois de respecter sa forme sous deux caractères).

Si les zones "libellé" et "contrepartie" s'affichent, c'est que ce code journal existe déjà:

- Valider par « Entrée »
- Choisir un autre code journal

#### LIBELLE

Indiquer le nom de la banque: C.D.C, CAISSE DES DEPOTS....

#### CONTREPARTIE

- Indiquer le numéro de compte du plan comptable rattaché à ce code journal.
- Valider par « Entrée »
- Sortir par F7

#### MONNAIE → supprimée au 26.06.18

Indiquer E s'il s'agit d'un compte en euros

#### Étape n°3. Créer le numéro du compte dans le fichier des codes

Utilisé pour les bordereaux de remise en banque

Il s'agit maintenant d'indiquer quel est votre numéro de compte dans cet établissement bancaire (à ne pas confondre avec le numéro du compte dans le plan comptable).

Du menu de gestion des fichiers, option 5 « Fichier des codes » puis 02 « Libellé »

#### CLE

 Indiquer CP suivi du code journal du nouveau compte. Exemple « CPCD » est la clé du numéro du compte ouvert à la C.D.C.

#### Libellé

- Indiquer le numéro de votre compte dans cet établissement bancaire.
- Valider par F1
- Sortir par F7

#### Étape n°4. Créer l'adresse de la nouvelle banque dans le fichier des codes

Utilisé pour les bordereaux de remise en banque

Il s'agit maintenant d'indiquer l'adresse de cette nouvelle banque, et ce de façon qu'elle figure sur les bordereaux de remise de chèques que vous éditerez.

Du menu de gestion des fichiers, option 5 « Fichier des codes » puis 02 « Libellé »

#### CLE

Indiquer AB suivi du code journal de la nouvelle banque, suivi du numéro de ligne.

- ABCD1: première ligne de l'adresse de la CDC
- ABCD2 deuxième ligne de l'adresse de la CDC, etc. jusqu'à 4

Ne pas dépasser les quatre lignes.

#### Libellé

Indiquer le contenu de la première ligne qui figurera dans la fenêtre de l'enveloppe.

Exemple :

- Clé ABCD1
- Libellé : CAISSE DES DEPOTS ET CONSIGNATIONS
- Valider par F1

Procéder de même pour chaque ligne de l'adresse de la banque sur les bordereaux de remise en banque: Ligne 2 :

- Clé : ABCD2
- Libellé: Agence LES FLEURS
- F1 pour valider

<u>Ligne 3 :</u>

- Clé : ABCD3
- Libellé : 12 rue des Bleuets
- F1 pour valider

Ligne 4 :

- Clé : ABCD4
  Libellé : 75022 PAR
- Libellé : 75022 PARIS
   E1 pour valider
- F1 pour valider
- Sortir par F7

## Étape n°5. Paramétrer les lettres chèques si nécessaire

Voir le paramétrage des éditions comptables.

4°) SUPPRIMER UN COMPTE

Du menu de comptabilité, option 21 « Gestion des fichiers », 1 « Plan comptable »

- Indiquer le numéro du compte à supprimer puis F3 pour l'afficher
- F16 pour le supprimer

# 5°) EDITION DU PLAN COMPTABLE

Les comptes du plan comptable peuvent être listés dans l'ordre du plan comptable ou dans l'ordre alphabétique des intitulés de compte.

Les indications ci-dessous expliquent comment éditer le plan comptable dans l'ordre des numéros de comptes.

| Du menu de comptabilité, option 21 « Gestion des Fichiers », 2 « Liste » |                                           |  |
|--------------------------------------------------------------------------|-------------------------------------------|--|
| _                                                                        |                                           |  |
| Premier compte                                                           | Dernier compte                            |  |
| Indiquer 1                                                               | Indiquer 799999 et appuyer sur « Entrée » |  |

Il faudra ensuite gérer l'imprimante où la liste du plan comptable porte la référence « PINT02 »

# LES ACTIONS COMPTABLES AUTOMATIQUES

Les actions automatiques sont mises en fonction à condition que :

- Le code action existe dans le fichier des actions
- L'agenda des actions automatiques soit régulièrement édité
- La fiche du tiers concerné soit mise à jour si nécessaire

Il existe plusieurs types d'actions comptables automatiques nommées « objets » :

- Les disponibles automatiques : action 9GHC
- Les règlements automatiques : action 9GRE (ou 9GVR)

# 1°) LES DISPONIBLES AUTOMATIQUES: ACTION 9GHC

Les explications ci-dessous décrivent les paramètres de l'action automatique 9GHC. Pour modifier l'action « disponibles automatiques », il vous faudra modifier l'objet 9GHC

# A) L'action 9GHC

Cette action existe dans le fichier des actions, ce que vous pouvez vérifier.

Du menu général, 2 « Gestion actes et procédures » Option 2 « Maintenance en-tête et coûts des actes »

## Code acte

Pour visualiser l'action 9GHC :

Taper 9GHC

#### Nom de l'acte

Le nom de l'action apparaît automatiquement

# Type de traitement A

• A figure dans cette zone car il s'agit d'une <u>A</u>ction.

#### Type de l'acte M

M figure dans cette zone

#### Type de formulaire

La gestion de cet écran exige un type de formulaire même si ce dernier n'est pas utile dans le cadre des actions

1 doit figurer dans cette zone

#### **Code destinataire**

ACT figure dans cette zone car il s'agit d'une ACTion

#### F7 permet de revenir au menu sans modifier

# B) Le paramétrage standard de l'étude

Les explications ci-dessous permettent de vérifier l'objet 9GHC et de le modifier.

Du menu général, 2 « Gestion actes et procédures », 16 « Gestion des objets »

#### Mot de passe

Indiquer le mot de passe qui vous a été fourni

#### Motif de la modification

Indiquer la raison de l'utilisation de l'option

Une liste des objets automatiques s'affiche à l'écran :

Taper X devant l'action 9GHC puis appuyer sur « Entrée »

### DESCRIPTION

9GHC est l'action rattachée à l'objet automatique d'envoi de disponibles

# PARAMETRES: Code journal

a) Vous êtes en cours de visualisation :

- Le code journal de la banque émettrice des lettres chèques de disponibles automatiques est affiché
- b) Vous modifiez l'action 9GHC :
  - Indiquer le code journal de la banque émettrice des lettres chèques de disponibles automatiques

## PARAMETRES: Seuil dispo

a) Vous êtes en cours de visualisation :

- Le montant affiché correspond au seuil conservé dans le dossier quel que soit le disponible adressé.
- Il est important de noter qu'aucun disponible inférieur à 200.00 euros ne sera envoyé automatiquement.
- b) Vous modifiez l'action 9GHC :
  - Indiquer le seuil de disponible à conserver dans le dossier sachant que ce seuil comprend les fonds disponibles sur les acomptes et non sur la provision.

#### PARAMETRES : Délai pour envoi des fonds

- a) Vous êtes en cours de visualisation :
  - Le chiffre indiqué est le délai qui sépare l'encaissement de l'acompte de l'envoi des fonds.
- Il s'agit d'un délai en jours
- b) Vous modifiez l'action 9GHC :
  - Indiquer le nombre de jours qui séparera l'encaissement de l'acompte du débiteur de l'envoi des fonds disponibles au client.

#### Pour terminer :

- a) Vous êtes en cours de visualisation: F7 plusieurs fois, jusqu'au menu
- b) Vous êtes en cours de modification: F10 permet de valider le nouvel objet automatique

Rappel (sauf erreur): en vertu de l'article 25 du tarif (décret du 12.12.96), le délai d'envoi des fonds reçus en espèces sera automatiquement porté à un maximum de 3 semaines (21 jours). Quant au délai d'envoi des fonds dans les autres cas, il ne pourra pas être supérieur à un délai de 6 semaines (42 jours), et ce quel que soit le délai indiqué ici ou dans la fiche du tiers.

Faute d'autres indications sur la fiche du correspondant ou dans le dossier, tous les dossiers seront gérés automatiquement.

#### PARAMETRES : Montant minimum à envoyer

Dans le programme, et en l'absence de somme indiquée ici, le montant minimum est de 30 euros. Pour le modifier, il suffit d'indiquer un montant minimum ici.

> Attention, vous pouvez également modifier ce montant minimum par tiers (voir le paramétrage de la fiche client dans le présent manuel). Dans tous les cas, le montant minimum à envoyer doit être strictement inférieur à 150,00 euros.

# C) Le paramétrage spécifique par client

Pour que l'envoi de disponibles automatiques soit géré différemment pour certains correspondants de l'étude, il vous faudra modifier leur fiche dans le fichier des tiers.

Du menu de comptabilité, 21 « Gestion des fichiers », 2 « Fichier des tiers »

Reportez-vous au chapitre du présent manuel concernant le fichier des tiers/correspondants.

 Si l'étude n'a pas opté pour les disponibles automatiques mais souhaite en faire toute de même pour certains clients l'action 9GHC doit comporter un seuil égal à 9999.00 ET vous devez procéder au paramétrage correct du client.

# D) Le paramétrage spécifique par dossier

Il peut arriver qu'un dossier, et non plus un correspondant, diffère du paramètre standard. Dans ce cas, il faut indiquer cette particularité au moment de l'ouverture du dossier ou modifier le traitement du dossier en « Mise à jour de dossiers ».

Seul le seuil peut être modifié, en aucun cas la banque (le compte affecté) ou le délai d'envoi des fonds (imposé par les textes).

#### Au moment de l'ouverture du dossier

Indiquer ce traitement spécifique dans l'écran « renseignements divers », zone « Seuil de disponible »

Ouverture des dossiers, écran 2 "renseignements généraux" (janvier 2015)

| Reference Etude:                                                                                                    | Demandeur<br><u>DEMANDEUR NOM</u> | Défendeur<br><u>DEFENDEUR NOM</u>                           | Suite |  |
|----------------------------------------------------------------------------------------------------|-----------------------------------|-------------------------------------------------------------|-------|--|
| " corresp:                                                                                                    | 122233/55                         |                                                             |       |  |
| Créancier personne physique : N (O ou N) Créance alimentaire : N (O ou N)<br>Date du titre: 050115 Provision DP8 perçue (O pour OUI) |                                   |                                                             |       |  |
| Niveau provision:<br>Blocage DP 10 :<br>Seuil de Disponible:<br>(9999999999,99=Blocage dispo.)                                       |                                   | Barême pour calcul auto.<br>(O pour oui)<br>Code honoraires |       |  |

- a) Pour conserver un seuil de disponible différent du standard ou de la fiche client dans ce dossier :
  - Indiquer le montant du disponible à conserver
- b) Pour bloquer totalement l'envoi automatique des disponibles pour ce dossier :
  - Compléter la zone par une série de 9 dans cette zone
- c) Pour adresser la totalité du disponible (à ne pas confondre avec la totalité des fonds reçus) :
  - Compléter la zone par une série de 8

#### En mise à jour de dossier

| Du menu de comptabilité, 23 « Consultation des dossie   | rs » |
|---------------------------------------------------------|------|
| Indiquer le numéro du dossier concerné                  |      |
| F10 « Autres fonctions » puis 2 « Modifications diverse | ;s » |
|                                                         |      |

| Ecran de la mise à jour des dossiers | juin 2018) accessible par F10 option 2 |
|--------------------------------------|----------------------------------------|
|                                      |                                        |

| Art. 8<br>DIVERS | Date du titre : 010115 Provision perçue : 0<br>Honoraires : 00000 (99999 pour bloquer le DP10)             |
|------------------|----------------------------------------------------------------------------------------------------|
|                  | Créancier personne physique : O Créance alimentaire : (O/N)<br>N° relance : O Niveau provision en francs : |
|                  | Seuil disponible en francs :                                                                               |
- Descendre le curseur dans la zone « Seuil disponible en euros »
- a) Pour conserver un seuil de disponible différent du standard ou de la fiche client dans ce dossier :
- Indiquer le montant du disponible à conserver, puis « Entrée » pour valider
- b) Pour bloquer totalement l'envoi automatique des disponibles pour ce dossier :
- Compléter la zone par une série de 9 dans cette zone, puis « *Entrée* » pour valider
   c) pour adresser la totalité du disponible (à ne pas confondre avec la totalité des fonds reçus):
  - Compléter la zone par une série de 8, puis « Entrée » pour valider
- E) Le traitement de l'objet dans les dossiers

Les disponibles sont renotés n jours après l'encaissement de l'acompte (n est le nombre de jours indiqué dans la zone « Délai envoi des fonds » en gestion des objets).

Suite à la réception de l'acompte, c'est le montant total de l'acompte qui est renoté au titre du disponible à adresser dans le délai prévu. Le jour de l'envoi du disponible automatique, la machine rétablira d'elle-même le montant réel à envoyer en fonction des frais engagés entre le moment de l'acompte et le moment de l'envoi du disponible automatique.

## Exemple :

L'étude gère un dossier dont le seuil du disponible est de 1500.00 euros.

- Le débiteur verse un acompte de 3500.00 euros le 12.05.2011. Un disponible automatique est alors renoté à l'agenda au 12.06.2011 pour 2000.00 euros (Montant de l'acompte moins le seuil du disponible).
- Le 20.05.2011, l'étude engage de nouveaux frais à la charge du débiteur, pour un montant de 600.00 euros. Ceci ne modifiera pas le montant du disponible à l'agenda, MAIS:
- Le 12.06.2011, l'étude édite l'agenda des actions automatiques, puis demande l'édition des lettres chèques. La lettre chèque comportera un montant de 1400.00 (montant du disponible prévu moins les frais engagés).

## Procédure(\*)

Il s'agit de la procédure du dossier

- La procédure peut être modifiée par F6
- Les codes des procédures peuvent être recherchés par F4 dans cette zone

## Acte(\*)

Il s'agit des actes, courriers ou actions renotés à l'agenda

- Les codes des actes, lettres ou actions peuvent être recherchés par F4 dans cette zone
- L'action 9GHC est renotée dans les délais légaux

## Intitulé de l'acte

Il s'agit des noms développés des actes, lettres ou actions renotés

## Date renote

Il s'agit de la date de renote du dossier.

- Le dossier ressortira à l'agenda à la date (ou aux dates) figurant à l'écran.
- L'action 9GHC sera traitée à sa date à condition que l'agenda des actions soit édité.

## Textes

Il s'agit d'une zone où figure :

- Soit un texte libre rédigé par la personne ayant précédemment renoté le dossier
- Soit d'un texte du type « \*\* » qui signifie qu'il s'agit d'une renote automatique
- Le montant du disponible prévu est renoté précédé du signe « égal » (=).

Dans la zone au bas de l'écran figurent des informations concernant les dernières éditions et régularisations:

« Dernière demande »:

 Document (acte ou courrier) dont l'édition a été précédemment demandée, ainsi que la date de la demande et l'écran demandeur

« Dernier acte édité »:

 Acte (et uniquement de l'acte) dernièrement édité, ainsi que la date d'édition, l'écran demandeur et le coût provisoire de cet acte.

« Dernier acte régularisé » :

Acte dernièrement répertorié ainsi que la date du répertoire et la modalité de signification de l'acte.

Pour modifier la date de renote du disponible ou le montant :

- Descendre le curseur sur la date ou le montant
- Modifier la date ou le montant (veiller à conserver le signe « égal ») puis appuyer sur « Entrée »

L'information « Validation effectuée » doit apparaître à droite de la zone « Agenda »

Les disponibles par virements : voir plus bas dans ce manuel

# 2°) LES RÈGLEMENTS AUTOMATIQUES : ACTION 9GRE (OU 9GVR)

Les explications ci-dessous vous décrivent les paramètres de l'action automatique 9GRE. Pour modifier l'action « règlements automatiques », il vous faudra modifier l'action 9GRE

# A) L'action 9GRE

Cette action existe dans le fichier des actions, ce que vous pouvez vérifier.

Du menu général, option 2 « Gestion actes et procédures » Option 2 « Maintenance en-tête et coûts des actes »

## Code acte

Taper 9GRE

## Nom de l'acte

• Le nom de l'action apparaît automatiquement

## Type de traitement A

• A doit figurer dans cette zone car il s'agit d'une <u>A</u>ction.

## Type de l'acte M

M doit figurer dans cette zone

## Type de formulaire

- La gestion de cet écran exige un type de formulaire dans tous les cas.
- 1 doit figurer dans cette zone

## Code destinataire

ACT doit figurer dans cette zone car il s'agit d'une ACTion

Si vous affichez pour une simple visualisation :

F7 permet de revenir au menu

Si vous créez une action :

- F1 deux fois pour valider
- F7 pour revenir au menu

# B) Le paramétrage standard de l'étude

Les explications ci-dessous indiquent comment vérifier le paramètre de l'objet 9GRE ou comment le modifier.

Du menu général, option 2 « Gestion actes et procédures » Option 16 « Gestion des objets »

#### Mot de passe

Indiquer le mot de passe qui vous a été fourni

## Motif de la modification

Indiquer la raison de l'utilisation de l'option, puis entrée

Une liste des objets automatiques s'affiche à l'écran :

- Taper X devant l'action 9GRE
- Appuyer sur « Entrée »

#### DESCRIPTION

9GRE est l'action rattachée à l'objet automatique d'envoi de règlements

## **PARAMETRES: Code journal**

a) Vous êtes en cours de visualisation :

- Le code journal de la banque émettrice des lettres chèques de règlements automatiques est affiché
- b) Vous modifiez l'action 9GRE :
  - Indiquer le code journal de la banque émettrice des lettres chèques de règlements automatiques

#### PARAMETRES : reste dû par le débiteur inférieur à

- a) Vous êtes en cours de visualisation :
  - Cette zone affiche le montant en deçà duquel le règlement automatique du dossier restera autorisé.
- b) Vous modifiez l'action 9GRE :
  - Indiquer le montant inférieur en deçà duquel le règlement automatique du dossier restera autorisé.

Si le débiteur restait devoir un montant supérieur au montant figurant dans cette zone: l'objet 9GRE serait automatiquement remplacé par l'objet « 9GVR REGLEMENT DOSSIER A VERIFIER ».

## PARAMETRES: trop versé par le débiteur inférieur à

- a) Vous êtes en cours de visualisation :
  - Cette zone affiche le montant inférieur du « trop perçu » éventuel du débiteur au-delà duquel le règlement automatique ne sera pas autorisé.
- b) Vous modifiez l'action 9GRE :
  - Indiquer le montant inférieur du « trop perçu » éventuel du débiteur au-delà duquel le règlement automatique ne sera pas autorisé.

Si le débiteur avait trop versé une somme supérieure au montant figurant dans cette zone: l'objet 9GRE serait automatiquement remplacé par l'objet « 9GVR REGLEMENT DOSSIER A VERIFIER ».

## PARAMETRES : Délai pour effectuer le règlement

a) Vous êtes en cours de visualisation :

- Le chiffre indiqué est le délai qui sépare l'encaissement de l'acompte de l'envoi des fonds.
- Il s'agit d'un délai en jours
- b) Vous modifiez l'action 9GRE :
  - Indiquer le nombre de jours qui séparera l'encaissement de l'acompte du débiteur de l'envoi du règlement au client.

#### Pour terminer :

a) Vous êtes en cours de visualisation: F7 plusieurs fois, jusqu'au menu

b) Vous êtes en cours de modification: F10 permet de valider le nouvel objet automatique

L'action fonctionnera à condition que vous ayez mis à jour la fiche du client concerné par les envois de règlements automatiques.

Vous ne pourrez pas paramétrer cet objet pour un dossier, mais pour la totalité des dossiers d'un client.

## C) Le paramétrage spécifique par client

Pour que l'envoi de règlements automatiques soit géré pour certains correspondants de l'étude uniquement, il vous faudra modifier leur fiche dans le fichier des tiers.

Du menu de comptabilité, 21 « Gestion des fichiers », 2 « Fichier des tiers »

Reportez-vous au chapitre du présent manuel concernant le fichier des correspondants.

#### D) Le traitement de l'objet 9GRE dans les dossiers

Les règlements automatiques sont renotés n jours après l'encaissement de l'acompte (n est le nombre de jours indiqué dans la zone « Délai envoi des fonds » en gestion des objets) à condition que la fiche du client ait été correctement mise à jour et que l'agenda automatique des actions soit régulièrement édité.

Exemple :

L'étude gère un dossier dont le seuil du disponible est de 1500.00 euros. Le débiteur reste devoir un solde de 4000.00 euros au total, dont 500.00 euros de frais.

- Le débiteur verse un acompte de 4000 euros le 12 Mai 2011. Un règlement automatique est alors renoté à l'agenda au 12 Juin 2011
- Le 12 juin 2011, l'étude édite l'agenda des actions automatiques, puis demande l'édition des lettres chèques. La lettre chèque comportera un montant de 3500.00 (montant du règlement prévu moins les frais engagés).

Le montant du règlement automatique variera selon le code honoraire de la fiche client.

a) Dans le cas où le débiteur aurait trop versé : 4099.00 euros :

 Le règlement automatique aurait eu lieu, les 99.00 euros trop perçus étant automatiquement ventilés en honoraires (les 99 euros correspondant bien au montant paramétré dans la zone « Trop versé par le débiteur inférieur à »)

b) Dans le cas où le débiteur aurait trop versé : 4100.00 euros :

 Le règlement automatique n'aurait pas eu lieu du fait que le montant trop perçu dépasse le montant paramétré dans la zone « Trop versé par le débiteur inférieur à ». L'action 9GVR « Règlement à vérifier » se serait alors renotée automatiquement à la place de 9GRE « Règlement automatique » pour que vous puissiez traiter le dossier.

c) Dans le cas où le débiteur n'aurait versé que 3979.00 euros :

 Le règlement automatique aurait eu lieu, les 19.00 euros (correspondant au montant paramétré dans la zone « Reste dû par le débiteur inférieur «à »)

d) Dans le cas où le débiteur n'aurait versé que 3000.00 euros :

C'est un disponible automatique qui se serait renoté et non un règlement automatique.

# 3°) LES ACCORDS DÉBITEURS

Les accords débiteurs sont un autre type d'actions automatiques, ou d'objets, qui permettent de gérer les accords de paiement entre le créancier et le débiteur.

Le produit Gest'Help est livré avec 2 types d'objets « Accords débiteurs »:

- 9AC1: « Accords débiteurs à 30 jours »
- 9AC2 « Accords débiteurs à 40 jours »

Les accords débiteurs sont des renotes agenda dont la première est effectuée manuellement, les prochaines s'enchaînant automatiquement en fonction des paiements et des engagements.

L'action se déclenchera toujours dans un délai minimum d'un mois après sa date de renote. Quand vous renotez le 10 février une action pour le 28 février, cette dernière se déclenchera à partir du 28 mars. Dans ce cas, le débiteur gagnera un mois par rapport à l'automatisme de l'échéancier mis en place car nous sommes dans le cadre d'une action à 30 jours.

Les explications qui suivent désignent ces accords sous le nom « 9ACX »

## A) L'action 9ACX

Cette action existe dans le fichier des actions, ce que vous pouvez vérifier.

Du menu général, option 2 « Gestion actes et procédures » Option 2 « Maintenance en-tête et coûts des actes »

#### Code acte

a) Vous vérifiez l'action 9ACX : taper 9ACX

b) Vous créez une nouvelle action : taper le code de la nouvelle action en le faisant débuter par « 9AC »

#### Nom de l'acte

a) Vous vérifiez l'action 9ACX : le nom de l'action apparaît automatiquement
b) Vous créez une nouvelle action : indiquer le nom de la nouvelle action: « ACCORDS DEBITEUR 45 JOURS »

b) Vous creez une nouvelle action : indiquer le nom de la nouvelle action: « ACCORDS DEBITEUR 45 JOURS par exemple.

#### Type de traitement A

• A doit figurer dans cette zone car il s'agit d'une <u>A</u>ction.

#### Type de l'acte M

M doit figurer dans cette zone

#### Type de formulaire

- La gestion de cet écran exige un type de formulaire
- 1 doit figurer dans cette zone

## **Code destinataire**

ACT doit figurer dans cette zone car il s'agit d'une ACTion

- Si vous affichez pour une simple visualisation : F7 permet de revenir au menu
- Si vous créez une action : F1 deux fois pour valider

## F7 pour revenir au menu

#### B) Le paramétrage standard de l'étude

Les explications ci-dessous indiquent comment vérifier le paramètre de l'objet 9ACX ou comment le modifier.

Du menu général: 2 « Gestion actes et procédures », 16 « Gestion des objets »

#### Mot de passe

Indiquer le mot de passe qui vous a été fourni

## Motif de la modification

Indiquer la raison de l'utilisation de l'option

## Une liste des objets automatiques s'affiche à l'écran :

- a) Vous visualisez une action existante :
  - Taper X devant l'action 9ACX
  - Appuver sur « Entrée »
- b) Vous créez une nouvelle action « accord débiteur »
  - F6 pour créer un nouvel objet
  - Taper X devant « PACCDE ACCORD DEBITEUR »
  - Appuyer sur « Entrée »

## DESCRIPTION

- a) Vous êtes en cours de visualisation :
  - 9ACX est l'action rattachée à l'objet automatique d'envoi de règlements
- b) Vous créez un nouvel objet l'action 9ACX :
  - Indiquer le code de la nouvelle action

## **PARAMETRES: Périodicité**

- a) Vous êtes en cours de visualisation :
  - Deux zones permettent de noter la périodicité selon laquelle l'objet « Accord débiteur » devra se renoter.
    - La première zone permet de saisir un délai en mois,
    - La seconde zone permet de saisir un délai en jours.
- b) Vous créez un nouvel objet l'action 9ACX :
  - Indiguer la périodicité selon laquelle l'objet devra se renoter à l'agenda en mois dans la première zone, ou en jours dans la seconde zone.

## PARAMETRES : Pourcentage de tolérance

- a) Vous êtes en cours de visualisation :
  - Cette zone affiche le pourcentage de tolérance.
- b) Vous créez un nouvel obiet l'action 9ACX :
  - Indiquer le pourcentage de tolérance

Le pourcentage de tolérance est le pourcentage au-delà duquel l'objet devra se renoter. Ce pourcentage est calculé par rapport à la différence entre le montant de l'accord et le montant de l'acompte.

## **PARAMETRES: Variable info annulation accord**

Cette zone doit afficher le code et le libellé de la variable ACC qui est une variable d'information de la cessation de l'accord. Cette variable sera automatiquement complétée dans le dossier lorsque, pour la seconde fois, le débiteur n'aura pas versé en temps utile.

Une nouvelle absence de paiement effacera la renote 9ACX de l'agenda, la procédure sera reprise et la variable ACC sera complétée automatiquement.

## PARAMETRES : Code lettre de relance

- a) Vous êtes en cours de visualisation :
  - La lettre LRAC « RELANCE ACCORDS » figure dans cette zone.
  - Cette lettre sera automatiquement renotée à l'agenda dans le cas où le débiteur n'effectuerait pas le versement prévu, et ce dans le délai indiqué dans la zone suivante.
- b) Vous créez une nouvelle action 9ACX :
  - Indiquer le code de la lettre de relance en cas de non-paiement.

Vous pouvez utiliser la lettre de la bibliothèque livrée avec le produit : LRAC. Vous pouvez en indiquer une autre si vous en avez créée une spécifique.

Cette lettre sera automatiquement renotée à l'agenda dès que le débiteur manquera un versement, et ce dans le délai indiqué dans la zone suivante.

## PARAMETRES : et délai de relance

 Cette zone doit contenir le nombre de jours séparant la lettre de relance au débiteur du jour où il aurait dû effectuer son versement.

#### PARAMETRES: Délai de reprise procédure

 Cette zone doit contenir le nombre de jours séparant la reprise de la procédure du jour où le débiteur aurait dû effectuer son versement.

Ce second délai démarre du jour où le débiteur aurait dû effectuer un versement et non du jour de la relance.

#### PARAMETRES : et codes lettres associés

Vous pouvez indiquer ici le code d'une lettre avertissant le débiteur de la reprise de la procédure.
 Cette lettre se renotera automatiquement à l'agenda dans le délai indiqué ci-dessus concernant la reprise de la procédure.

## PARAMETRES: Code lettre dernière échéance

Cette zone doit contenir le code de la lettre qui se renotera lorsque le règlement arrivera à son terme. a) Vous êtes en cours de visualisation :

- F7 permet de sortir
- b) Vous créez un nouvel objet
  - F10 permet de valider
  - F7 permet ensuite de sortir

Le code de la lettre livrée avec la bibliothèque est : LDEC. Vous pouvez en créer d'autres si vous le souhaitez.

La lettre « dernière échéance » sera éditée le lendemain de la réception de l'acompte afin d'avertir le débiteur que le montant dû à la prochaine échéance est inférieur au montant de l'accord.

## C) Exemple de traitement de l'objet 9ACX dans les dossiers

Cas pratique : Monsieur DURAND s'engage le 2 avril à payer la somme de 1000.00 euros tous les 30 jours afin de régler sa dette de 4500.00 euros.

#### Que faites-vous ?

- Vous renotez l'action 9AC1 à l'agenda à la date du jour de la prise d'accord, soit le 2 avril.
- Vous indiquez, dans la zone texte, le montant de l'accord sous la forme : =1000.00.

#### Que se passe-t-il le 2 mai en l'absence de règlement?

Comme chaque matin, vous éditez l'agenda automatique des actions à traiter

- L'action automatique 9AC1 déclenchera l'édition de la lettre de rappel LRAC au débiteur dans le délai indiqué en paramètres (15 jours pour l'objet 9AC1, soit le 17 mai)
- Si le débiteur avait réglé, l'action 9AC1 se serait renotée au 2 Juin.

## • Que se passe-t-il le 17 mai en l'absence de règlement?

Comme chaque matin, vous éditez l'agenda automatique des actions à traiter.

- La lettre LRAC est éditée.
- La procédure sera reprise le 22 mai (20 jours après la date de l'accord)
- Si le débiteur avait réglé, l'action 9AC1 se serait renotée au 2 juin.

- Que se passe-t-il le 2 juin en l'absence de règlement ?
  - La renote 9AC1 est effacée de l'agenda (elle ne sera donc pas renotée au 2 juillet), à sa place l'action 9000 « accord débiteur cassé » est renoté à l'agenda à la date du jour.
  - La variable ACC est automatiquement complétée et signale ainsi la suppression de l'accord débiteur.

▶ Que se passe-t-il lorsque le débiteur ayant respecté ses engagements reste devoir moins que le montant de l'accord ?

 La lettre LDEC « lettre info dernière échéance » se renote automatiquement à l'agenda à la date du lendemain du dernier acompte.

Le débiteur sera ainsi informé du montant restant dû et de l'acquittement de sa dette à la prochaine échéance.

Cas particulier de la rupture de l'accord le débiteur n'ayant pas respecté ses engagements : Vous avez intérêt à prévoir l'acte ou la lettre à éditer en cas de rupture de l'accord, sinon, la procédure continuera à chaîner en fonction du dernier acte régularisé (et non de la dernière lettre éditée)

Ce qui permet, en cas de rupture de l'accord, de reprendre à C001, quelle que soit la procédure ou le dernier acte régularisé.

# AUTRES PARAMÈTRES COMPTABLES

# 1°) LES FRAIS DE PRÉLÈVEMENTS AUTOMATIQUES

# A) Principe général :

Si vous avez opté pour une gestion par prélèvements automatiques sur le compte des débiteurs, sachez que vous pouvez paramétrer des frais de prélèvement qui s'imputeront automatiquement en comptabilité.

## Paramétrage :

• A la charge de Gest'Help, sachant que sa prise en compte sera effective à partir de la première comptabilisation qui suivra la mise en place (indépendamment du traitement définitif)

## Conséquences :

- Dans la position dossier, les frais sont en TTC précédés de la mention « frais de prélèvement \*\* »
- Le code mouvement des écritures générées est PR (sur le journal étude)
- Si les frais n'apparaissent pas dans la position dossier, c'est que le montant à prélever est égal à zéro ou que le compte est mal paramétré dans le plan comptable.

# B) Modification de la somme à prélever

Du menu général, option 3 « gestion des fichiers », Option 5 « fichier des codes »

## Clé

Indiquer 11 et entrée

## Code :

- Indiquer PREL puis appuyer sur F3
- Modifier le montant HT à prendre (0.34 ou 1 par ex) puis valider par F1

# 2°) LES DAS2

Certaines informations sont légalement obligatoires et doivent être paramétrées correctement.

## A) : Les informations rattachées au tiers (fournisseur ou autre)

Le numéro de Siret doit être renseigné en informations complémentaires du fichier des tiers, dans la variable \*SI.

## B) Les informations rattachées à l'étude

Le fichier TDS à transmettre aux Impôts doit comporter un certains nombre d'informations obligatoires telles que votre numéro de Siret, votre code APE et autres.

Du menu général, 3 « Gestion des fichiers », 5 « Fichier des codes », 2 « Libellés »

a) Vérifications préalables

Dans la zone clé, taper DAS201 et appuyer sur F3. Si rien n'apparaît, quittez et passer au b)

b) Paramétrage

- Zone clé: Indiquer DAS201
- Libellé: Indiquer votre numéro de Siret puis valider par F1

Recommencer cette opération pour chacun des codes suivants :

- DAS202 Code APE
- DAS203 Raison sociale
- DAS204 Adresse
- DAS205 Code postal / ville
- DAS206 Profession
- DAS207 Nom du responsable
- DAS208 Prénom du responsable
- DAS209 N° téléphone du responsable

Certaines informations sont légalement obligatoires et doivent être paramétrées correctement.

#### A) : Les informations rattachées au tiers (fournisseur ou autre)

Le numéro de Siret doit être renseigné en informations complémentaires du fichier des tiers, dans la variable \*SI.

## B) Les informations rattachées à l'étude

Le fichier TDS à transmettre aux Impôts doit comporter un certains nombre d'informations obligatoires telles que votre numéro de Siret, votre code APE et autres.

Du menu général, 3 « Gestion des fichiers », 5 « Fichier des codes », 2 « Libellés »

a) Vérifications préalables

Dans la zone clé, taper DAS201 et appuyer sur F3. Si rien n'apparaît, quittez et passer au b)

## b) Paramétrage

- Zone clé: Indiquer DAS201
- Libellé: Indiquer votre numéro de Siret puis valider par F1

Recommencer cette opération pour chacun des codes suivants :

- DAS202 Code APE
- DAS203 Raison sociale
- DAS204 Adresse
- DAS205 Code postal / ville
- DAS206 Profession
- DAS207 Nom du responsable
- DAS208 Prénom du responsable
- DAS209 N° téléphone du responsable

# 3°) PARAMÉTRAGE DES ÉDITIONS COMPTABLES

## A) L'imprimante de comptabilité par défaut ⇒ voir « Imprimantes par défaut »

## **B)** Les lettres chèques

## Paramétrage général

Du fait que chaque banque gère des lettres chèques différentes et qu'au sein d'un même établissement il arrive fréquemment que les formats de lettres chèques diffèrent, nous vous prions de nous contacter lorsque vous souhaiterez paramétrer de nouvelles lettres chèques.

Tout paramétrage de lettre chèque doit être effectué par les soins de Gest'Help, cependant, il peut être nécessaire de modifier ce paramétrage.

Du Menu de comptabilité, 21 « Gestion des fichiers » 5 « Fichiers des codes », 13 « Codes journaux »

#### CLE

- Indiquer le code journal rattaché à la nouvelle banque. Les zones libellés et contrepartie doivent correspondre à la banque concernée.
- Utiliser F9 « Paramétrage lettre chèque »
- Vérifier s'il est nécessaire de décaler certaines zones.
- Les lignes correspondent aux lignes sur les lettres chèques.
- Les positions correspondent aux colonnes.

#### Vous validerez par « Entrée » et reviendrez au menu par F7.

## Exception à la carte : frais généraux (juin 2015)

Il est possible d'opter pour des chèques manuels par défaut lors de la saisie des frais généraux. Le paramétrage est à la charge de Gest'Help (VMES03 7019 : indiquer CH).

Lors de la saisie des écritures, le mode de règlement sera CH par défaut, mais vous pourrez le modifier ponctuellement en LC.

# C) Les Factures au sens de la comptabilité d'engagement

Sur les modèles des documents: le numéro de la dernière facture de comptabilité d'engagement est récupéré par la variable °°°.

Dans la gestion des dossiers: pour les besoins de recherche les numéros de factures sont mis dans la variable 99#.

En cas d'éditions successives, et si les frais du dossier ne sont pas modifiés (le décompte du dossier ne changeant pas), le numéro de facture donné par <sup>°°°</sup> ne change pas. Seule une modification des frais entraînera un nouveau du numéro de facture.

Tout document, qu'il s'agisse d'un décompte ou pas, comportant la présence de la variable &Z\$F entrainera l'édition d'une facture ou des factures (au sens de la comptabilité d'engagement). En d'autres termes, pour éditer les factures du dossier lors de la demande d'édition d'un document, insérer dans ce document, la variable &Z\$F, éventuellement suivie de l'un des modificateurs suivants :

- &Z\$F(NS): Factures non soldées
- &Z\$F (R): Toutes les factures répétibles (frais débiteurs)
- &Z\$F (RNS): Factures répétibles (frais débiteurs) non soldées
- &Z\$F (NR): Toutes les factures non répétibles (frais clients)
- &Z\$F (NRNS): Factures non répétibles (frais clients) non soldées
- &Z\$F: sans modificateur, toutes les factures. C'est notre parti pris dans la nouvelle bibliothèque, mais vous pouvez choisir une autre possibilité....

# 4°) GESTION DES MODÈLES DE PIÈCES

## A) Création ou suppression d'un modèle de pièce

Les pièces sont créées au moment de la saisie des écritures en option 4 de la comptabilité. Avant de valider l'écran 1, vous procéderez comme indiqué ci-dessous (extrait du manuel de comptabilité).

- a) Si vous connaissez le modèle de pièce à utiliser :
- Indiquer le modèle de la pièce se rapportant à l'écriture en cours de saisie
- b) Si vous ne connaissez pas le modèle de pièce à utiliser et que vous ne souhaitez pas le créer :
  - Cette zone étant facultative : ne rien indiquer
- c) Pour rechercher un modèle de pièce existant :
   F4 « Affichage des modèles existants » :

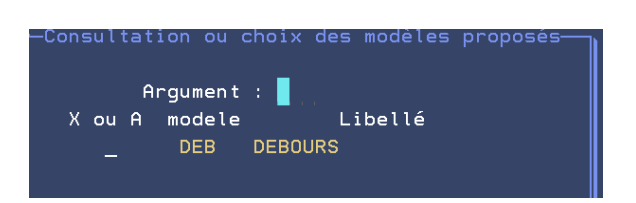

Pour afficher le paramétrage d'un modèle de pièce :

- Taper A devant le modèle de pièce à visualiser
- F9 pour revenir dans l'écran de gestion des modèles de pièces OU F7 pour en sortir
- Pour sélectionner un modèle de pièce :
- Taper X devant le modèle de pièce choisi puis « Entrée »

d) Pour créer un modèle de pièce :

 Avant de passer à l'écran 2 de la présente saisie d'écriture, vous pourrez créer un modèle de pièce par copie de la pièce en cours de saisie en utilisant F18 « Création modèle cpt »

L'écran « Création d'un modèle de pièce » apparaît. Saisie du modèle de pièce à créer :

- Indiquer un code de votre choix puis « Entrée »
- Valider par F10

ce code permettra de traiter les écritures faisant jouer les mêmes comptes de contrepartie. Attention ! Si ce modèle existe déjà, F10 permettra de le remplacer.

e) Pour supprimer un modèle de pièce :

Taper A devant le modèle de pièce à visualiser, puis F16 pour supprimer

f) Pour modifier un modèle de pièce : voir la rubrique associée dans le manuel de paramétrage

# B) Modification d'un modèle de pièce (décembre 2011)

|             | Du Menu de comptabilité 21 « Gestion des fichiers »   |
|-------------|-------------------------------------------------------|
|             |                                                       |
|             | 5 « Fichiers des codes », 02 « Libelle »              |
|             |                                                       |
|             | Ecran de modification des modèles de pièce (dec 2012) |
|             |                                                       |
| CODE 02     | LIBELLES                                              |
| ==          |                                                       |
|             | ***                                                   |
|             |                                                       |
| CLE MPEGDER |                                                       |
|             | —                                                     |
|             |                                                       |
| LIBELLE     |                                                       |
| 467000      | DEBOURS                                               |
| 401000      | <u> </u>                                              |
|             |                                                       |

Zone « Clé »

Taper MPFGnn

Nnn représente le code du modèle de pièce (DEB dans notre exemple)

Appuyer sur F3 pour afficher les modalités de ce modèle

Libellé

La liste des comptes mouvementés peut être modifiée ici

Attention, ne pas utiliser la touche « Suppr », les informations situées à droite et concernant le libellé seraient vérolées.

Procédez aux modifications des comptes ou intitulés. Valider par F1 Sortir par F7

# 5°) LES DISPONIBLES PAR VIREMENT ⇒ 08.02.2016

- Ajout d'une zone de saisie REFERENCE DE VIREMENT
- Possibilité de paramétrer au niveau du client la composition de la référence du virement, l'objet du mail de confirmation, la lettre de confirmation du virement :

Réf Virement ==> DISPREFVI obi mail confirmation ==> DISPREFML lettre de confirmation ==> DISPLETML CODE LETTRE CONFIRMATI EDIS REF MAIL DISP : CST VENTILATION E2043&RFC&DMA REF VIREMNT DISP : CST E2043&RFC&DMA

La référence est composée comme suit : CONSTANTE&VA1&VA2

Dans le résultat chaque élément est séparé par / EX : R1560/variable 1/variable 2

Si la variable est de format D (date) le résultat sera de la forme jj.mm.aaaa

EX: R1560/variable 1/25.01.2016

Dans saisie des disponibles nouvelle zone de saisie avec la référence de virement. Valable aussi pour les disponibles automatiques.

# FIN DU MANUEL DE PARAMETRAGE